# Vostro 5402

Servisní příručka

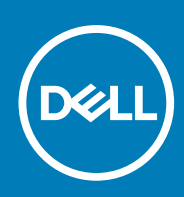

Regulační model: P130G Regulační typ: P130G002 October 2020 Rev. A01

#### Poznámky, upozornění a varování

(i) POZNÁMKA: POZNÁMKA označuje důležité informace, které umožňují lepší využití produktu.

VÝSTRAHA: UPOZORNĚNÍ varuje před možným poškozením hardwaru nebo ztrátou dat a obsahuje pokyny, jak těmto problémům předejít.

MAROVÁNÍ: VAROVÁNÍ upozorňuje na potenciální poškození majetku a riziko úrazu nebo smrti.

© 2020 Dell Inc. nebo dceřiné společnosti. Všechna práva vyhrazena. Dell, EMC a ostatní ochranné známky jsou ochranné známky společnosti Dell Inc. nebo dceřiných společností. Ostatní ochranné známky mohou být ochranné známky svých vlastníků.

# Obsah

| Kapitola 1: Manipulace uvnitř počítače                    | 7  |
|-----------------------------------------------------------|----|
| Bezpečnostní pokyny                                       | 7  |
| Před manipulací uvnitř počítače                           | 7  |
| Bezpečnostní opatření                                     | 8  |
| Elektrostatický výboj – ochrana ESD                       | 8  |
| Antistatická servisní souprava                            | 9  |
| Po manipulaci uvnitř počítače                             |    |
| Kapitola 2: Hlavní komponenty systému                     |    |
| Kapitola 3: Demontáž a opětovná montáž                    |    |
| Doporučené nástroje                                       |    |
| Seznam šroubů                                             |    |
| Spodní krvt                                               |    |
| Seimutí spodního krvtu                                    |    |
| Nasazení spodního krvtu                                   |    |
| Baterie                                                   |    |
| Bezpečnostní opatření týkající se lithium-iontové baterie |    |
| Demontáž 3článkové baterie – UMA/samostatné               |    |
| Montáž 3článkové baterie – UMA/samostatné                 |    |
| Demontáž 4článkové baterie – UMA/samostatné               |    |
| Montáž 4článkové baterie – UMA/samostatné                 |    |
| Karta WLAN                                                |    |
| Vyjmutí karty WLAN – UMA                                  |    |
| Montáž karty WLAN – UMA                                   |    |
| Demontáž karty WLAN – samostatné                          | 24 |
| Montáž karty WLAN – samostatné                            |    |
| paměťové moduly,                                          |    |
| Vyjmutí paměťových modulů – UMA                           |    |
| Vložení paměťových modulů – UMA                           |    |
| Vyjmutí paměťových modulů – samostatných                  |    |
| Vložení paměťových modulů – samostatných                  |    |
| Disk SSD                                                  |    |
| Demontáž disku SSD M.2 2280 – UMA                         |    |
| Montáž disku SSD M.2 2280 – UMA                           |    |
| Demontáž disku SSD M.2 2230 – UMA                         |    |
| Montáž disku SSD M.2 2230 – UMA                           |    |
| Demontáž disku SSD M.2 2280 – SSD-1 – samostatného        |    |
| Montáž disku SSD M.2 2280 – SSD-1 – samostatného          |    |
| Demontáž disku SSD M.2 2230 – SSD-1 – samostatného        |    |
| Montáž disku SSD M.2 2230 – SSD-1 – samostatného          |    |
| Montáž opěrného držáku disku SSD-1                        |    |
| Demontáž disku SSD M.2 2280 – SSD-2 – samostatného        |    |
| Montáž disku SSD M.2 2280 – SSD-2 – samostatného          |    |

| Demontáž reproduktorů (v konfiguraci s 3článkovou baterií).    41      Montáž reproduktorů (v konfiguraci s 3článkovou baterií).    42      Demontáž reproduktorů (v konfiguraci se 4článkovou baterií).    43      Systémový ventilátor.    45      Demontáž systémového ventilátoru – UMA.    46      Demontáž systémového ventilátoru – UMA.    46      Demontáž systémového ventilátoru – samostatného.    48      Montáž systémového ventilátoru – samostatného.    49      Ohnotáž systémového ventilátoru – samostatného.    50      Demontáž chiadiče – UMA.    50      Montáž chiadiče – samostatného.    51      Montáž chiadiče – samostatného.    52      Knofilkové baterie – UMA.    53      Volzení knofikové baterie – UMA.    54      Výmutí knofikové baterie – UMA.    55      Montáž chiadiče – samostatného.    55      Montáž kolikové baterie – UMA.    56      Výmutí knofikové baterie – UMA.    56      Montáž kolikové baterie – Samostatné.    55      Montáž kolikové baterie – Samostatné.    55      Montáž kolikové baterie – Samostatné.    56      Demontáž koliků pstů voliků pstů – UMA.    56      Montáž kolikové b                                                                                              | Reproduktory                                                   |    |
|----------------------------------------------------------------------------------------------------|----------------------------------------------------------------|----|
| Montáž reproduktorů (v konfiguraci sa článkovou baterii)                                                                                                    | Demontáž reproduktorů (v konfiguraci s 3článkovou baterií)     |    |
| Demontáž reproduktorů (v konfiguraci se článkovou baterií)    43      Montáž reproduktorů (v konfiguraci se článkovou baterií)    44      Systémový ventilátoru – UMA.    45      Demontáž systémového ventilátoru – Samostatného.    46      Demontáž systémového ventilátoru – samostatného.    46      Demontáž chladiče – UMA.    50      Demontáž chladiče – UMA.    50      Demontáž chladiče – UMA.    50      Demontáž chladiče – UMA.    50      Demontáž chladiče – samostatného.    51      Montáž chladiče – samostatného.    52      Knofiková baterie    53      Votorní kové baterie – UMA.    53      Votorní kové baterie – samostatného.    55      doktař knofikové baterie – samostatné.    55      doktař knofikové baterie – samostatné.    55      deska I/O.    56      Demontáž knofikové baterie – samostatné.    56      Demontáž knofikové baterie – samostatné.    56      Demontáž kovýlkové baterie – samostatné.    55      Montáž kovýlkové baterie – samostatné.    56      Demontáž kovýlkové baterie – samostatné.    56      Montáž kovýlkové baterie – samostatné.    56                                                                                                    | Montáž reproduktorů (v konfiguraci s 3článkovou baterií)       |    |
| Montáž reproduktorů (v konfiguraci se 4článkovou baterií)    44      Systémového ventilátoru – UMA.    45      Montáž systémového ventilátoru – UMA.    46      Demontáž systémového ventilátoru – samostatného.    48      Montáž systémového ventilátoru – samostatného.    49      Chladiča    50      Demontáž systémového ventilátoru – samostatného.    49      Chladiča – UMA.    50      Demontáž chladiče – UMA.    50      Demontáž chladiče – UMA.    50      Demontáž chladiče – samostatného.    51      Montáž chladiče – Samostatného.    53      Výmutí knoflikové baterie – UMA.    53      Výmutí knoflikové baterie – samostatné    55      Montáž chladiče – Samostatného.    55      Montáž desky I/O – UMA.    56      Dermontáž desky I/O – UMA.    56      Montáž desky I/O – Samostatné    59      Montáž desky I/O – Samostatné.    50      Opranciáž desky I/O – Samostatné.    60      Vypinače se čtečkou otiskú prstů – UMA.    61      Demontáž vypinače a volitelné čtečky otiskú prstů – UMA.    62      Demontáž desky I/O – samostatné.    63      Montáž vypinače a voliteln                                                                                                    | Demontáž reproduktorů (v konfiguraci se 4článkovou baterií)    |    |
| Systémový ventlátor      45        Demontáž systémového ventlátoru – UMA.      45        Demontáž systémového ventlátoru – samostatného.      46        Demontáž systémového ventlátoru – samostatného.      49        Montáž systémového ventlátoru – samostatného.      49        Oberontáž chiadiče – UMA.      50        Demontáž chiadiče – UMA.      50        Demontáž chiadiče – Samostatného.      51        Montáž schiadiče – Samostatného.      52        Knofilkové baterie – UMA.      53        Vjození knofilkové baterie – UMA.      54        Vyjmutí knofilkové baterie – Samostatného.      55        Montáž chiadiče – samostatného.      55        Montáž chiadiče – samostatné      55        Montáž korlikové baterie – Samostatné.      55        Montáž desky I/O – UMA.      56        Demontáž desky I/O – samostatné.      59        Montáž desky I/O – samostatné.      59        Montáž desky I/O – samostatné.      59        Montáž desky I/O – samostatné.      59        Montáž vypinače a volitelné čtecky otisků prstů – uMA.      61        Demontáž vypinače a volitelné čtecky otisků prstů – samostatného.      63 <t< td=""><td>Montáž reproduktorů (v konfiguraci se 4článkovou baterií)</td><td></td></t<> | Montáž reproduktorů (v konfiguraci se 4článkovou baterií)      |    |
| Demontáž systémového ventilátoru – UMA                                                                                                    | Systémový ventilátor                                           |    |
| Montáž systémového ventilátoru – UMA                                                                                                    | Demontáž systémového ventilátoru – UMA                         |    |
| Demontáž systémového ventilátoru – samostatného.                                                                                                    | Montáž systémového ventilátoru – UMA                           |    |
| Montáž systémového ventilátoru – samostatného.    49      Chladič.    50      Demontáž chladiče – UMA.    50      Montáž chladiče – UMA.    50      Montáž chladiče – samostatného.    51      Montáž chladiče – samostatného.    52      Konfiková baterie – UMA.    53      Výmutí knoflikové baterie – UMA.    53      Výmutí knoflikové baterie – Samostatné.    55      Montáž desky I/O – UMA.    56      Montáž desky I/O – UMA.    56      Demontáž desky I/O – UMA.    56      Montáž desky I/O – UMA.    56      Montáž desky I/O – UMA.    56      Montáž desky I/O – UMA.    56      Demontáž desky I/O – Samostatné.    59      Montáž desky I/O – samostatné.    59      Montáž vypinače a volitelné čtečky otisků prstů – UMA.    61      Demontáž vypinače a volitelné čtečky otisků prstů – UMA.    62      Demontáž vypinače a volitelné čtečky otisků prstů – UMA.    63      Napájecí port.    64      Demontáž vypinače a volitelné čtečky otisků prstů – Samostatného.    65      Napájecí port.    64      Demontáž napájecího portu – UMA.    65                                                                                                    | Demontáž systémového ventilátoru – samostatného                |    |
| Chładić      50        Dermontáž chładiće – UMA.      50        Montáž chładiće – UMA.      50        Dermontáž chładiće – samostatného.      51        Montáž chładiće – samostatného.      52        Knofiková baterie – UMA.      53        Výjmuti knofikové baterie – UMA.      53        Vložení knofikové baterie – Samostatné.      55        Montáž knofikové baterie – samostatné.      55        Montáž knofikové baterie – samostatné.      55        Montáž knofikové baterie – samostatné.      56        Dermontáž desky I/O – UMA.      56        Montáž knofikové baterie – samostatné.      56        Montáž desky I/O – UMA.      56        Montáž desky I/O – Samostatné.      59        Montáž desky I/O – samostatné.      60        Vypinače se čtečkou otisků prstů – UMA.      61        Demontáž vypinače a volitelné čtečky otisků prstů – UMA.      62        Demontáž vypinače a volitelné čtečky otisků prstů – samostatného.      63        Napájecí port.      64        Dermontáž napájecího portu – UMA.      64        Instalce napájecího portu – UMA.      65        Dermontáž napájecího portu – UMA.      66 </td <td>Montáž systémového ventilátoru – samostatného</td> <td></td>                              | Montáž systémového ventilátoru – samostatného                  |    |
| Demontáž chladiče – UMA.    50      Montáž chladiče – uMA.    50      Demontáž chladiče – samostatného.    51      Montáž chladiče – samostatného.    52      Knofliková baterie – UMA.    53      Vyjmutí knoflikové baterie – UMA.    54      Vyjmutí knoflikové baterie – UMA.    54      Vyjmutí knoflikové baterie – Samostatné.    55      Montáž zhoflikové baterie – samostatné.    55      Montáž knoflikové baterie – samostatné.    56      Demontáž desky I/O – UMA.    56      Demontáž desky I/O – UMA.    56      Montáž desky I/O – samostatné.    60      Vyjnače se čtečkou otisků prstů (volitelně).    61      Demontáž vypínače a volitelně čtečky otisků prstů – UMA.    62      Demontáž vypínače a volitelně čtečky otisků prstů – samostatné.    62      Montáž vypínače a volitelně čtečky otisků prstů – samostatné.    63      Montáž vypínače a volitelně čtečky otisků prstů – samostatné.    64      Demontáž vypínače a volitelně čtečky otisků prstů – samostatné.    64      Demontáž napájecího portu – UMA.    64      Demontáž napájecího portu – UMA.    65      Demontáž napájecího portu – UMA.    66      Demont                                                                                              | Chladič                                                        |    |
| Montáž chladiče – UMA.    .50      Demontáž chladiče – samostatného.    .51      Montáž chladiče – samostatného.    .52      Kotfikové baterie – UMA.    .53      Vyjmutí knofikové baterie – UMA.    .53      Vyjmutí knofikové baterie – Samostatné.    .55      Montáž knofikové baterie – Samostatné.    .55      Montáž knofikové baterie – Samostatné.    .55      Montáž knofikové baterie – Samostatné.    .56      Demontáž desky I/O – UMA.    .56      Demontáž desky I/O – UMA.    .56      Montáž desky I/O – Samostatné.    .59      Montáž vypínače sultelné čtečky otisků prstů – UMA.    .57      Demontáž desky I/O – samostatné.    .60      Vyjnač se čtečkou otisků prstů – UMA.    .61      Demontáž vypinače se volitelné čtečky otisků prstů – Samostatné.    .62      Demontáž vypinače se čtečkou otisků prstů – Samostatného.    .63      Napájecí port.    .64      Demontáž vypinače se čtečkou otisků prstů – samostatného.    .63      Napájecí port.    .64      Demontáž napájecího portu – UMA.    .64      Instalace napájecího portu – Samostatného.    .66      Demontáž dotykové podložky – UMA.    .68                                                                                                    | Demontáž chladiče – UMA                                        |    |
| Demontáž chladiče – samostatného.                                                                                                    | Montáž chladiče – UMA                                          |    |
| Montáž chladiče – samostatného                                                                                                    | Demontáž chladiče – samostatného                               |    |
| Knofliková baterie.    53      Vyjmutí knoflikové baterie – UMA.    53      Vožení knoflikové baterie – samostatné.    55      Monťaž knoflikové baterie – samostatné.    55      deska I/O.    56      Demontáž desky I/O – UMA.    56      Montáž desky I/O – UMA.    56      Montáž desky I/O – Samostatné.    59      Montáž desky I/O – samostatné.    59      Montáž desky I/O – samostatné.    60      Vypinač se čtečkou otisků prstů (volitelně).    61      Demontáž vypinače a volitelné čtečky otisků prstů – UMA.    62      Demontáž vypinače a volitelné čtečky otisků prstů – UMA.    62      Demontáž vypinače a volitelné čtečky otisků prstů – UMA.    63      Montáž vypinače a volitelné čtečky otisků prstů – samostatné.    63      Napájecí port.    64      Demontáž napájecího portu – UMA.    64      Demontáž napájecího portu – UMA.    66      Instalace napájecího portu – UMA.    66      Detyková podložka    68      Demontáž dotykové podložky – UMA.    68      Montáž dotykové podložky – Samostatného.    67      Demontáž dotykové podložky – Samostatného.    70      De                                                                                                    | Montáž chladiče – samostatného                                 |    |
| Vyjmutí knoflikové baterie – UMA.    .53      Vložení knoflikové baterie – samostatné.    .54      Vyjmutí knoflikové baterie – samostatné.    .55      Montáž knoflikové baterie – samostatné.    .55      deska I/O.    .56      Demontáž desky I/O – UMA.    .56      Montáž desky I/O – UMA.    .56      Montáž desky I/O – Samostatné.    .59      Montáž desky I/O – samostatné.    .60      Vyjnač se čtečkou otisků prstů (volitelně).    .61      Demontáž vypínače a volitelné čtečky otisků prstů – UMA.    .62      Montáž vypínače a volitelné čtečky otisků prstů – UMA.    .62      Demontáž vypínače a volitelné čtečky otisků prstů – Samostatné.    .63      Montáž vypínače a volitelné čtečky otisků prstů – samostatné.    .63      Montáž vypínače a volitelné čtečky otisků prstů – samostatné.    .64      Demontáž napájecího portu – UMA.    .64      Instalace napájecího portu – UMA.    .64      Demontáž napájecího portu – UMA.    .65      Demontáž dotykové podložky – UMA.    .67      Dotyková podložka.    .68      Montáž dotykové podložky – uMA.    .67      Demontáž dotykové podložky – samostatného.    .72 <t< td=""><td>Knoflíková baterie</td><td></td></t<>                                              | Knoflíková baterie                                             |    |
| Vložení knofilkové baterie – UMA                                                                                                    | Vyjmutí knoflíkové baterie – UMA                               |    |
| Vyjmutí knofilkové baterie – samostatné.    55      Montáž knofilkové baterie – samostatné.    56      deska I/O.    56      Demontáž desky I/O – UMA.    56      Montáž desky I/O – UMA.    57      Demontáž desky I/O – samostatné.    59      Montáž desky I/O – samostatné.    60      Vypínač se čtečkou otisků prstů (volitelně).    61      Demontáž vypínače a volitelné čtečky otisků prstů – UMA.    61      Montáž vypínače a volitelné čtečky otisků prstů – samostatné.    63      Montáž vypínače a volitelné čtečky otisků prstů – samostatné.    63      Montáž vypínače a volitelné čtečky otisků prstů – samostatné.    64      Demontáž napájecího portu – UMA.    64      Demontáž napájecího portu – UMA.    64      Instalace napájecího portu – UMA.    66      Instalace napájecího portu – Samostatného.    67      Dotkvá podložka.    68      Demontáž dotykové podložky – UMA.    68      Demontáž dotykové podložky – UMA.    70      Demontáž dotykové podložky – UMA.    72      Sestava displeje.    73      Demontáž sestavy displeje – UMA.    75      Demontáž sestavy displeje – UMA.    75 <td>Vložení knoflíkové baterie – UMA</td> <td></td>                                                                    | Vložení knoflíkové baterie – UMA                               |    |
| Montáž knoflikové baterie – samostatné.    55      deska I/O.    56      Demontáž desky I/O – UMA.    56      Montáž desky I/O – Samostatné.    59      Montáž desky I/O – samostatné.    60      Vypínač se čtečkou otisků prstů (volitelně).    61      Demontáž vypínače a volitelné čtečky otisků prstů – UMA.    62      Demontáž vypínače a volitelné čtečky otisků prstů – UMA.    62      Demontáž vypínače a volitelné čtečky otisků prstů – Samostatné.    63      Montáž vypínače a volitelné čtečky otisků prstů – samostatné.    63      Montáž vypínače a volitelné čtečky otisků prstů – samostatného.    63      Napájecí port.    64      Demontáž napájecího portu – UMA.    64      Instalace napájecího portu – UMA.    65      Demontáž napájecího portu – UMA.    66      Instalace napájecího portu – Samostatného.    67      Dotyková podložka.    68      Demontáž dotykové podložky – UMA.    70      Demontáž dotykové podložky – UMA.    72      Sestava displeje – UMA.    73      Demontáž sestavy displeje – UMA.    73      Demontáž sestavy displeje – UMA.    74      Montáž sestavy displeje – UMA.    75                                                                                                    | Vyimutí knoflíkové baterie – samostatné                        |    |
| deska I/O                                                                                                    | Montáž knoflíkové baterie – samostatné                         |    |
| Demontáž desky I/O – UMA.    56      Montáž desky I/O – Samostatné.    57      Demontáž desky I/O – samostatné.    59      Montáž desky I/O – samostatné.    60      Vypínač se čtečkou otisků prstů (volitelně).    61      Demontáž vypínače a volitelné čtečky otisků prstů – UMA.    61      Montáž vypínače a volitelné čtečky otisků prstů – UMA.    62      Demontáž vypínače a volitelné čtečky otisků prstů – Samostatné.    63      Nontáž vypínače a volitelné čtečky otisků prstů – samostatné.    63      Napájecí port.    64      Demontáž napájecího portu – UMA.    64      Demontáž napájecího portu – UMA.    65      Demontáž napájecího portu – Samostatného.    66      Instalace napájecího portu – Samostatného.    66      Instalace napájecího portu – Samostatného.    67      Dotková podložka.    68      Demontáž dotykové podložky – UMA.    70      Demontáž dotykové podložky – Samostatné.    71      Montáž dotykové podložky – Samostatné.    72      Sestava displeje.    73      Demontáž dotykové podložky – samostatné.    72      Sestavy displeje – UMA.    75      Demontáž sestavy displeje – UMA.                                                                                                    | deska I/O                                                      |    |
| Montáž desky I/O – UMA                                                                                                    | Demontáž desky I/O – UMA                                       |    |
| Demontáž desky I/O – samostatné.    59      Montáž desky I/O – samostatné.    60      Vypínač se čtečkou otisků prstů (volitelně).    61      Demontáž vypínače a volitelné čtečky otisků prstů – UMA.    61      Montáž vypínače a volitelné čtečky otisků prstů – UMA.    62      Demontáž vypínače a volitelné čtečky otisků prstů – samostatné.    63      Montáž vypínače a volitelné čtečky otisků prstů – samostatné.    63      Montáž vypínače a volitelné čtečky otisků prstů – samostatného.    64      Demontáž napájecího portu – UMA.    64      Demontáž napájecího portu – UMA.    65      Demontáž napájecího portu – UMA.    65      Demontáž napájecího portu – Samostatného.    66      Instalace napájecího portu – Samostatného.    67      Dotyková podložka.    68      Demontáž dotykové podložky – UMA.    70      Demontáž dotykové podložky – Samostatné.    72      Sestava displeje.    73      Demontáž sestavy displeje – UMA.    75      Demontáž sestavy displeje – Samostatné.    79      Základní deska.    74      Montáž zékladní desky – UMA.    76      Montáž sestavy displeje – Samostatné.    79      Základní                                                                                              | Montáž desky I/O – UMA                                         |    |
| Montáž desky I/O – samostatné                                                                                                    | Demontáž desky I/O – samostatné                                |    |
| Vypínač se čtečkou otisků prstů (volitelně)                                                                                                    | Montáž desky I/O – samostatné                                  |    |
| Demontáž vypínače a volitelné čtečky otisků prstů – UMA.    .61      Montáž vypínače se čtečkou otisků prstů – UMA.    .62      Demontáž vypínače a volitelné čtečky otisků prstů – samostatné.    .63      Montáž vypínače se čtečkou otisků prstů – samostatné.    .63      Napájecí port.    .64      Demontáž napájecího portu – UMA.    .64      Instalace napájecího portu – UMA.    .65      Demontáž napájecího portu – samostatného.    .66      Instalace napájecího portu – samostatného.    .66      Instalace napájecího portu – samostatného.    .67      Dotyková podložka.    .68      Demontáž dotykové podložky – UMA.    .68      Montáž dotykové podložky – UMA.    .70      Demontáž dotykové podložky – UMA.    .72      Sestava displeje.    .73      Demontáž sestavy displeje – UMA.    .73      Montáž sestavy displeje – UMA.    .75      Demontáž sestavy displeje – samostatné.    .79      Základní deska.    .81      Demontáž zestavy displeje – samostatné.    .79      Základní deska.    .81      Demontáž zékladní desky – UMA.    .83      Demontáž zékladní desky – UMA.    .83                                                                                                    | Vypínač se čtečkou otisků prstů (volitelně)                    | 61 |
| Montáž vypínače se čtečkou otisků prstů – UMA.    62      Demontáž vypínače a volitelné čtečky otisků prstů – samostatné.    63      Montáž vypínače se čtečkou otisků prstů – samostatného.    63      Napájecí port.    64      Demontáž napájecího portu – UMA.    64      Instalace napájecího portu – UMA.    65      Demontáž napájecího portu – samostatného.    66      Instalace napájecího portu – samostatného.    66      Instalace napájecího portu – samostatného.    67      Dotyková podložka.    68      Demontáž dotykové podložky – UMA.    68      Montáž dotykové podložky – UMA.    70      Demontáž dotykové podložky – samostatné.    71      Montáž dotykové podložky – samostatné.    72      Sestava displeje.    73      Demontáž sestavy displeje – UMA.    75      Demontáž sestavy displeje – samostatné.    76      Montáž sestavy displeje – samostatné.    77      Základní deska.    81      Demontáž základní desky – UMA.    83      Demontáž základní desky – UMA.    83      Demontáž základní desky – UMA.    84      Montáž základní desky – UMA.    84      Montáž zák                                                                                                    | Demontáž vypínače a volitelné čtečky otisků prstů – UMA        | 61 |
| Demontáž vypínače a volitelné čtečky otisků prstů – samostatné.    63      Montáž vypínače se čtečkou otisků prstů – samostatného.    63      Napájecí port.    64      Demontáž napájecího portu – UMA.    64      Instalace napájecího portu – UMA.    65      Demontáž napájecího portu – Samostatného.    66      Instalace napájecího portu – samostatného.    66      Instalace napájecího portu – samostatného.    67      Dotyková podložka.    68      Demontáž dotykové podložky – UMA.    68      Montáž dotykové podložky – UMA.    70      Demontáž dotykové podložky – samostatné.    71      Montáž dotykové podložky – samostatné.    72      Sestava displeje.    73      Demontáž sestavy displeje – UMA.    75      Demontáž sestavy displeje – Samostatné.    76      Montáž sestavy displeje – samostatné.    79      Základní deska.    81      Demontáž základní desky – UMA.    83      Demontáž základní desky – UMA.    83      Demontáž základní desky – UMA.    84      Montáž základní desky – UMA.    84      Demontáž základní desky – UMA.    84      Demontáž základní desky –                                                                                                    | Montáž vypínače se čtečkou otisků prstů – UMA                  |    |
| Montáž vypínače se čtečkou otisků prstů – samostatného.    63      Napájecí port.    64      Demontáž napájecího portu – UMA.    64      Instalace napájecího portu – UMA.    65      Demontáž napájecího portu – samostatného.    66      Instalace napájecího portu – samostatného.    67      Dotyková podložka.    68      Demontáž dotykové podložky – UMA.    68      Montáž dotykové podložky – UMA.    70      Demontáž dotykové podložky – Samostatné.    71      Montáž dotykové podložky – Samostatné.    72      Sestava displeje.    73      Demontáž sestavy displeje – UMA.    75      Demontáž sestavy displeje – Samostatné.    79      Základní deska.    81      Demontáž základní desky – UMA.    83      Demontáž sestavy displeje – samostatné.    79      Základní desky – UMA.    83      Demontáž základní desky – UMA.    83      Demontáž základní desky – UMA.    84      Montáž základní desky – Samostatné.    88                                                                                                    | Demontáž vypínače a volitelné čtečky otisků prstů – samostatné |    |
| Napájecí port.    64      Demontáž napájecího portu – UMA.    64      Instalace napájecího portu – UMA.    65      Demontáž napájecího portu – samostatného.    66      Instalace napájecího portu – samostatného.    67      Dotyková podložka.    68      Demontáž dotykové podložky – UMA.    68      Montáž dotykové podložky – UMA.    70      Demontáž dotykové podložky – UMA.    70      Demontáž dotykové podložky – Samostatné.    71      Montáž dotykové podložky – samostatné.    72      Sestava displeje.    73      Demontáž sestavy displeje – UMA.    73      Montáž sestavy displeje – UMA.    75      Demontáž sestavy displeje – Samostatné.    79      Základní deska.    81      Demontáž základní desky – UMA.    83      Demontáž sestavy displeje – samostatné.    79      Základní deska.    81      Demontáž základní desky – UMA.    83      Demontáž základní desky – UMA.    83      Demontáž základní desky – Samostatné.    86      Montáž základní desky – Samostatné.    86      Montáž základní desky – Samostatné.    86      Mont                                                                                                    | Montáž vypínače se čtečkou otisků prstů – samostatného         |    |
| Demontáž napájecího portu – UMA.64Instalace napájecího portu – UMA.65Demontáž napájecího portu – samostatného.66Instalace napájecího portu – samostatného.67Dotyková podložka.68Demontáž dotykové podložky – UMA.68Montáž dotykové podložky – UMA.70Demontáž dotykové podložky – samostatné.71Montáž dotykové podložky – samostatné.72Sestava displeje.73Demontáž sestavy displeje – UMA.75Demontáž sestavy displeje – samostatné.76Montáž sestavy displeje – samostatné.79Základní deska.81Demontáž základní desky – UMA.83Demontáž základní desky – Samostatné.88                                                                                                    | Napájecí port                                                  | 64 |
| Instalace napájecího portu – UMA.65Demontáž napájecího portu – samostatného.66Instalace napájecího portu – samostatného.67Dotyková podložka.68Demontáž dotykové podložky – UMA.68Montáž dotykové podložky – UMA.70Demontáž dotykové podložky – samostatné.71Montáž dotykové podložky – samostatné.72Sestava displeje.73Demontáž sestavy displeje – UMA.75Demontáž sestavy displeje – Samostatné.76Montáž sestavy displeje – samostatné.76Montáž sestavy displeje – samostatné.76Montáž sestavy displeje – samostatné.78Demontáž sestavy displeje – samostatné.79Základní deska.81Demontáž základní desky – UMA.83Demontáž základní desky – UMA.83Demontáž základní desky – samostatné.88                                                                                                    | Demontáž napájecího portu – UMA                                | 64 |
| Demontáž napájecího portu – samostatného.66Instalace napájecího portu – samostatného.67Dotyková podložka.68Demontáž dotykové podložky – UMA.68Montáž dotykové podložky – UMA.70Demontáž dotykové podložky – samostatné.71Montáž dotykové podložky – samostatné.72Sestava displeje.73Demontáž sestavy displeje – UMA.73Montáž sestavy displeje – UMA.75Demontáž sestavy displeje – samostatné.76Montáž sestavy displeje – samostatné.79Základní deska.81Demontáž základní desky – UMA.83Demontáž základní desky – samostatné.86Montáž základní desky – samostatné.86Montáž základní desky – samostatné.86Montáž základní desky – samostatné.88                                                                                                    | Instalace napájecího portu – UMA                               |    |
| Instalace napájecího portu – samostatného.67Dotyková podložka.68Demontáž dotykové podložky – UMA.68Montáž dotykové podložky – UMA.70Demontáž dotykové podložky – samostatné.71Montáž dotykové podložky – samostatné.72Sestava displeje.73Demontáž sestavy displeje – UMA.73Montáž sestavy displeje – UMA.75Demontáž sestavy displeje – samostatné.76Montáž sestavy displeje – samostatné.76Montáž sestavy displeje – samostatné.79Základní deska.81Demontáž základní desky – UMA.83Demontáž základní desky – samostatné.86Montáž základní desky – samostatné.88Montáž základní desky – samostatné.88                                                                                                    | Demontáž napájecího portu – samostatného                       |    |
| Dotyková podložka.    68      Demontáž dotykové podložky – UMA.    68      Montáž dotykové podložky – UMA.    70      Demontáž dotykové podložky – samostatné.    71      Montáž dotykové podložky – samostatné.    72      Sestava displeje.    73      Demontáž sestavy displeje – UMA.    73      Montáž sestavy displeje – UMA.    75      Demontáž sestavy displeje – samostatné.    76      Montáž sestavy displeje – samostatné.    76      Montáž sestavy displeje – UMA.    75      Demontáž sestavy displeje – samostatné.    79      Základní deska.    81      Demontáž základní desky – UMA.    83      Demontáž základní desky – UMA.    83      Montáž základní desky – samostatné.    86      Montáž základní desky – samostatné.    86      Montáž základní desky – samostatné.    88                                                                                                    | Instalace napájecího portu – samostatného                      |    |
| Demontáž dotykové podložky – UMA                                                                                                    | Dotyková podložka                                              |    |
| Montáž dotykové podložky – UMA.70Demontáž dotykové podložky – samostatné.71Montáž dotykové podložky – samostatné.72Sestava displeje.73Demontáž sestavy displeje – UMA.73Montáž sestavy displeje – UMA.75Demontáž sestavy displeje – samostatné.76Montáž sestavy displeje – samostatné.79Základní deska.81Demontáž základní desky – UMA.83Demontáž základní desky – UMA.83Demontáž základní desky – samostatné.86Montáž základní desky – samostatné.88                                                                                                    | Demontáž dotykové podložky – UMA                               |    |
| Demontáž dotykové podložky – samostatné                                                                                                    | Montáž dotykové podložky – UMA                                 |    |
| Montáž dotykové podložky – samostatné.72Sestava displeje.73Demontáž sestavy displeje – UMA.73Montáž sestavy displeje – UMA.75Demontáž sestavy displeje – samostatné.76Montáž sestavy displeje – samostatné.79Základní deska.81Demontáž základní desky – UMA.83Demontáž základní desky – samostatné.86Montáž základní desky – samostatné.88                                                                                                    | Demontáž dotykové podložky – samostatné                        |    |
| Sestava displeje.    73      Demontáž sestavy displeje – UMA.    73      Montáž sestavy displeje – UMA.    75      Demontáž sestavy displeje – samostatné.    76      Montáž sestavy displeje – samostatné.    79      Základní deska.    81      Demontáž základní desky – UMA.    83      Demontáž základní desky – Samostatné.    83      Montáž základní desky – Samostatné.    86      Montáž základní desky – samostatné.    88                                                                                                    | Montáž dotykové podložky – samostatné                          |    |
| Demontáž sestavy displeje – UMA                                                                                                    | Sestava displeje                                               |    |
| Montáž sestavy displeje – UMA                                                                                                    | Demontáž sestavy displeje – UMA                                |    |
| Demontáž sestavy displeje – samostatné                                                                                                    | Montáž sestavy displeje – UMA                                  |    |
| Montáž sestavy displeje – samostatné                                                                                                    | Demontáž sestavy displeje – samostatné                         |    |
| Základní deska                                                                                                    | Montáž sestavy displeje – samostatné                           |    |
| Demontáž základní desky – UMA                                                                                                    | Základní deska                                                 |    |
| Montáž základní desky – UMA                                                                                                    | Demontáž základní desky – UMA                                  |    |
| Demontáž základní desky – samostatné                                                                                                    | Montáž základní desky – UMA                                    |    |
| Montáž základní desky – samostatné                                                                                                    | Demontáž základní desky – samostatné                           |    |
|                                                                                                    | Montáž základní desky – samostatné                             |    |

| Demontáž sestavy opčírky pro dlaň k klávesnice – UMA                                                                                                    | Sestava opěrky rukou a klávesnice                                        |     |
|----------------------------------------------------------------------------------------------------|--------------------------------------------------------------------------|-----|
| Montáž sestavy opěrky pro dlaň a klávesnice – samostatné                                                                                                    | Demontáž sestavy opěrky pro dlaň a klávesnice – UMA                      |     |
| Demontáž sestavy opěrky pro dlaň a klávesnice – samostatné.    93      Montáž sestavy opěrky pro dlaň a klávesnice – samostatné.    94      Kapitola 1: Software.    96      Stažení ovladačí systému Windows.    97      Spolštěcí nabídka.    97      Spolštěcí nabídka.    97      Spolštěcí nabídka.    97      Spolštěcí nabídka.    97      Sekvence spuštění.    98      Nastavení systému BIOS.    98      Přehled.    98      Konfigurace spuštění.    99      Integrované zařízení.    100      Displej.    101      Médovací.    102      Skladovací.    102      Rizení spotřeby.    102      Zabezpečení.    103      Hesic.    104      Aktuslizace a obnovení.    106      Správa systému    108      Podpora virtualizace.    109      Výkon.    109      Systémové protokoly.    104      Aktuslizace systému BIOS v prostředich systémů Linux a Ubuntu.    117      Aktuslizace systému BIOS v systémcé protokoly.    109      Systémové protokoly.                                                                                                    | Montáž sestavy opěrky pro dlaň a klávesnice – UMA                        |     |
| Montáž sestavy opčrky pro člaň a klávesnice – samostatné.    94      Kapitola 4: Software.    96      Stažení ovladačů systému Windows.    96      Kapitola 5: Konfigurace systému.    97      Spouštěcí nabidka.    97      Spouštěcí nabidka.    97      Spouštěcí nabidka.    97      Spouštěcí nabidka.    97      Navigační klávesy.    98      Nastavení systému BIOS.    98      Prehled.    98      Konfigurace spouštění.    99      Integrovaná zařízení.    100      Skladovací.    101      Disielej.    101      Možnosti připojení.    102      Rizení spotřeby.    102      Zabezpečení.    103      Heslo.    104      Aktualizace a obnovení.    106      Správa systému    106      Systémové protokoly.    101      Aktualizace systému BIOS v prostředich systémů bulturu.    111      Aktualizace systému BIOS z jednořázové spouštěcí nabičky klávesy F12.    111      Aktualizace systému BIOS z jednořázové spouštěcí nabičky klávesy F12.    111      Aktualizace systému BIOS z jednořázové spouštěc                                                                                                    | Demontáž sestavy opěrky pro dlaň a klávesnice – samostatné               |     |
| Kapitola 4: Software.    96      Stažení ovladačů systému Windows.    97      Spouštěcí nabidka.    97      Spouštěcí nabidka.    97      Navigačí klávesy.    97      Sekvence spuštění    98      Nastavení systému BIOS.    98      Přehled.    99      Integrované zařízení.    100      Displej.    101      Možnosti připojení.    102      Zabezpečení.    102      Zabezpečení.    103      Healo.    104      Kávensite.    105      Správa systému    106      Správa systému.    106      Kičeni spotřeby.    102      Zabezpečení.    103      Healo.    104      Kutulizace a obnovení.    106      Správa systému.    106      Kávensice.    107      Chování před spuštěním.    108      Podpora virtualizace.    109      Výkon.    109      Systémové protokoly.    110      Aktualizace systému BIOS v svisténch spověleným softwarem BiLocker.    111      Aktualizace systému B                                                                                                    | Montáž sestavy opěrky pro dlaň a klávesnice – samostatné                 |     |
| Kapitola 4: Software.    96      Stažení ovladačů systému Windows.    96      Kapitola 5: Konfigurace systému.    97      Spouštěcí nabidka.    97      Navigační láviesy.    97      Sekvence spuštění.    98      Prehled.    98      Prehled.    99      Integrovaň zařížení.    100      Skladovací.    101      Displej.    101      Možnosti připojení.    102      Rizen isporteby.    102      Zabezpečení.    103      Heslo.    104      Aktualizace a obnovení.    106      Klávesnice.    107      Chován í před spuštěním.    106      Výkon.    108      Výkon.    109      Výkon.    109      Výkon.    109      Výkon.    109      Výkon.    109      Výkon.    109      Výkon.    109      Výkon.    109      Výkon.    109      Výkon.    109      Výkon.    109      Výkon.    109                                                                                                    |                                                                          |     |
| Stažení ovladačů systému Windows.                                                                                                    | Kapitola 4: Software                                                     | 96  |
| Kapitola 5: Konfigurace systému.                                                                                                    | Stažení ovladačů systému Windows                                         | 96  |
| Kapitola 5: Konfigurace systemu                                                                                                    |                                                                          |     |
| Spoluteci nabioka                                                                                                    | Kapitola 5: Konfigurace systému                                          |     |
| Navguch Ravesy    97      Sekvence spuštění    98      Nastavení systému BIOS    98      Přehled    98      Konfigurace spouštění    99      Integrovaná zařízení    100      Displej    101      Displej    102      Řízení spotřeby    102      Zabezpečení    103      Heslo    104      Attualizace a obnovení    105      Správa systému    106      Správa systému    106      Klávesnice    107      Chování před spuštěním    108      Podpora virtualizace    109      Výkon    109      Systémové protokoly    110      Attualizace systému BIOS v systémech s povoleným softwarem BitLocker    111      Aktualizace systému BIOS v systéméch systémů Linux a Ubuntu.    111      Aktualizace systému BIOS v postředích systémů Linux a Ubuntu.    111      Systémové heslo a heslo konfigurace.    116      Phirazení hesla konfigurace systému    117      Odstranění nebo změna stávajícího hesla konfigurace systému    117      Votstravéný automatický test (LBIST) základní desky.    118                                                                                                    | Spousteci nabiaka                                                        |     |
| Sekvence spusten    98      Nastaven' systému BIOS.    98      Přehled.    99      Integrovaná zařízení.    100      Skladovací.    101      Displej.    102      Řízení spotřeby.    102      Zabezpečení.    103      Heslo.    104      Attualizace a obnovení.    106      Správa systému.    106      Správa systému.    106      Notácosti připojení.    103      Heslo.    104      Attualizace a obnovení.    106      Správa systému.    106      Výkon.    109      Výkon.    109      Systémové protokoly.    110      Attualizace systému BIOS v systémech s povoleným softwarem BitLocker.    111      Attualizace systému BIOS z jednorázové spouštěcí nabídky klávesy F12.    111      Attualizace systému BIOS z jednorázové spouštěcí nabídky klávesy F12.    111      Attualizace systému BIOS z jednorázové spouštěcí nabídky klávesy F12.    111      Attualizace systému BIOS z jednorázové spouštěcí nabídky klávesy F12.    111      Attualizace systému BIOS z jednorázové spouštěcí nabídky klávesy F12.    116                                                                                                    | Navigachi klavesy                                                        |     |
| Nastaven systemu BIOS.    98      Přehled.    98      Konfigurace spouštění.    99      Integrovaná zařízení.    100      Skladovací.    101      Displej.    101      Možnosti připojení.    102      Řízení spotřeby.    102      Zabezpečení.    103      Heslo.    104      Attualizace a obnovení.    106      Správa systému.    106      Klavesnice.    107      Chování před spuštěním.    108      Podpora virtualizace.    109      Výkon.    109      Systémové protokoly.    110      Aktualizace systému BIOS v systémech s povoleným softwarem BitLocker.    111      Aktualizace systému BIOS v systémech s povoleným softwarem BitLocker.    111      Aktualizace systému BIOS v jednorázové spouštěcí nabídky klávesy F12.    111      Systémové heslo a heslo konfigurace.    116      Prižazení hesla konfigurace systému.    117      Odstranění nebo změna stávajícího hesla konfigurace systému.    117      Vastavěný automatický integrovaný test (L-BIST) napájecí větve obrazovky displeje.    119      Vestavěný automatický test obrazovky                                                                                             | Sekvence spusteni                                                        |     |
| Prenied.    .98      Konfigurace spouštění.    .99      Integrovaná zařízení.    .100      Skladovací.    .101      Displej.    .101      Možnosti připojení.    .102      Řizení spotřeby.    .102      Zabezpečení.    .103      Heslo.    .104      Aktualizace a obnovení.    .106      Správa systému.    .106      Klávesnice.    .107      Chování před spuštěním.    .106      Podpora virtualizace.    .109      Výkon.    .109      Systémové protokoly.    .110      Aktualizace systému BIOS v systémech s povoleným softwarem BitLocker.    .111      Aktualizace systému BIOS v prostředích systémů Linux a Ubuntu.    .111      Aktualizace systému BIOS v jednorázové spouštěcí nabídky klávesy F12.    .111      Systémové heslo a heslo konfigurace.    .116      Priřazení hesla konfigurace systému.    .117      Odstranění nebo změna stávajícího hesla konfigurace systému.    .117      Vestavěný automatický test (L-BIST) napájecí větve obrazovky displeje.    .120      Výstup.    .121      Diagnostika SupportAssist.    .121                                                                                                    | Nastaveni systemu BIOS                                                   |     |
| Konfigurace spousterii.    99      Integrovaná zařízení.    100      Skladovací.    101      Displej.    101      Možnosti připojení.    102      Žizení spotřeby.    102      Zabezpečení.    103      Heslo.    104      Aktualizace a obnovení.    106      Správa systému.    106      Kávesnice.    107      Chování před spuštěním.    108      Podpora virtualizace.    109      Výkon.    109      Výkon.    109      Výkon.    109      Systémové protokoly.    110      Aktualizace systému BIOS v systémech s povoleným softwarem BitLocker.    111      Aktualizace systému BIOS v prostředích systémů Linux a Ubuntu.    111      Aktualizace systému BIOS v jednorázové spouštěcí nabidky klávesy F12.    1111      Aktualizace systému BIOS z jednorázové spouštěcí nabidky klávesy F12.    1111      Aktualizace systému Dell BIOS v prostředích systémů Linux a Ubuntu.    111      Aktualizace systému Dell Storifyrace.    116      Přířazení hesla konfigurace.    116      Přířazení hesla konfigurace.    116                                                                                                    |                                                                          |     |
| Integrovana zarizeni.    IOU      Skladovací.    101      Displej.    101      Možnosti připojení.    102      Řízení spotřeby.    102      Zabezpečení.    103      Heslo.    104      Attualizace a obnovení.    106      Správa systému.    106      Kávesnice.    107      Chování před spuštěním.    108      Podpora virtualizace.    109      Výkon.    109      Systémové protokoly.    110      Aktualizace systému BIOS v systémech s povoleným softwarem BitLocker.    111      Aktualizace systému BIOS v systéméch s povoleným softwarem BitLocker.    111      Aktualizace systému BIOS v prostředích systémů Linux a Ubuntu.    111      Aktualizace systému BIOS v jostěmíu.    116      Přířazení hesla konfigurace.    116      Přířazení hesla konfigurace systému.    117      Odstranění nebo změna stávajícího hesla konfigurace systému.    117      Vestavěný automatický test (L-BIST) napájecí větve obrazovky displeje.    119      Vestavěný automatický test (L-BIST) napájecí větve obrazovky displeje.    120      Výstup.    121      D                                                                                            | koningurace spousieni                                                    |     |
| Skladovaći,    101      Displej.    101      Možnosti připojení.    102      Řízení spotřeby.    102      Zabezpečení.    103      Heslo.    104      Aktualizace a obnovení.    106      Správa systému.    106      Klávesnice.    107      Chování před spuštěním.    108      Podpora virtualizace.    109      Výkon.    109      Systémové protokoly.    110      Aktualizace systému BIOS v prostředich systémů Linux a Ubuntu.    111      Aktualizace systému BIOS v prostředich systémů Linux a Ubuntu.    111      Aktualizace systému BIOS v prostředich systémů Linux a Ubuntu.    111      Systémové heslo a heslo konfigurace.    116      Přířazení hesla konfigurace systému.    117      Odstranění nebo změna stávajícího hesla konfigurace systému.    117      Vestavěný automatický test (L-BIST) napájecí větve obrazovky displeje.    119      Vestavěný automatický test (L-BIST) napájecí větve obrazovky displeje.    120      Výstup.    121    121      Diagnostika SupportAssist.    121      Jaktény diagnostiky systému.    121                                                                                                    | Integrovana zarizeni                                                     | 100 |
| Displej                                                                                                    | Skiadovaci                                                               |     |
| Moznosti pripojent                                                                                                    |                                                                          | 101 |
| Nizeři spotředy.    102      Zabezpečení.    103      Heslo.    104      Aktualizace a obnovení.    106      Správa systému.    106      Klávesnice.    107      Chování před spuštěním.    108      Podpora virtualizace.    109      Výkon.    109      Systémové protokoly.    110      Aktualizace systému BIOS ve Windows.    110      Aktualizace systému DIS v systémech s povoleným softwarem BitLocker.    111      Aktualizace systému DIS v postředích systémů Linux a Ubuntu.    111      Aktualizace systému BIOS v jednorázové spouštěcí nabidky klávesy F12.    111      Systémové heslo a heslo konfigurace.    116      Přiřazení hesla konfigurace systému.    117      Odstranění nebo změna stávajícího hesla konfigurace systému.    117      Vestavěný automatický test (L-BIST) napájecí větve obrazovky displeje.    119      Vestavěný automatický test (L-BIST) napájecí větve obrazovky displeje.    120      Vestavěný automatický test obrazovky displeje (LCD-BIST).    120      Výstup.    121    121      Diagnostika SupportAssist.    121      Natéténí diagnostiky Systému.    121 </td <td>IVIOZNOSTI pripojeni</td> <td></td> | IVIOZNOSTI pripojeni                                                     |     |
| Zabezpeceni    104      Heslo.    106      Aktualizace a obnovení    106      Správa systému    106      Klávesnice    107      Chování před spuštěním.    108      Podpora virtualizace.    109      Výkon.    109      Systémové protokoly.    110      Aktualizace systému BIOS ve Windows.    110      Aktualizace systému BIOS v systémech s povoleným softwarem BitLocker.    111      Aktualizace systému BIOS v jednorázové spouštěcí nabídky klávesy F12.    111      Aktualizace systému BIOS z jednorázové spouštěcí nabídky klávesy F12.    111      Systémové hesio a hesio konfigurace.    116      Přířazení hesia konfigurace systému.    117      Odstranění nebo změna stávajícího hesia konfigurace systému.    117      Vestavěný automatický test (L-BIST) napájecí větve obrazovky displeje.    119      Vestavěný automatický test (L-BIST) napájecí větve obrazovky displeje.    120      Výstup.    121      Diagnostika SupportAssist.    121      Diagnostiky SupportAssist.    121      Indikátory diagnostiky systému.    121      Obnovení operačního systému.    121      Obnoven                                                   | Rizeni spotreby                                                          |     |
| Heso.    004      Aktualizace a obnovení.    106      Správa systému.    106      Klávesnice.    107      Chování před spuštěním.    108      Podpora virtualizace.    109      Výkon    109      Systémové protokoly.    100      Aktualizace systému BIOS ve Windows.    110      Aktualizace systému BIOS v systémech s povoleným softwarem BitLocker.    111      Aktualizace systému Dell BIOS v prostředích systémů Linux a Ubuntu.    111      Aktualizace systému BIOS z jednorázové spouštěcí nabídky klávesy F12.    111      Systémové heslo a heslo konfigurace.    116      Přířazení hesla konfigurace systému.    117      Odstranění nebo změna stávajícího hesla konfigurace systému.    117      Vestavěný automatický itet (L-BIST) napájecí větve obrazovky displeje.    118      Automatický integrovaný test (LBIST)    118      Vestavěný automatický test obrazovky displeje (LCD-BIST).    120      Výstup.    121      Diagnostika SupportAssist.    121      Indikátory diagnostiky systému.    121      Obnovení operačního systému.    121                                                                                            |                                                                          |     |
| Aktualizace a obroveni    106      Správa systému.    106      Klávesnice.    107      Chování před spuštěním.    108      Podpora virtualizace.    109      Výkon.    109      Systémové protokoly.    110      Aktualizace systému BIOS ve Windows.    110      Aktualizace systému BIOS v systémech s povoleným softwarem BitLocker.    111      Aktualizace systému BIOS v prostředích systémů Linux a Ubuntu.    111      Aktualizace systému BIOS z jednorázové spouštěcí nabídky klávesy F12.    111      Systémové heslo a heslo konfigurace.    116      Přířazení hesla konfigurace systému.    117      Odstranění nebo změna stávajícího hesla konfigurace systému.    117      Kapitola 6: Řešení potíží.    118      Automatický integrovaný test (BIST).    118      Automatický integrovaný test (BIST) napájecí větve obrazovky displeje.    119      Vestavěný automatický test (L-BIST) napájecí větve obrazovky displeje.    120      Výstup.    121      Diagnostika SupportAssist.    121      Spuštění diagnostiky SupportAssist.    121      Indikátory diagnostiky systému.    121      Obnovení operačního systému.                      | Hesio                                                                    |     |
| Spirava systemu    100      Klávesnice    107      Chování před spuštěním    108      Podpora virtualizace    109      Výkon    100      Aktualizace systému BIOS ve Windows    110      Aktualizace systému BIOS v prostředich spotemů softwarem BitLocker    111      Aktualizace systému BIOS v prostředich systémů Linux a Ubuntu    111      Aktualizace systému BIOS z jednorázové spouštěcí nabídky klávesy F12    111      Aktualizace systému BIOS z jednorázové spouštěcí nabídky klávesy F12    111      Systémové hesla konfigurace    116      Přířazení hesla konfigurace systému    117      Odstranění nebo změna stávajícího hesla konfigurace systému    117      Kapitola 6: Řešení potíží    118      Automatický integrovaný test (BIST)    118      Automatický automatický test (L-BIST) napájecí větve obrazovky displeje    120      Vestavěný automatický test obrazovky displeje (LCD-BIST)    120      Výstup    121      Diagnostika SupportAssist    121      Nuštání diagnostiky systému    121      Nonovení operačního systému    121      Obnovení operačního systému    121      Obnovení operačního systému                    |                                                                          |     |
| Navesnice                                                                                                    | Sprava systemu                                                           |     |
| Critivaln před spustel IIII.    103      Podpora virtualizace.    109      Výkon.    109      Systémové protokoly.    110      Aktualizace systému BIOS ve Windows.    110      Aktualizace systému BIOS v systémech s povoleným softwarem BitLocker.    111      Aktualizace systému Dell BIOS v prostředích systémů Linux a Ubuntu.    111      Aktualizace systému BIOS z jednorázové spouštěcí nabídky klávesy F12.    111      Systémové heslo a heslo konfigurace.    116      Přířazení hesla konfigurace systému.    117      Odstranění nebo změna stávajícího hesla konfigurace systému.    117      Vestavěný automatický test (BIST).    118      Automatický integrovaný test (BIST) základní desky.    119      Vestavěný automatický test (L-BIST) napájecí větve obrazovky displeje.    120      Vestavěný automatický test (L-BIST) napájecí větve obrazovky displeje.    120      Výstup.    121      Diagnostika SupportAssist.    121      Indikátory diagnostiky systému.    121      Obnovení operačního systému.    121      Obnovení operačního systému.    121                                                                            | Niavesnice                                                               | 107 |
| Výkon                                                                                                    | Chovanii pred spusteniini                                                | 100 |
| Vykoli                                                                                                    | Foupora virtualizace                                                     | 109 |
| Aktualizace systému BIOS ve Windows.    110      Aktualizace systému BIOS v systémech s povoleným softwarem BitLocker.    111      Aktualizace systému Dell BIOS v prostředích systémů Linux a Ubuntu.    111      Aktualizace systému BIOS z jednorázové spouštěcí nabídky klávesy F12.    111      Systémové heslo a heslo konfigurace.    116      Přiřazení hesla konfigurace systému.    117      Odstranění nebo změna stávajícího hesla konfigurace systému.    118      Automatický integrovaný test (BIST).    118      Automatický integrovaný test (BIST) základní desky.    119      Vestavěný automatický test (L-BIST) napájecí větve obrazovky displeje.    119      Vestavěný automatický test obrazovky displeje (LCD-BIST).    120      Výstup.    121      Diagnostika SupportAssist.    121      Indikátory diagnostiky systému.    121      Obnovení operačního systému.    123                                                                                                    | vykoll.<br>Svotámová protokoly                                           |     |
| Aktualizace systému BIOS ve windows                                                                                                    |                                                                          |     |
| Aktualizace systémiu Dell BIOS v systemeens povolenym sontwarem bitLocker    111      Aktualizace systému Dell BIOS z jednorázové spouštěcí nabídky klávesy F12.    111      Aktualizace systému BIOS z jednorázové spouštěcí nabídky klávesy F12.    111      Systémové heslo a heslo konfigurace    116      Přiřazení hesla konfigurace systému.    117      Odstranění nebo změna stávajícího hesla konfigurace systému.    117      Kapitola 6: Řešení potíží.    118      Automatický integrovaný test (BIST)    118      Automatický integrovaný test (BIST) základní desky.    119      Vestavěný automatický test (L-BIST) napájecí větve obrazovky displeje.    119      Vestavěný automatický test (L-BIST) napájecí větve obrazovky displeje.    120      Výstup.    121      Diagnostika SupportAssist    121      Indikátory diagnostiky systému.    121      Obnovení operačního systému.    123                                                                                                    | Aktualizade systemu PIOS v svetémoch a povoloným pottwarom Pitl pokor    |     |
| Aktualizace systemu BIOS v prostreulch systemu Elnox a obulitu                                                                                                    | Aktualizace systemu Doll BIOS v systemeens povolenym sontwaren Dittooker |     |
| Systémové heslo a heslo konfigurace                                                                                                    | Aktualizace systemu BIOS z jodporázová spoužtěcí pabídky klávosy E12     |     |
| Systemove nesio a nesio komigurace    110      Přiřazení hesla konfigurace systému.    117      Odstranění nebo změna stávajícího hesla konfigurace systému.    117      Kapitola 6: Řešení potíží.    118      Automatický integrovaný test (BIST)    118      Automatický integrovaný test (BIST) základní desky.    119      Vestavěný automatický test (L-BIST) napájecí větve obrazovky displeje.    119      Vestavěný automatický test (L-BIST) napájecí větve obrazovky displeje.    120      Vestavěný automatický test obrazovky displeje (LCD-BIST).    120      Výstup.    121      Diagnostika SupportAssist.    121      Indikátory diagnostiky systému.    121      Obnovení operačního systému.    123                                                                                                    | Aktualizace systemu bios z jeuniorazove spousteci nabiuky klavesy Fiz    |     |
| Inizzeni nesia konngulace systemu                                                                                                    |                                                                          |     |
| Kapitola 6: Řešení potíží                                                                                                    | Odstranění nebo změna stávajícího besla konfigurace systému              |     |
| Kapitola 6: Řešení potíží                                                                                                    |                                                                          |     |
| Automatický integrovaný test (BIST)118Automatický integrovaný test (BIST) základní desky119Vestavěný automatický test (L-BIST) napájecí větve obrazovky displeje119Vestavěný automatický test (L-BIST) napájecí větve obrazovky displeje120Vestavěný automatický test obrazovky displeje (LCD-BIST)120Výstup121Diagnostika SupportAssist121Spuštění diagnostiky systému121Obnovení operačního systému123                                                                                                    | Kapitola 6: Řešení potíží                                                | 118 |
| Automatický integrovaný test (BIST) základní desky.    119      Vestavěný automatický test (L-BIST) napájecí větve obrazovky displeje.    119      Vestavěný automatický test (L-BIST) napájecí větve obrazovky displeje.    120      Vestavěný automatický test obrazovky displeje (LCD-BIST).    120      Výstup.    121      Diagnostika SupportAssist.    121      Spuštění diagnostiky SupportAssist.    121      Indikátory diagnostiky systému.    121      Obnovení operačního systému.    123                                                                                                    | Automatický integrovaný test (BIST)                                      |     |
| Vestavěný automatický test (L-BIST) napájecí větve obrazovky displeje                                                                                                    | Automatický integrovaný test (BIST) základní desky                       |     |
| Vestavěný automatický test (L-BIST) napájecí větve obrazovky displeje                                                                                                    | Vestavěný automatický test (L-BIST) napájecí větve obrazovky displeje    | 119 |
| Vestavěný automatický test obrazovky displeje (LCD-BIST)                                                                                                    | Vestavěný automatický test (L-BIST) napájecí větve obrazovky displeje    |     |
| Výstup                                                                                                    | Vestavěný automatický test obrazovky displeje (LCD-BIST)                 |     |
| Diagnostika SupportAssist                                                                                                    | Výstup                                                                   |     |
| Spuštění diagnostiky SupportAssist                                                                                                    | Diagnostika SupportAssist                                                |     |
| Indikátory diagnostiky systému                                                                                                    | Spuštění diagnostiky SupportAssist                                       | 121 |
| Obnovení operačního systému                                                                                                    | Indikátory diagnostiky systému                                           |     |
|                                                                                                    | Obnovení operačního systému                                              |     |

| l Ivolnění ethernetového kabelu (R I-45) | 124 |
|------------------------------------------|-----|
| Restart napájení sítě Wi-Fi              |     |
| Možnosti záložních médií a obnovy        |     |
| Aktualizace systému BIOS (klíč USB)      |     |
| Aktualizace systému BIOS                 |     |
| Aktualizace systému BIOS                 | 1   |

| apitola /: Ziskani pomoci     | 125 |
|-------------------------------|-----|
| Kontaktování společnosti Dell | 125 |

# Manipulace uvnitř počítače

#### Témata:

Bezpečnostní pokyny

## Bezpečnostní pokyny

#### Požadavky

Dodržováním následujících bezpečnostních zásad zabráníte možnému poškození počítače a zajistíte vlastní bezpečnost. Není-li uvedeno jinak, každý postup uvedený v tomto dokumentu vyžaduje splnění následujících podmínek:

- Přečetli jste si bezpečnostní informace dodané s počítačem.
- Komponentu je možné nahradit nebo (v případě zakoupení samostatně) nainstalovat pomocí postupu pro odebrání provedeném v obráceném pořadí.

#### O této úloze

- **POZNÁMKA:** Než otevřete kryt počítače nebo jeho panely, odpojte veškeré zdroje napájení. Poté, co dokončíte práci uvnitř počítače, namontujte všechny kryty, panely a šrouby a teprve poté připojte počítač ke zdroji napájení.
- VAROVÁNÍ: Před manipulací uvnitř počítače si přečtěte bezpečnostní informace dodané s počítačem. Další informace o vzorových bezpečnostních postupech naleznete na webové stránce Soulad s předpisy.
- VÝSTRAHA: Mnohé z oprav smí provádět pouze certifikovaný servisní technik. Sami byste měli pouze řešit menší potíže a provádět jednoduché opravy, ke kterým vás opravňuje dokumentace k produktu nebo ke kterým vás vyzve tým servisu a podpory online či telefonicky. Na škody způsobené neoprávněným servisním zásahem se nevztahuje záruka. Přečtěte si a dodržujte bezpečnostní pokyny dodané s produktem.
- VÝSTRAHA: Aby nedošlo k elektrostatickému výboji, použijte uzemňovací náramek nebo se opakovaně dotýkejte nenatřeného kovového povrchu, když se dotýkáte konektoru na zadní straně počítače.

VÝSTRAHA: Zacházejte se součástmi a kartami opatrně. Nedotýkejte se součástí ani kontaktů na kartě. Držte kartu za okraje nebo za montážní svorku. Komponenty, jako je například procesor, držte za okraje, ne za kolíky.

- VÝSTRAHA: Při odpojování kabelu vytahujte kabel za konektor nebo za vytahovací poutko, ne za vlastní kabel. Konektory některých kabelů mají upevňovací západku. Pokud odpojujete tento typ kabelu, před jeho vytažením západku zmáčkněte. Když oddělujete konektory od sebe, zarovnejte je tak, aby nedošlo k ohnutí kolíků. Také před připojením kabelu se ujistěte, že jsou oba konektory správně zarovnané.
- (i) POZNÁMKA: Barva počítače a některých součástí se může lišit od barev uvedených v tomto dokumentu.

## Před manipulací uvnitř počítače

#### O této úloze

Abyste počítač nepoškodili, proveď te následující kroky, než zahájíte práci uvnitř počítače.

#### Kroky

- 1. Dodržujte Bezpečnostní pokyny.
- 2. Ujistěte se, že pracovní povrch je plochý a čistý, abyste zabránili poškrábání krytu počítače.
- 3. Vypněte počítač.

4. Odpojte od počítače všechny síťové kabely.

VÝSTRAHA: Při odpojování síťového kabelu nejprve odpojte kabel od počítače a potom jej odpojte od síťového zařízení.

- 5. Odpojte počítač a všechna připojená zařízení od elektrických zásuvek.
- 6. U odpojeného počítače stiskněte a podržte vypínač a uzemněte tak základní desku.

**POZNÁMKA:** Aby nedošlo k elektrostatickému výboji, použijte uzemňovací náramek nebo se opakovaně dotýkejte nenatřeného kovového povrchu, když se dotýkáte konektoru na zadní straně počítače.

## Bezpečnostní opatření

Kapitola o bezpečnostních opatřeních popisuje hlavní kroky, které je třeba podniknout před zahájením jakékoli demontáže.

Před veškerými montážemi a opravami, jež zahrnují demontáž a opětovnou montáž, si prostudujte následující bezpečnostní opatření:

- Systém a všechna k němu připojená periferní zařízení vypněte.
- Systém a všechna k němu připojená periferní zařízení odpojte od napájení střídavým proudem.
- Od systému odpojte všechny síťové, telefonní a komunikační kabely.
- Při práci uvnitř jakéhokoli notebooku / používejte antistatickou servisní soupravu, která chrání před elektrostatickým výbojem (ESD).
- Každou součást po demontáži umístěte na antistatickou podložku.
- Noste obuv s nevodivou gumovou podrážkou. Snížíte tím riziko úrazu elektrickým proudem.

### Pohotovostní napájení

Produkty Dell s pohotovostním napájením je nutné před otevřením jejich krytu odpojit od napájecího zdroje. Systémy s pohotovostním napájením jsou pod napětím i tehdy, když jsou vypnuté. Toto vnitřní napájení umožňuje systém na dálku zapnout (funkce Wake on LAN) nebo přepnout do režimu spánku a nabízí další pokročilé funkce pro řízení spotřeby.

Po odpojení kabelu by mělo k odstranění zbytkové energie na základní desce stačit na 15 sekund stisknout a podržet tlačítko napájení. Vyjměte baterii z notebooků.

### Vodivé propojení

Vodivé propojení je způsob připojení dvou či více uzemňovacích vodičů ke stejnému elektrickému potenciálu. K jeho vytvoření použijte antistatickou servisní soupravu. Propojovací vodič je třeba připojit k holému kovu, nikoli k lakovanému nebo nekovovému povrchu. Poutko na zápěstí si musíte řádně upevnit a musí být v kontaktu s vaší pokožkou. Před vytvořením vodivého propojení si sundejte veškeré šperky (např. hodinky, náramky či prsteny).

## Elektrostatický výboj – ochrana ESD

Statická elektřina představuje významné riziko při manipulaci s elektronickými součástmi, zejména pak s citlivými díly, jako jsou rozšiřovací karty, procesory, paměťové moduly DIMM nebo systémové desky. Pouhé velmi malé výboje statické elektřiny dokážou obvody poškodit způsobem, který na první pohled není patrný, ale může způsobovat občasné problémy či zkrácení životnosti produktu. Neustále rostoucí požadavky na nižší spotřebu a vyšší hustotu způsobují, že se ze statické elektřiny stává stále větší problém.

Vzhledem ke zvýšené hustotě polovodičů jsou poslední produkty společnosti Dell náchylnější na poškození statickou elektřinou. Z toho důvodu již některé dříve schválené postupy manipulace s díly nadále nelze uplatňovat.

Poškození statickou elektřinou může způsobovat dva typy poruch – katastrofické a občasné.

- Katastrofické Katastrofické poruchy představují přibližně 20 % poruch způsobených statickou elektřinou. Takové poruchy způsobují okamžité a úplné vyřazení zařízení z provozu. Příkladem katastrofické poruchy je zásah paměťového modulu DIMM statickou elektřinou, jehož důsledkem je příznak "No POST / No Video" (Žádný test POST / Žádné video) doprovázený zvukovým signálem, jenž značí chybějící nebo nefunkční paměť.
- Občasné Občasné poruchy představují přibližně 80 % poruch způsobených statickou elektřinou. Ve většině případů tyto poruchy nejsou okamžitě rozeznatelné. Paměťový modul DIMM je zasažen statickou elektřinou, ale trasování je pouze oslabeno a navenek nevykazuje známky poškození. Oslabená trasa se může tavit celé týdny či měsíce a během toho může docházet ke zhoršování integrity paměti, občasným chybám atd.

Ještě obtížněji rozpoznatelným a odstranitelným druhem poškození jsou takzvané latentní poruchy.

Poškození statickou elektřinou můžete předejít následujícím způsobem:

- Nasaď te si antistatické poutko na zápěstí, které je řádně uzemněno pomocí vodiče. Použití antistatických poutek na zápěstí bez uzemnění pomocí vodiče nadále není povoleno, protože neumožňuje odpovídající ochranu. Dotykem šasi před manipulací s díly nezajistíte odpovídající ochranu součástí, jež jsou vůči statické elektřině obzvlášť citlivé.
- Se všemi součástmi, které jsou citlivé na elektrostatické výboje, manipulujte v oblasti, kde nehrozí kontakt se statickou elektřinou.
  Pokud je to možné, použijte antistatické podlahové podložky a podložky na pracovní stůl.
- Součást citlivou na elektrostatické výboje vyjměte z antistatického obalu až tehdy, když budete připraveni ji nainstalovat v počítači.
  Před rozbalením antistatického obalu odstraňte ze svého těla statickou elektřinu.
- Součást citlivou na elektrostatické výboje před přepravou umístěte do antistatické nádoby nebo obalu.

### Antistatická servisní souprava

Nemonitorovaná servisní souprava je nejčastěji používanou servisní soupravou. Každá servisní souprava sestává ze tří hlavních součástí: antistatické podložky, poutka na zápěstí a propojovacího vodiče.

### Součásti antistatické servisní soupravy

Součásti antistatické servisní soupravy jsou následující:

- Antistatická podložka Antistatická podložka je elektricky nevodivá a při servisních zákrocích slouží k odkládání dílů. Před použitím antistatické podložky je třeba si řádně nasadit poutko na zápěstí a propojovacím vodičem je připojit k této rohožce nebo jakémukoli holému plechovému dílu systému, na kterém pracujete. Jakmile budete takto řádně připraveni, náhradní díly lze vyjmout z antistatického obalu a umístit přímo na podložku. Dílům citlivým na statickou elektřinu nic nehrozí, pokud je máte v ruce, na antistatické rohožce, v systému nebo v obalu.
- Poutko na zápěstí a propojovací vodič Poutko na zápěstí lze propojovacím vodičem připojit přímo k holému plechovému dílu hardwaru (pokud antistatická podložka není potřeba) nebo k antistatické podložce, jež chrání hardware, který jste na ni umístili. Fyzickému propojení poutka na zápěstí, propojovacího vodiče, vaší pokožky, antistatické podložky a hardwaru se říká vodivé propojení. Používejte pouze servisní soupravy s poutkem na zápěstí, podložkou a propojovacím vodičem. Nikdy nepoužívejte poutka na zápěstí bez vodiče. Mějte vždy na paměti, že vnitřní vodiče poutka na zápěstí jsou náchylné na běžné opotřebení a musí být pravidelně kontrolovány příslušnou zkoušečkou, aby nedošlo k nechtěnému poškození hardwaru statickou elektřinou. Poutko na zápěstí a propojovací vodič doporučujeme přezkušovat jednou týdně.
- Zkoušečka antistatického poutka na zápěstí Vodiče uvnitř antistatického poutka se postupem času opotřebovávají. Pokud používáte nemonitorovanou servisní soupravu, poutko na zápěstí doporučujeme přezkušovat před každým servisním zákrokem a nejméně jednou týdně. Nejlépe se k tomu hodí zkoušečka poutek na zápěstí. Pokud vlastní zkoušečku poutek na zápěstí nemáte, zeptejte se, jestli ji nemají ve vaší oblastní pobočce. Chcete-li poutko na zápěstí přezkoušet, připojte je propojovacím vodičem ke zkoušečce a stiskněte příslušné tlačítko. Pokud zkouška dopadne úspěšně, rozsvítí se zelený indikátor LED, pokud nikoli, rozsvítí se červený indikátor LED a ozve se zvuková výstraha.
- Izolační prvky Zařízení citlivá na statickou elektřinu (např. plastové kryty chladičů) je nezbytně nutné udržovat v dostatečné vzdálenosti od vnitřních dílů, které slouží jako izolátory a často jsou velmi nabité.
- Pracovní prostředí Před použitím antistatické servisní soupravy posuďte situaci na pracovišti u zákazníka. Například při servisu serverů se souprava používá jiným způsobem než při servisu stolních a přenosných počítačů. Servery jsou obvykle umístěny v racku v datovém centru, zatímco stolní a přenosné počítače se obvykle nacházejí na stolech v kancelářích či kancelářských kójích. K práci vždy zvolte velkou, otevřenou a rovnou plochu, na které se nic nenachází a kam se antistatická souprava společně s opravovaným systémem snadno vejdou. Na pracovišti by také neměly být žádné izolační prvky, které by mohly způsobit zásah statickou elektřinou. Při manipulací s jakýmikoli hardwarovými součástmi je nutné veškeré izolátory v pracovní oblasti (jako je polystyren či jiné plasty) vždy umístit do minimální vzdálenosti 30 centimetrů (12 palců) od citlivých dílů.
- Antistatický obal Veškerá zařízení citlivá na statickou elektřinu musí být přepravována a předávána v antistatickém obalu. Doporučuje se použití kovových staticky stíněných obalů. Poškozenou součást je třeba vrátit ve stejném antistatickém obalu, v jakém jste obdrželi náhradní díl. Antistatický obal je nutné přehnout a zalepit lepicí páskou. Také je nutné použít pěnový obalový materiál, který byl součástí balení náhradního dílu. Zařízení citlivá na statickou elektřinu vyjměte z obalu pouze na pracovním povrchu, který chrání před statickou elektřinou. Tato zařízení nikdy neumisťujte na antistatický obal, protože antistatické stínění funguje pouze uvnitř tohoto obalu. Součásti vždy držte v ruce nebo umístěte na antistatickou podložku, do systému nebo do antistatického obalu.
- Přeprava citlivých součástí Přepravované součásti (např. náhradní díly nebo díly vracené společnosti Dell), které jsou citlivé na statické elektřinu, je bezpodmínečně nutné chránit v antistatických obalech.

### Shrnutí ochrany před statickou elektřinou

Doporučuje se, aby všichni technici při servisních zákrocích na produktech Dell vždy používali běžné antistatické poutko na zápěstí s propojovacím uzemňovacím vodičem a antistatickou podložkou. Dále je nezbytně nutné, aby technici při servisu chránili citlivé součásti od všech izolátorů a aby k přepravě těchto součástí používali antistatické obaly.

## Po manipulaci uvnitř počítače

#### O této úloze

Po dokončení montáže se ujistěte, že jsou připojena všechna externí zařízení, karty a kabely. Učiňte tak dříve, než zapnete počítač.

#### Kroky

1. Připojte k počítači všechny telefonní nebo síťové kabely.

VÝSTRAHA: Chcete-li připojit síťový kabel, nejprve připojte kabel do síťového zařízení a teprve poté do počítače.

- 2. Připojte počítač a všechna připojená zařízení do elektrických zásuvek.
- 3. Zapněte počítač.
- 4. Podle potřeby spusťte nástroj Diagnostika SupportAssist a ověřte, zda počítač pracuje správně.

# Hlavní komponenty systému

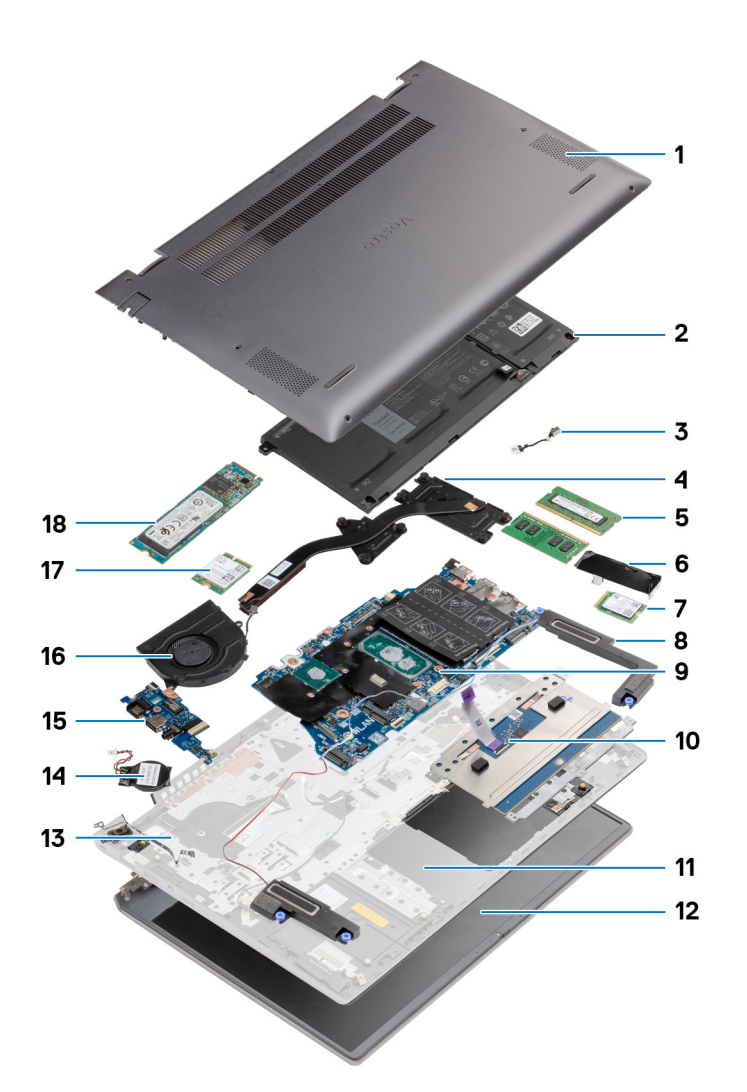

- 1. Spodní kryt
- 2. Baterie
- 3. Napájecí port
- 4. Chladič
- 5. Paměťový modul
- 6. Kryt disku SSD
- 7. Disk SSD M.2 2230
- 8. Reproduktor
- 9. Základní deska
- 10. Dotyková podložka
- 11. Sestava opěrky pro dlaň a klávesnice
- 12. Sestava displeje
- 13. Vypínač se čtečkou otisků prstů
- 14. Knoflíková baterie
- 15. Deska I/O
- 16. Systémový ventilátor
- 17. Karta WLAN

18. Disk SSD M.2 2280

POZNÁMKA: Společnost Dell poskytuje seznam komponent a jejich čísel dílů k originální zakoupené konfiguraci systému. Tyto díly jsou dostupné na základě záručních krytí zakoupených zákazníkem. Možnosti nákupu vám sdělí váš obchodní zástupce společnosti Dell.

# Demontáž a opětovná montáž

#### Témata:

- Doporučené nástroje
- Seznam šroubů
- Spodní kryt
- Baterie
- Karta WLAN
- paměťové moduly,
- Disk SSD
- Reproduktory
- Systémový ventilátor
- Chladič
- Knoflíková baterie
- deska I/O
- Vypínač se čtečkou otisků prstů (volitelně)
- Napájecí port
- Dotyková podložka
- Sestava displeje
- Základní deska
- Sestava opěrky rukou a klávesnice

## Doporučené nástroje

Postupy uvedené v tomto dokumentu mohou vyžadovat použití následujících nástrojů:

- Křížový šroubovák č. 0
- Křížový šroubovák č. 1
- Plastový nástroj (doporučeno pro techniky v terénu)

(i) POZNÁMKA: Šroubovák č. 0 je určen pro šrouby 0–1 a šroubovák č. 1 pro šrouby 2–4.

## Seznam šroubů

- () POZNÁMKA: Při demontáži šroubů z určité komponenty se doporučuje poznačit si typ a množství šroubů a uložit je do krabičky na šrouby. Pak bude možné při zpětné montáži komponenty použít správný počet a typ šroubů.
- (i) POZNÁMKA: Některé počítače mají magnetické povrchy. Ujistěte se, že při výměně komponenty nezůstávají šrouby přichycené k podobnému povrchu.

(i) POZNÁMKA: Barva šroubu se může lišit v závislosti na objednané konfiguraci.

#### Tabulka 1. Seznam šroubů

| Komponenta  | Typ šroubu                | Množství | Obrázek šroubu |
|-------------|---------------------------|----------|----------------|
| Spodní kryt | M2x8.8 – přídržný<br>M2x4 | 2<br>5   |                |

#### Tabulka 1. Seznam šroubů (pokračování)

| Komponenta                      | Typ šroubu         | Množství | Obrázek šroubu |
|---------------------------------|--------------------|----------|----------------|
|                                 |                    |          |                |
| Baterie                         | M2x3               | 4        | <b>*</b>       |
| WLAN                            | M2x3               | 1        | <b>?</b>       |
| Disk SSD – 1                    | M2x3               | 1        | <b>?</b>       |
| Disk SSD – 2                    | M2x3               | 2        | <b>?</b>       |
| Podpůrný držák disku SSD – 2    | M1,6x2             | 1        | •              |
| Systémový ventilátor            | M2x2               | 2        | <b>?</b>       |
| Chladič – UMA                   | M2x5,35 – přídržný | 4        | <b>9</b>       |
| Chladič – samostatný            | M2x5,35 – přídržný | 7        | Ŷ              |
| Šrouby pantů                    | M2,5x4             | 3        |                |
|                                 |                    |          | <b>*</b>       |
| Deska I/O                       | M2x3               | 3        | <b>?</b>       |
| Vypínač se čtečkou otisků prstů | M2x2,5             | 2        |                |
| Napájecí port                   | M2x3               | 1        | <b>*</b>       |
| Dotyková podložka               | 1,6x2              | 3        | <b>*</b>       |
|                                 | IVIZXZ             | 2        | •              |
| Sestava displeje                | M2,5x4             | 3        | <b>*</b>       |
|                                 | M2x3               | 1        | <b>6</b>       |
| Základní deska                  | M2x3               | 2        | <b>9</b>       |

# Spodní kryt

## Sejmutí spodního krytu

#### Požadavky

Postupujte podle pokynů v části Před manipulací uvnitř počítače.

#### O této úloze

Obrázek znázorňuje umístění spodního krytu a vizuálně ukazuje postup demontáže.

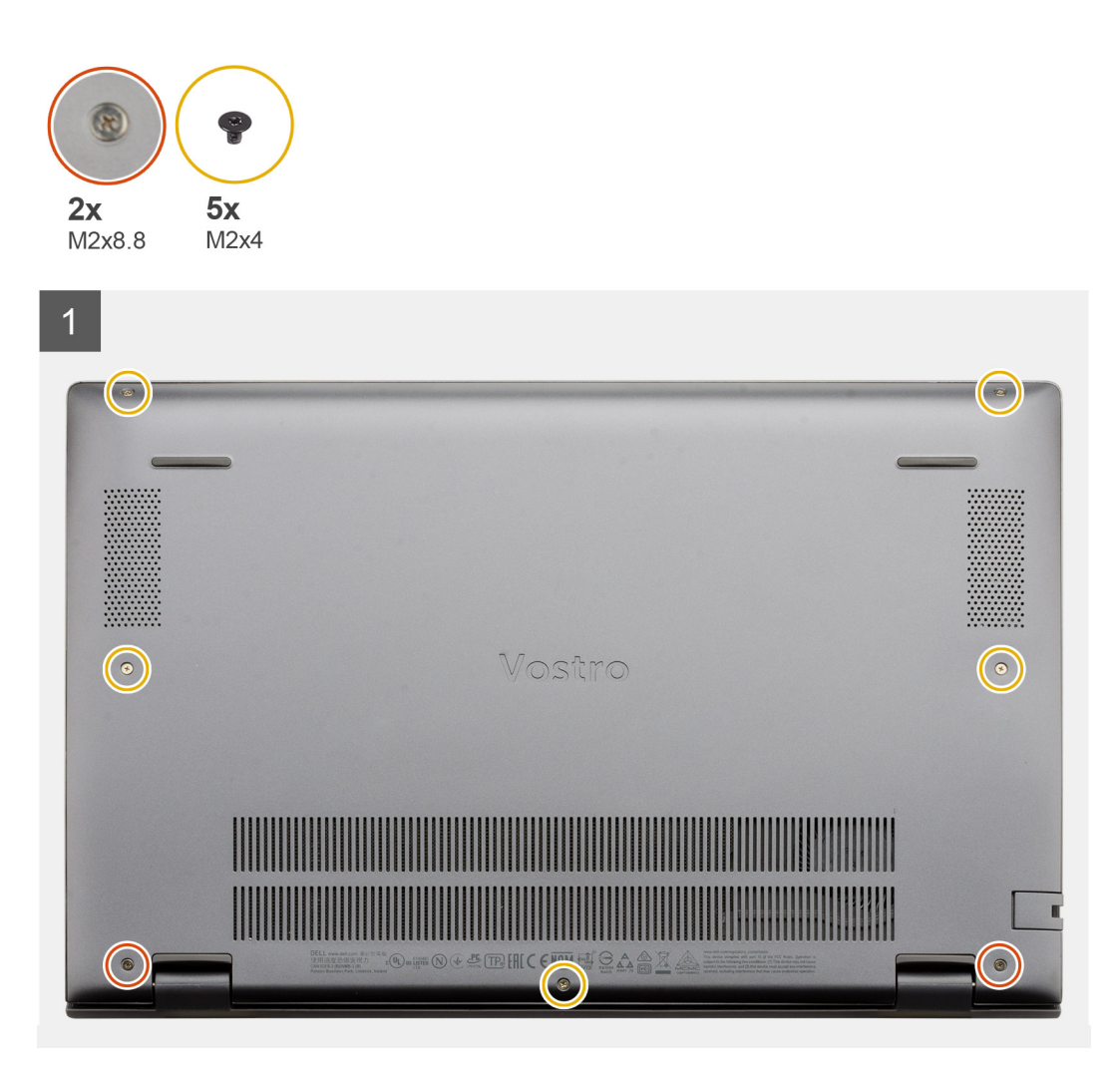

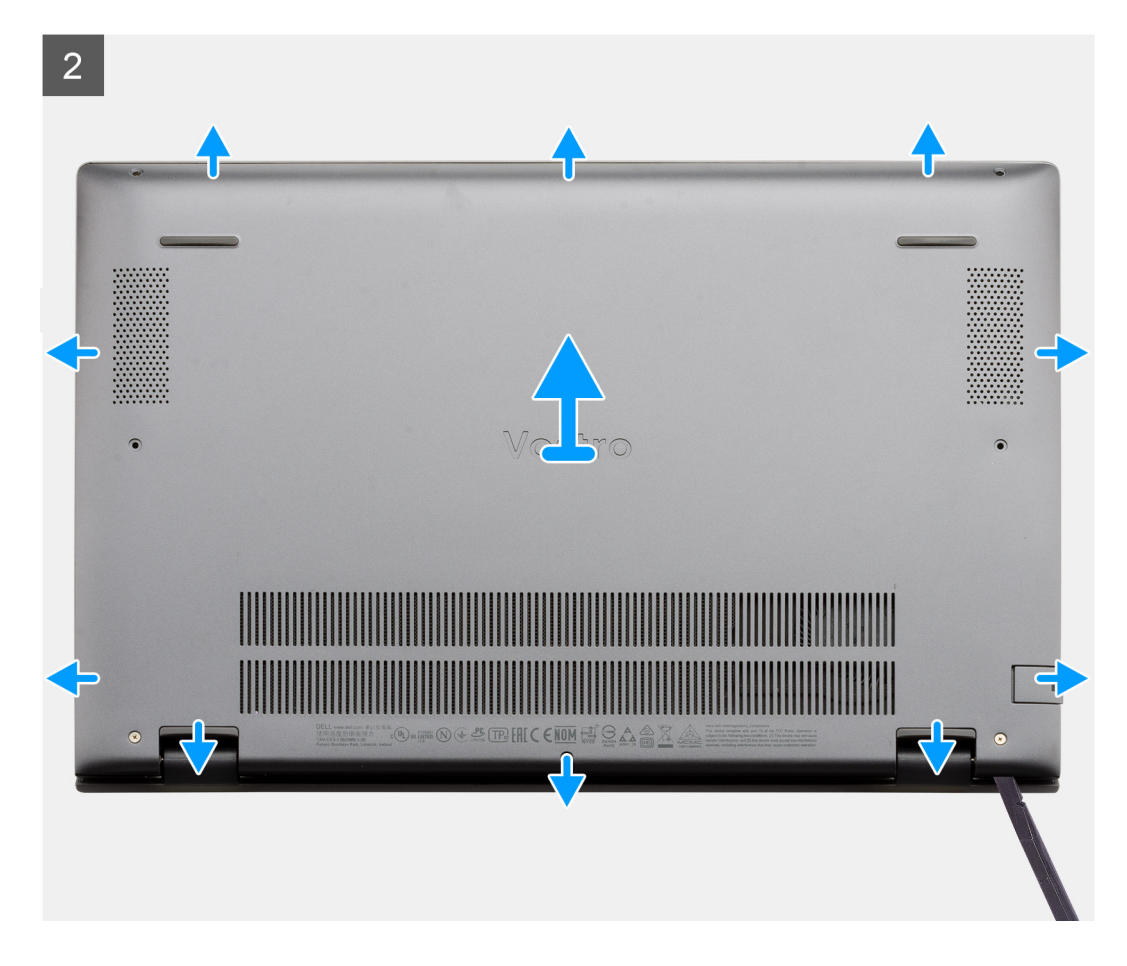

- 1. Vyšroubujte pět šroubů (M2x4), jimiž je spodní kryt připevněn k sestavě opěrky pro dlaň a klávesnice.
- 2. Vyšroubujte dva přídržné šrouby (M2x8.8), jimiž je spodní kryt připevněn k sestavě opěrky rukou a klávesnice.
- **3.** Uvolněte spodní kryt počínaje zanořenou částí v oblasti pantu a při demontáži krytu postupujte podle "vodicí linky" naznačené v obrázku.
- 4. Zvedněte kryt základny ze sestavy opěrky pro dlaň a klávesnice.

## Nasazení spodního krytu

#### Požadavky

Jestliže nahrazujete určitou součástku, vyjměte před montáží stávající součástku.

#### O této úloze

Obrázek znázorňuje umístění spodního krytu a vizuálně ukazuje postup montáže.

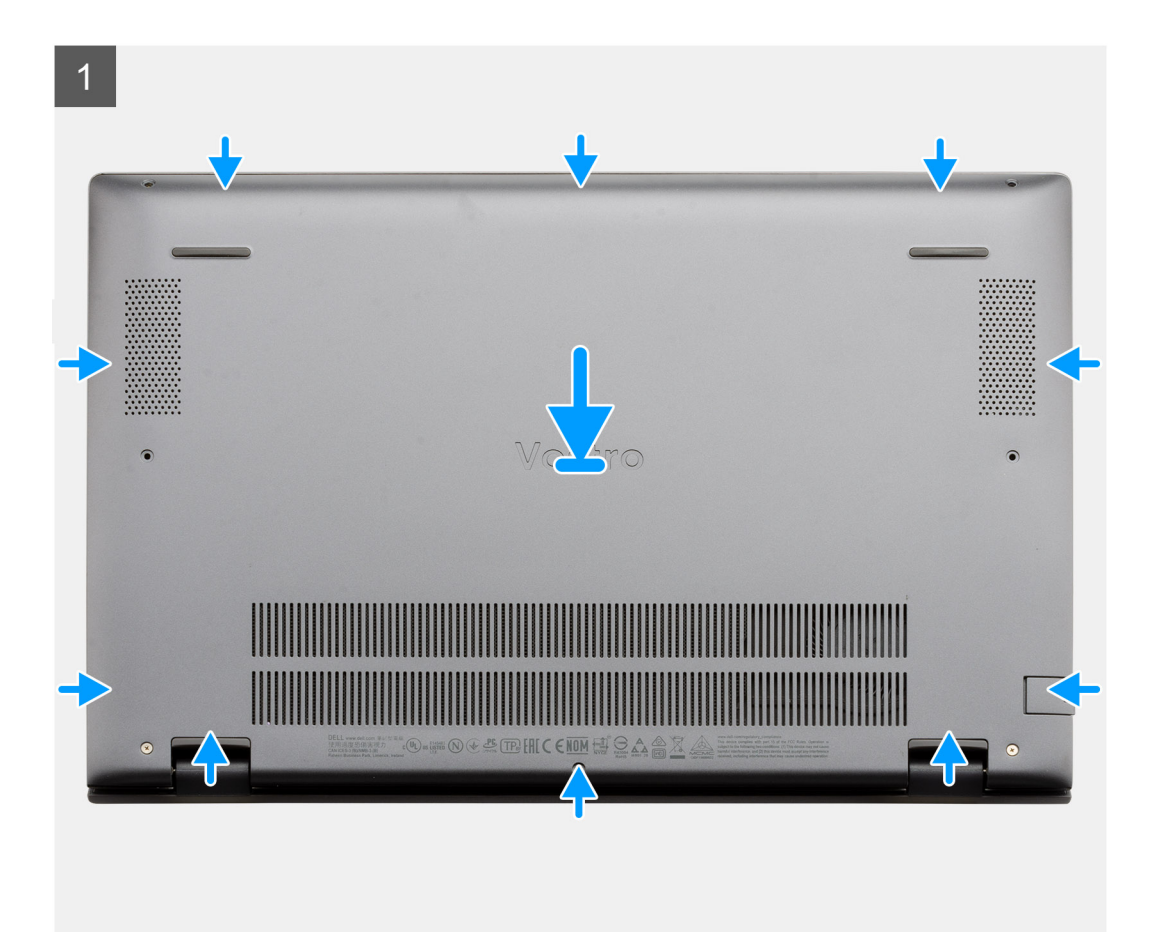

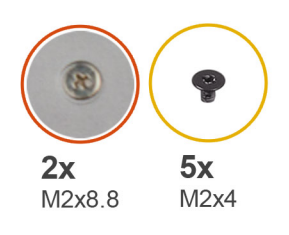

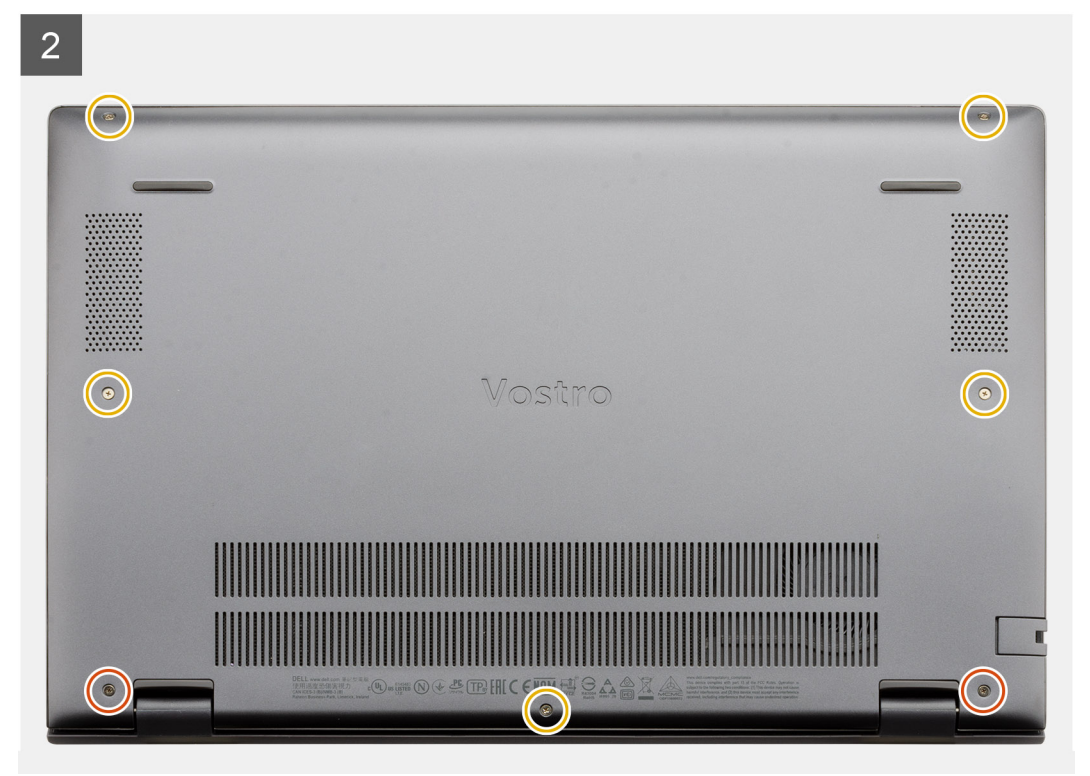

- 1. Umístěte spodní kryt na sestavu opěrky pro dlaň a klávesnice a zaklapněte jej na místo.
- 2. Zašroubujte dva přídržné šrouby (M2x8.8), jimiž je spodní kryt připevněn k sestavě opěrky rukou a klávesnice.
- 3. Zašroubujte pět šroubů (M2x4), jimiž je spodní kryt připevněn k sestavě opěrky pro dlaň a klávesnice.

#### Další kroky

Postupujte podle pokynů v části Po manipulaci uvnitř počítače.

## Baterie

## Bezpečnostní opatření týkající se lithium-iontové baterie

### 

- Při manipulaci s lithium-iontovými bateriemi postupujte opatrně.
- Před vyjmutím baterii zcela vybijte. Odpojte od systému napájecí adaptér a nechte počítač běžet pouze na baterii baterie je plně vybitá, když se počítač po stisknutí vypínače již nezapne.
- Nerozbíjejte, neupouštějte, nedeformujte ani neprobíjejte baterii cizími objekty.
- Nevystavujte baterii vysokým teplotám a nerozebírejte bateriové sady a články.
- Nevyvíjejte tlak na povrch baterie.

- Neohýbejte baterii.
- Nepoužívejte k vypáčení nebo vytažení baterie žádné nástroje.
- Během servisu tohoto produktu nesmí dojít ke ztrátě ani nesprávnému umístění žádného šroubu, aby nedošlo k neúmyslnému proražení nebo poškození baterie nebo jiných součástí systému.
- Pokud se baterie zasekne v počítači následkem vyboulení, nepokoušejte se ji uvolnit propíchnutí, ohnutí nebo rozbití lithium-iontové baterie může být nebezpečné. V takovém případě kontaktujte technickou podporu společnosti Dell a vyžádejte si pomoc. Viz www.dell.com/contactdell.
- Vždy objednávejte originální baterie na stránkách www.dell.com nebo od autorizovaných partnerů a prodejců Dell.

## Demontáž 3článkové baterie – UMA/samostatné

#### Požadavky

#### (i) POZNÁMKA:

Typ baterie v počítači se liší podle objednané konfigurace.

- 1. Postupujte podle pokynů v části Před manipulací uvnitř počítače.
- 2. Sejměte spodní kryt.

#### O této úloze

Obrázek znázorňuje umístění 3článkové baterie v konfiguraci UMA a demontáž.

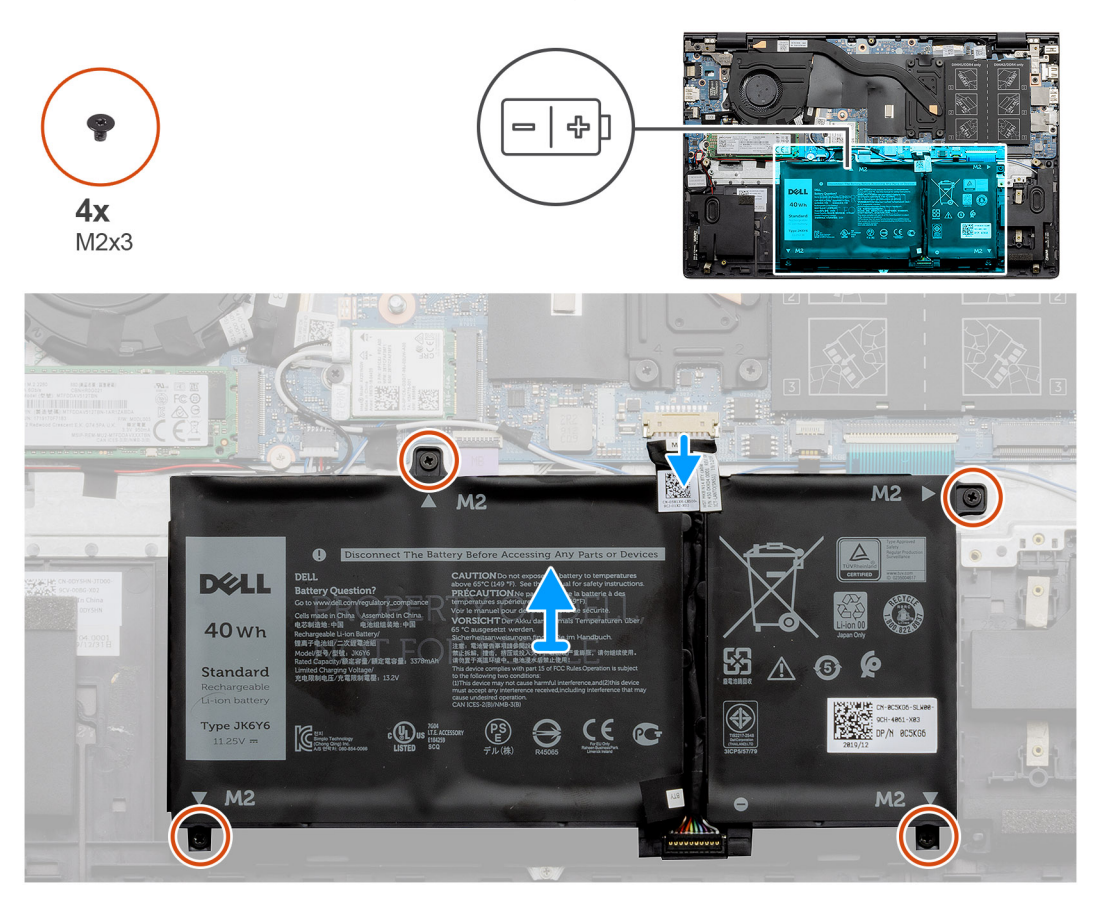

#### Kroky

- 1. Odpojte kabel baterie od základní desky.
- 2. Vyšroubujte čtyři šrouby (M2x3), které upevňují baterii k sestavě opěrky pro dlaň a klávesnice.
- 3. Zvedněte baterii ze sestavy opěrky pro dlaň a klávesnice.

## Montáž 3článkové baterie – UMA/samostatné

#### Požadavky

#### (i) POZNÁMKA:

Typ baterie v počítači se liší podle objednané konfigurace.

Jestliže nahrazujete určitou součástku, vyjměte před montáží stávající součástku.

#### O této úloze

Obrázek znázorňuje umístění 3článkové baterie v konfiguraci UMA a montáž.

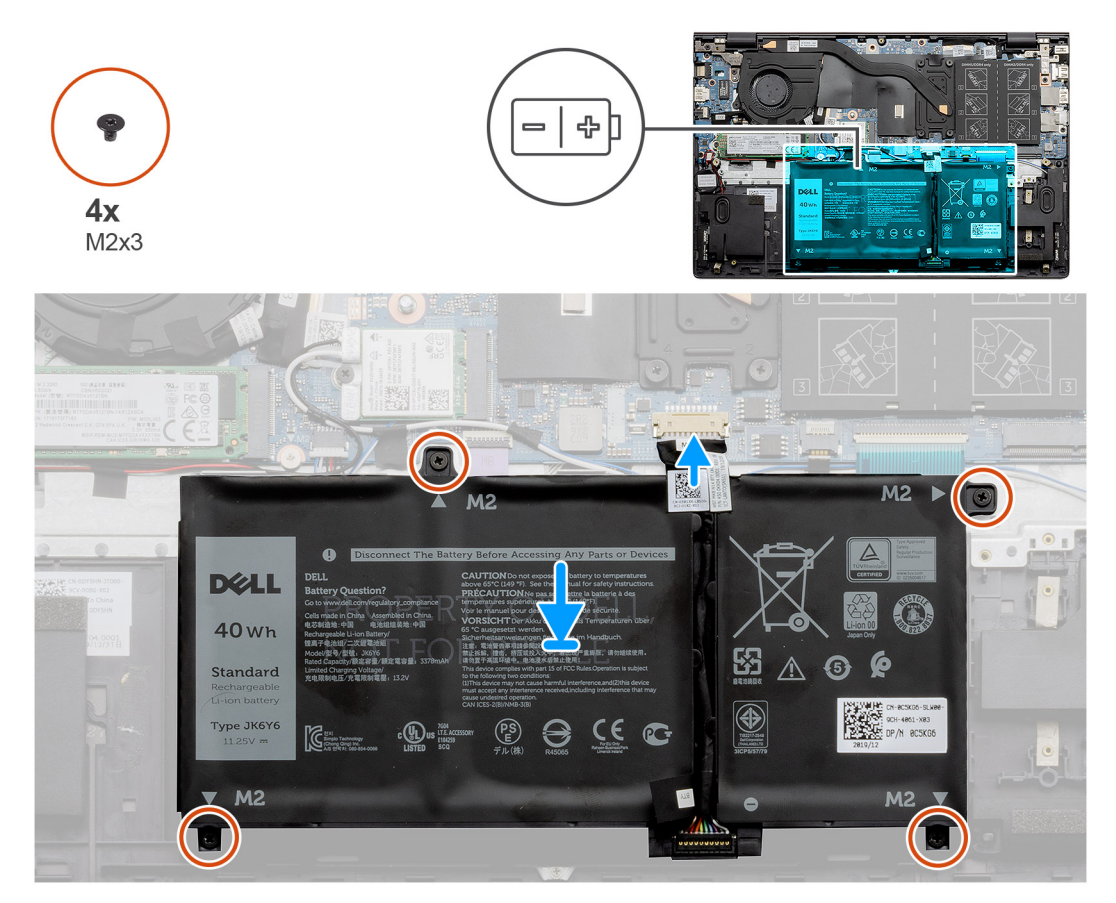

#### Kroky

- 1. Umístěte baterii na sestavu opěrky pro dlaň a klávesnice a zarovnejte zdířky pro šrouby na baterii se zdířkami pro šrouby na sestavě opěrky pro dlaň a klávesnice.
- 2. Zašroubujte čtyři šrouby (M2x3), které připevňují baterii k základní desce a k sestavě opěrky pro dlaň a klávesnice.
- 3. Připojte kabel baterie k základní desce.

#### Další kroky

- 1. Nasaďte spodní kryt.
- 2. Postupujte podle pokynů v části Po manipulaci uvnitř počítače.

## Demontáž 4článkové baterie – UMA/samostatné

#### Požadavky

(i) POZNÁMKA:

Typ baterie v počítači se liší podle objednané konfigurace.

- 1. Postupujte podle pokynů v části Před manipulací uvnitř počítače.
- 2. Sejměte spodní kryt.

#### O této úloze

Obrázek znázorňuje umístění baterie v samostatné konfiguraci a demontáž.

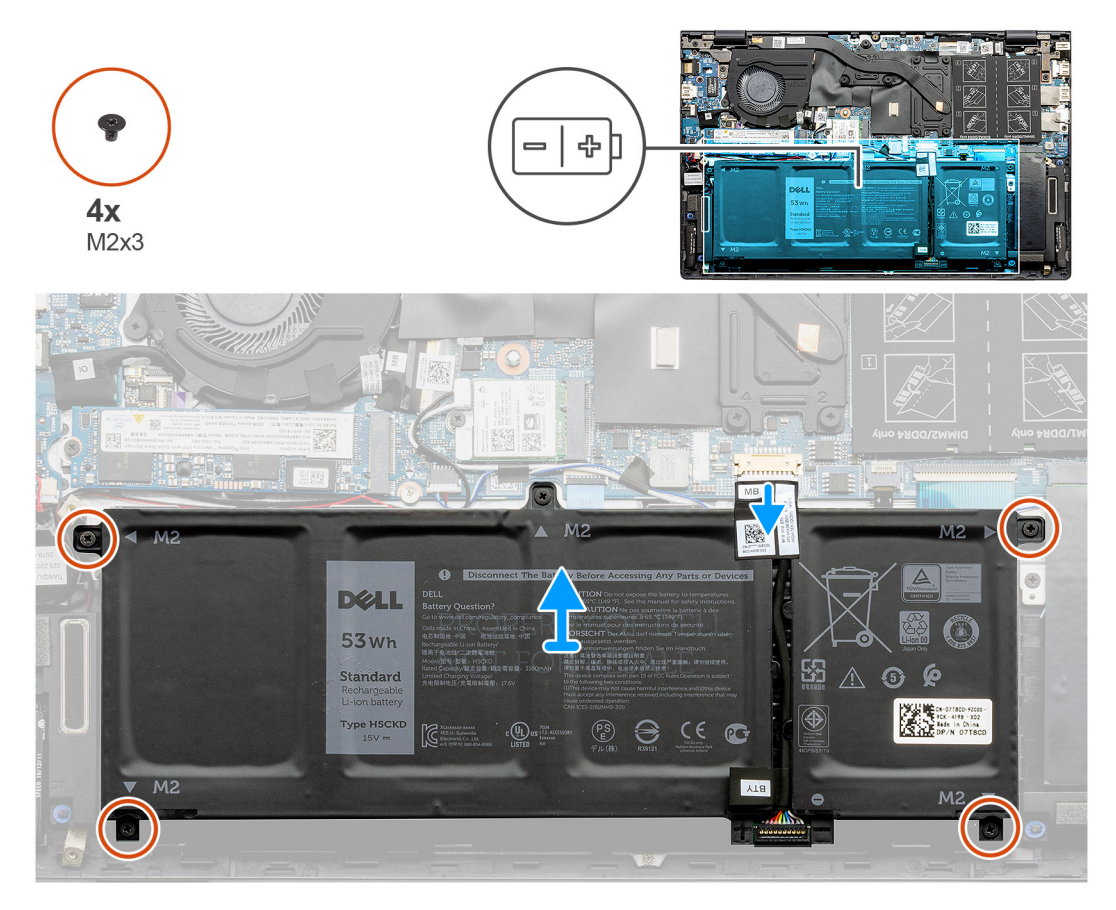

#### Kroky

- 1. Odpojte kabel baterie od základní desky.
- 2. Vyšroubujte čtyři šrouby (M2x3), které upevňují baterii k sestavě opěrky pro dlaň a klávesnice.
- 3. Zvedněte baterii ze sestavy opěrky pro dlaň a klávesnice.

## Montáž 4článkové baterie – UMA/samostatné

#### Požadavky

#### (i) POZNÁMKA:

Typ baterie v počítači se liší podle objednané konfigurace.

Jestliže nahrazujete určitou součástku, vyjměte před montáží stávající součástku.

#### O této úloze

Obrázek znázorňuje umístění baterie v samostatné konfiguraci a montáž.

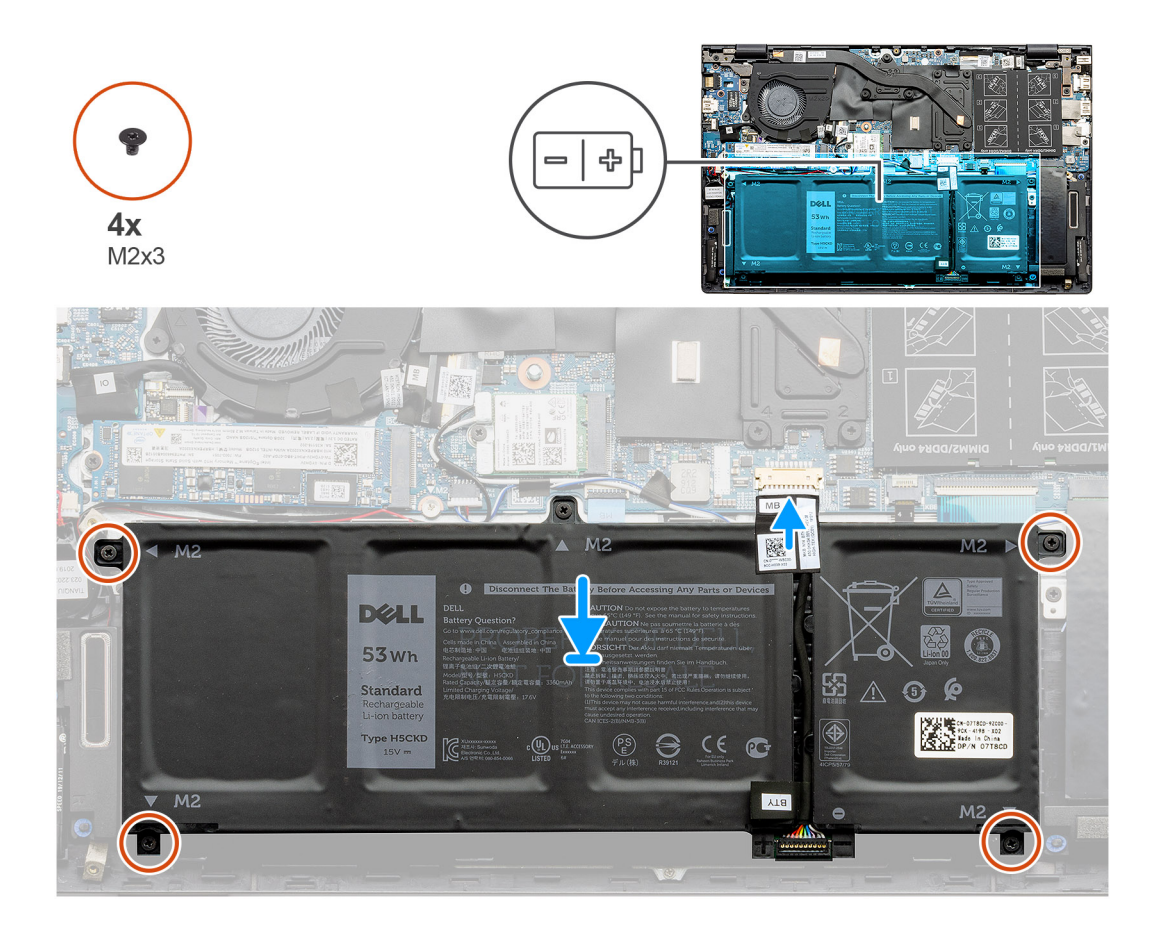

- 1. Umístěte baterii na sestavu opěrky pro dlaň a klávesnice a zarovnejte zdířky pro šrouby na baterii se zdířkami pro šrouby na sestavě opěrky pro dlaň a klávesnice.
- 2. Zašroubujte čtyři šrouby (M2x3), které připevňují baterii k základní desce a k sestavě opěrky pro dlaň a klávesnice.
- **3.** Připojte kabel baterie k základní desce.

#### Další kroky

- 1. Nasaď te spodní kryt.
- 2. Postupujte podle pokynů v části Po manipulaci uvnitř počítače.

## Karta WLAN

## Vyjmutí karty WLAN – UMA

#### Požadavky

- 1. Postupujte podle pokynů v části Před manipulací uvnitř počítače.
- 2. Sejměte spodní kryt.
- 3. Vyjměte baterii (3článkovou nebo 4článkovou).

#### O této úloze

Obrázek znázorňuje umístění karty WLAN a vizuálně ukazuje postup demontáže.

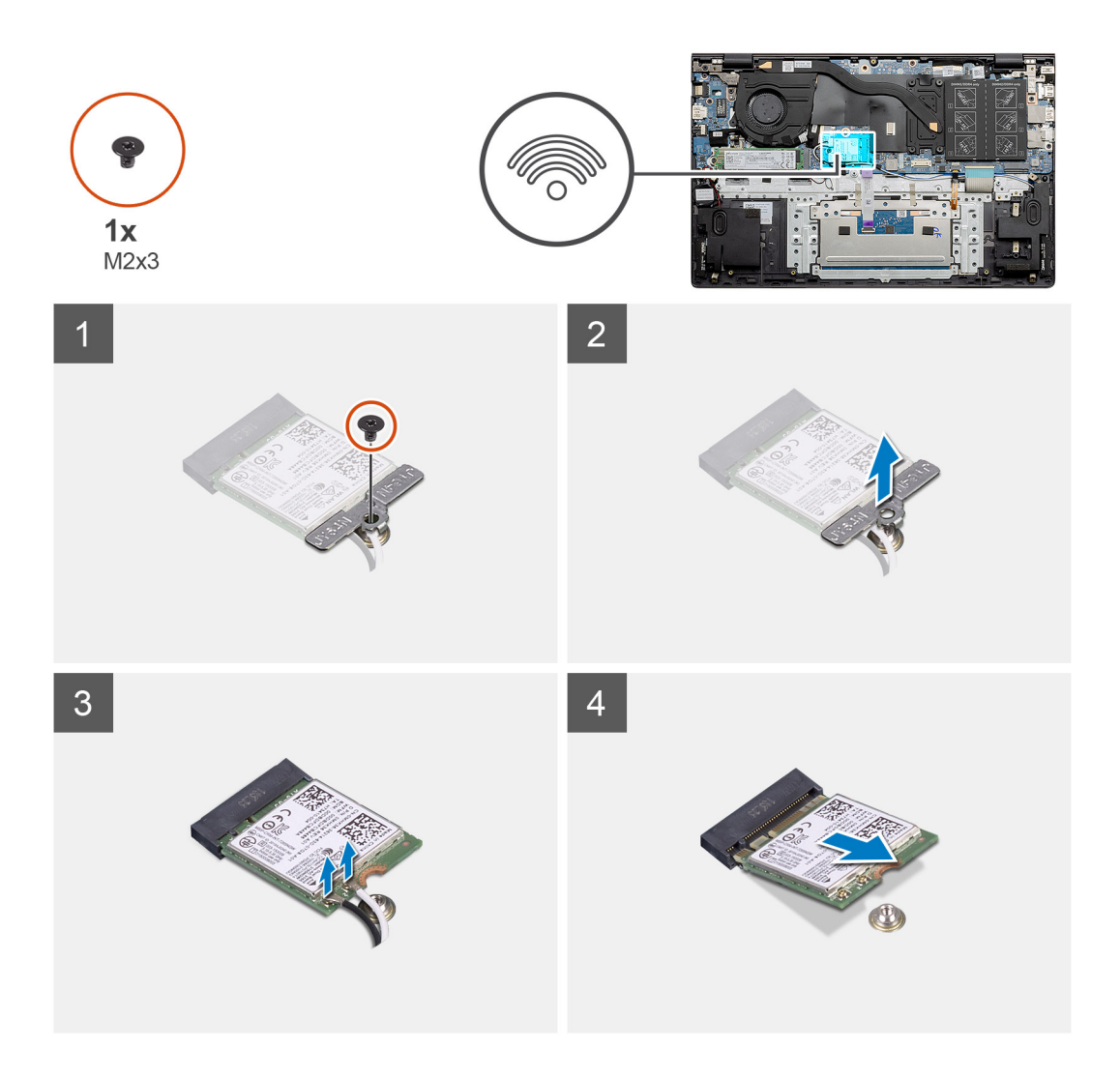

- 1. Vyšroubujte šroub (M2x3), jímž je držák karty WLAN připevněn ke kartě WLAN.
- 2. Sejměte držák karty WLAN z karty WLAN.
- 3. Odpojte kabely antény od karty WLAN.
- **4.** Vysuňte a demontujte kartu WLAN ze slotu.

## Montáž karty WLAN – UMA

#### Požadavky

Jestliže nahrazujete určitou součástku, vyjměte před montáží stávající součástku.

#### O této úloze

Obrázek znázorňuje umístění karty WLAN a vizuálně ukazuje postup montáže.

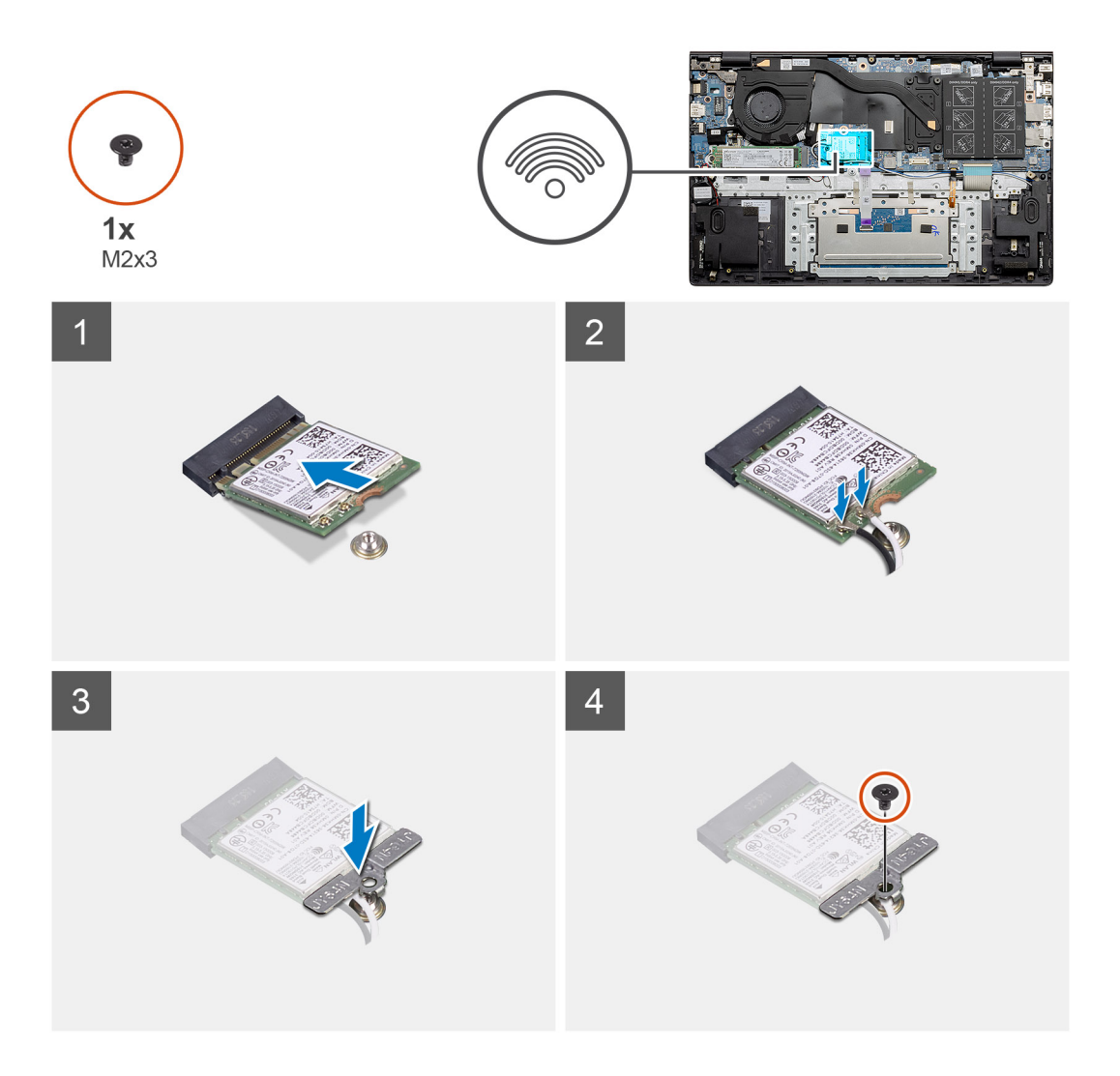

- 1. Zarovnejte zářez na kartě WLAN s výčnělkem na slotu pro kartu WLAN a zasuňte kartu zešikma do slotu.
- 2. Připojte kabely antény ke kartě WLAN.
- 3. Zarovnejte a položte na kartu WLAN její držák.
- 4. Zašroubujte šroub (M2x3), jímž je držák karty WLAN připevněn ke kartě WLAN.

#### Další kroky

- 1. Nainstalujte baterii (3článkovou nebo 4článkovou) podle konfigurace.
- 2. Nasaď te spodní kryt.
- 3. Postupujte podle pokynů v části Po manipulaci uvnitř počítače.

## Demontáž karty WLAN – samostatné

#### Požadavky

- 1. Postupujte podle pokynů v části Před manipulací uvnitř počítače.
- 2. Sejměte spodní kryt.
- 3. Vyjměte baterii (3článkovou nebo 4článkovou).

#### O této úloze

Obrázek znázorňuje umístění karty WLAN a vizuálně ukazuje postup demontáže.

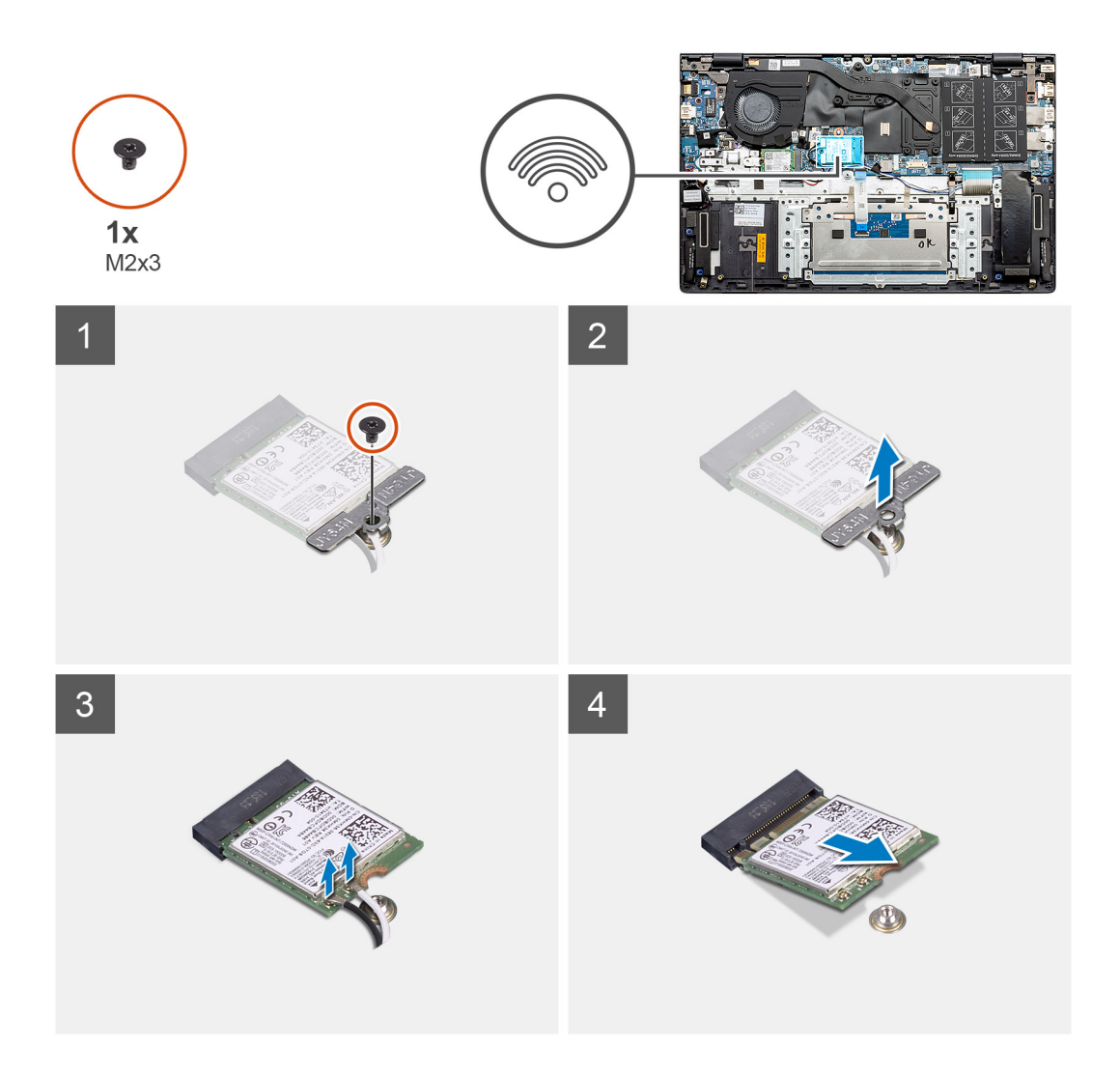

- 1. Vyšroubujte šroub (M2x3), jímž je držák karty WLAN připevněn ke kartě WLAN.
- 2. Sejměte držák karty WLAN z karty WLAN.
- 3. Odpojte kabely antény od karty WLAN.
- **4.** Vysuňte a demontujte kartu WLAN ze slotu.

## Montáž karty WLAN – samostatné

#### Požadavky

Jestliže nahrazujete určitou součástku, vyjměte před montáží stávající součástku.

#### O této úloze

Obrázek znázorňuje umístění karty WLAN a vizuálně ukazuje postup montáže.

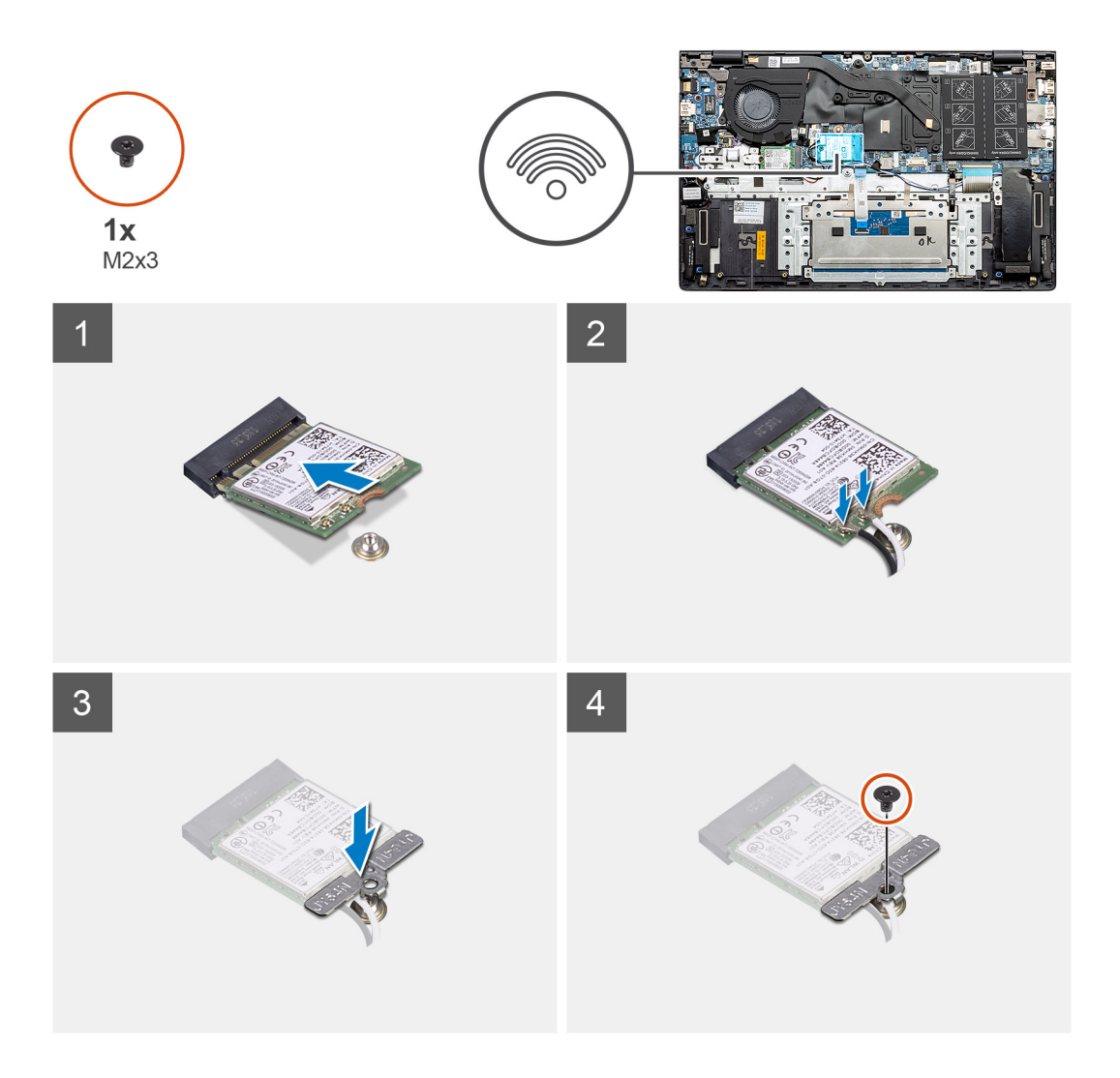

- 1. Zarovnejte zářez na kartě WLAN s výčnělkem na slotu pro kartu WLAN a zasuňte kartu zešikma do slotu.
- 2. Připojte kabely antény ke kartě WLAN.
- 3. Zarovnejte a položte na kartu WLAN její držák.
- 4. Zašroubujte šroub (M2x3), jímž je držák karty WLAN připevněn ke kartě WLAN.

#### Další kroky

- 1. Nainstalujte baterii (3článkovou nebo 4článkovou) podle konfigurace.
- 2. Nasaď te spodní kryt.
- 3. Postupujte podle pokynů v části Po manipulaci uvnitř počítače.

# paměťové moduly,

## Vyjmutí paměťových modulů – UMA

#### Požadavky

- 1. Postupujte podle pokynů v části Před manipulací uvnitř počítače.
- 2. Sejměte spodní kryt.
- 3. Odpojte baterii (3článkovou nebo 4článkovou).

#### O této úloze

Obrázek znázorňuje umístění paměťového modulu a vizuálně ukazuje postup demontáže.

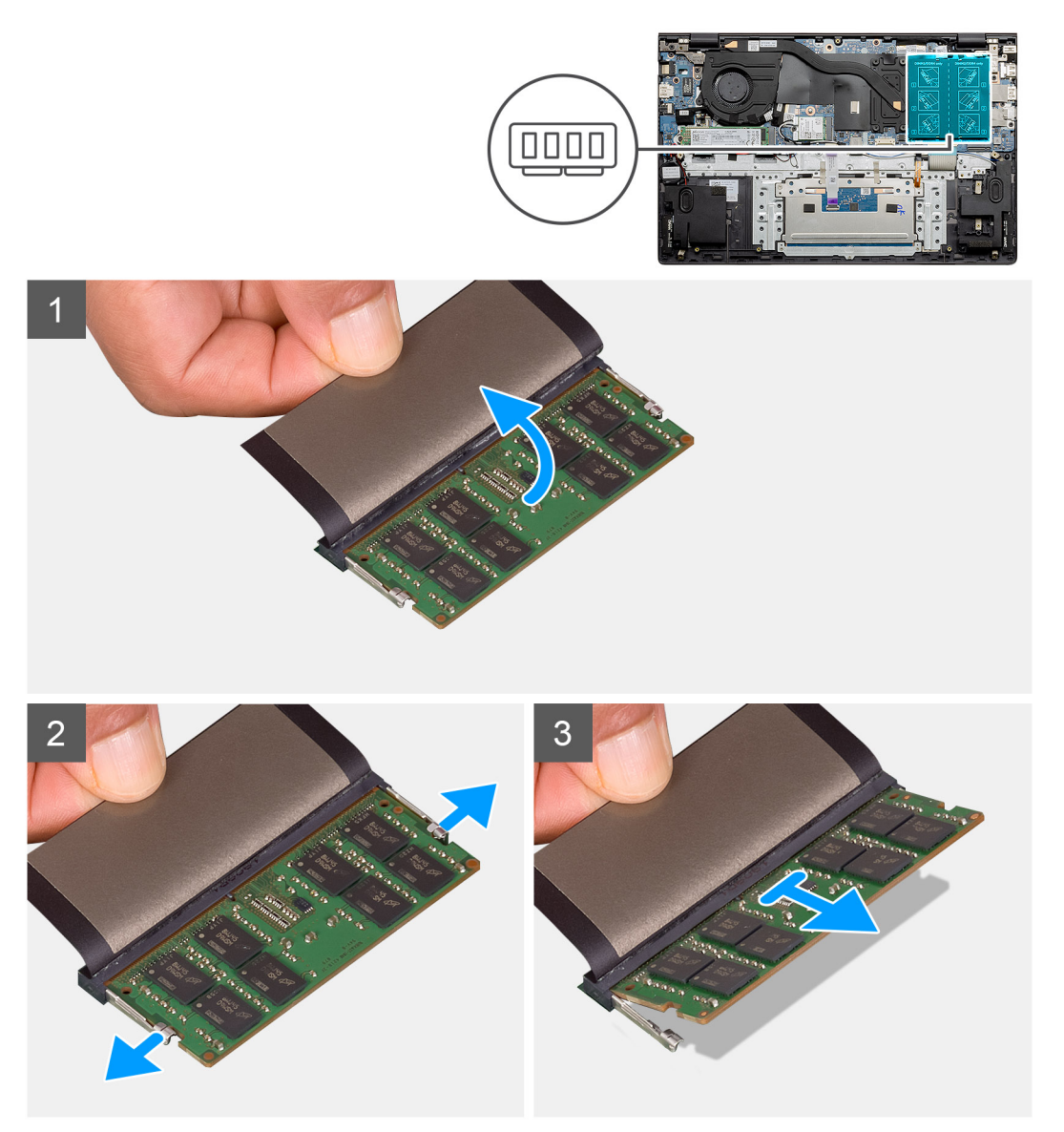

#### Kroky

- 1. Zvedněte mylarovou pásku, kterou je přikrytý paměťový modul.
- 2. Pomocí prstů opatrně odtáhněte upevňovací svorky od paměťového modulu, dokud modul nevyskočí.
- 3. Vysuňte a vyjměte paměťový modul ze slotu na základní desce.

## Vložení paměťových modulů – UMA

#### Požadavky

Jestliže nahrazujete určitou součástku, vyjměte před montáží stávající součástku.

#### O této úloze

Obrázek znázorňuje umístění paměťového modulu a vizuálně ukazuje postup montáže.

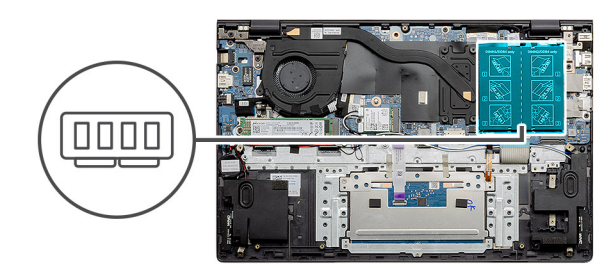

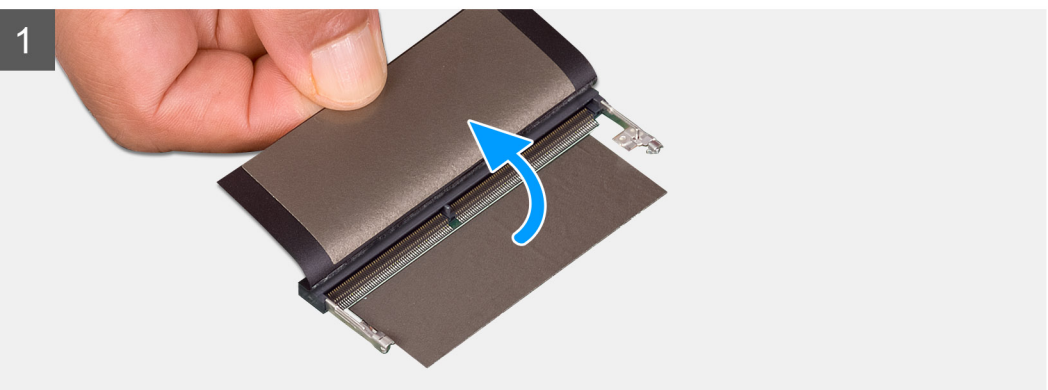

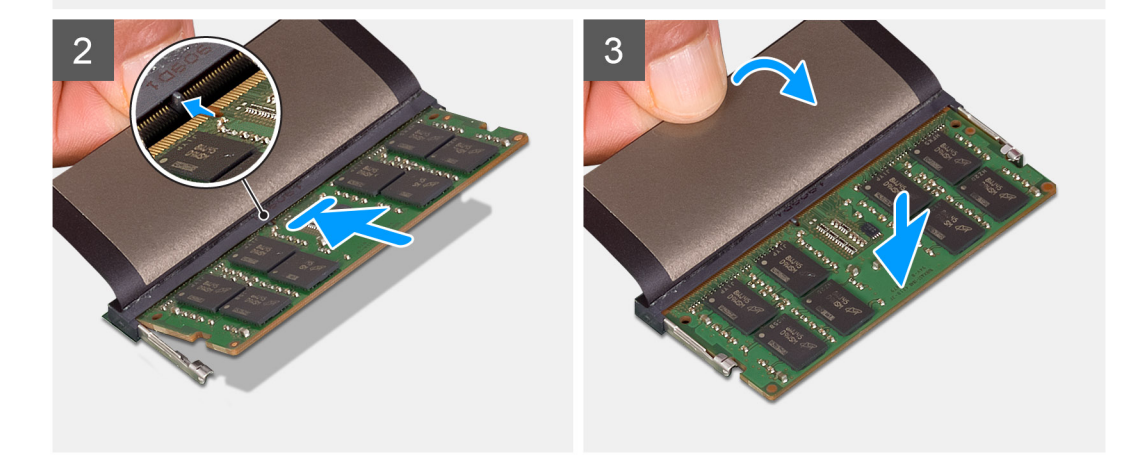

- 1. Zvedněte mylarovou pásku a zarovnejte zářez na hraně paměťového modulu s výčnělkem na slotu paměťového modulu.
- 2. Zasuňte paměťový modul pod úhlem pevně do slotu.
- 3. Zatlačte na paměťový modul směrem dolů, aby zapadl na místo.

(i) POZNÁMKA: Jestliže neuslyšíte kliknutí, modul vyjměte a postup vkládání zopakujte.

#### Další kroky

- 1. Připojte baterii (3článkovou nebo 4článkovou) podle konfigurace.
- 2. Nasaď te spodní kryt.
- 3. Postupujte podle pokynů v části Po manipulaci uvnitř počítače.

## Vyjmutí paměťových modulů – samostatných

#### Požadavky

- 1. Postupujte podle pokynů v části Před manipulací uvnitř počítače.
- 2. Sejměte spodní kryt.
- 3. Odpojte baterii (3článkovou nebo 4článkovou).

#### O této úloze

Obrázek znázorňuje umístění paměťového modulu a vizuálně ukazuje postup demontáže.

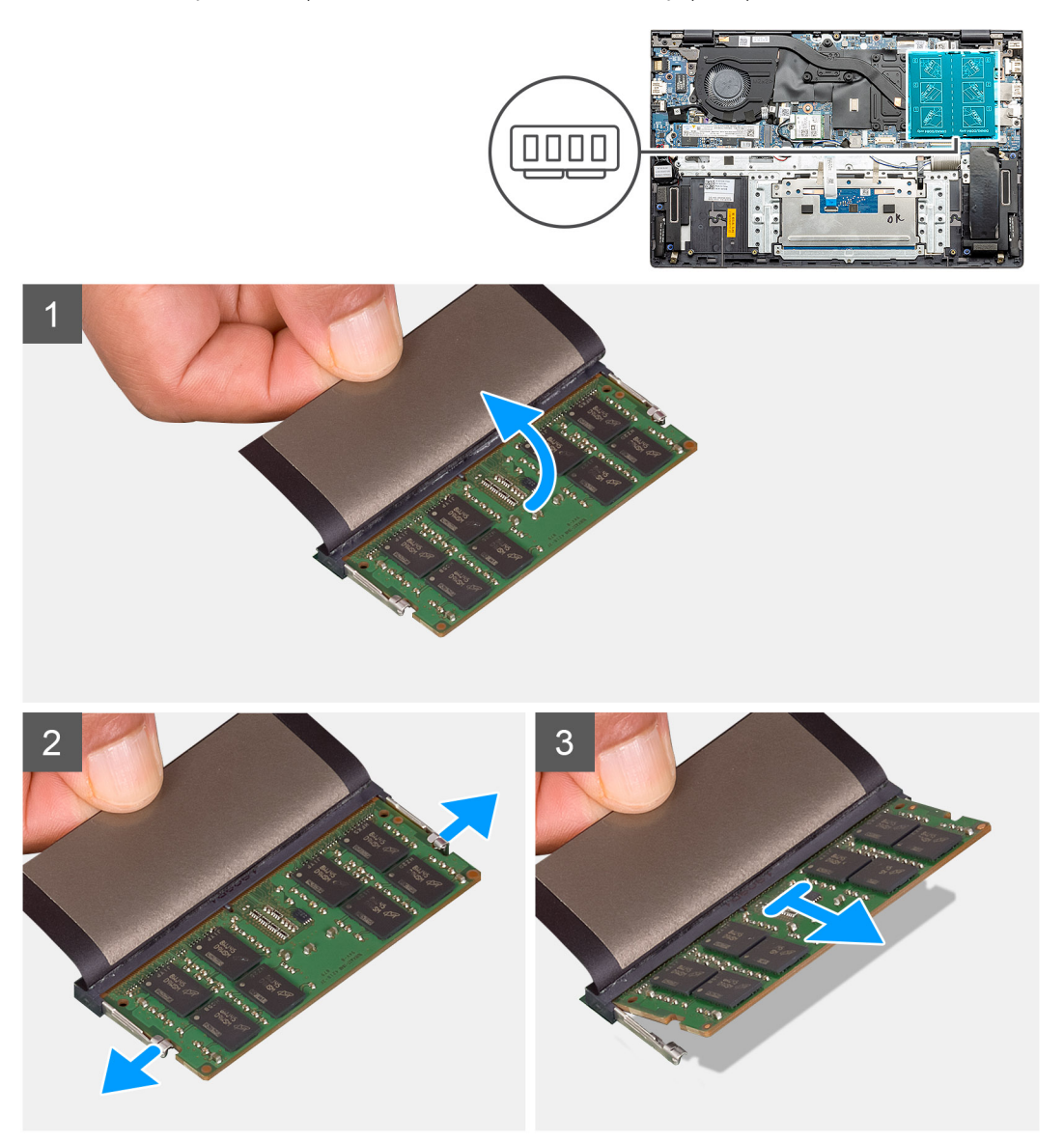

#### Kroky

- 1. Zvedněte mylarovou pásku, kterou je přikrytý paměťový modul.
- 2. Pomocí prstů opatrně odtáhněte upevňovací svorky od paměťového modulu, dokud modul nevyskočí.
- 3. Vysuňte a vyjměte paměťový modul ze slotu na základní desce.

## Vložení paměťových modulů – samostatných

#### Požadavky

Jestliže nahrazujete určitou součástku, vyjměte před montáží stávající součástku.

#### O této úloze

Obrázek znázorňuje umístění paměťového modulu a vizuálně ukazuje postup montáže.

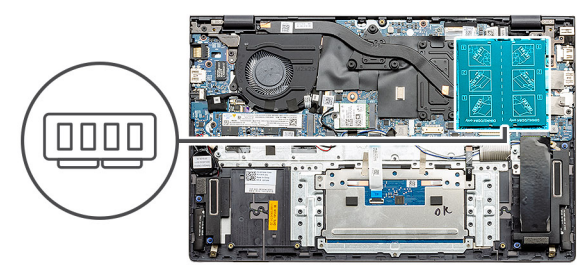

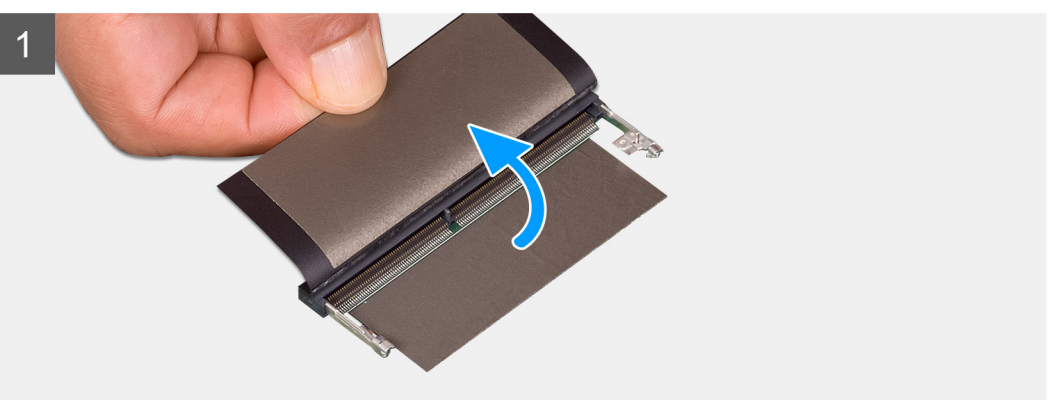

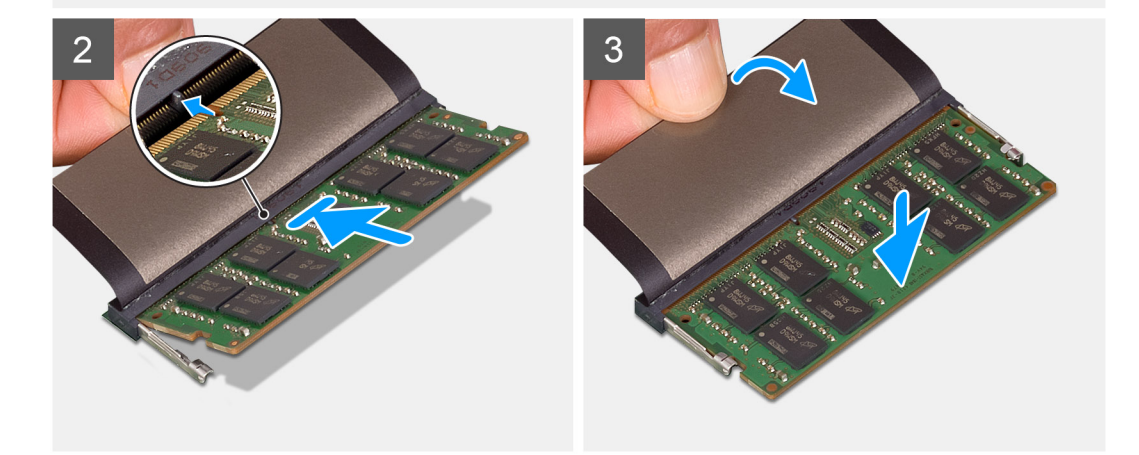

- 1. Zvedněte mylarovou pásku a zarovnejte zářez na hraně paměťového modulu s výčnělkem na slotu paměťového modulu.
- 2. Zasuňte paměťový modul pod úhlem pevně do slotu.
- 3. Zatlačte na paměťový modul směrem dolů, aby zapadl na místo.

(i) POZNÁMKA: Jestliže neuslyšíte kliknutí, modul vyjměte a postup vkládání zopakujte.

#### Další kroky

- 1. Nainstalujte baterii (3článkovou nebo 4článkovou) podle konfigurace.
- 2. Nasaď te spodní kryt.
- 3. Postupujte podle pokynů v části Po manipulaci uvnitř počítače.

# **Disk SSD**

## Demontáž disku SSD M.2 2280 – UMA

#### Požadavky

- 1. Postupujte podle pokynů v části Před manipulací uvnitř počítače.
- 2. Sejměte spodní kryt.
- 3. Vyjměte baterii (3článkovou nebo 4článkovou).

#### O této úloze

- (i) POZNÁMKA: Jestliže jste objednali konfiguraci s 3článkovou (40Wh) baterií, počítač podporuje ve slotu M.2 č. 1 pouze jeden disk SSD. Slot M.2 č. 2 je k dispozici pouze v případě, že jste objednali úložiště Intel Optane.
- POZNÁMKA: Jestliže jste objednali konfiguraci se 4článkovou (53Wh) baterií, počítač může ve slotu M.2 č. 2 podporovat disk SSD 2230, SSD 2280 nebo úložiště Intel Optane.

Obrázek znázorňuje umístění disku SSD M.2 2280 a postup demontáže.

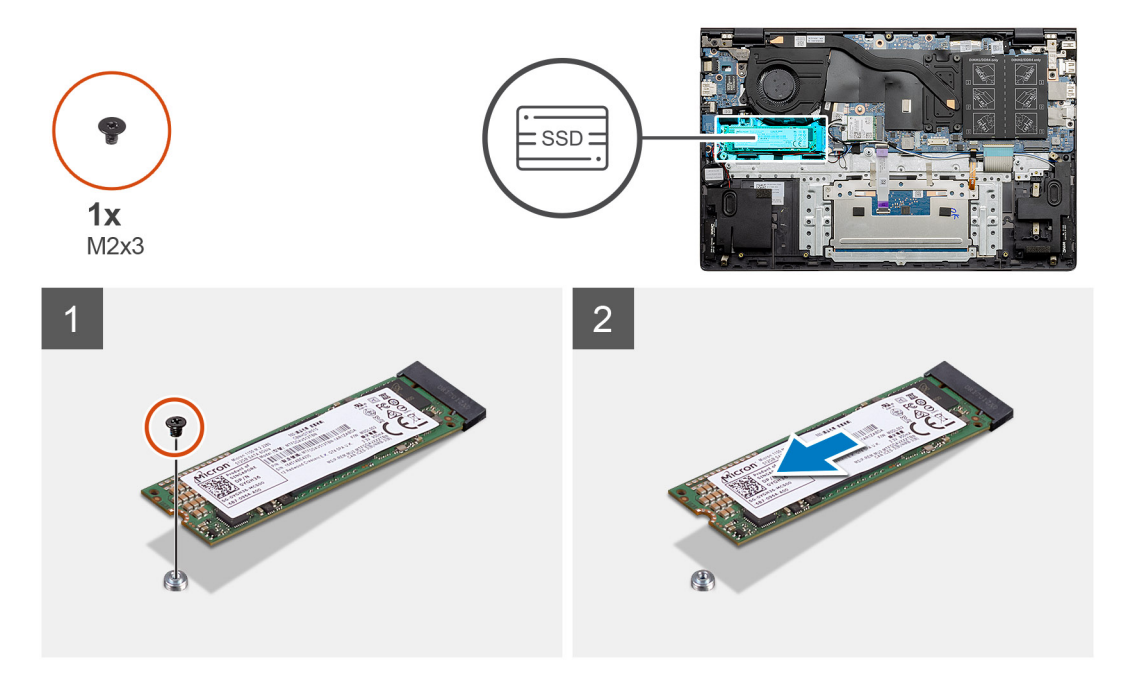

#### Kroky

- 1. Vymontujte šroub (M2x3), kterým je disk SSD připevněn k sestavě opěrky pro dlaň a klávesnice.
- 2. Vysuňte modul SSD ze slotu disku SSD na základní desce.

## Montáž disku SSD M.2 2280 – UMA

#### Požadavky

Jestliže nahrazujete určitou součástku, vyjměte před montáží stávající součástku.

#### O této úloze

**POZNÁMKA:** Jestliže jste objednali konfiguraci s 3článkovou (40Wh) baterií, počítač podporuje ve slotu M.2 č. 1 pouze jeden disk SSD. Slot M.2 č. 2 je k dispozici pouze v případě, že jste objednali úložiště Intel Optane.

**POZNÁMKA:** Jestliže jste objednali konfiguraci se 4článkovou (53Wh) baterií, počítač může ve slotu M.2 č. 2 podporovat disk SSD 2230, SSD 2280 nebo úložiště Intel Optane.

**POZNÁMKA:** Jestliže je v objednané konfiguraci pouze jeden disk SSD, můžete do dalšího slotu M.2 nainstalovat jiný disk SSD. Nicméně k instalaci dalšího disku SSD může být potřeba držák disku SSD (prodává se samostatně).

Obrázek znázorňuje umístění držáku disku SSD a vizuálně ukazuje postup zarovnání, aby bylo možné do něj vložit disk SSD M.2 2280.

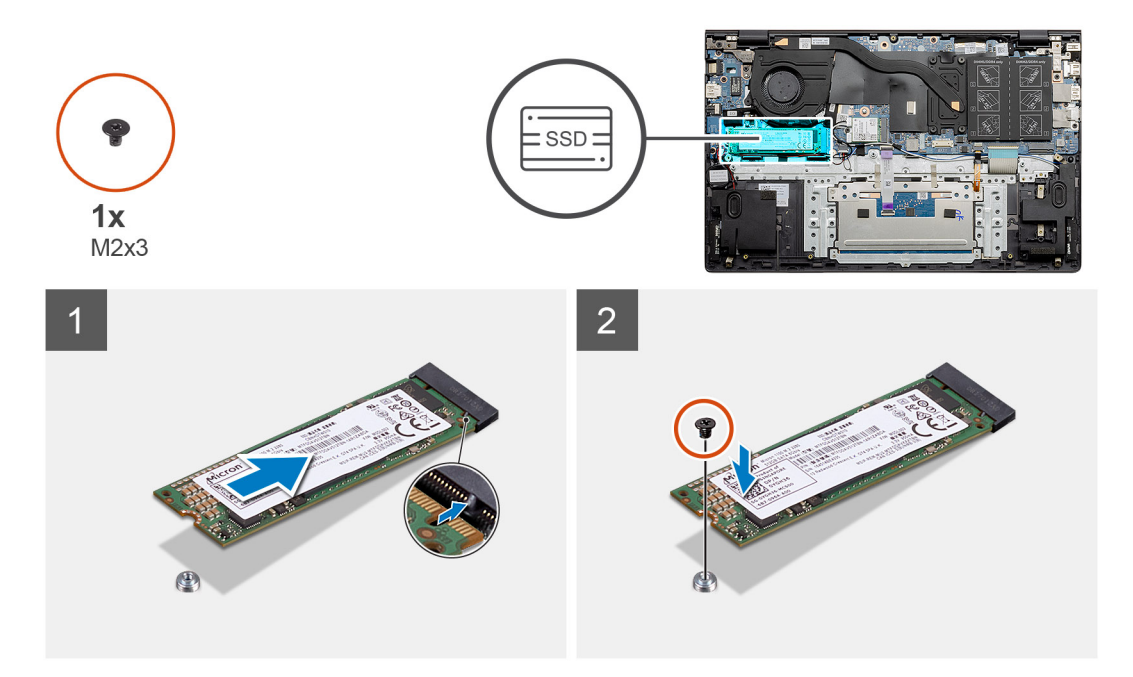

#### Kroky

- 1. Zarovnejte držák disku SSD, aby do něj bylo možné vložit disk SSD M.2 2280.
- 2. Zašroubujte šroub (M2x3), kterým je modul disku SSD připevněn k sestavě opěrky pro dlaň a klávesnice.

#### Další kroky

- 1. Připojte baterii (3článkovou nebo 4článkovou) podle konfigurace.
- 2. Nasaď te spodní kryt.
- 3. Postupujte podle pokynů v části Po manipulaci uvnitř počítače.

### Demontáž disku SSD M.2 2230 – UMA

#### Požadavky

- 1. Postupujte podle pokynů v části Před manipulací uvnitř počítače.
- 2. Sejměte spodní kryt.
- 3. Odpojte baterii (3článkovou nebo 4článkovou).

#### O této úloze

POZNÁMKA: Jestliže jste objednali konfiguraci s 3článkovou (40Wh) baterií, počítač podporuje ve slotu M.2 č. 1 pouze jeden disk SSD. Slot M.2 č. 2 je k dispozici pouze v případě, že jste objednali úložiště Intel Optane.

POZNÁMKA: Jestliže jste objednali konfiguraci se 4článkovou (53Wh) baterií, počítač může ve slotu M.2 č. 2 podporovat disk SSD 2230, SSD 2280 nebo úložiště Intel Optane.

Obrázek znázorňuje umístění disku SSD M.2 2230 a vizuálně ukazuje postup demontáže.

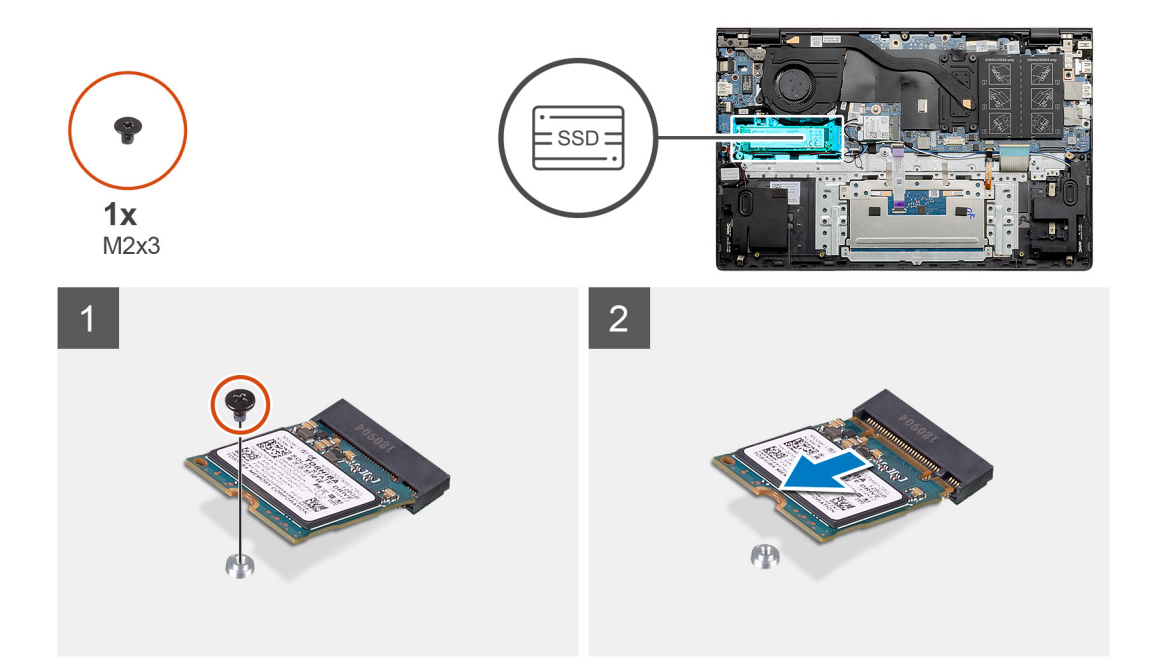

- 1. Vymontujte šroub (M2x3), kterým je disk SSD připevněn k sestavě opěrky pro dlaň a klávesnice.
- 2. Vysuňte modul SSD ze slotu disku SSD na základní desce.

### Montáž disku SSD M.2 2230 – UMA

#### Požadavky

Jestliže nahrazujete určitou součástku, vyjměte před montáží stávající součástku.

#### O této úloze

- (i) POZNÁMKA: Jestliže jste objednali konfiguraci s 3článkovou (40Wh) baterií, počítač podporuje ve slotu M.2 č. 1 pouze jeden disk SSD. Slot M.2 č. 2 je k dispozici pouze v případě, že jste objednali úložiště Intel Optane.
- POZNÁMKA: Jestliže jste objednali konfiguraci se 4článkovou (53Wh) baterií, počítač může ve slotu M.2 č. 2 podporovat disk SSD 2230, SSD 2280 nebo úložiště Intel Optane.
- **POZNÁMKA:** Jestliže je v objednané konfiguraci pouze jeden disk SSD, můžete do dalšího slotu M.2 nainstalovat jiný disk SSD. Nicméně k instalaci dalšího disku SSD může být potřeba držák disku SSD (prodává se samostatně).

Obrázek znázorňuje umístění držáku disku SSD a vizuálně ukazuje postup zarovnání, aby bylo možné do něj vložit disk SSD M.2 2230.

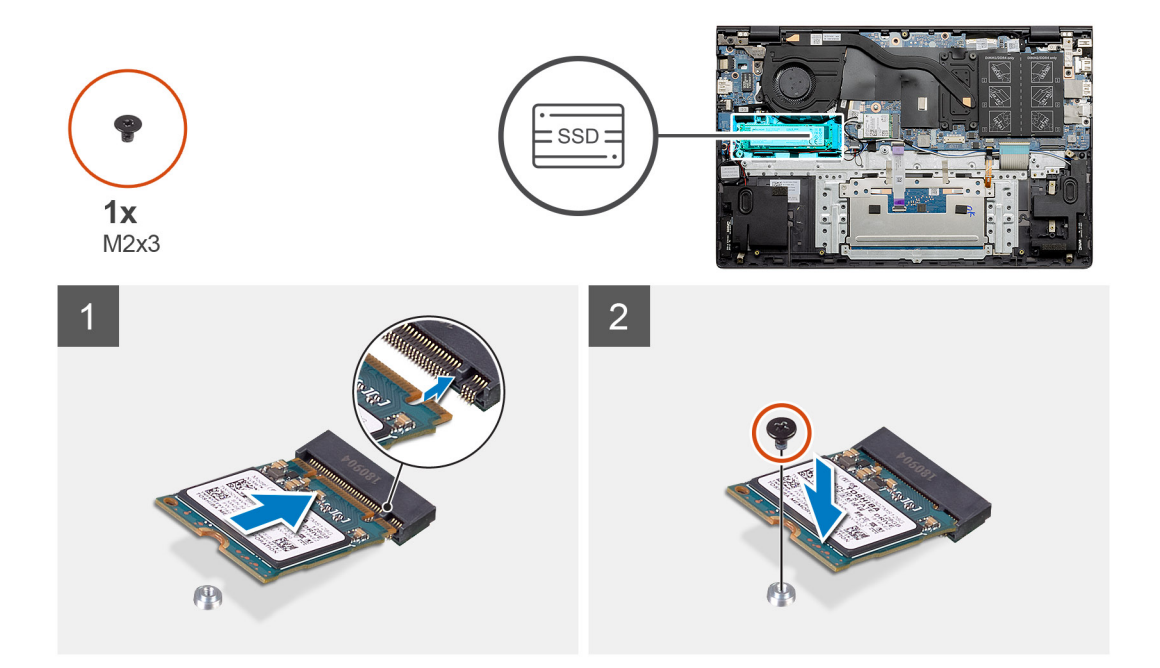

- 1. Zarovnejte držák disku SSD, aby do něj bylo možné vložit disk SSD M.2 2230.
- 2. Zašroubujte šroub (M2x3), kterým je modul disku SSD připevněn k sestavě opěrky pro dlaň a klávesnice.

#### Další kroky

- 1. Připojte baterii (3článkovou nebo 4článkovou) podle konfigurace.
- 2. Nasaď te spodní kryt.
- 3. Postupujte podle pokynů v části Po manipulaci uvnitř počítače.

## Demontáž disku SSD M.2 2280 – SSD-1 – samostatného

#### Požadavky

- 1. Postupujte podle pokynů v části Před manipulací uvnitř počítače.
- 2. Sejměte spodní kryt.
- 3. Odpojte baterii (3článkovou nebo 4článkovou).

#### O této úloze

(i) POZNÁMKA: V závislosti na objednané konfiguraci může váš počítač podporovat ve slotu M.2 č. 1 disk SSD 2230 nebo 2280.

**POZNÁMKA:** Slot M.2 č. 2: jeden disk SSD PCIe Gen3 x4 NVMe nebo SATA (M.2 2230 nebo M.2 2280) nebo jedna paměť Intel Optane H10 s úložištěm SSD.

Obrázek znázorňuje umístění disku SSD M.2 2280 ve slotu č. 1 a postup demontáže.

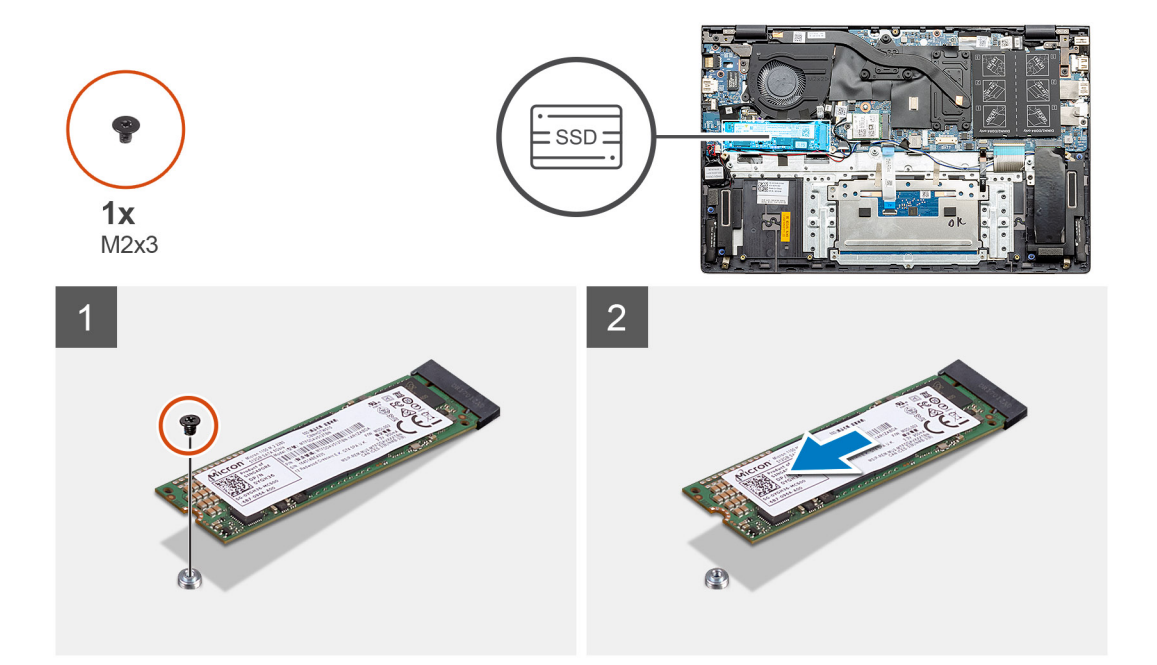

- 1. Vymontujte šroub (M2x3), kterým je disk SSD připevněn k sestavě opěrky pro dlaň a klávesnice.
- 2. Vysuňte modul SSD ze slotu disku SSD na základní desce.

### Montáž disku SSD M.2 2280 – SSD-1 – samostatného

#### Požadavky

Jestliže nahrazujete určitou součástku, vyjměte před montáží stávající součástku.

#### O této úloze

(i) POZNÁMKA: V závislosti na objednané konfiguraci může váš počítač podporovat ve slotu M.2 č. 1 disk SSD 2230 nebo 2280.

- **POZNÁMKA:** Slot M.2 č. 2: jeden disk SSD PCIe Gen3 x4 NVMe nebo SATA (M.2 2230 nebo M.2 2280) nebo jedna paměť Intel Optane H10 s úložištěm SSD.
- **POZNÁMKA:** Jestliže je v objednané konfiguraci pouze jeden disk SSD, můžete do dalšího slotu M.2 nainstalovat jiný disk SSD. Nicméně k instalaci dalšího disku SSD může být potřeba držák disku SSD (prodává se samostatně).

Obrázek znázorňuje umístění disku SSD ve slotu č. 1 a zarovnání, aby bylo možné vložit disk SSD M.2 2280.

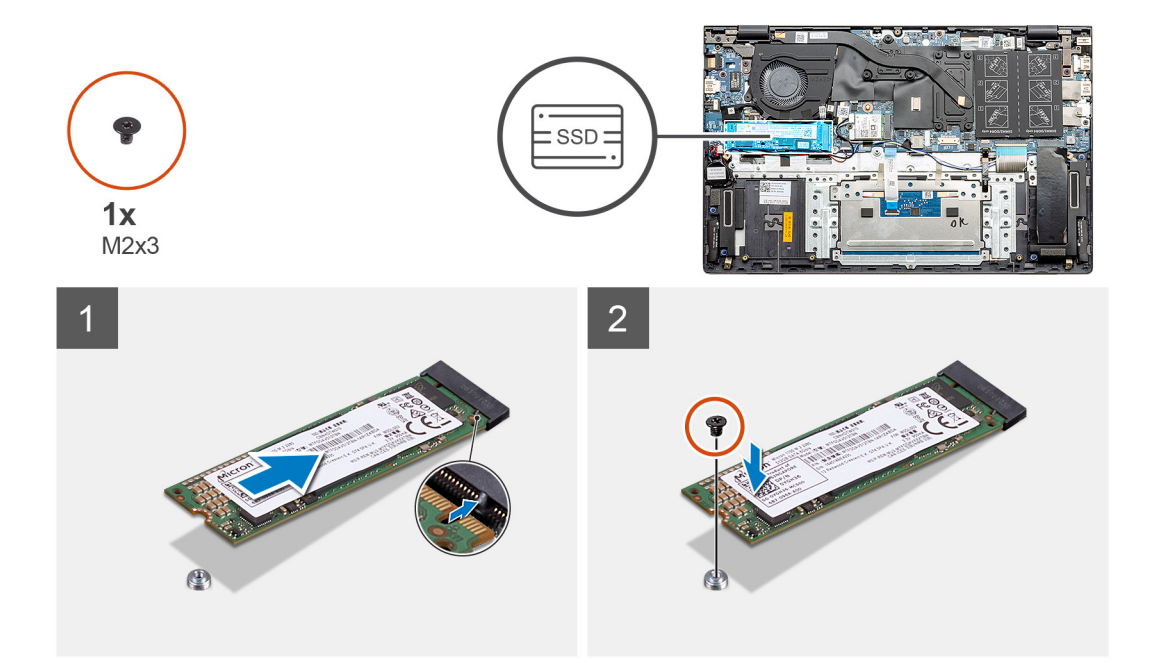

- 1. Zarovnejte držák disku SSD, aby do něj bylo možné vložit disk SSD M.2 2280.
- 2. Zašroubujte šroub (M2x3), kterým je modul disku SSD připevněn k sestavě opěrky pro dlaň a klávesnice.

#### Další kroky

- 1. Nainstalujte baterii (3článkovou nebo 4článkovou) podle konfigurace.
- 2. Nasaď te spodní kryt.
- 3. Postupujte podle pokynů v části Po manipulaci uvnitř počítače.

## Demontáž disku SSD M.2 2230 – SSD-1 – samostatného

#### Požadavky

- 1. Postupujte podle pokynů v části Před manipulací uvnitř počítače.
- 2. Sejměte spodní kryt.
- 3. Odpojte baterii (3článkovou nebo 4článkovou).

#### O této úloze

(i) POZNÁMKA: V závislosti na objednané konfiguraci může váš počítač podporovat ve slotu M.2 č. 1 disk SSD 2230 nebo 2280.

**POZNÁMKA:** Slot M.2 č. 2: jeden disk SSD PCIe Gen3 x4 NVMe nebo SATA (M.2 2230 nebo M.2 2280) nebo jedna paměť Intel Optane H10 s úložištěm SSD.

Obrázek znázorňuje umístění disku SSD M.2 2230 ve slotu č. 1 a postup demontáže.
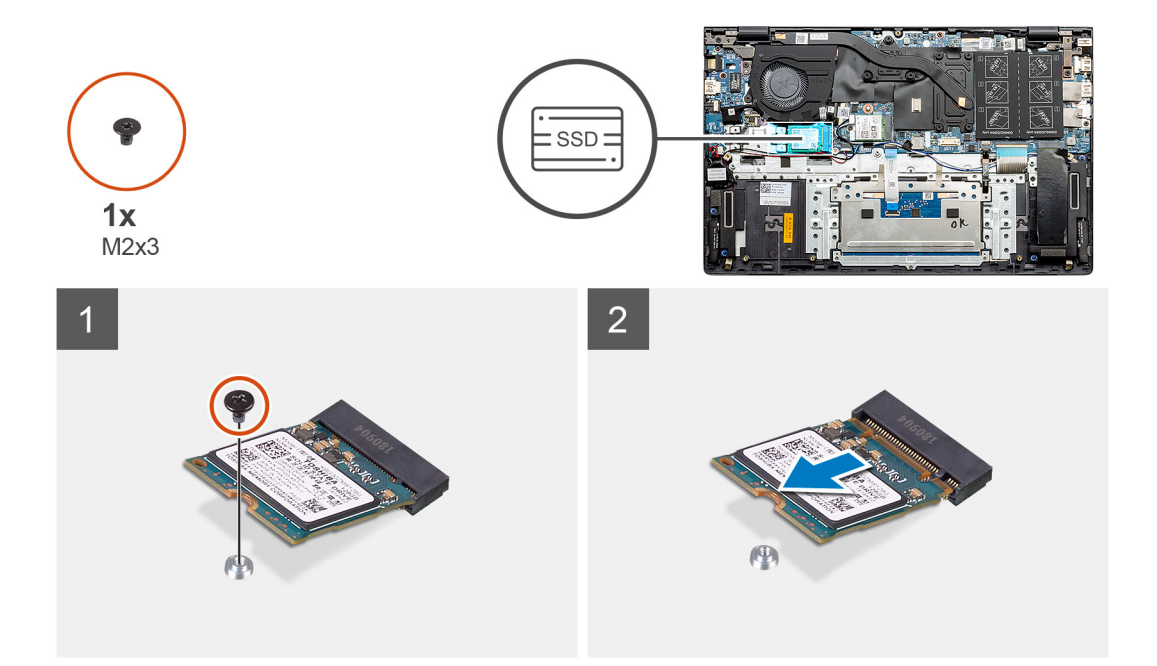

- 1. Vymontujte šroub (M2x3), kterým je disk SSD připevněn k sestavě opěrky pro dlaň a klávesnice.
- 2. Vysuňte modul SSD ze slotu disku SSD na základní desce.

### Montáž disku SSD M.2 2230 – SSD-1 – samostatného

#### Požadavky

Jestliže nahrazujete určitou součástku, vyjměte před montáží stávající součástku.

#### O této úloze

- (i) POZNÁMKA: V závislosti na objednané konfiguraci může váš počítač podporovat ve slotu M.2 č. 1 disk SSD 2230 nebo 2280.
- **POZNÁMKA:** Slot M.2 č. 2: jeden disk SSD PCIe Gen3 x4 NVMe nebo SATA (M.2 2230 nebo M.2 2280) nebo jedna paměť Intel Optane H10 s úložištěm SSD.
- **POZNÁMKA:** Jestliže je v objednané konfiguraci pouze jeden disk SSD, můžete do dalšího slotu M.2 nainstalovat jiný disk SSD. Nicméně k instalaci dalšího disku SSD může být potřeba držák disku SSD (prodává se samostatně).

Obrázek znázorňuje umístění disku SSD ve slotu č. 1 a zarovnání držáku, aby bylo možné vložit disk SSD M.2 2230.

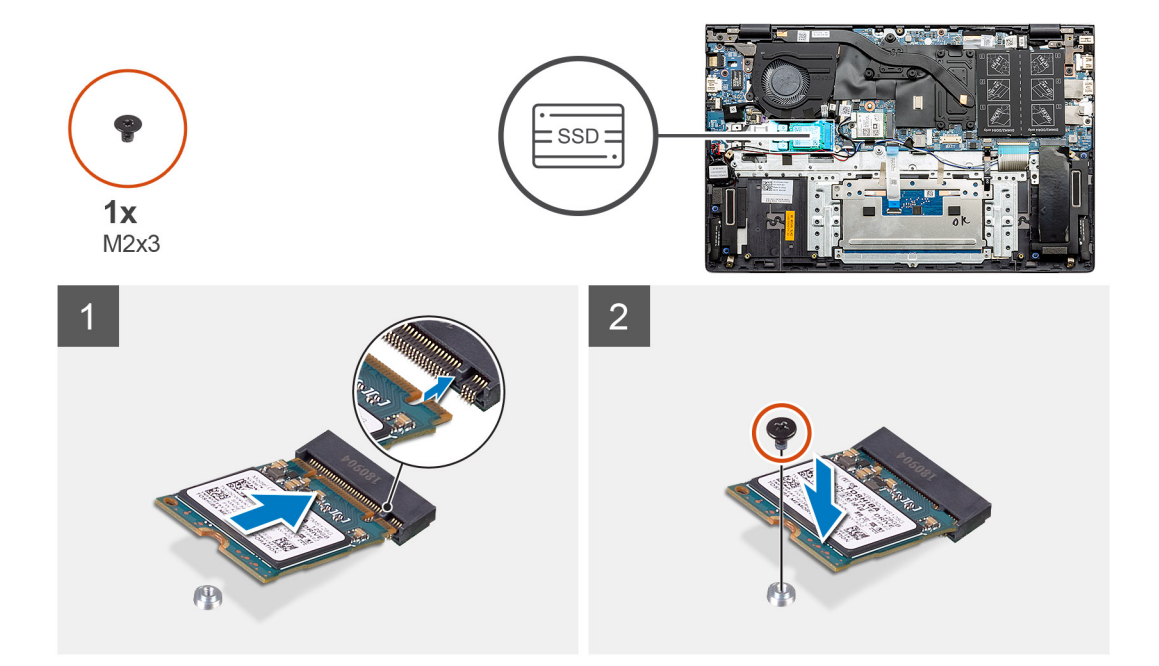

- 1. Zarovnejte držák disku SSD, aby do něj bylo možné vložit disk SSD M.2 2230.
- 2. Zašroubujte šroub (M2x3), kterým je modul disku SSD připevněn k sestavě opěrky pro dlaň a klávesnice.

#### Další kroky

- 1. Nainstalujte baterii (3článkovou nebo 4článkovou) podle konfigurace.
- 2. Nasaď te spodní kryt.
- 3. Postupujte podle pokynů v části Po manipulaci uvnitř počítače.

### Montáž opěrného držáku disku SSD-1

#### Požadavky

- 1. Postupujte podle pokynů v části Před manipulací uvnitř počítače.
- 2. Sejměte spodní kryt.
- 3. Vyjměte baterii (3článkovou nebo 4článkovou).
- 4. Vyjměte UMA (disk SSD M.2 2230 nebo disk SSD M.2 2280 ) nebo samostatný (disk SSD M.2 2230 nebo disk SSD M.2 2280).

#### O této úloze

Obrázek ukazuje postup montáže.

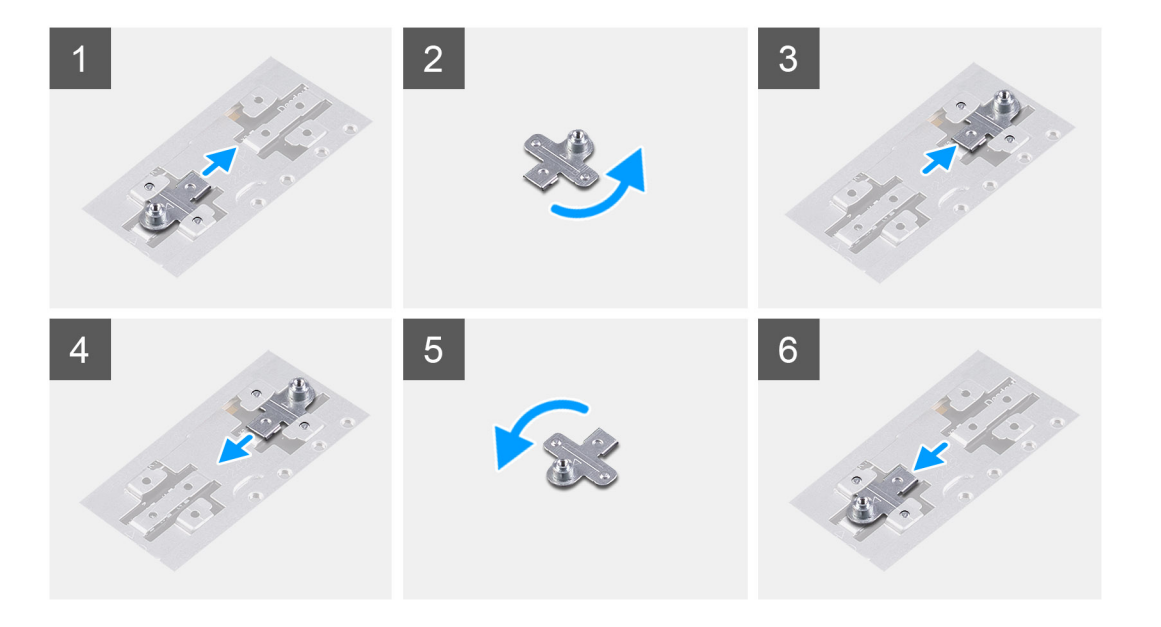

- 1. Vysuňte a vyjměte opěrný držák disku SSD ze slotu na držák.
- 2. V závislosti na typu disku SSD (M.2 2230 / M.2 2280) zarovnejte a vložte opěrný držák disku SSD do slotu na držák.
- **3.** Namontujte disk SSD.

### Demontáž disku SSD M.2 2280 – SSD-2 – samostatného

#### Požadavky

- 1. Postupujte podle pokynů v části Před manipulací uvnitř počítače.
- 2. Sejměte spodní kryt.
- 3. Odpojte baterii (3článkovou nebo 4článkovou).

#### O této úloze

- **POZNÁMKA:** Jestliže jste objednali konfiguraci s 3článkovou (40Wh) baterií, počítač podporuje ve slotu M.2 č. 1 pouze jeden disk SSD. Slot M.2 č. 2 je k dispozici pouze v případě, že jste objednali úložiště Intel Optane.
- **POZNÁMKA:** Jestliže jste objednali konfiguraci se 4článkovou (53Wh) baterií, počítač může ve slotu M.2 č. 2 podporovat disk SSD 2230, SSD 2280 nebo úložiště Intel Optane.

(i) POZNÁMKA: Tento postup platí pouze pro počítače dodávané s diskem SSD 2280, nainstalovaném do slotu M.2 č. 2.

Obrázek znázorňuje umístění disku SSD a postup demontáže disku SSD M.2 2280 ze slotu č. 2.

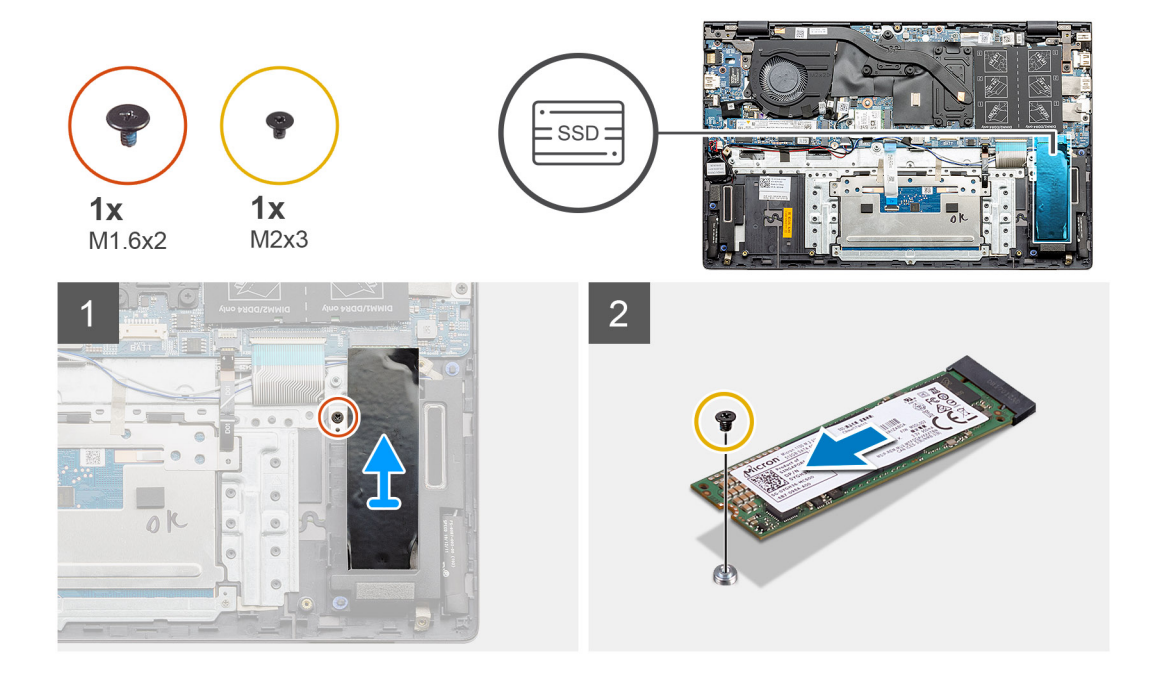

- 1. Vyšroubujte jeden šroub (M1,6x2), kterým je podpůrný držák modulu disku SSD připevněn k sestavě opěrky pro dlaň a klávesnice.
- 2. Zvedněte a vyjměte podpůrný držák modulu disku SSD ze slotu disku SSD.
- 3. Vyšroubujte jeden šroub (M2x3), kterým je modul disku SSD připevněn k sestavě opěrky pro dlaň a klávesnice.
- 4. Vysuňte a vyjměte modul disku SSD ze slotu disku SSD.

### Montáž disku SSD M.2 2280 – SSD-2 – samostatného

#### Požadavky

Jestliže nahrazujete určitou součástku, vyjměte před montáží stávající součástku.

- (i) POZNÁMKA: Slot č. 2 podporuje disky SSD M.2 2230 i M.2 2280.
- **POZNÁMKA:** Jestliže jste objednali konfiguraci s 3článkovou (40Wh) baterií, počítač podporuje ve slotu M.2 č. 1 pouze jeden disk SSD. Slot M.2 č. 2 je k dispozici pouze v případě, že jste objednali úložiště Intel Optane.
- POZNÁMKA: Jestliže jste objednali konfiguraci se 4článkovou (53Wh) baterií, počítač může ve slotu M.2 č. 2 podporovat disk SSD 2230, SSD 2280 nebo úložiště Intel Optane.
- **POZNÁMKA:** Jestliže je v objednané konfiguraci pouze jeden disk SSD, můžete do dalšího slotu M.2 nainstalovat jiný disk SSD. Nicméně k instalaci dalšího disku SSD může být potřeba držák disku SSD (prodává se samostatně).
- (i) POZNÁMKA: Tento postup platí pouze pro počítače dodávané s diskem SSD 2280, nainstalovaném do slotu M.2 č. 2.

#### O této úloze

Obrázek znázorňuje umístění podpůrného držáku disku SSD a zarovnání, aby bylo možné do něj vložit disk SSD M.2 2280 ze slotu č. 2.

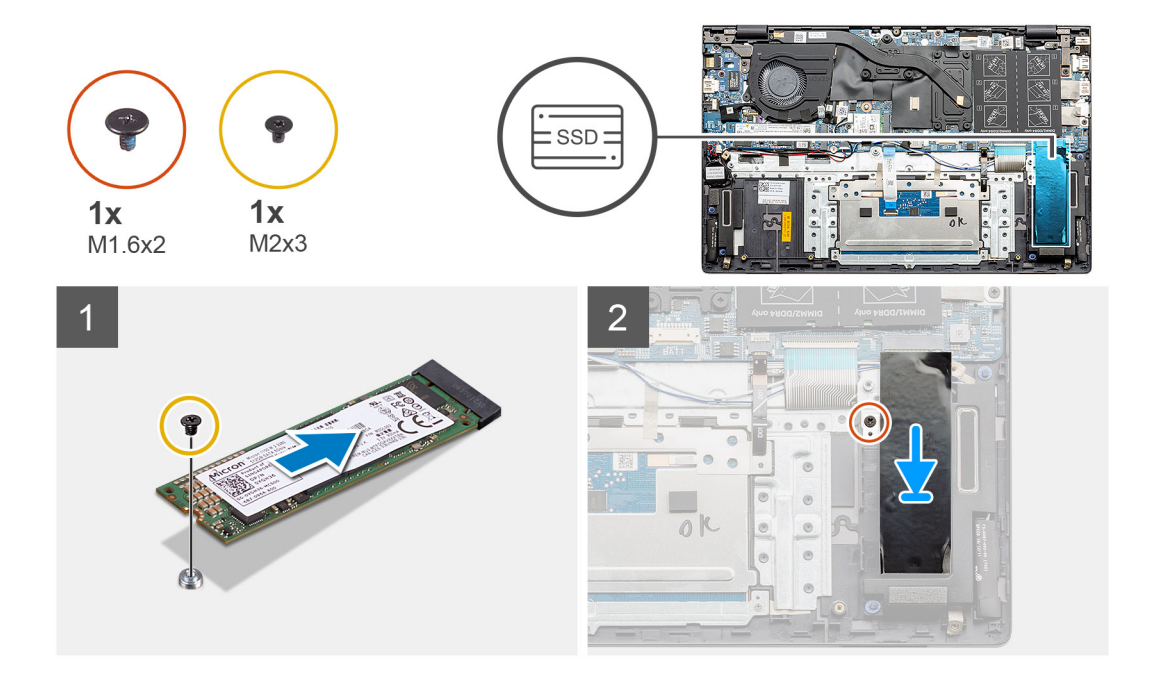

- 1. Zarovnejte držák disku SSD, aby do něj bylo možné vložit disk SSD M.2 2280.
- 2. Zašroubujte jeden šroub (M2x3), kterým je modul disku SSD připevněn k sestavě opěrky pro dlaň a klávesnice.
- 3. Vložte držák modulu disku SSD.
- 4. Zašroubujte šroub (M1,6x2), kterým je držák disku SSD připevněn k sestavě opěrky pro dlaň a klávesnice.

#### Další kroky

- 1. Nainstalujte baterii (3článkovou nebo 4článkovou) podle konfigurace.
- 2. Nasaď te spodní kryt.
- 3. Postupujte podle pokynů v části Po manipulaci uvnitř počítače.

# Reproduktory

### Demontáž reproduktorů (v konfiguraci s 3článkovou baterií)

#### Požadavky

- 1. Postupujte podle pokynů v části Před manipulací uvnitř počítače.
- 2. Sejměte spodní kryt.
- 3. Vyjměte baterii (3článkovou nebo 4článkovou).

#### O této úloze

Obrázek znázorňuje umístění reproduktorů v konfiguraci systému s 3článkovou baterií a demontáž.

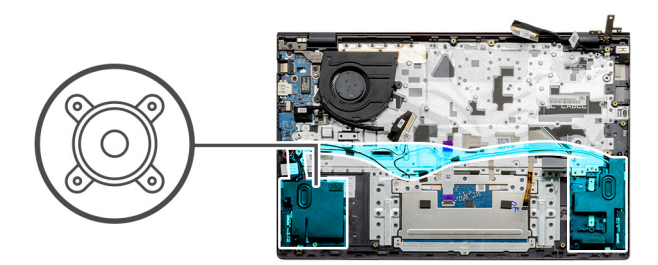

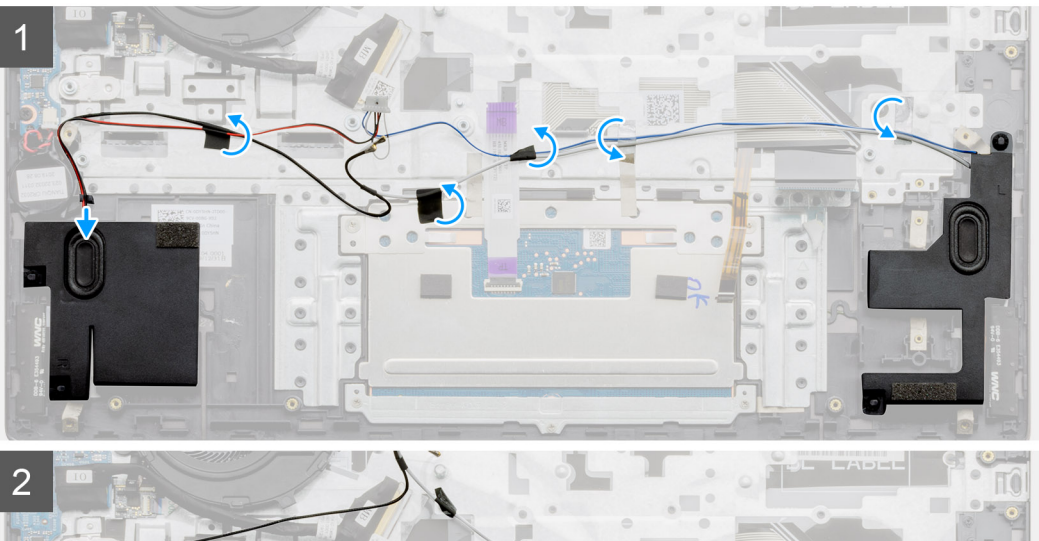

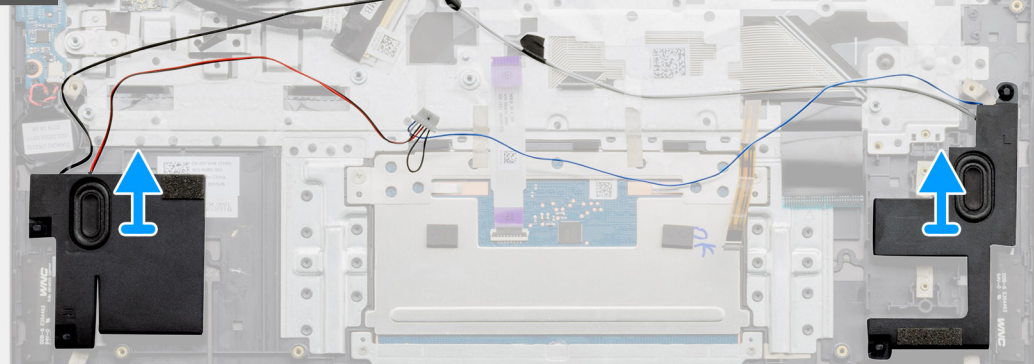

- 1. V počítači najděte reproduktory.
- 2. Odpojte kabel reproduktoru od konektoru na základní desce.
- 3. Sloupněte lepicí pásku upevňující kabel reproduktoru.
- **4.** Uvolněte kabely reproduktoru z upevňovacích svorek v počítači.
- 5. Zdvihněte reproduktory společně s kabelem ze sestavy opěrky pro dlaň a klávesnice.

# Montáž reproduktorů (v konfiguraci s 3článkovou baterií)

#### Požadavky

Jestliže nahrazujete určitou součástku, vyjměte před montáží stávající součástku.

#### O této úloze

Obrázek znázorňuje umístění reproduktorů v konfiguraci systému s 3článkovou baterií a montáž.

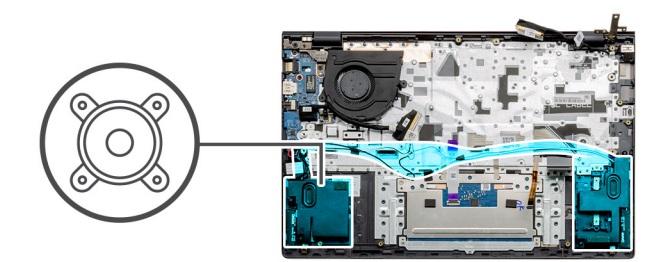

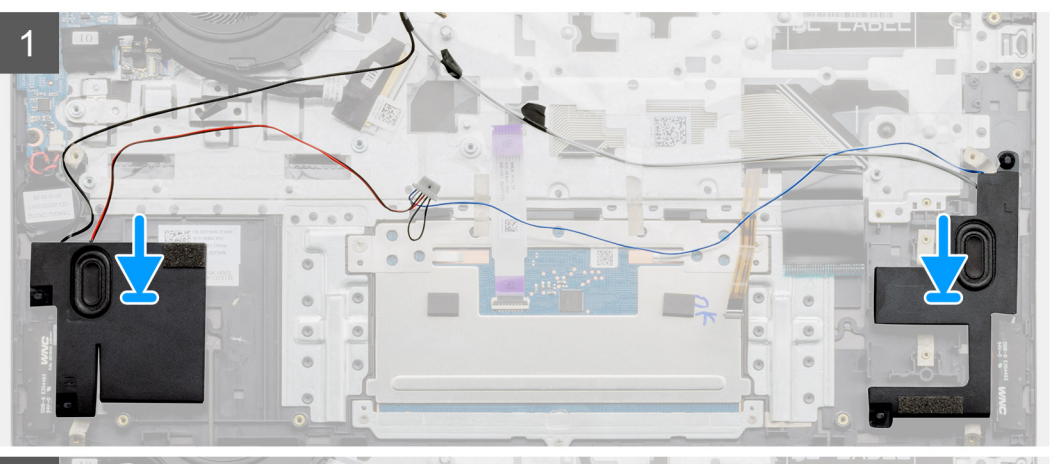

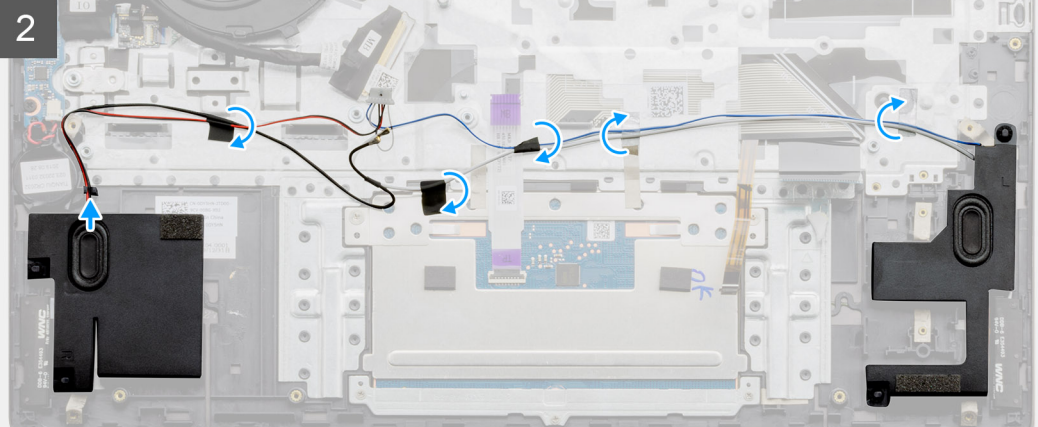

- 1. Pomocí zarovnávacích výčnělků a pryžových průchodek umístěte reproduktory do slotů na sestavě opěrky pro dlaň a klávesnice.
- 2. Protáhněte kabel reproduktoru vodítky na sestavě opěrky pro dlaň a klávesnice.
- 3. Připojte kabel reproduktoru k základní desce.

#### Další kroky

- 1. Nainstalujte baterii (3článkovou nebo 4článkovou) podle konfigurace.
- 2. Nasaďte spodní kryt.
- 3. Postupujte podle pokynů v části Po manipulaci uvnitř počítače.

# Demontáž reproduktorů (v konfiguraci se 4článkovou baterií)

#### Požadavky

- 1. Postupujte podle pokynů v části Před manipulací uvnitř počítače.
- 2. Sejměte spodní kryt.
- 3. Vyjměte baterii (3článkovou nebo 4článkovou).

#### O této úloze

Obrázek znázorňuje umístění reproduktorů v konfiguraci systému se 4článkovou baterií a demontáž.

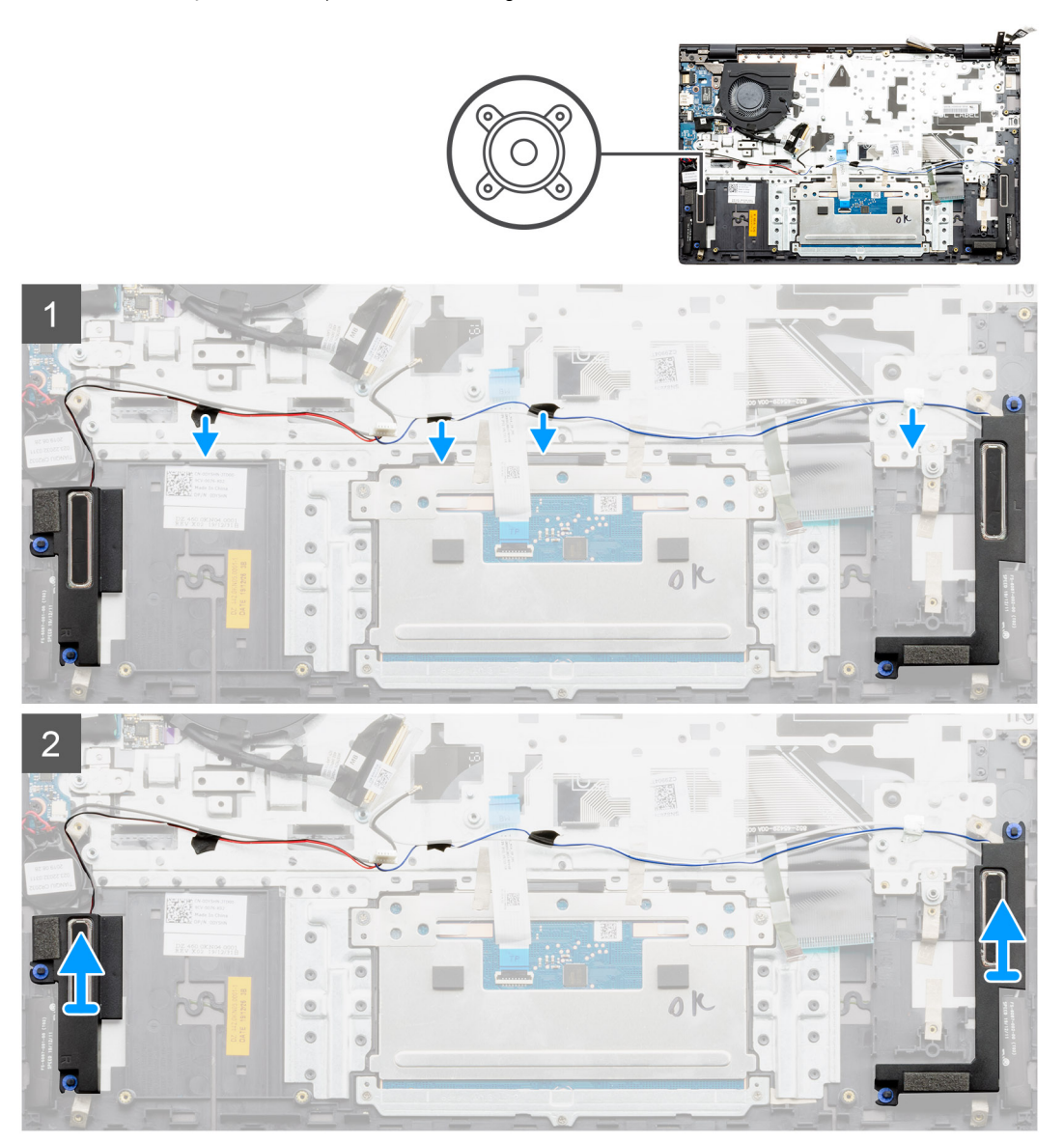

#### Kroky

- 1. V počítači najděte reproduktory.
- 2. Odpojte kabel reproduktoru od konektoru na základní desce.
- 3. Sloupněte lepicí pásku upevňující kabel reproduktoru.
- 4. Uvolněte kabely reproduktoru z upevňovacích svorek v počítači.
- 5. Zdvihněte reproduktory společně s kabelem ze sestavy opěrky pro dlaň a klávesnice.

# Montáž reproduktorů (v konfiguraci se 4článkovou baterií)

#### Požadavky

Jestliže nahrazujete určitou součástku, vyjměte před montáží stávající součástku.

#### O této úloze

Obrázek znázorňuje umístění reproduktorů v konfiguraci systému se 4článkovou baterií a montáž.

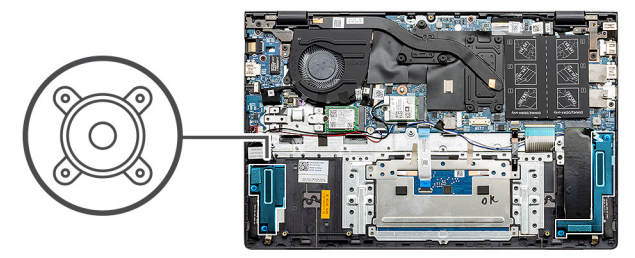

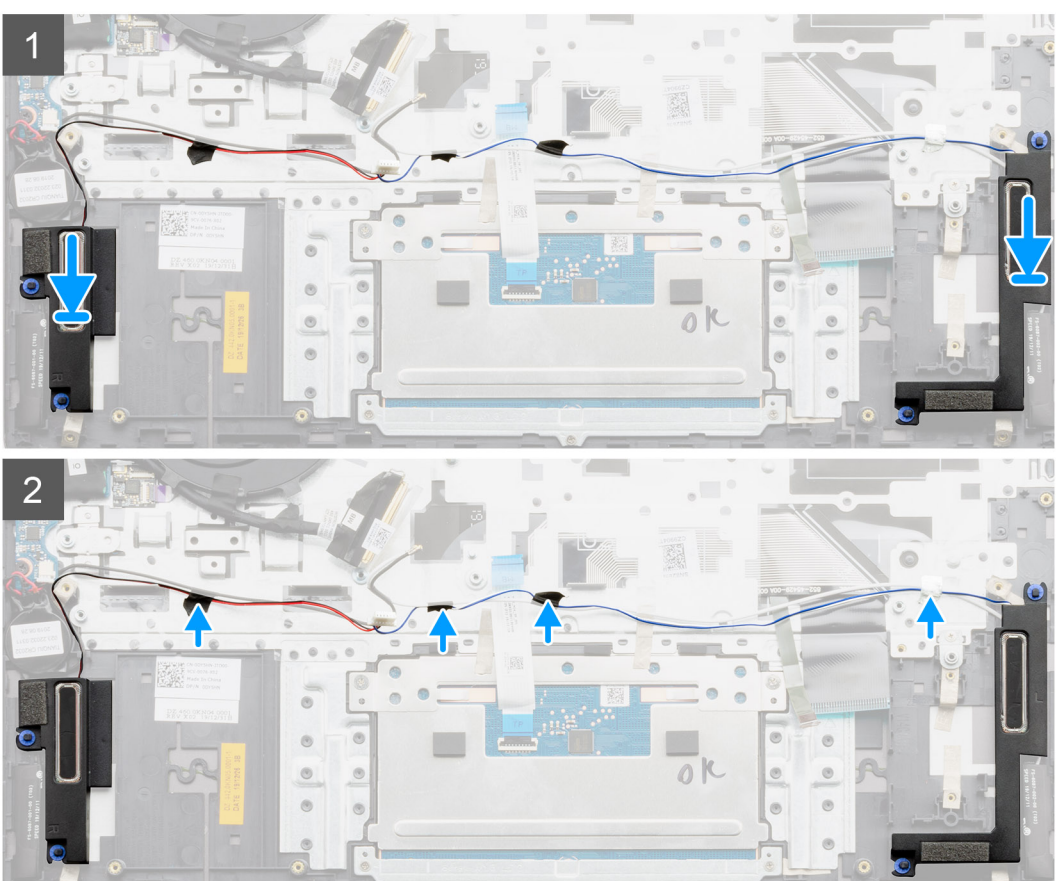

- 1. Pomocí zarovnávacích výčnělků a pryžových průchodek umístěte reproduktory do slotů na sestavě opěrky pro dlaň a klávesnice.
- 2. Protáhněte kabel reproduktoru vodítky na sestavě opěrky pro dlaň a klávesnice.
- 3. Připojte kabel reproduktoru k základní desce.

#### Další kroky

- 1. Nainstalujte baterii (3článkovou nebo 4článkovou) podle konfigurace.
- 2. Nasaď te spodní kryt.
- 3. Postupujte podle pokynů v části Po manipulaci uvnitř počítače.

# Systémový ventilátor

# Demontáž systémového ventilátoru – UMA

#### Požadavky

1. Postupujte podle pokynů v části Před manipulací uvnitř počítače.

- 2. Sejměte spodní kryt.
- 3. Vyjměte baterii (3článkovou nebo 4článkovou).

#### O této úloze

Obrázek znázorňuje umístění systémového ventilátoru a postup demontáže.

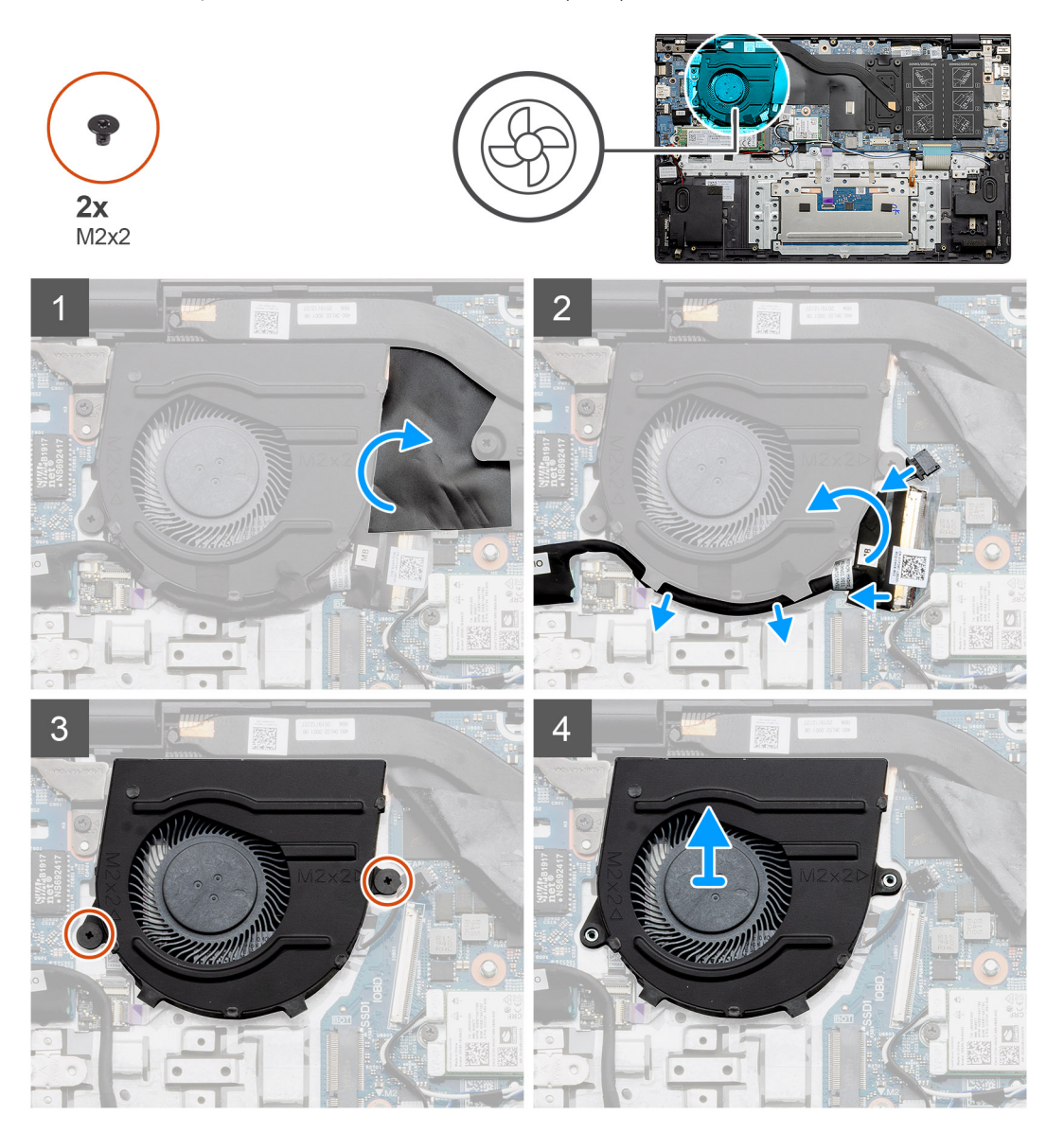

#### Kroky

- 1. Zvedněte mylarový kryt.
- 2. Odpojte kabel systémového ventilátoru od základní desky.
- 3. Sloupněte lepicí pásku a uvolněte kabel I/O.
- 4. Vyšroubujte dva šrouby (M2x2), které upevňují systémový ventilátor k sestavě opěrky pro dlaň a klávesnice.
- 5. Vysuňte a zvedněte systémový ventilátor ze sestavy opěrky pro dlaň a klávesnice.

# Montáž systémového ventilátoru – UMA

#### Požadavky

Jestliže nahrazujete určitou součástku, vyjměte před montáží stávající součástku.

#### O této úloze

Obrázek znázorňuje umístění systémového ventilátoru a postup montáže.

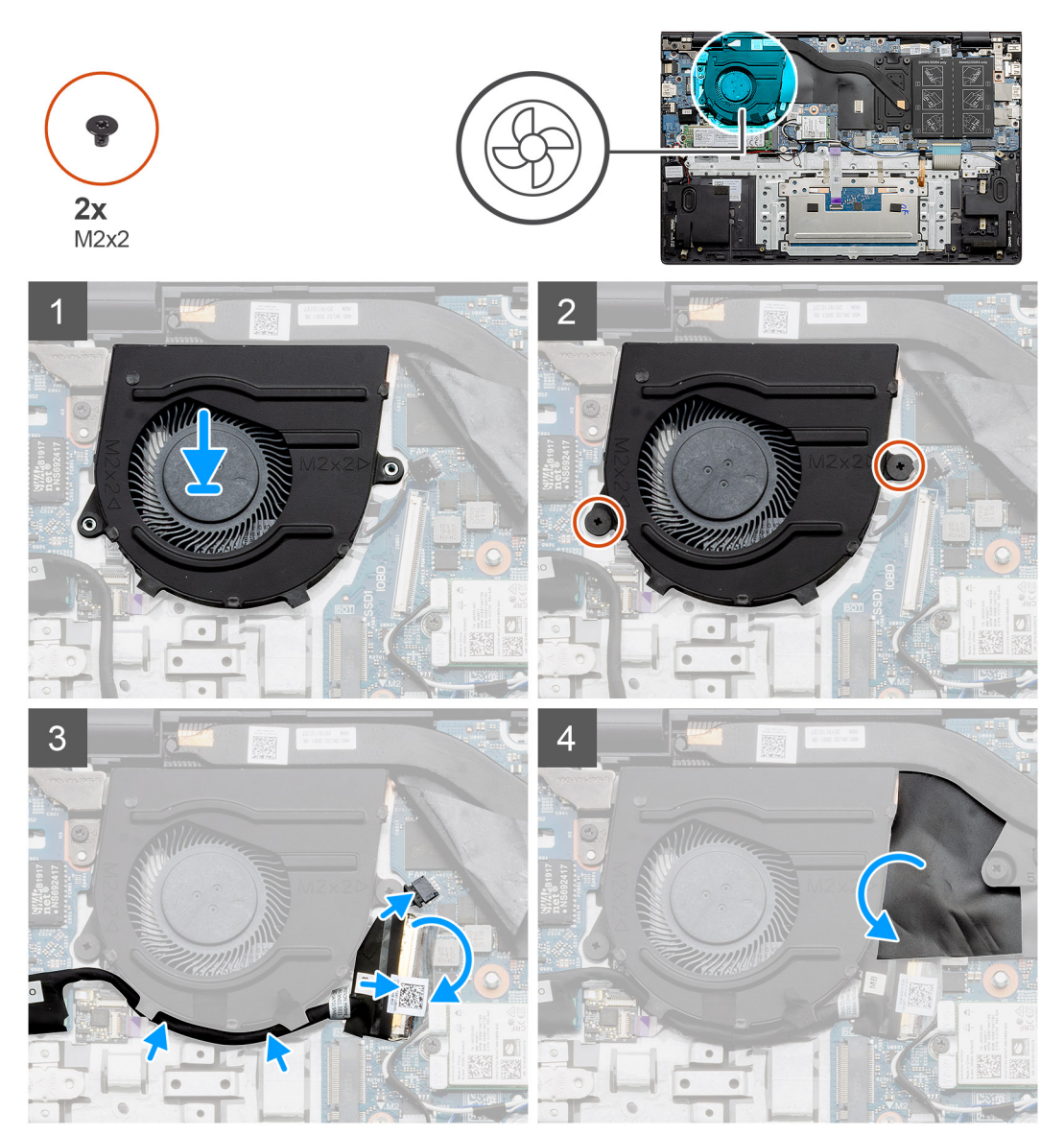

#### Kroky

- 1. Zasuňte a položte systémový ventilátor na sestavu opěrky pro dlaň a klávesnice.
- 2. Otvory pro šrouby na systémovém ventilátoru zarovnejte s otvory pro šrouby na sestavě opěrky pro dlaň a klávesnice.
- 3. Zašroubujte dva šrouby (M2x2), které upevňují systémový ventilátor k sestavě opěrky pro dlaň a klávesnice.
- 4. Připojte kabel systémového ventilátoru k základní desce.
- 5. Protáhněte kabel I/O pod systémovým ventilátorem a připojte jej k základní desce.
- 6. Vložte mylarový kryt.

#### Další kroky

- 1. Nainstalujte baterii (3článkovou nebo 4článkovou) podle konfigurace.
- 2. Nasaď te spodní kryt.
- 3. Postupujte podle pokynů v části Po manipulaci uvnitř počítače.

# Demontáž systémového ventilátoru – samostatného

#### Požadavky

- 1. Postupujte podle pokynů v části Před manipulací uvnitř počítače.
- 2. Sejměte spodní kryt.
- 3. Vyjměte baterii (3článkovou nebo 4článkovou).

#### O této úloze

Obrázek znázorňuje umístění systémového ventilátoru a postup demontáže.

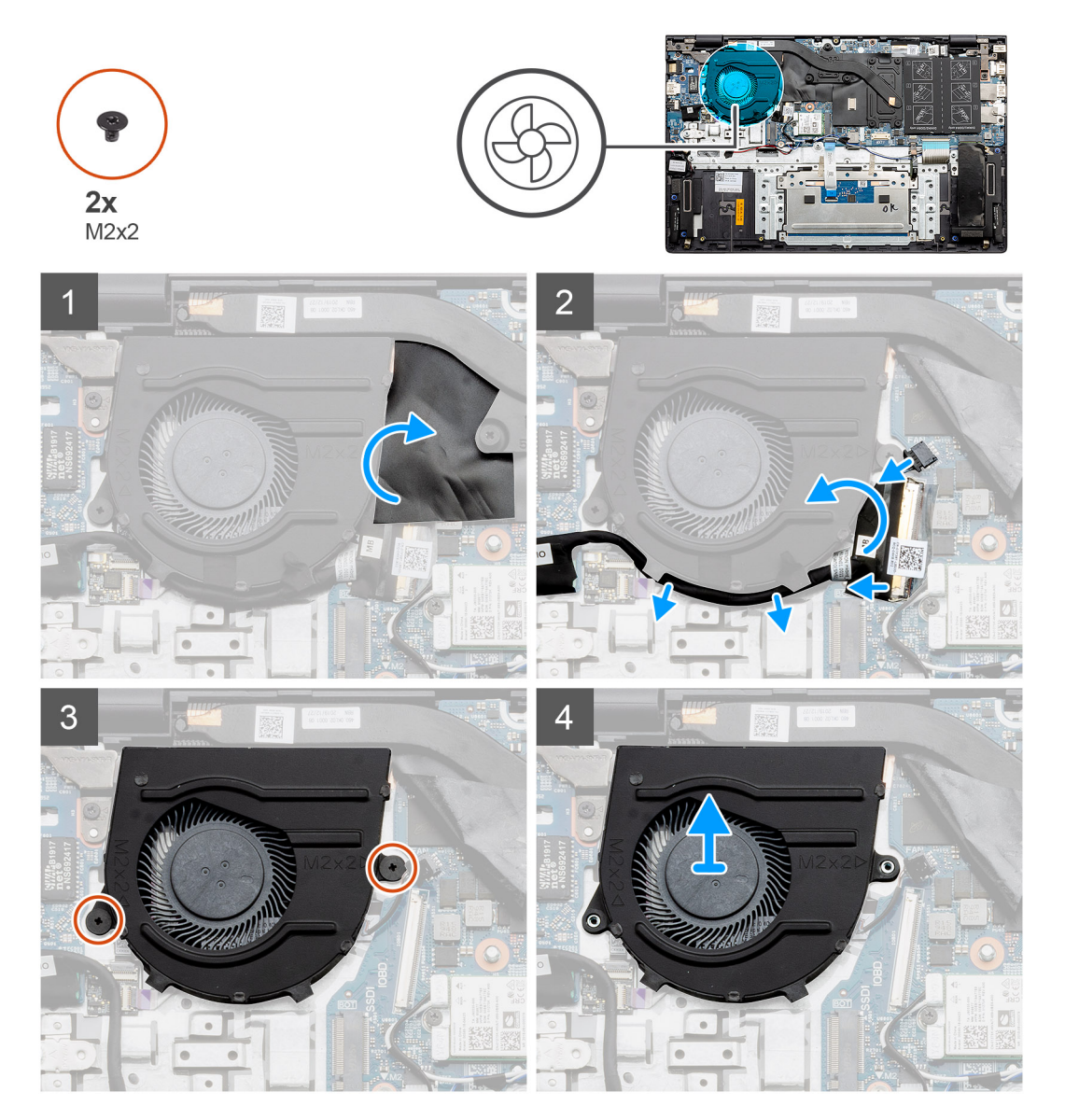

- 1. Zvedněte mylarový kryt.
- 2. Odpojte kabel systémového ventilátoru od základní desky.
- 3. Sloupněte lepicí pásku a uvolněte kabel I/O.
- 4. Vyšroubujte dva šrouby (M2x2), které upevňují systémový ventilátor k sestavě opěrky pro dlaň a klávesnice.
- 5. Vysuňte a zvedněte systémový ventilátor ze sestavy opěrky pro dlaň a klávesnice.

# Montáž systémového ventilátoru – samostatného

#### Požadavky

Jestliže nahrazujete určitou součástku, vyjměte před montáží stávající součástku.

#### O této úloze

Obrázek znázorňuje umístění systémového ventilátoru a postup montáže.

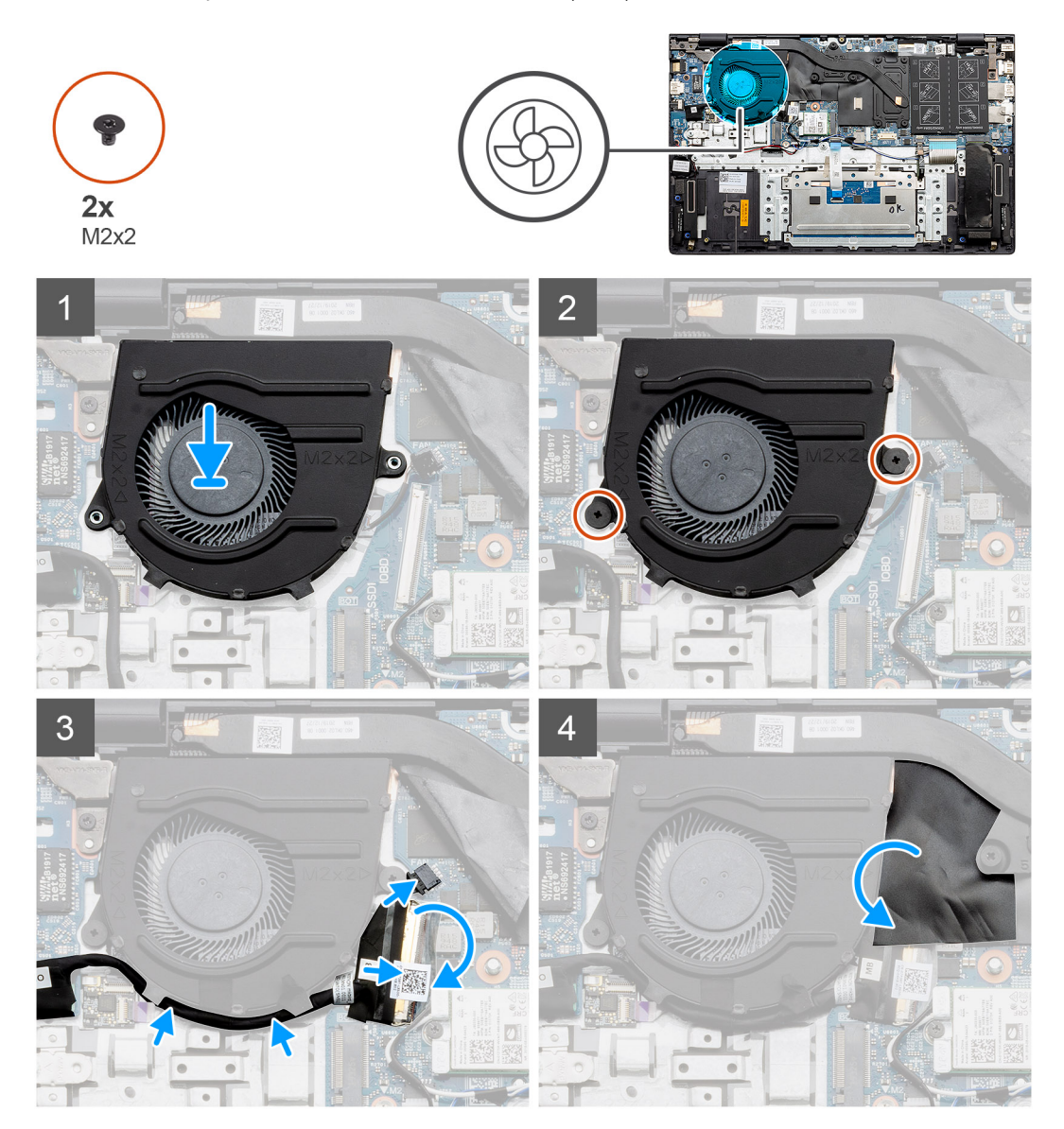

#### Kroky

- 1. Zasuňte a položte systémový ventilátor na sestavu opěrky pro dlaň a klávesnice.
- 2. Otvory pro šrouby na systémovém ventilátoru zarovnejte s otvory pro šrouby na sestavě opěrky pro dlaň a klávesnice.
- 3. Zašroubujte dva šrouby (M2x2), které upevňují systémový ventilátor k sestavě opěrky pro dlaň a klávesnice.
- 4. Připojte kabel systémového ventilátoru k základní desce.
- 5. Protáhněte kabel I/O pod systémovým ventilátorem a připojte jej k základní desce.
- 6. Vložte mylarový kryt.

#### Další kroky

1. Nainstalujte baterii (3článkovou nebo 4článkovou) podle konfigurace.

- 2. Nasaď te spodní kryt.
- 3. Postupujte podle pokynů v části Po manipulaci uvnitř počítače.

# Chladič

# Demontáž chladiče – UMA

(i) POZNÁMKA: Typ chladiče v počítači se liší podle objednané konfigurace.

#### Požadavky

- 1. Postupujte podle pokynů v části Před manipulací uvnitř počítače.
- 2. Sejměte spodní kryt.
- 3. Vyjměte baterii (3článkovou nebo 4článkovou).
- 4. Vyjměte systémový ventilátor.

#### O této úloze

Obrázek znázorňuje umístění chladiče a vizuálně ukazuje postup demontáže.

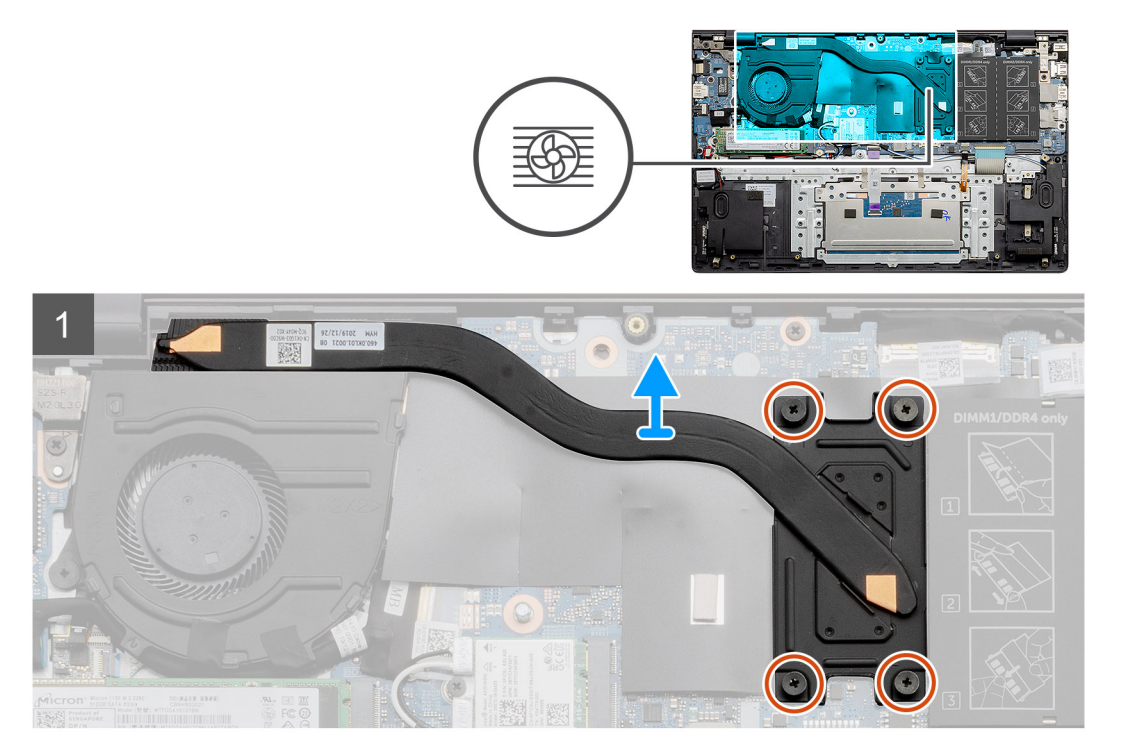

#### Kroky

- 1. Postupně (podle pořadí vyznačeného na chladiči) vyšroubujte čtyři jisticí šrouby upevňující chladič k základní desce.
- 2. Zvedněte a vyjměte chladič ze základní desky.

# Montáž chladiče – UMA

#### Požadavky

Jestliže nahrazujete určitou součástku, vyjměte před montáží stávající součástku.

#### O této úloze

Obrázek znázorňuje umístění chladiče a vizuálně ukazuje postup montáže.

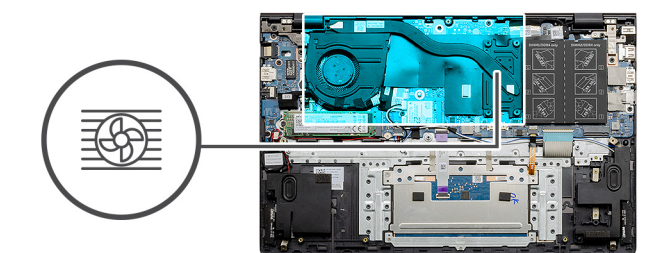

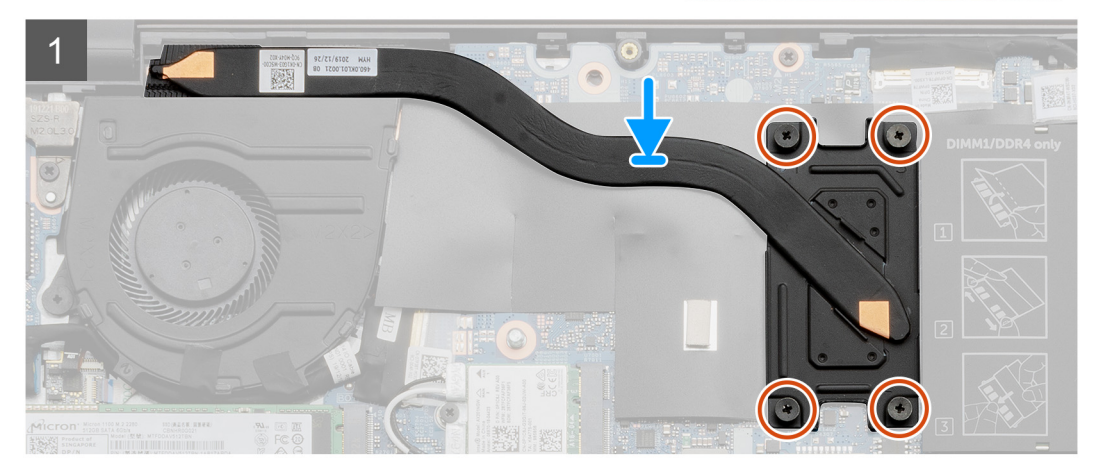

- 1. Umístěte chladič na základní desku a poté zarovnejte jeho otvory pro šrouby s odpovídajícími otvory na základní desce.
- 2. Postupně (podle pořadí vyznačeného na chladiči) zašroubujte čtyři jisticí šroubky, které připevňují chladič k základní desce.

#### Další kroky

- 1. Nainstalujte systémový ventilátor.
- 2. Nainstalujte baterii (3článkovou nebo 4článkovou) podle konfigurace.
- 3. Nasaďte spodní kryt.
- 4. Postupujte podle pokynů v části Po manipulaci uvnitř počítače.

### Demontáž chladiče – samostatného

(i) POZNÁMKA: Typ chladiče v počítači se liší podle objednané konfigurace.

#### Požadavky

- 1. Postupujte podle pokynů v části Před manipulací uvnitř počítače.
- 2. Sejměte spodní kryt.
- 3. Vyjměte baterii (3článkovou nebo 4článkovou).
- 4. Vyjměte systémový ventilátor.

#### O této úloze

Obrázek znázorňuje umístění chladiče a vizuálně ukazuje postup demontáže.

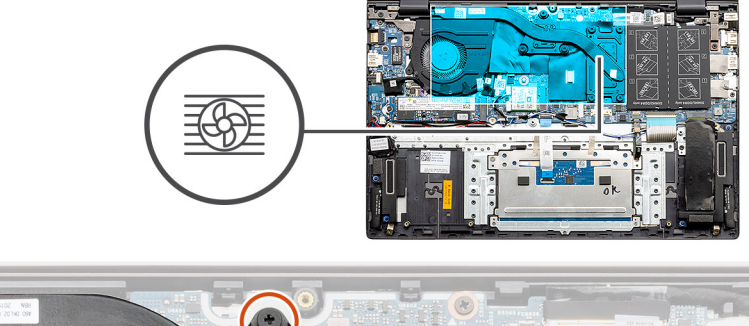

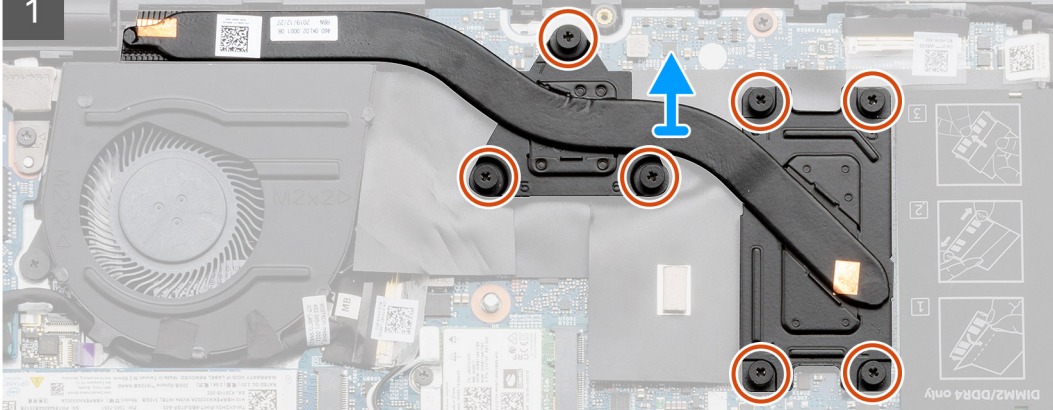

- 1. Postupně (podle pořadí vyznačeného na chladiči) uvolněte sedm jisticích šroubů, které připevňují chladič k základní desce.
- 2. Zvedněte a vyjměte chladič ze základní desky.

### Montáž chladiče – samostatného

#### Požadavky

Jestliže nahrazujete určitou součástku, vyjměte před montáží stávající součástku.

#### O této úloze

Obrázek znázorňuje umístění chladiče a vizuálně ukazuje postup montáže.

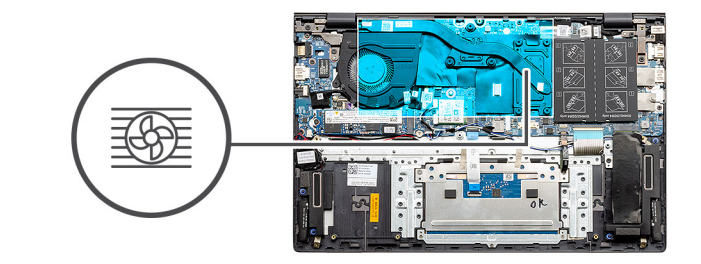

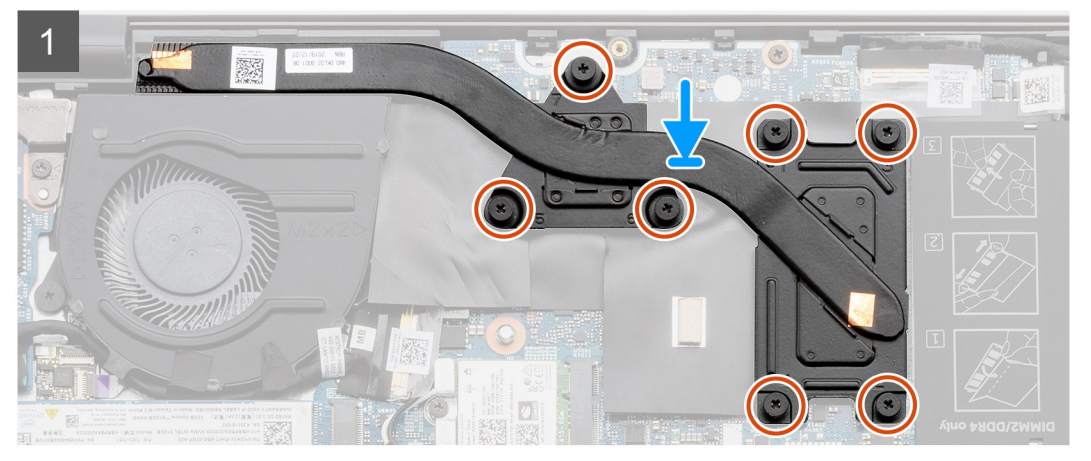

- 1. Umístěte chladič na základní desku a poté zarovnejte jeho otvory pro šrouby s odpovídajícími otvory na základní desce.
- 2. Postupně (podle pořadí vyznačeného na chladiči) zašroubujte sedm jisticích šroubů, které připevňují chladič k základní desce.

#### Další kroky

- 1. Nainstalujte systémový ventilátor.
- 2. Nainstalujte baterii (3článkovou nebo 4článkovou) podle konfigurace.
- 3. Nasaď te spodní kryt.
- 4. Postupujte podle pokynů v části Po manipulaci uvnitř počítače.

# Knoflíková baterie

# Vyjmutí knoflíkové baterie – UMA

#### Požadavky

- 1. Postupujte podle pokynů v části Před manipulací uvnitř počítače.
- 2. Sejměte spodní kryt.
- 3. Vyjměte baterii (3článkovou nebo 4článkovou).

POZNÁMKA: Vyjmutím knoflíkové baterie dojde k obnovení nastavení systému BIOS na výchozí hodnoty. Doporučujeme, abyste si před vyjmutím knoflíkové baterie poznačili nastavení systému BIOS.

#### O této úloze

Obrázek znázorňuje umístění knoflíkové baterie a vizuálně ukazuje postup vyjmutí.

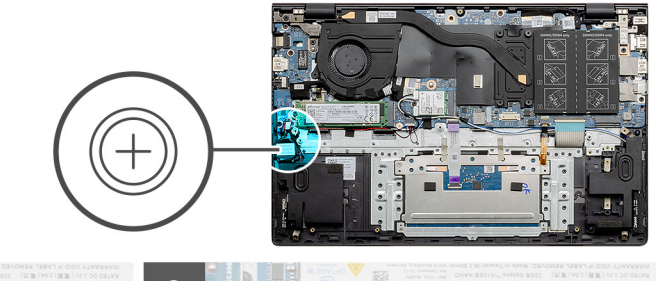

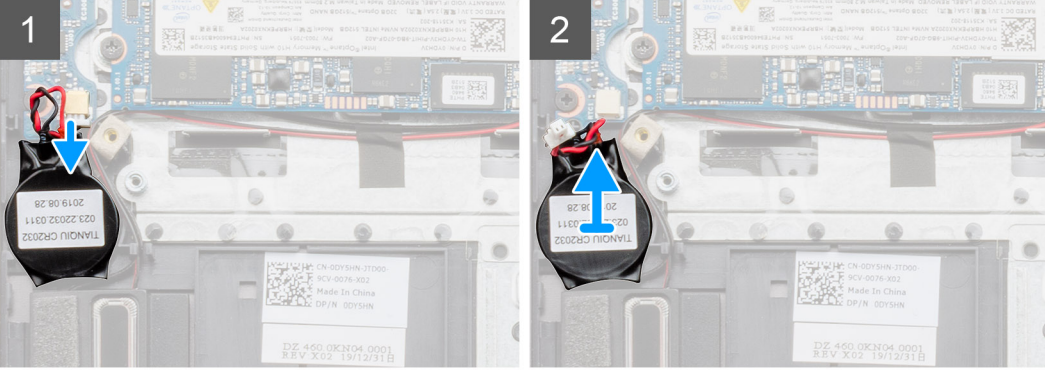

- 1. Odpojte kabel knoflíkové baterie od desky I/O.
- 2. Vyjměte knoflíkovou baterii ze sestavy opěrky pro dlaň a klávesnice.

# Vložení knoflíkové baterie – UMA

#### Požadavky

Jestliže nahrazujete určitou součástku, vyjměte před montáží stávající součástku.

#### O této úloze

Obrázek znázorňuje umístění knoflíkové baterie a vizuálně ukazuje postup montáže.

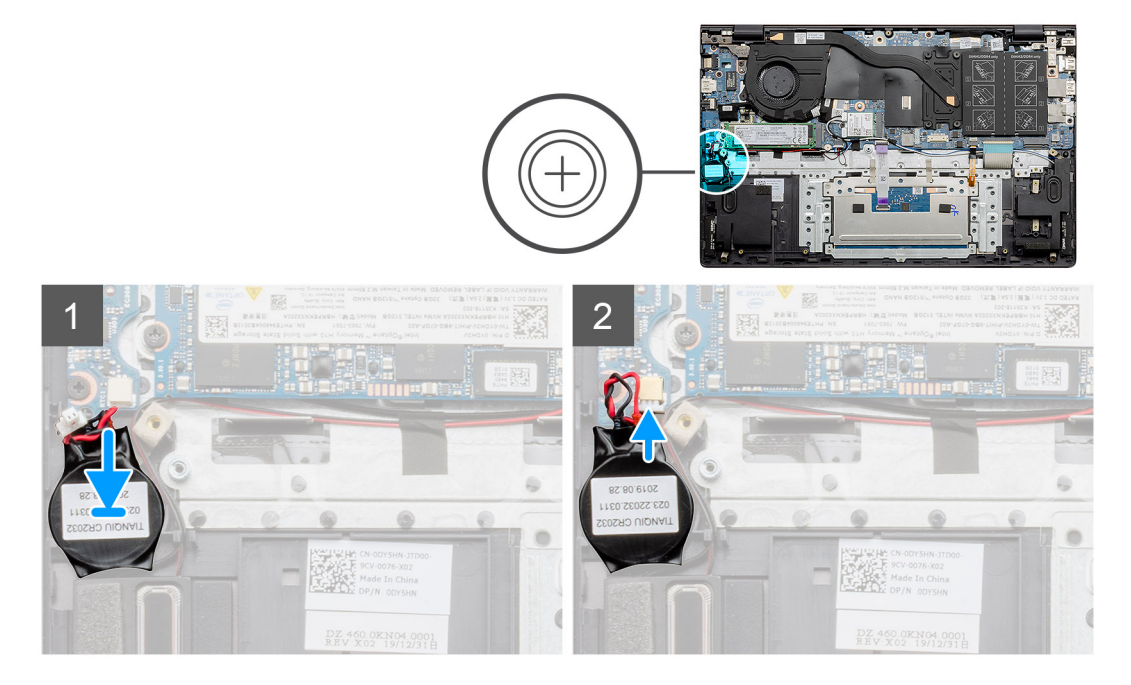

- 1. Vložte knoflíkovou baterii do slotu na sestavě opěrky pro dlaň a klávesnice.
- 2. Umístěte kabel knoflíkové baterie podle obrázku a připojte jej k desce I/O.

#### Další kroky

- 1. Nainstalujte baterii (3článkovou nebo 4článkovou) podle konfigurace.
- 2. Nasaď te spodní kryt.
- 3. Postupujte podle pokynů v části Po manipulaci uvnitř počítače.

# Vyjmutí knoflíkové baterie – samostatné

#### Požadavky

- 1. Postupujte podle pokynů v části Před manipulací uvnitř počítače.
- 2. Sejměte spodní kryt.
- 3. Vyjměte baterii (3článkovou nebo 4článkovou).
- (i) POZNÁMKA: Vyjmutím knoflíkové baterie dojde k obnovení nastavení systému BIOS na výchozí hodnoty. Doporučujeme, abyste si před vyjmutím knoflíkové baterie poznačili nastavení systému BIOS.

#### O této úloze

Obrázek znázorňuje umístění knoflíkové baterie a vizuálně ukazuje postup vyjmutí.

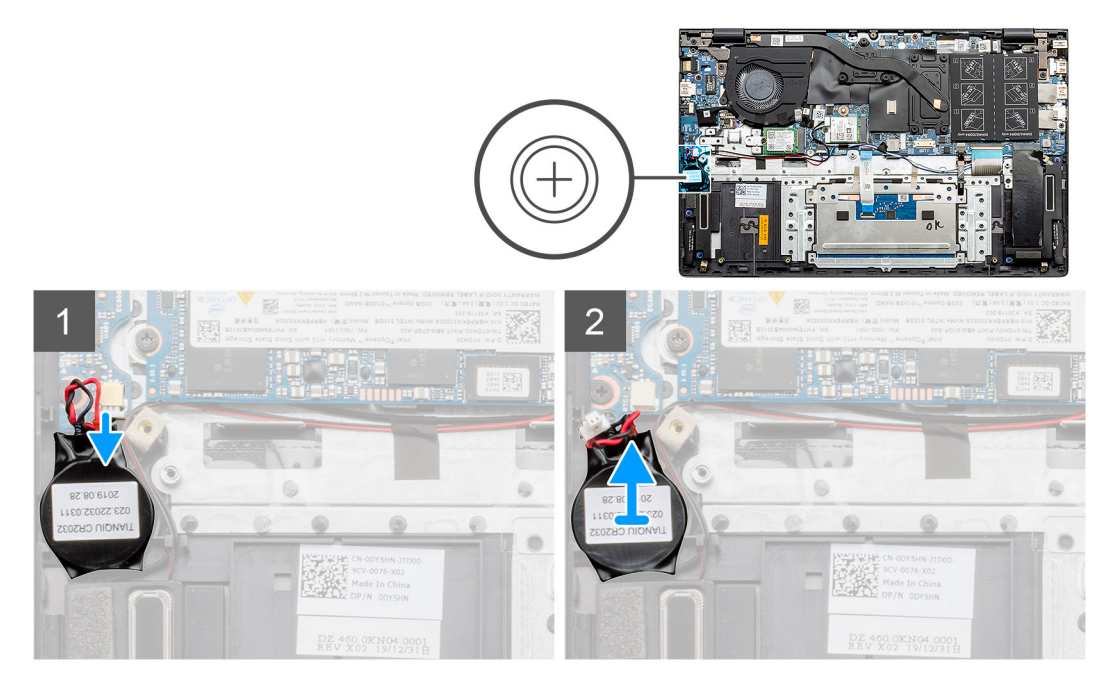

#### Kroky

- 1. Odpojte kabel knoflíkové baterie od desky I/O.
- 2. Vyjměte knoflíkovou baterii ze sestavy opěrky pro dlaň a klávesnice.

# Montáž knoflíkové baterie – samostatné

#### Požadavky

Jestliže nahrazujete určitou součástku, vyjměte před montáží stávající součástku.

#### O této úloze

Obrázek znázorňuje umístění knoflíkové baterie a vizuálně ukazuje postup montáže.

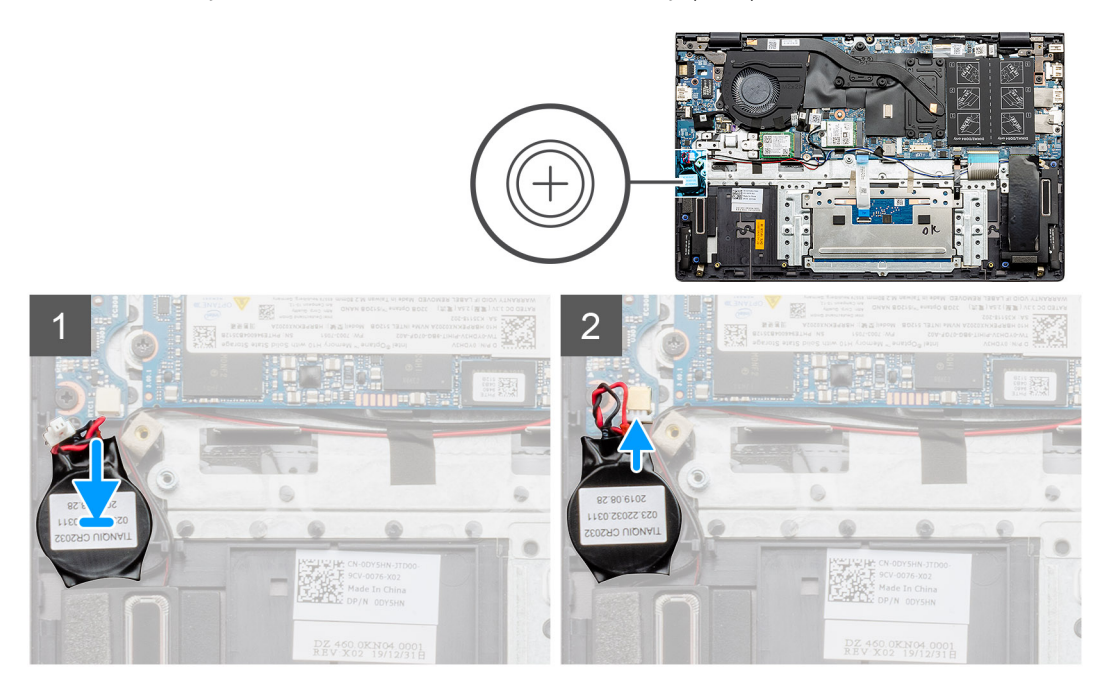

#### Kroky

- 1. Vložte knoflíkovou baterii do slotu na sestavě opěrky pro dlaň a klávesnice.
- 2. Umístěte kabel knoflíkové baterie podle obrázku a připojte jej k desce I/O.

#### Další kroky

- 1. Nainstalujte baterii (3článkovou nebo 4článkovou) podle konfigurace.
- 2. Nasaď te spodní kryt.
- 3. Postupujte podle pokynů v části Po manipulaci uvnitř počítače.

# deska I/O

# Demontáž desky I/O – UMA

#### Požadavky

- 1. Postupujte podle pokynů v části Před manipulací uvnitř počítače.
- 2. Sejměte spodní kryt.
- 3. Vyjměte baterii (3článkovou nebo 4článkovou).
- 4. Vyjměte systémový ventilátor.
- 5. Vyjměte knoflíkovou baterii.

#### O této úloze

Obrázek znázorňuje umístění desky I/O a vizuálně ukazuje postup demontáže.

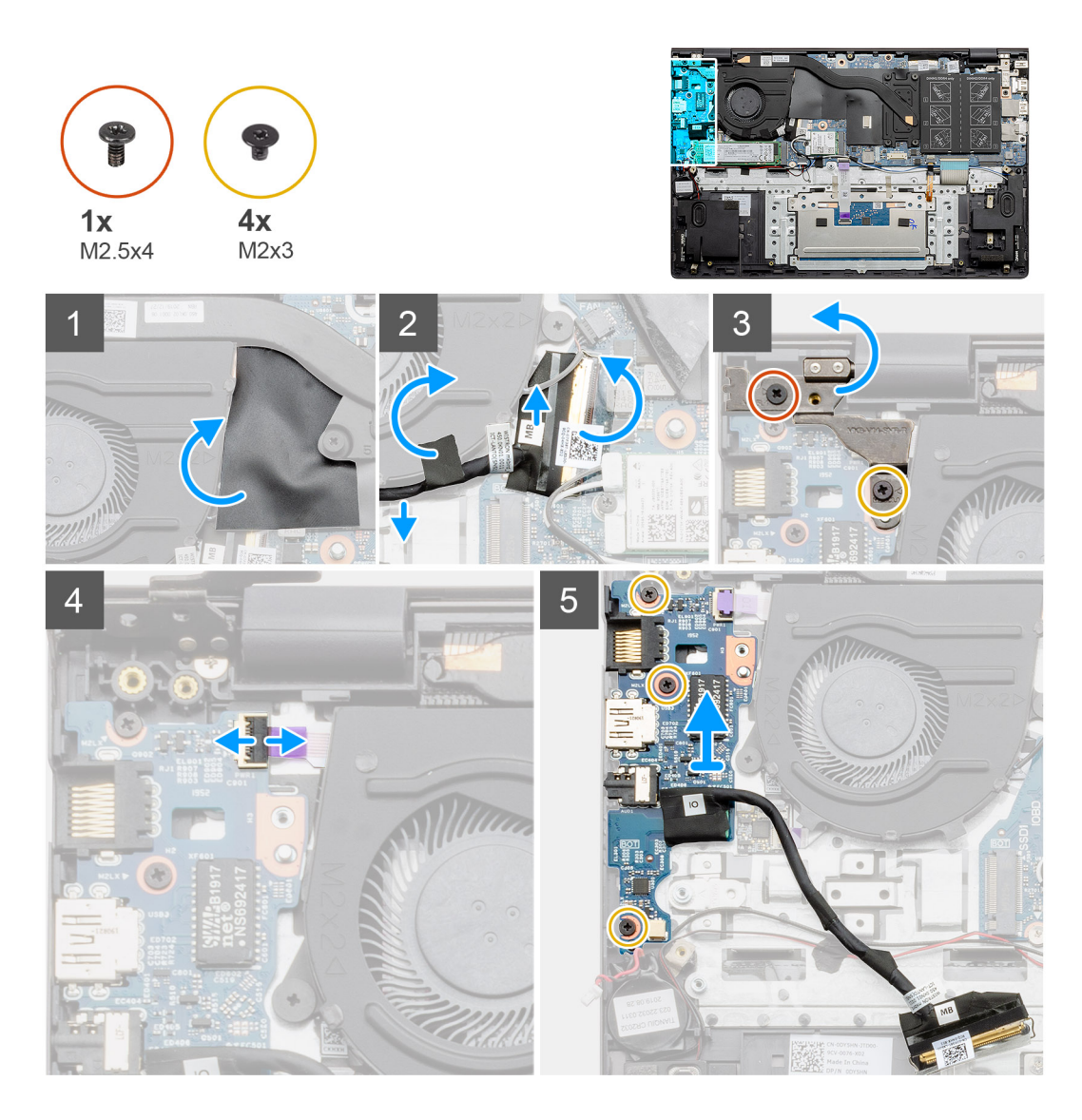

- 1. V počítači najděte desku I/O.
- 2. Zvedněte mylarový kryt.
- 3. Sloupněte lepicí pásku a uvolněte kabel I/O.
- 4. Otevřete západku a odpojte kabel desky I/O od desky I/O.
- 5. Vyšroubujte dva šrouby (M2.5x4) a (M2x3), kterými je připevněn levý pant displeje k počítači.
- 6. Otevřete západku a odpojte kabel čtečky otisků prstů od desky I/O.
- 7. Vyšroubujte tři šrouby (M2x3), které připevňují desku I/O k sestavě opěrky pro dlaň a klávesnice.
- 8. Zvedněte desku I/O ze sestavy opěrky pro dlaň a klávesnice.

# Montáž desky I/O – UMA

#### Požadavky

Jestliže nahrazujete určitou součástku, vyjměte před montáží stávající součástku.

#### O této úloze

Obrázek znázorňuje umístění desky I/O a vizuálně ukazuje postup montáže.

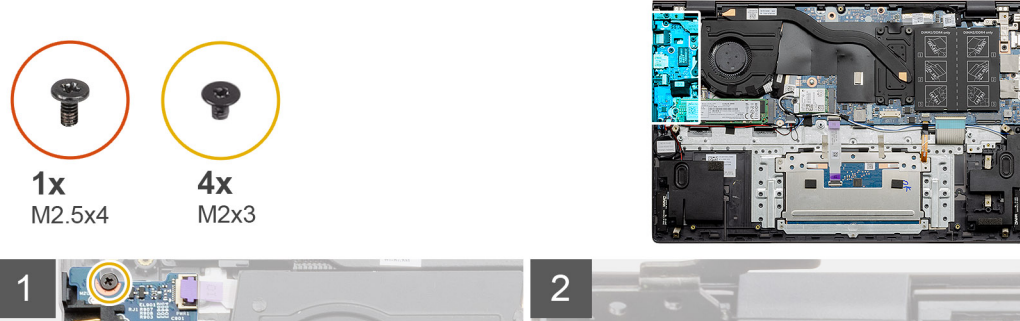

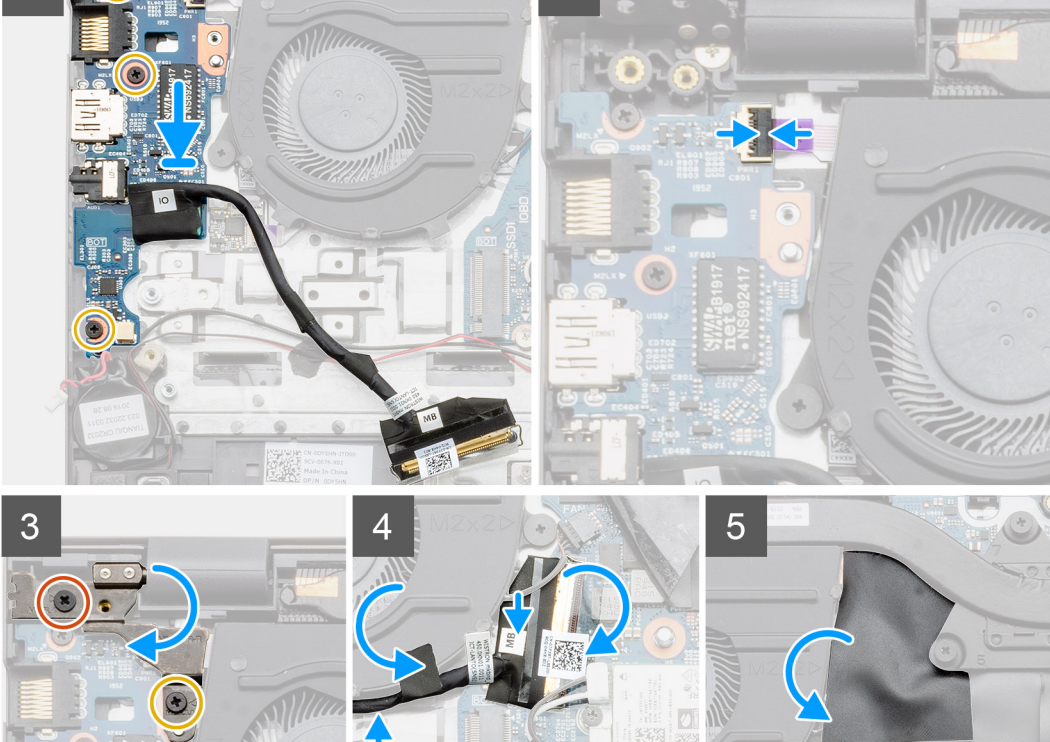

- 1. Položte desku I/O na sestavu opěrky pro dlaň a klávesnice.
- 2. Otvory pro šrouby na desce I/O napájení srovnejte s otvory pro šrouby na sestavě opěrky pro dlaň a klávesnice.
- 3. Zašroubujte tři šrouby (M2x3), které připevňují desku I/O k sestavě opěrky pro dlaň a klávesnice.
- **4.** Připojte kabel čtečky otisků prstů k desce I/O a zajistěte jej uzavřením západky.
- 5. Spusťte levý pant a zašroubujte dva šrouby (M2.5x4) a (M2x3).
- 6. Protáhněte kabel I/O pod systémovým ventilátorem a připevněte jej pomocí lepicí pásky.
- 7. Připojte kabel desky I/O k desce I/O a zajistěte jej uzavřením západky.
- 8. Vložte mylarový kryt.

#### Další kroky

- 1. Vložte knoflíkovou baterii.
- 2. Nainstalujte systémový ventilátor.
- 3. Nainstalujte baterii (3článkovou nebo 4článkovou) podle konfigurace.
- 4. Nasaď te spodní kryt.
- 5. Postupujte podle pokynů v části Po manipulaci uvnitř počítače.

# Demontáž desky I/O – samostatné

#### Požadavky

- 1. Postupujte podle pokynů v části Před manipulací uvnitř počítače.
- 2. Sejměte spodní kryt.
- 3. Vyjměte baterii (3článkovou nebo 4článkovou).
- 4. Vyjměte systémový ventilátor.
- 5. Vyjměte knoflíkovou baterii.

#### O této úloze

Obrázek znázorňuje umístění desky I/O a vizuálně ukazuje postup demontáže.

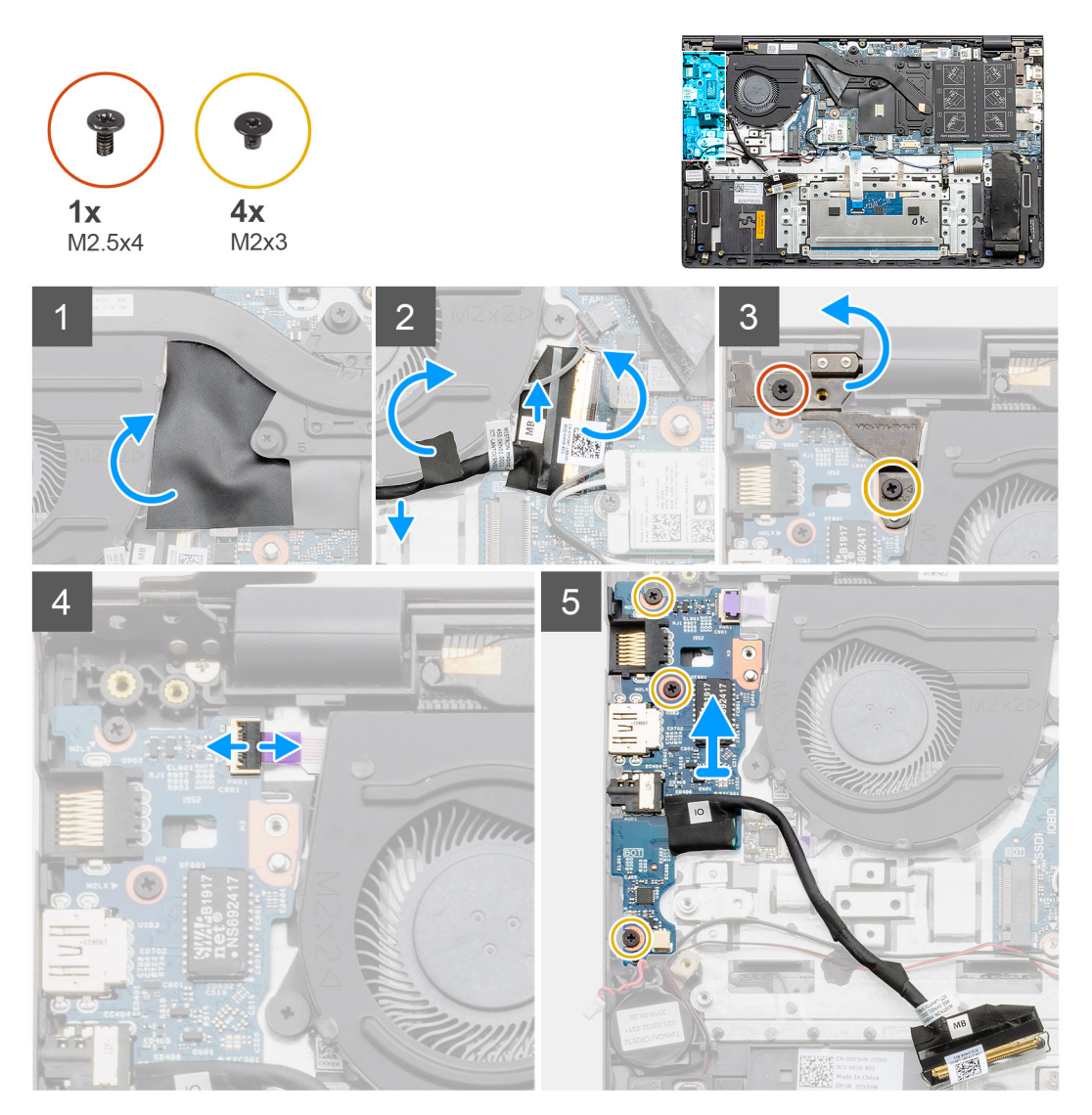

- 1. V počítači najděte desku I/O.
- 2. Zvedněte mylarový kryt.
- 3. Sloupněte lepicí pásku a uvolněte kabel I/O.
- 4. Otevřete západku a odpojte kabel desky I/O od desky I/O.
- 5. Vyšroubujte dva šrouby (M2.5x4) a (M2x3), kterými je připevněn levý pant k počítači.
- 6. Zvedněte levý pant.
- 7. Otevřete západku a odpojte kabel čtečky otisků prstů od desky I/O.

- 8. Vyšroubujte tři šrouby (M2x3), které připevňují desku I/O k sestavě opěrky pro dlaň a klávesnice.
- 9. Zvedněte desku I/O ze sestavy opěrky pro dlaň a klávesnice.

# Montáž desky I/O – samostatné

#### Požadavky

Jestliže nahrazujete určitou součástku, vyjměte před montáží stávající součástku.

#### O této úloze

Obrázek znázorňuje umístění desky I/O a vizuálně ukazuje postup montáže.

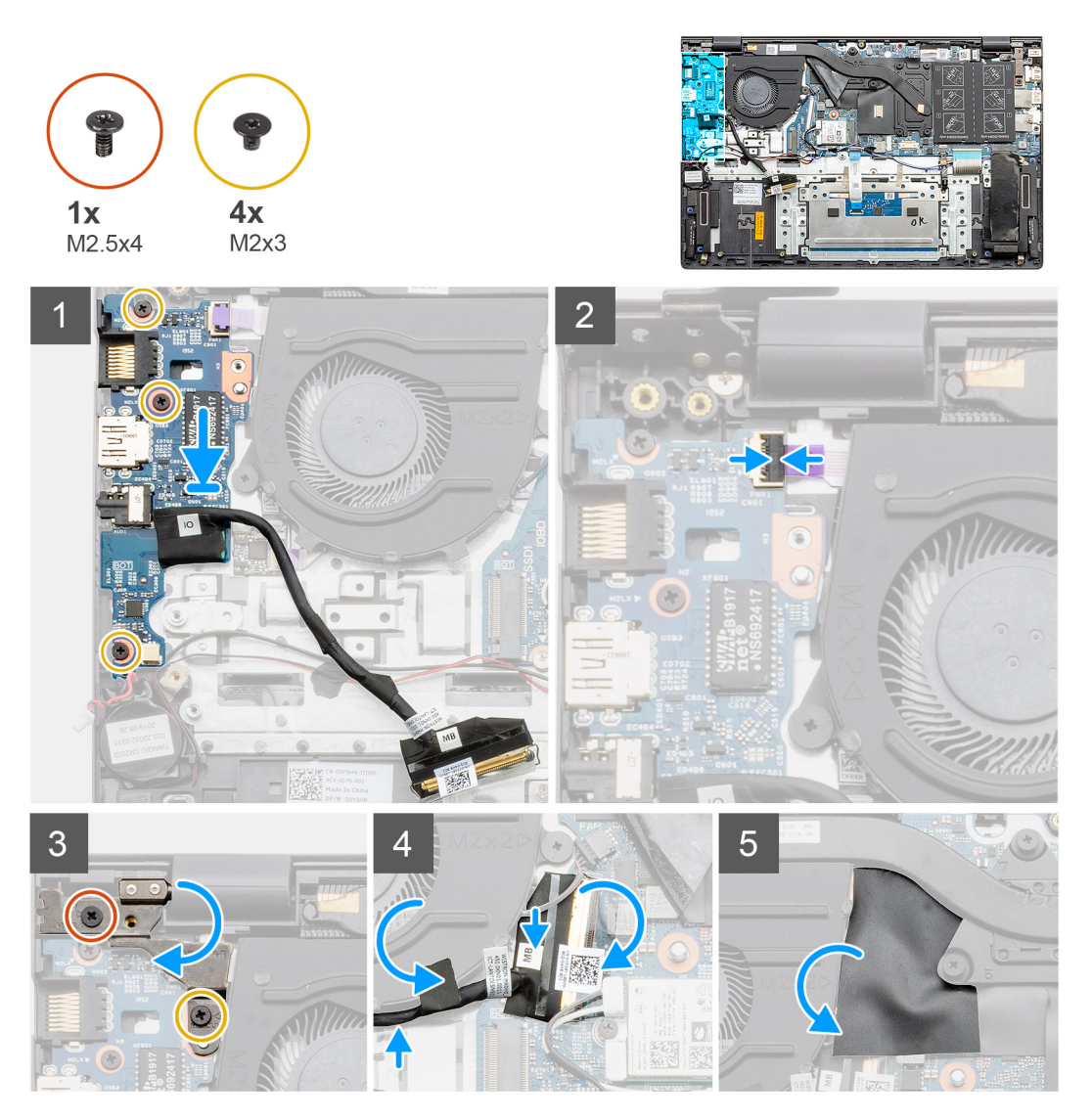

- 1. Položte desku I/O na sestavu opěrky pro dlaň a klávesnice.
- 2. Otvory pro šrouby na desce I/O napájení srovnejte s otvory pro šrouby na sestavě opěrky pro dlaň a klávesnice.
- 3. Zašroubujte tři šrouby (M2x3), které připevňují desku I/O k sestavě opěrky pro dlaň a klávesnice.
- 4. Připojte kabel čtečky otisků prstů k desce I/O a zajistěte jej uzavřením západky.
- 5. Spusťte levý pant a zašroubujte dva šrouby (M2.5x4) a (M2x3).
- 6. Protáhněte kabel I/O pod systémovým ventilátorem a připevněte jej pomocí lepicí pásky.
- 7. Připojte kabel desky I/O k desce I/O a zajistěte jej uzavřením západky.

8. Vložte mylarový kryt.

#### Další kroky

- 1. Vložte knoflíkovou baterii.
- 2. Nainstalujte systémový ventilátor.
- 3. Nainstalujte baterii (3článkovou nebo 4článkovou) podle konfigurace.
- 4. Nasaď te spodní kryt.
- 5. Postupujte podle pokynů v části Po manipulaci uvnitř počítače.

# Vypínač se čtečkou otisků prstů (volitelně)

# Demontáž vypínače a volitelné čtečky otisků prstů – UMA

#### Požadavky

- 1. Postupujte podle pokynů v části Před manipulací uvnitř počítače.
- 2. Sejměte spodní kryt.
- 3. Vyjměte baterii (3článkovou nebo 4článkovou).
- 4. Vyjměte systémový ventilátor.
- 5. Vyjměte disk SSD M.2 2280 nebo disk SSD M.2 2230.
- 6. Demontujte desku I/O.
- 7. Vyjměte knoflíkovou baterii.

#### O této úloze

Obrázek znázorňuje umístění vypínače s volitelnou čtečkou otisků prstů a vizuálně ukazuje postup demontáže.

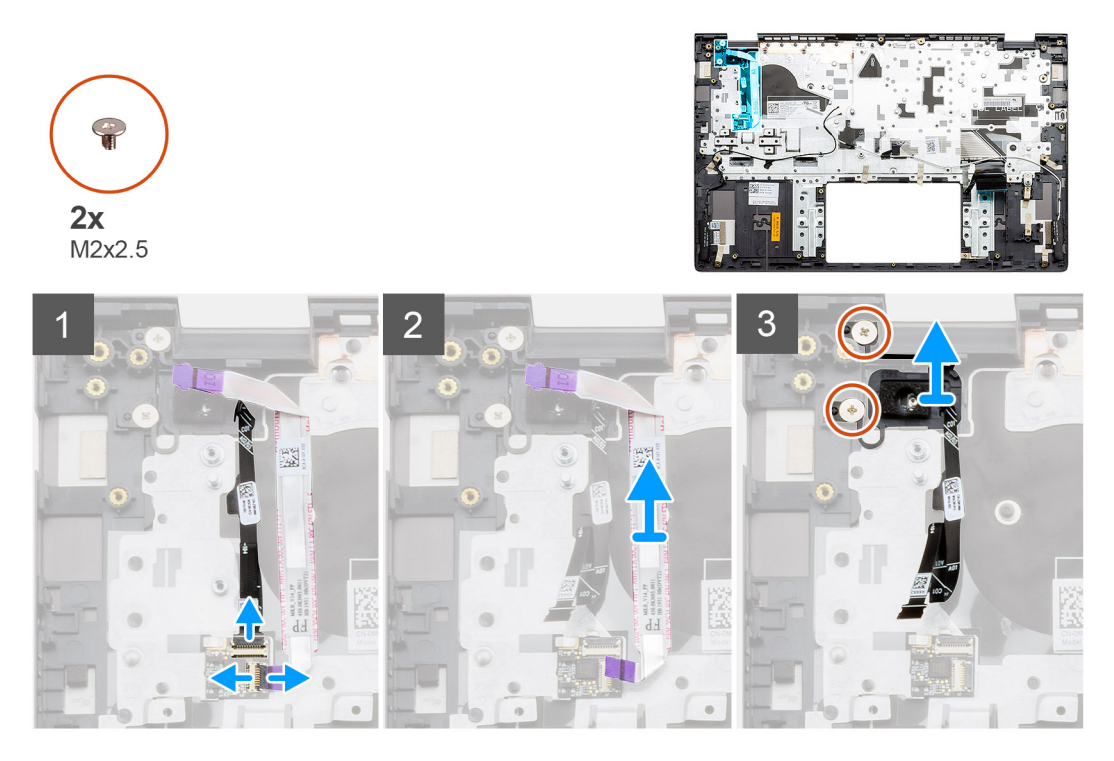

- 1. Vytáhněte kabel čtečky otisků prstů z konektoru na sestavě opěrky pro dlaň a klávesnice.
- 2. Zvedněte západku a odpojte kabel I/O od konektoru na sestavě opěrky pro dlaň a klávesnice.
- 3. Uvolněte kabely I/O ze sestavy opěrky pro dlaň a klávesnice.

- **4.** Vyšroubujte dva šrouby (M2x2.5), kterými je vypínač s volitelnou čtečkou otisků prstů připevněn k sestavě opěrky pro dlaň a klávesnice.
- 5. Zvedněte vypínač s volitelnou čtečkou otisků prstů spolu s kabelem čtečky ze sestavy opěrky pro dlaň a klávesnice.

# Montáž vypínače se čtečkou otisků prstů – UMA

#### Požadavky

Jestliže nahrazujete určitou součástku, vyjměte před montáží stávající součástku.

#### O této úloze

Obrázek znázorňuje umístění vypínače se čtečkou otisků prstů a vizuálně ukazuje postup montáže.

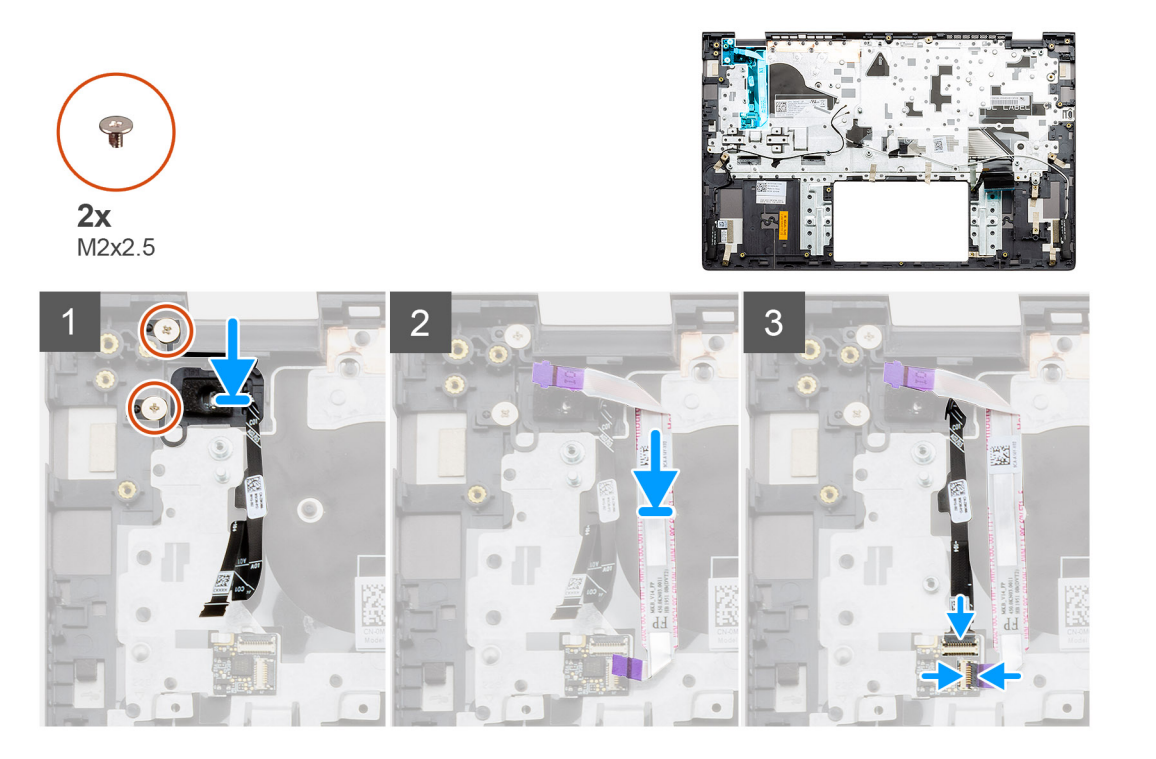

#### Kroky

- 1. Pomocí zarovnávacího výčnělku umístěte vypínač se čtečkou otisků prstů na sestavu opěrky pro dlaň a klávesnice.
- 2. Zašroubujte šrouby (M2x2.5), kterými je vypínač s volitelnou čtečkou otisků prstů připevněn k sestavě opěrky pro dlaň a klávesnice.
- **3.** Zasuňte kabel I/O do konektoru na sestavě opěrky pro dlaň a klávesnice a zavřete západku.
- 4. Zasuňte kabel čtečky otisků prstů do konektoru na sestavě opěrky pro dlaň a klávesnice.

#### Další kroky

- 1. Nainstalujte desku I/O.
- 2. Nainstalujte systémový ventilátor.
- 3. Vložte knoflíkovou baterii.
- **4.** Nainstalujte kartu M.2 2280 SSD nebo kartu M.2 2230 SSD.
- 5. Nainstalujte baterii (3článkovou nebo 4článkovou) podle konfigurace.
- 6. Nasaď te spodní kryt.
- 7. Postupujte podle pokynů v části Po manipulaci uvnitř počítače.

# Demontáž vypínače a volitelné čtečky otisků prstů – samostatné

#### Požadavky

- 1. Postupujte podle pokynů v části Před manipulací uvnitř počítače.
- 2. Sejměte spodní kryt.
- 3. Vyjměte baterii (3článkovou nebo 4článkovou).
- 4. Vyjměte systémový ventilátor.
- 5. Vyjměte disk SSD M.2 2280 nebo disk SSD M.2 2230.
- 6. Demontujte desku I/O.
- 7. Vyjměte knoflíkovou baterii.

#### O této úloze

Obrázek znázorňuje umístění vypínače s volitelnou čtečkou otisků prstů a vizuálně ukazuje postup demontáže.

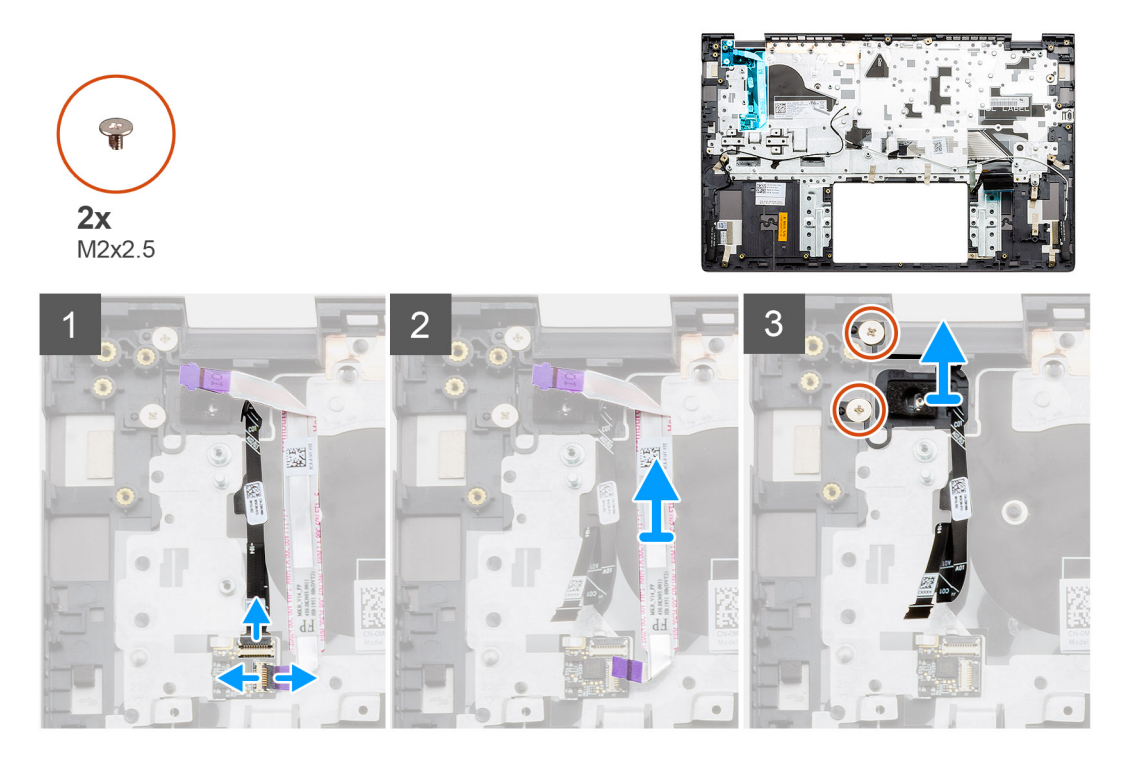

#### Kroky

- 1. Vytáhněte kabel čtečky otisků prstů z konektoru na sestavě opěrky pro dlaň a klávesnice.
- 2. Zvedněte západku a odpojte kabel I/O od konektoru na sestavě opěrky pro dlaň a klávesnice.
- 3. Uvolněte kabely I/O ze sestavy opěrky pro dlaň a klávesnice.
- 4. Vyšroubujte dva šrouby (M2x2.5), kterými je vypínač s volitelnou čtečkou otisků prstů připevněn k sestavě opěrky pro dlaň a klávesnice.
- 5. Zvedněte vypínač s volitelnou čtečkou otisků prstů spolu s kabelem čtečky ze sestavy opěrky pro dlaň a klávesnice.

# Montáž vypínače se čtečkou otisků prstů – samostatného

#### Požadavky

Jestliže nahrazujete určitou součástku, vyjměte před montáží stávající součástku.

#### O této úloze

Obrázek znázorňuje umístění vypínače se čtečkou otisků prstů a vizuálně ukazuje postup montáže.

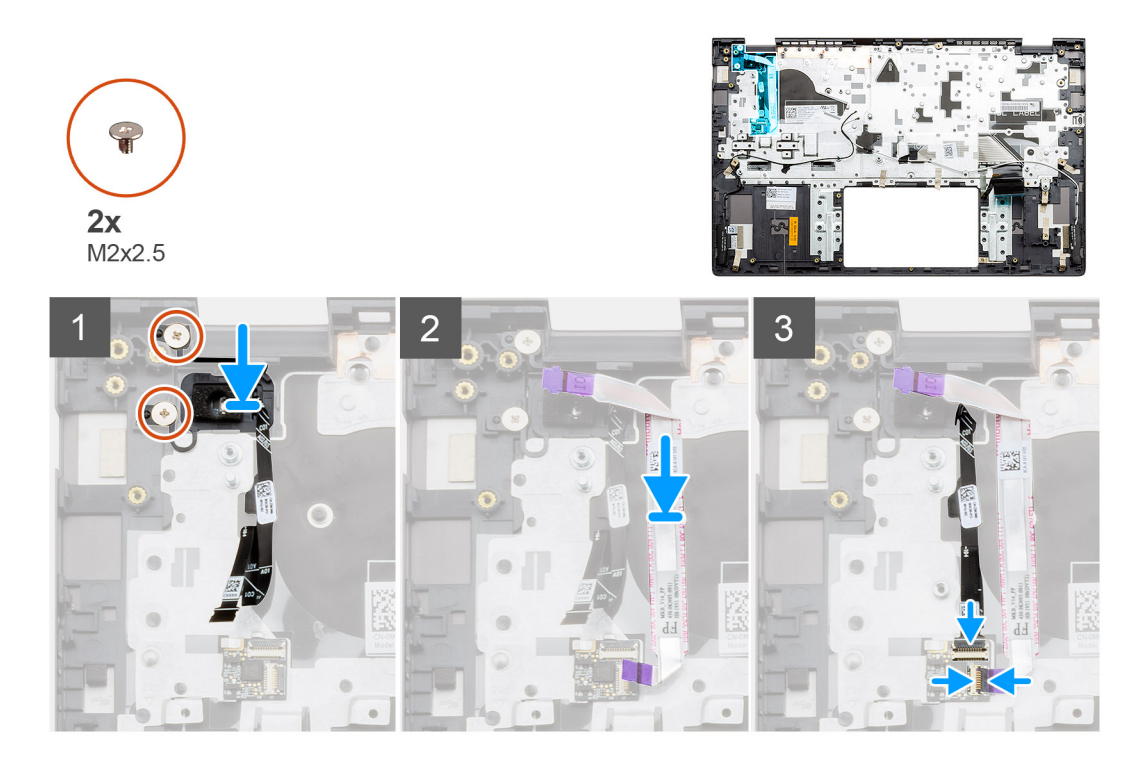

- 1. Pomocí zarovnávacího výčnělku umístěte vypínač se čtečkou otisků prstů na sestavu opěrky pro dlaň a klávesnice.
- 2. Zašroubujte šrouby (M2x2.5), kterými je vypínač s volitelnou čtečkou otisků prstů připevněn k sestavě opěrky pro dlaň a klávesnice.
- **3.** Zasuňte kabel I/O do konektoru na sestavě opěrky pro dlaň a klávesnice a zavřete západku.
- 4. Zasuňte kabel čtečky otisků prstů do konektoru na sestavě opěrky pro dlaň a klávesnice.

#### Další kroky

- 1. Nainstalujte desku I/O.
- 2. Nainstalujte systémový ventilátor.
- 3. Vložte knoflíkovou baterii.
- 4. Nainstalujte kartu M.2 2280 SSD nebo kartu M.2 2230 SSD.
- 5. Nainstalujte baterii (3článkovou nebo 4článkovou) podle konfigurace.
- 6. Nasaď te spodní kryt.
- 7. Postupujte podle pokynů v části Po manipulaci uvnitř počítače.

# Napájecí port

# Demontáž napájecího portu – UMA

#### Požadavky

- 1. Postupujte podle pokynů v části Před manipulací uvnitř počítače.
- 2. Sejměte spodní kryt.
- 3. Vyjměte baterii (3článkovou nebo 4článkovou).

#### O této úloze

Obrázek znázorňuje umístění portu stejnosměrného napájení a postup demontáže.

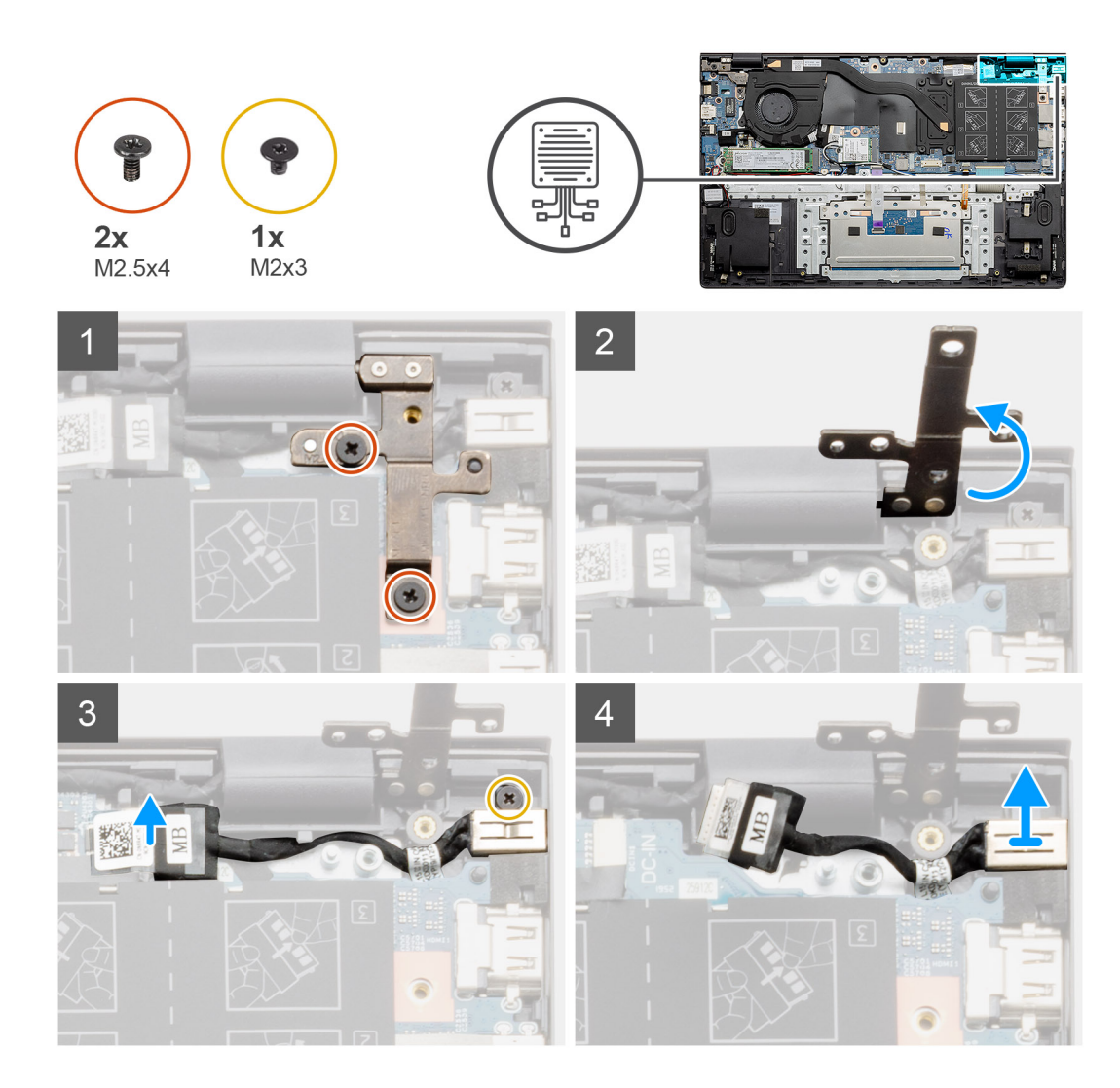

- 1. V počítači najděte port stejnosměrného napájení.
- 2. Demontujte dva šrouby (M2.5x4) a zvedněte kovový pant.
- **3.** Vyšroubujte šroub (M2x3) a zvedněte napájecí port.
- 4. Odloupněte průhlednou nálepku, kterou je napájecí port přikrytý.
- 5. Odpojte kabel napájecího portu ze základní desky.
- 6. Vyjměte napájecí port ze sestavy opěrky pro dlaň a klávesnice.

# Instalace napájecího portu – UMA

#### O této úloze

Obrázek znázorňuje umístění portu stejnosměrného napájení a postup demontáže.

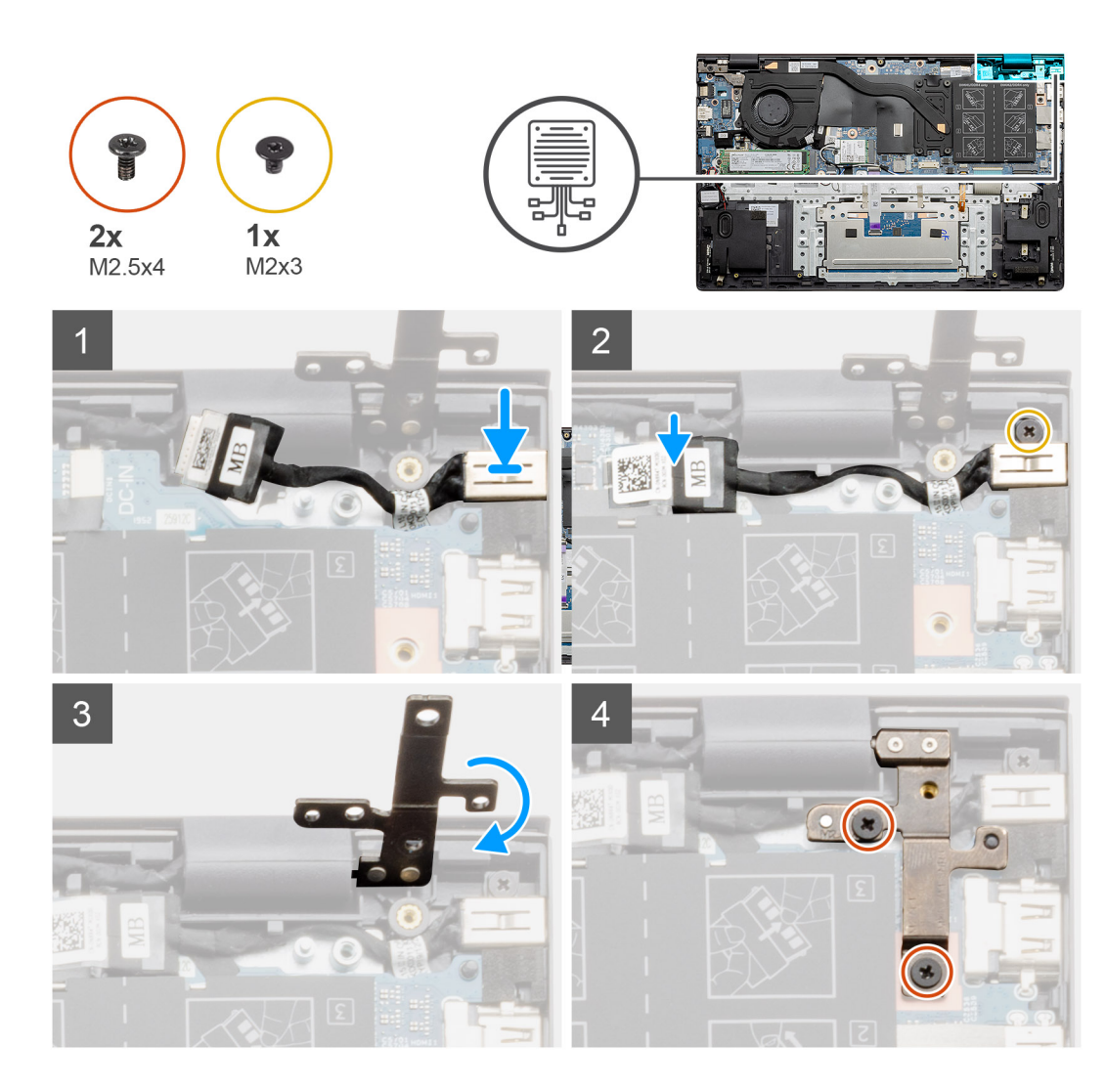

- 1. Položte napájecí port na sestavu opěrky pro dlaň a klávesnice.
- 2. Zašroubujte šroub (M2x3) do napájecího portu pomocí držáku.
- 3. Připojte napájecí kabel k základní desce.
- 4. Přilepte průhlednou pásku.
- 5. Snižte kovový pant.
- 6. Zašroubujte dva šrouby (M2.5x4) a utáhněte je.

#### Další kroky

- 1. Nainstalujte baterii (3článkovou nebo 4článkovou) podle konfigurace.
- 2. Nasaď te spodní kryt.
- 3. Postupujte podle pokynů v části Po manipulaci uvnitř počítače.

# Demontáž napájecího portu – samostatného

#### Požadavky

- 1. Postupujte podle pokynů v části Před manipulací uvnitř počítače.
- 2. Sejměte spodní kryt.
- 3. Vyjměte baterii (3článkovou nebo 4článkovou).

#### O této úloze

Obrázek znázorňuje umístění portu stejnosměrného napájení a postup demontáže.

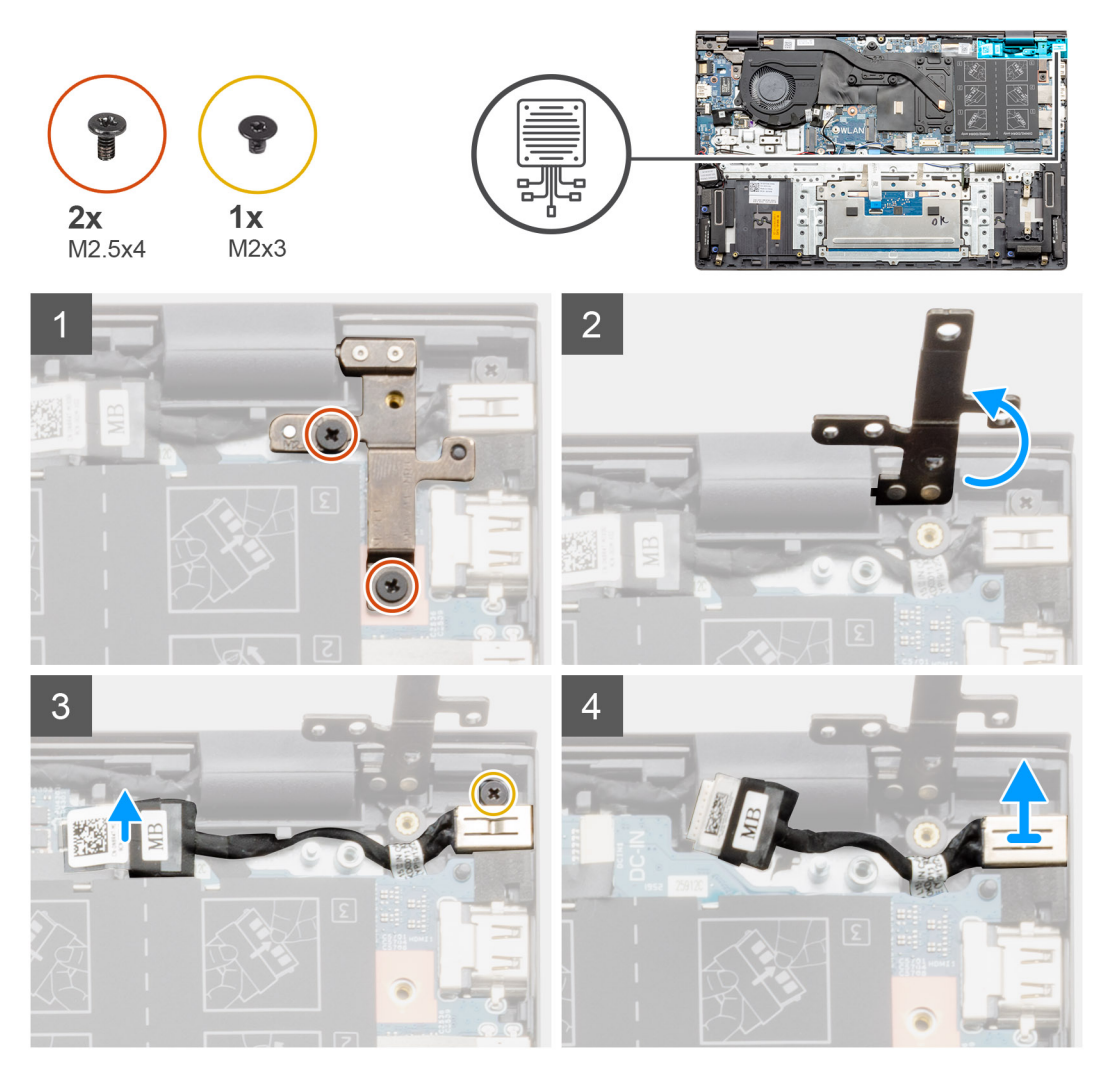

#### Kroky

- 1. V počítači najděte port stejnosměrného napájení.
- 2. Demontujte dva šrouby (M2.5x4) a zvedněte kovový pant.
- 3. Vyšroubujte šroub (M2x3) a zvedněte napájecí port.
- 4. Odlepte průhlednou pásku.
- 5. Odpojte kabel napájecího portu ze základní desky.
- 6. Vyjměte napájecí port ze sestavy opěrky pro dlaň a klávesnice.

# Instalace napájecího portu – samostatného

#### O této úloze

Obrázek znázorňuje umístění portu stejnosměrného napájení a postup demontáže.

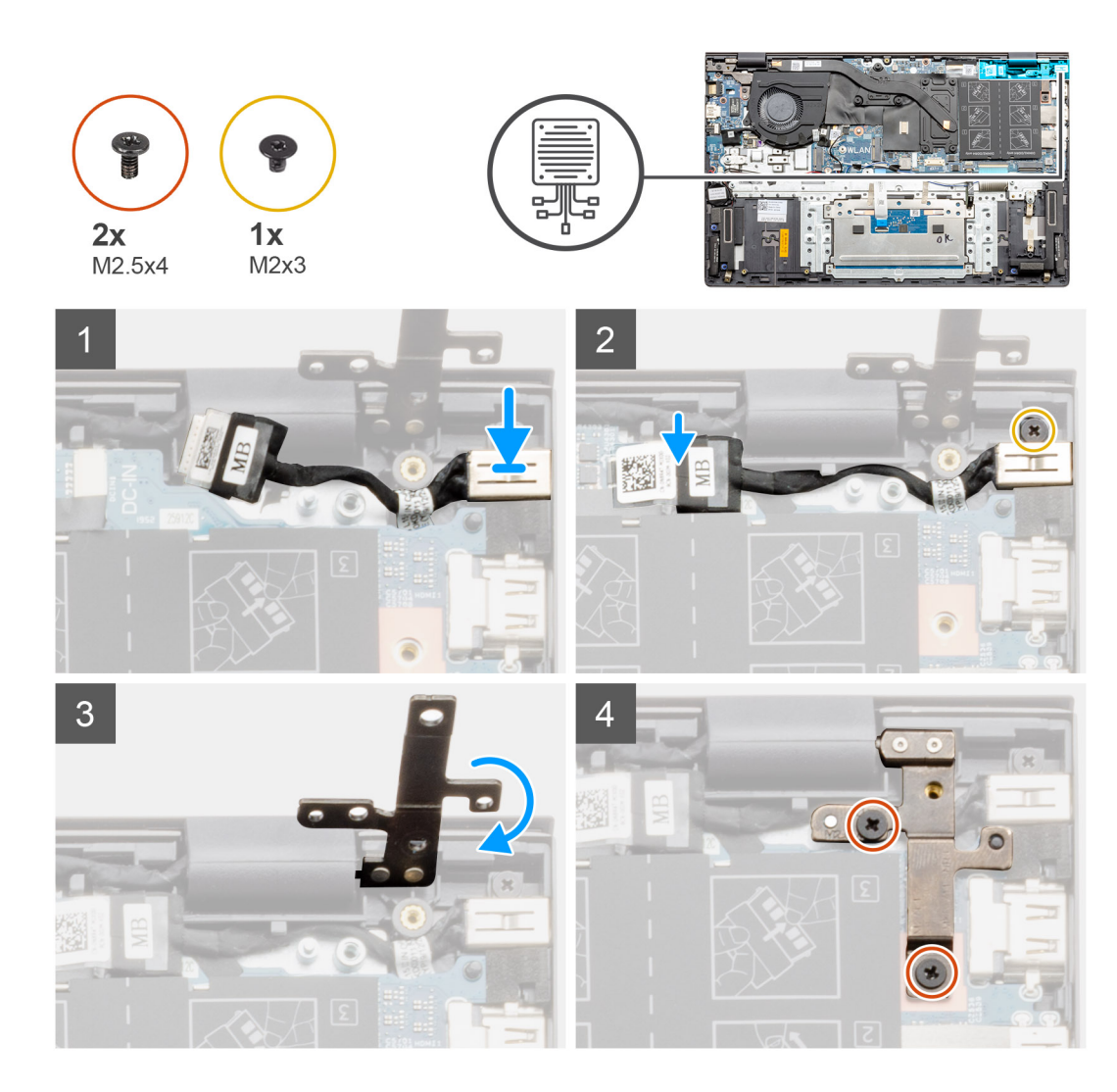

- 1. Položte napájecí port na sestavu opěrky pro dlaň a klávesnice.
- 2. Zašroubujte šroub (M2x3) do napájecího portu pomocí držáku.
- 3. Připojte napájecí kabel k základní desce.
- 4. Přilepte průhlednou pásku.
- 5. Snižte kovový pant.
- 6. Zašroubujte dva šrouby (M2.5x4) a utáhněte je.

#### Další kroky

- 1. Nainstalujte baterii (3článkovou nebo 4článkovou) podle konfigurace.
- 2. Nasaď te spodní kryt.
- 3. Postupujte podle pokynů v části Po manipulaci uvnitř počítače.

# Dotyková podložka

# Demontáž dotykové podložky – UMA

#### Požadavky

- 1. Postupujte podle pokynů v části Před manipulací uvnitř počítače.
- 2. Sejměte spodní kryt.

- 3. Vyjměte baterii (3článkovou nebo 4článkovou).
- 4. Vyjměte reproduktor (konfigurace s 3článkovou baterií nebo 4článkovou baterií).

#### O této úloze

Obrázek znázorňuje umístění dotykové podložky a vizuálně ukazuje postup demontáže.

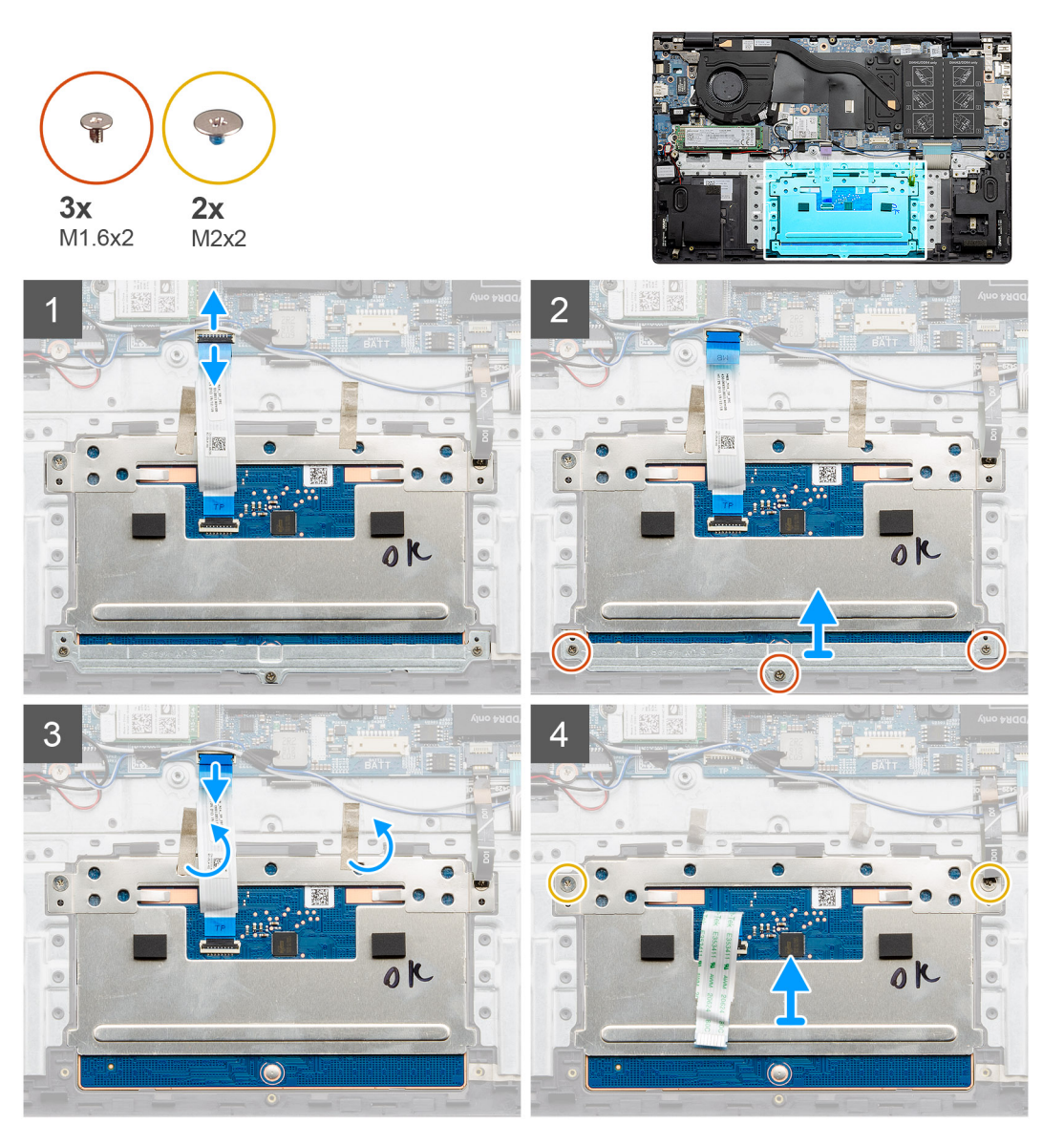

- 1. Sloupněte lepicí pásku a uvolněte kabel reproduktoru.
- 2. Vyšroubujte tři šrouby (M1,6x2), které upevňují držák dotykové podložky k sestavě opěrky pro dlaň a klávesnice.
- 3. Zvedněte držák dotykové podložky ze sestavy opěrky pro dlaň a klávesnice.
- 4. Uvolněte západku a odpojte kabel dotykové podložky od základní desky.
- 5. Sejměte lepicí pásku z držáku dotykové podložky.
- 6. Vyšroubujte dva šrouby (M2x2), které upevňují držák dotykové podložky k sestavě opěrky pro dlaň a klávesnice.
- 7. Zdvihněte dotykovou podložku společně s kabelem ze sestavy opěrky pro dlaň a klávesnice.

# Montáž dotykové podložky – UMA

#### Požadavky

Jestliže nahrazujete určitou součástku, vyjměte před montáží stávající součástku.

#### O této úloze

Obrázek znázorňuje umístění komponenty a vizuálně ukazuje postup montáže.

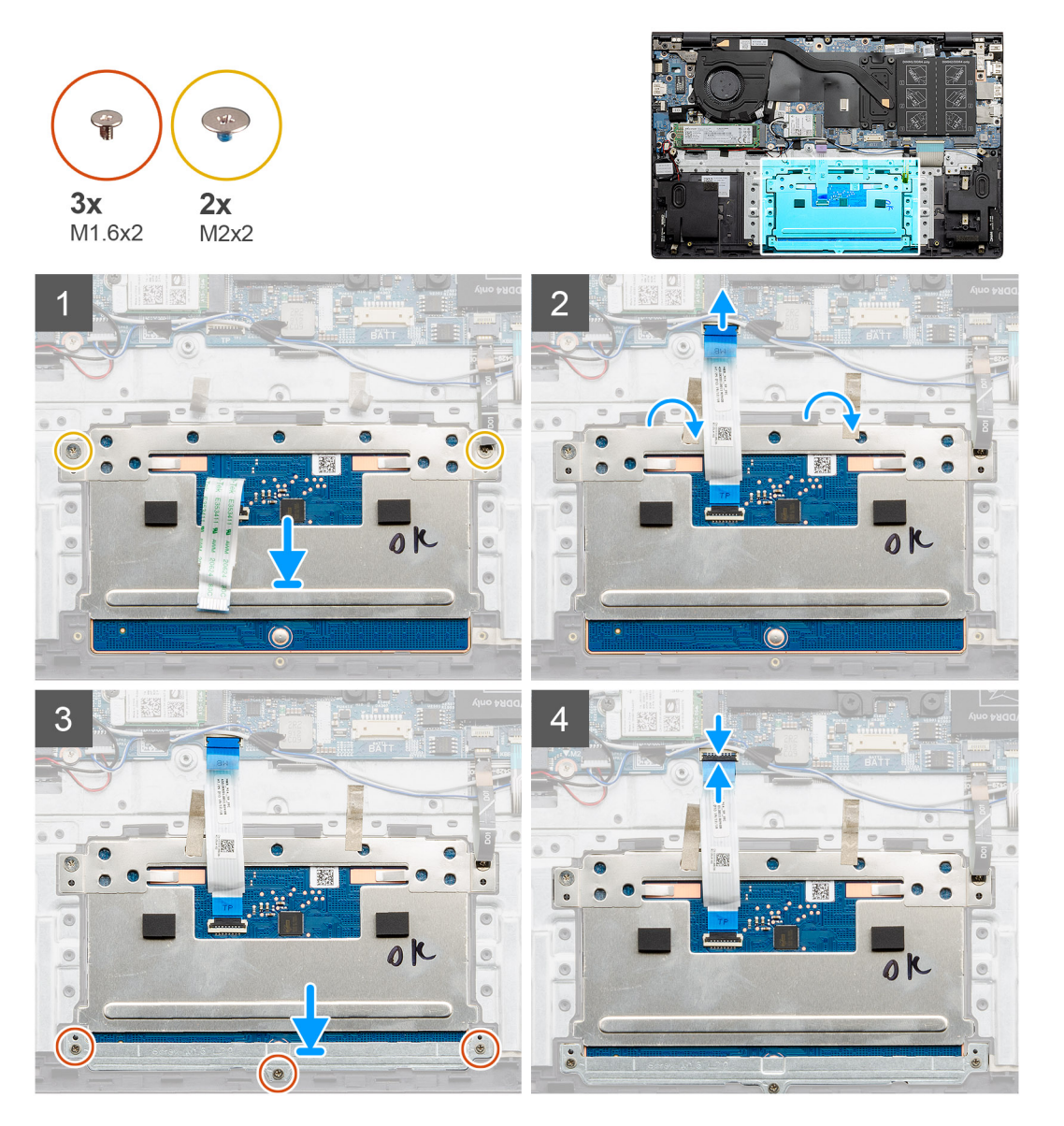

#### Kroky

- 1. Zarovnejte a vložte dotykovou podložku do slotu na sestavě opěrky pro dlaň a klávesnice.
- 2. Zašroubujte dva šrouby (M2x2) a připevněte držák, jímž je dotyková podložka připevněna k sestavě opěrky pro dlaň a klávesnice.
- 3. Zasuňte kabel dotykové podložky do konektoru na základní desce a zajistěte ho uzavřením západky.
- 4. Zarovnejte a vložte držák dotykové podložky do slotu na sestavě opěrky pro dlaň a klávesnice.
- 5. Zašroubujte tři šrouby (M1,6x2), které upevňují držák dotykové podložky, k sestavě opěrky pro dlaň a klávesnice.
- 6. Po připojení kabelu dotykové podložky ke konektoru na základní desce zajistěte kabel západkou.

#### Další kroky

1. Namontujte reproduktory (konfigurace s 3článkovou baterií nebo 4článkovou baterií).

- 2. Nainstalujte baterii (3článkovou nebo 4článkovou) podle konfigurace.
- 3. Nasaď te spodní kryt.
- 4. Postupujte podle pokynů v části Po manipulaci uvnitř počítače.

# Demontáž dotykové podložky – samostatné

#### Požadavky

- 1. Postupujte podle pokynů v části Před manipulací uvnitř počítače.
- 2. Sejměte spodní kryt.
- 3. Vyjměte baterii (3článkovou nebo 4článkovou).
- 4. Vyjměte reproduktor (konfigurace s 3článkovou baterií nebo 4článkovou baterií).

#### O této úloze

Obrázek znázorňuje umístění dotykové podložky a vizuálně ukazuje postup demontáže.

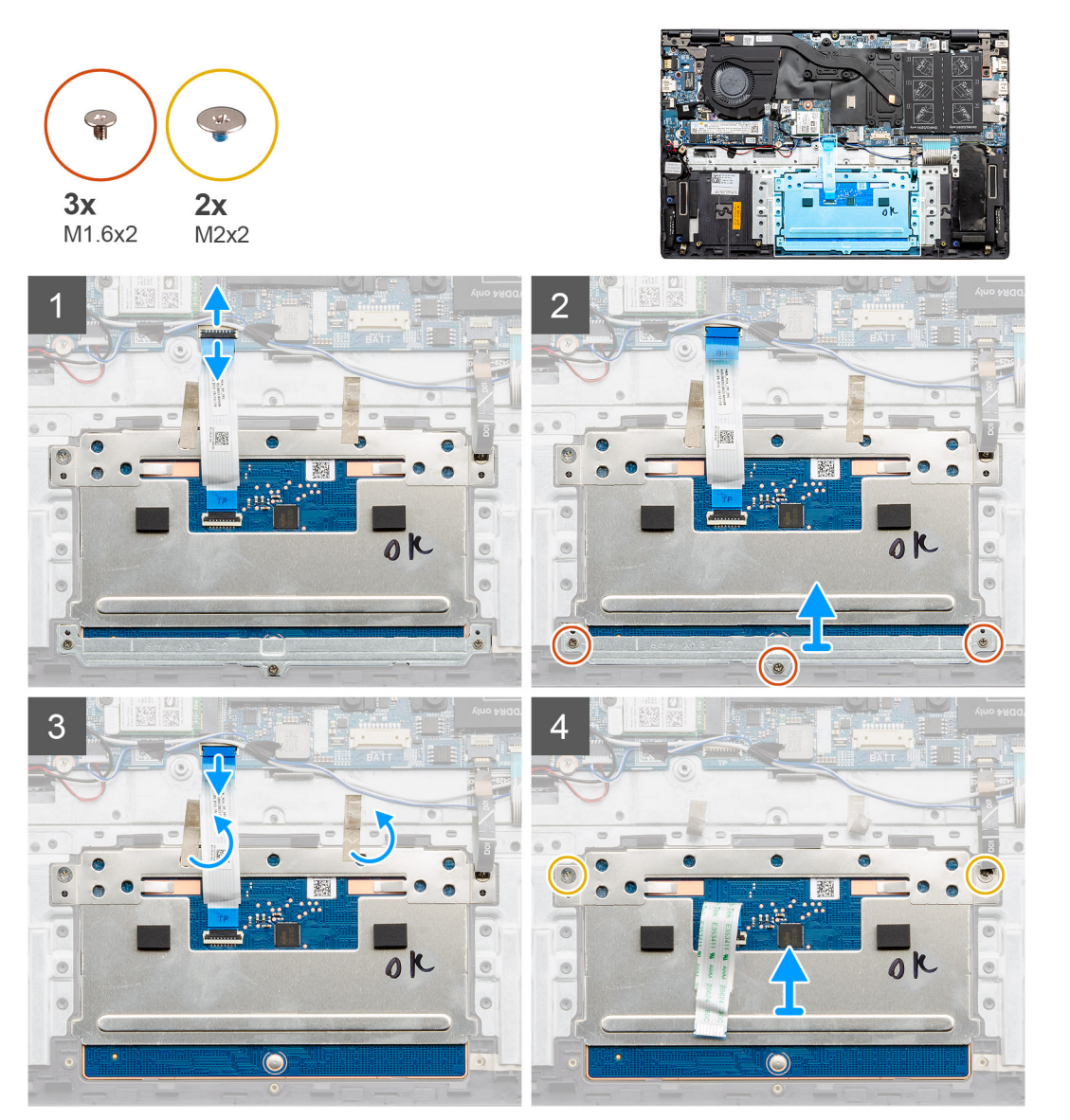

- 1. Sloupněte lepicí pásku a uvolněte kabel reproduktoru.
- 2. Vyšroubujte tři šrouby (M1,6x2), které upevňují držák dotykové podložky k sestavě opěrky pro dlaň a klávesnice.

- 3. Zvedněte držák dotykové podložky ze sestavy opěrky pro dlaň a klávesnice.
- 4. Uvolněte západku a odpojte kabel dotykové podložky od základní desky.
- 5. Sejměte lepicí pásku z držáku dotykové podložky.
- 6. Vyšroubujte dva šrouby (M2x2), které upevňují držák dotykové podložky k sestavě opěrky pro dlaň a klávesnice.
- 7. Zdvihněte dotykovou podložku společně s kabelem ze sestavy opěrky pro dlaň a klávesnice.

# Montáž dotykové podložky – samostatné

#### Požadavky

Jestliže nahrazujete určitou součástku, vyjměte před montáží stávající součástku.

#### O této úloze

Obrázek znázorňuje umístění komponenty a vizuálně ukazuje postup montáže.

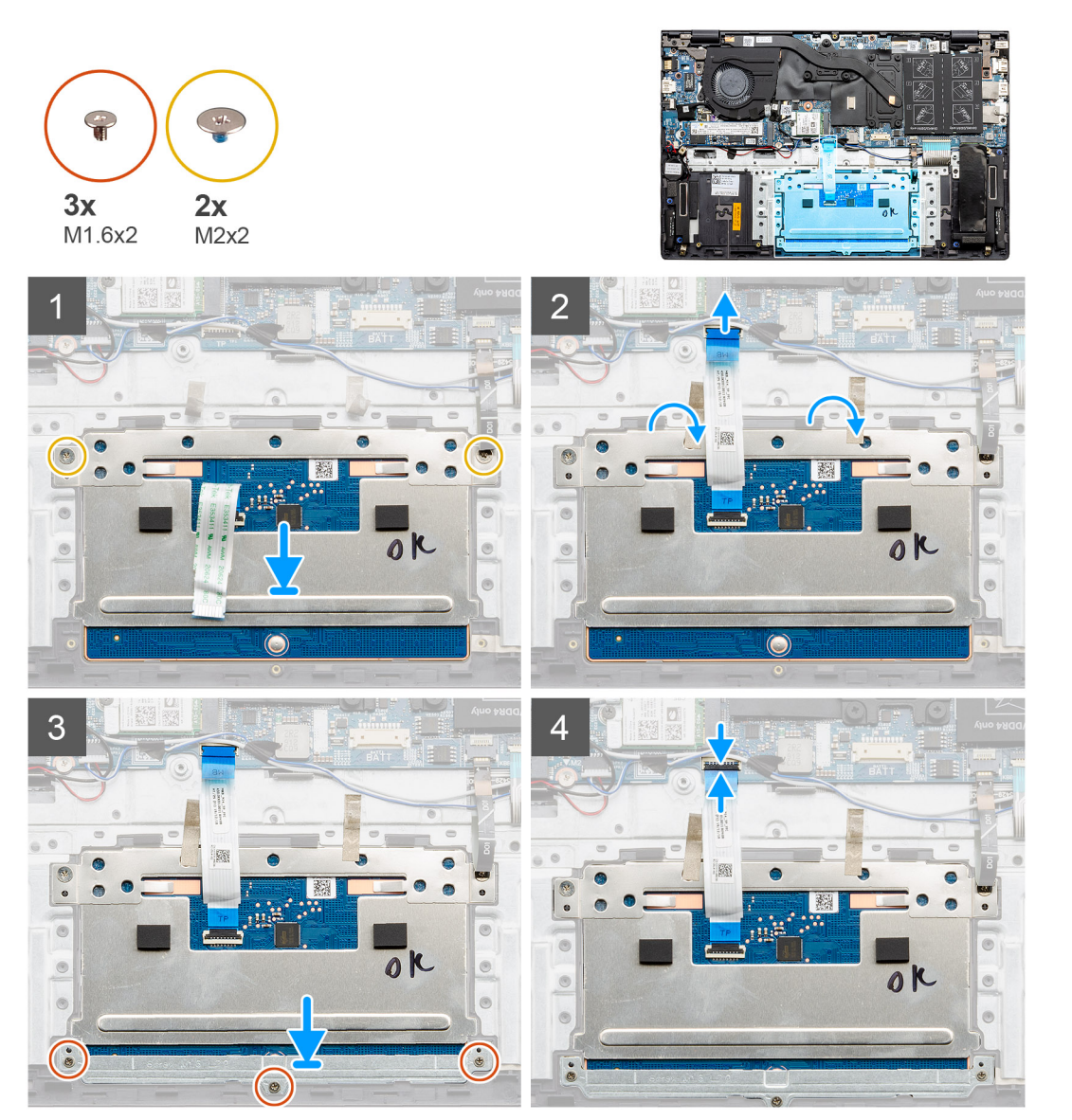

- 1. Zarovnejte a vložte dotykovou podložku do slotu na sestavě opěrky pro dlaň a klávesnice.
- 2. Zašroubujte dva šrouby (M2x2) a připevněte držák, jímž je dotyková podložka připevněna k sestavě opěrky pro dlaň a klávesnice.
- 3. Zasuňte kabel dotykové podložky do konektoru na základní desce a zajistěte ho uzavřením západky.
- 4. Zarovnejte a vložte držák dotykové podložky do slotu na sestavě opěrky pro dlaň a klávesnice.
- 5. Zašroubujte tři šrouby (M1,6x2), které upevňují držák dotykové podložky, k sestavě opěrky pro dlaň a klávesnice.
- 6. Po připojení kabelu dotykové podložky ke konektoru na základní desce zajistěte kabel západkou.

#### Další kroky

- 1. Namontujte reproduktory (konfigurace s 3článkovou baterií nebo 4článkovou baterií).
- 2. Nainstalujte baterii (3článkovou nebo 4článkovou) podle konfigurace.
- 3. Nasaďte spodní kryt.
- 4. Postupujte podle pokynů v části Po manipulaci uvnitř počítače.

# Sestava displeje

# Demontáž sestavy displeje – UMA

#### Požadavky

- 1. Postupujte podle pokynů v části Před manipulací uvnitř počítače.
- 2. Sejměte spodní kryt.
- 3. Vyjměte baterii (3článkovou nebo 4článkovou).
- 4. Vyjměte kartu WLAN.

### O této úloze

Obrázek znázorňuje umístění sestavy displeje a vizuálně ukazuje postup demontáže.

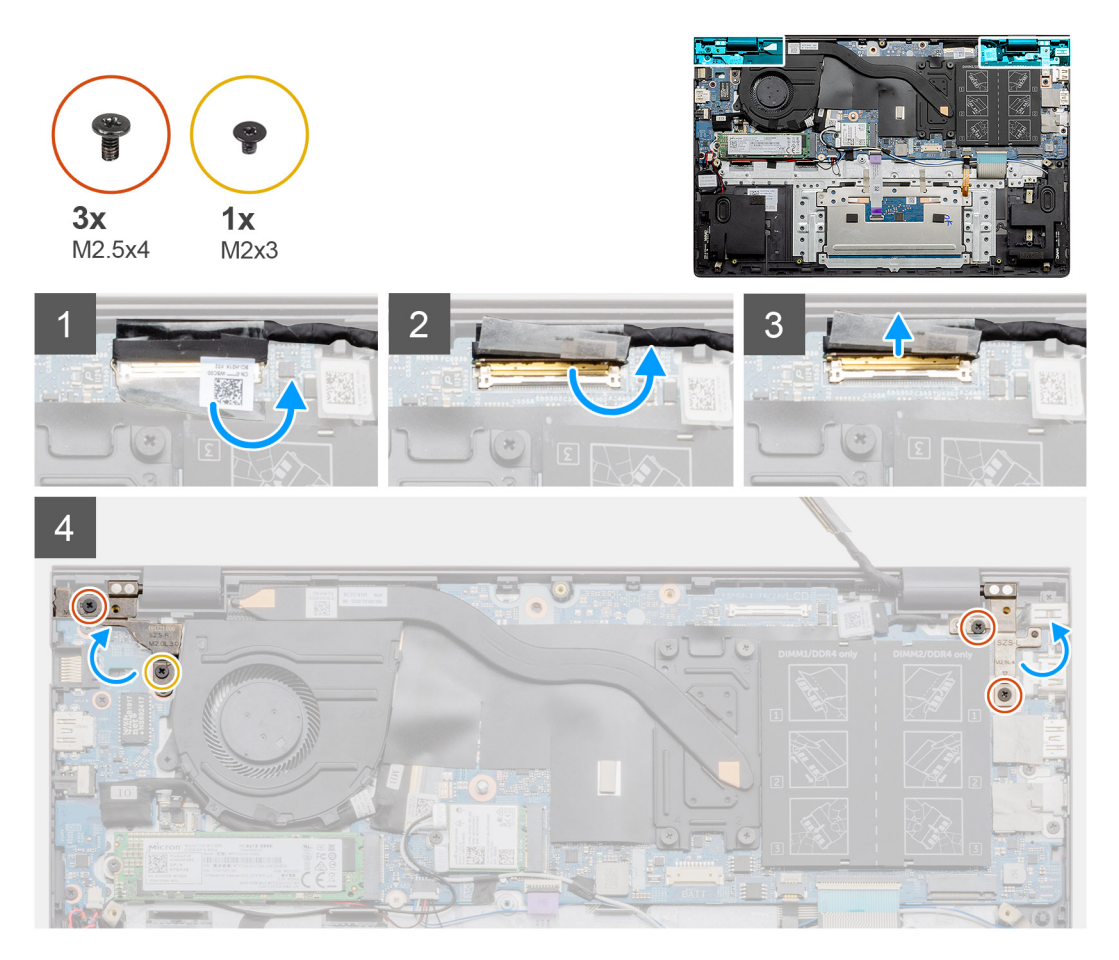

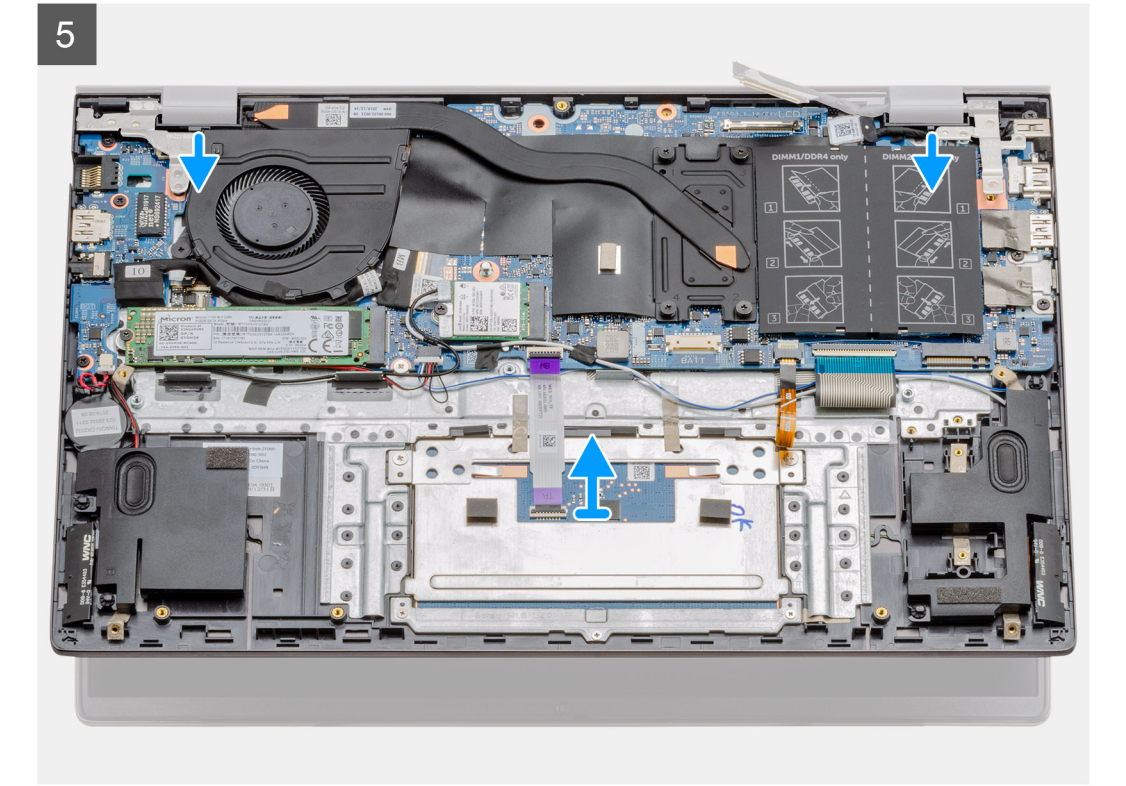

6

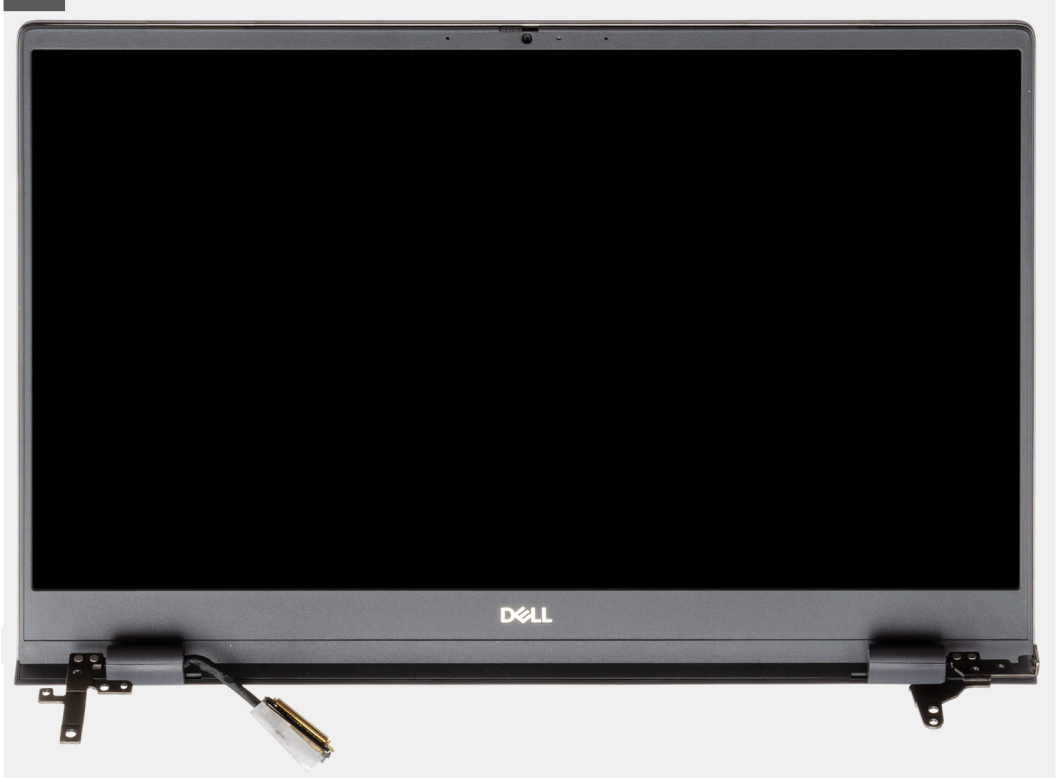

#### Kroky

- 1. Vyhledejte v počítači kabel displeje a závěsy displeje.
- 2. Odstraňte průhlednou nálepku, kterou je kabel displeje připevněn k základní desce.
- 3. Odlepte pásku, kterou je kabel displeje připevněn k základní desce.
- 4. Otevřete západku a odpojte kabel displeje od základní desky.

- 5. Vyšroubujte dva šrouby (M2.5x4) a (M2x3), kterými je připevněn levý pant displeje k základní desce.
- 6. Vyšroubujte dva šrouby (M2.5x4), kterými je připevněn pravý pant displeje k základní desce.
- 7. Otevřete panty displeje pod úhlem 90 stupňů.
- 8. Opatrně vysuňte sestavu opěrky pro dlaň a klávesnice ze sestavy displeje.

### Montáž sestavy displeje – UMA

#### Požadavky

Jestliže nahrazujete určitou součástku, vyjměte před montáží stávající součástku.

### O této úloze

Obrázek znázorňuje umístění komponenty a vizuálně ukazuje postup montáže.

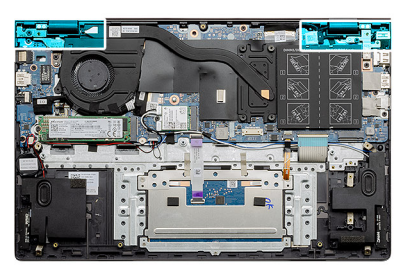

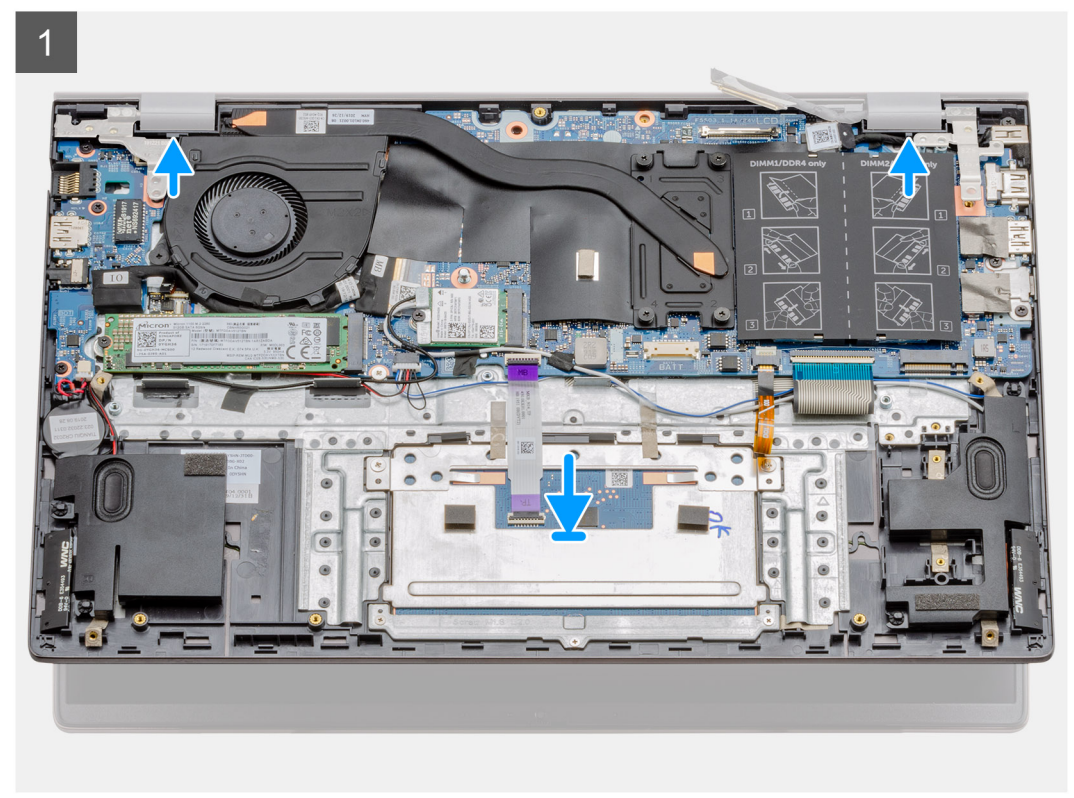

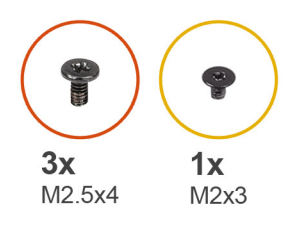

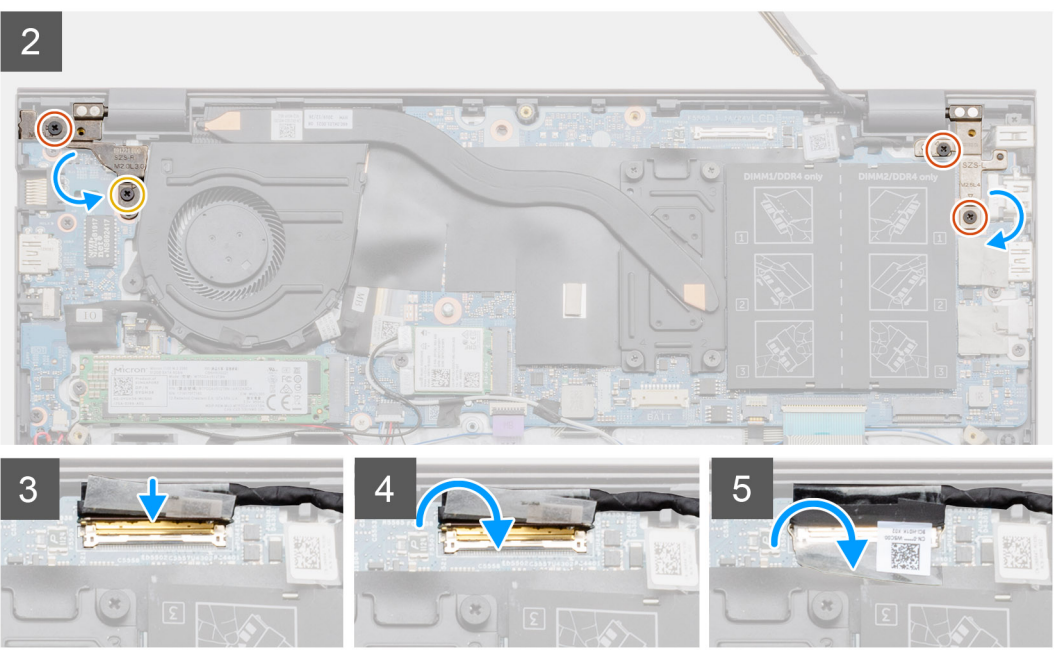

- 1. Položte sestavu displeje na čistý a rovný povrch.
- 2. Zarovnejte a položte sestavu opěrky pro dlaň a klávesnice na sestavy displeje.
- 3. Pomocí zarovnávacích výstupků zavřete závěsy displeje.
- 4. Zašroubujte dva šrouby (M2.5x4) a (M2x3), kterými je připevněn levý pant displeje k základní desce.
- 5. Zašroubujte dva šrouby (M2.5x4), kterými je připevněn pravý pant displeje k základní desce.
- 6. Připojte kabel displeje ke konektoru na základní desce a přilepte k desce pásku.

#### Další kroky

- 1. Nainstalujte kartu sítě WLAN.
- 2. Nainstalujte baterii (3článkovou nebo 4článkovou) podle konfigurace.
- 3. Nasaď te spodní kryt.
- 4. Postupujte podle pokynů v části Po manipulaci uvnitř počítače.

### Demontáž sestavy displeje – samostatné

#### Požadavky

- 1. Postupujte podle pokynů v části Před manipulací uvnitř počítače.
- 2. Sejměte spodní kryt.
- 3. Vyjměte baterii (3článkovou nebo 4článkovou).
- 4. Vyjměte kartu WLAN.

#### O této úloze

Obrázek znázorňuje umístění sestavy displeje a vizuálně ukazuje postup demontáže.

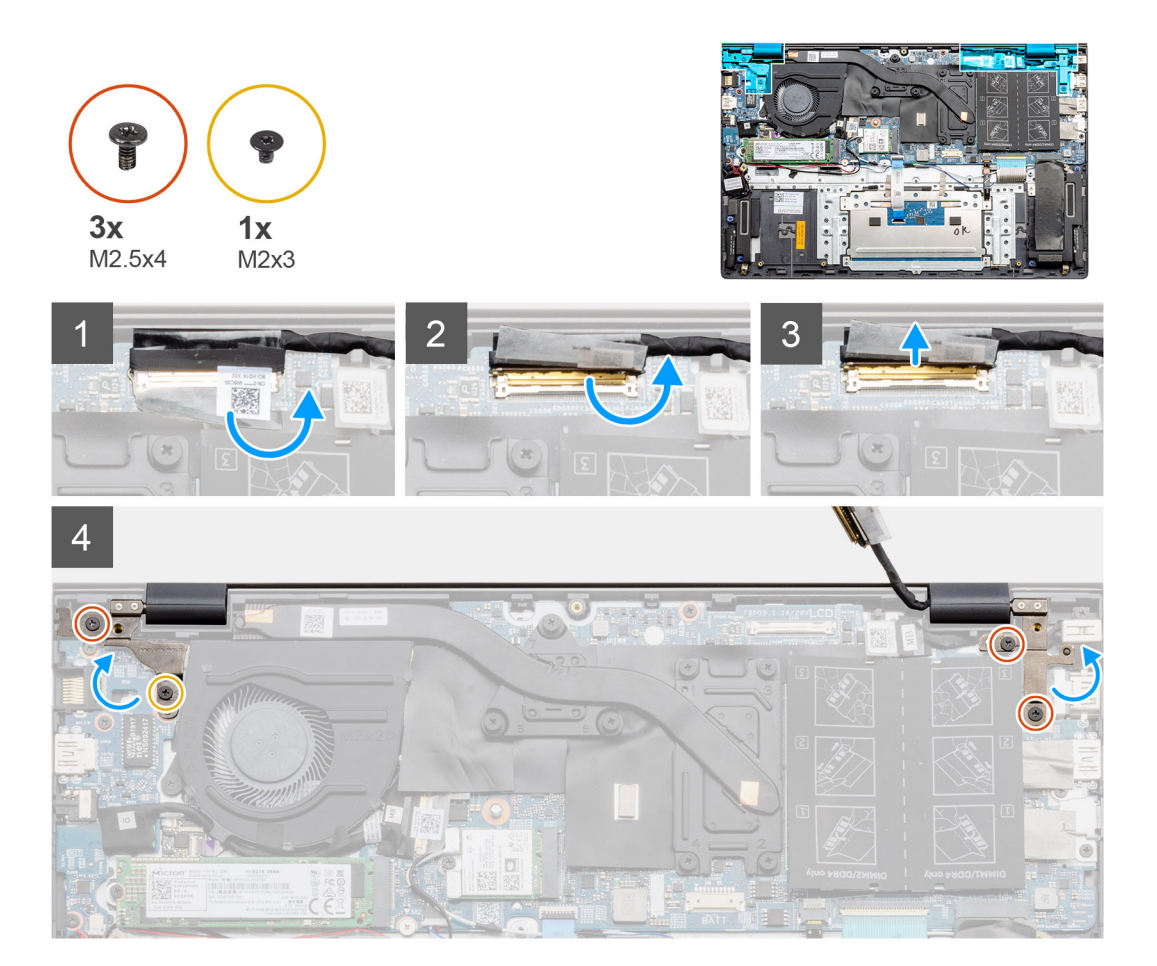

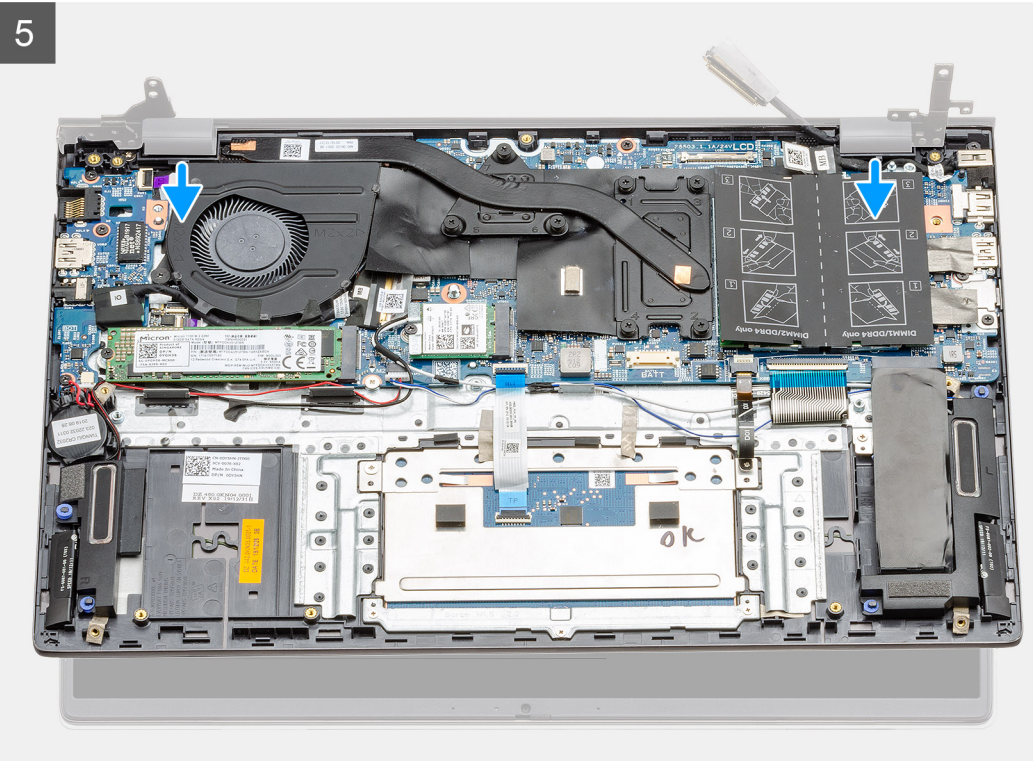

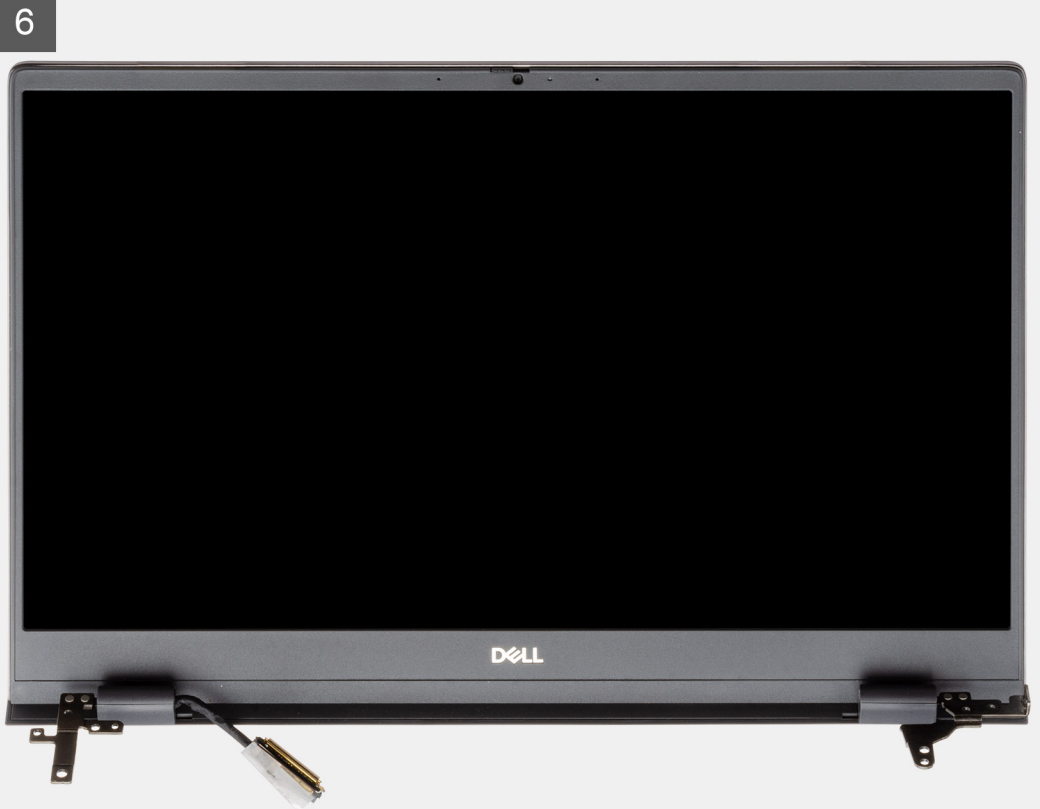

- 1. Vyhledejte v počítači kabel displeje a závěsy displeje.
- 2. Odstraňte průhlednou nálepku, kterou je kabel displeje připevněn k základní desce.
- 3. Odlepte pásku, kterou je kabel displeje připevněn k základní desce.
- 4. Otevřete západku a odpojte kabel displeje od základní desky.
- 5. Vyšroubujte dva šrouby (M2.5x4) a (M2x3), kterými je připevněn levý pant displeje k základní desce.
- 6. Vyšroubujte dva šrouby (M2.5x4), kterými je připevněn pravý pant displeje k základní desce.
- 7. Otevřete panty displeje pod úhlem 90 stupňů.
- 8. Opatrně vysuňte sestavu opěrky pro dlaň a klávesnice ze sestavy displeje.

### Montáž sestavy displeje – samostatné

#### Požadavky

Jestliže nahrazujete určitou součástku, vyjměte před montáží stávající součástku.

#### O této úloze

Obrázek znázorňuje umístění komponenty a vizuálně ukazuje postup montáže.

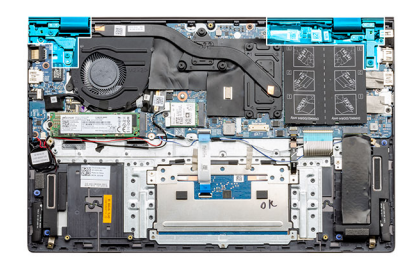

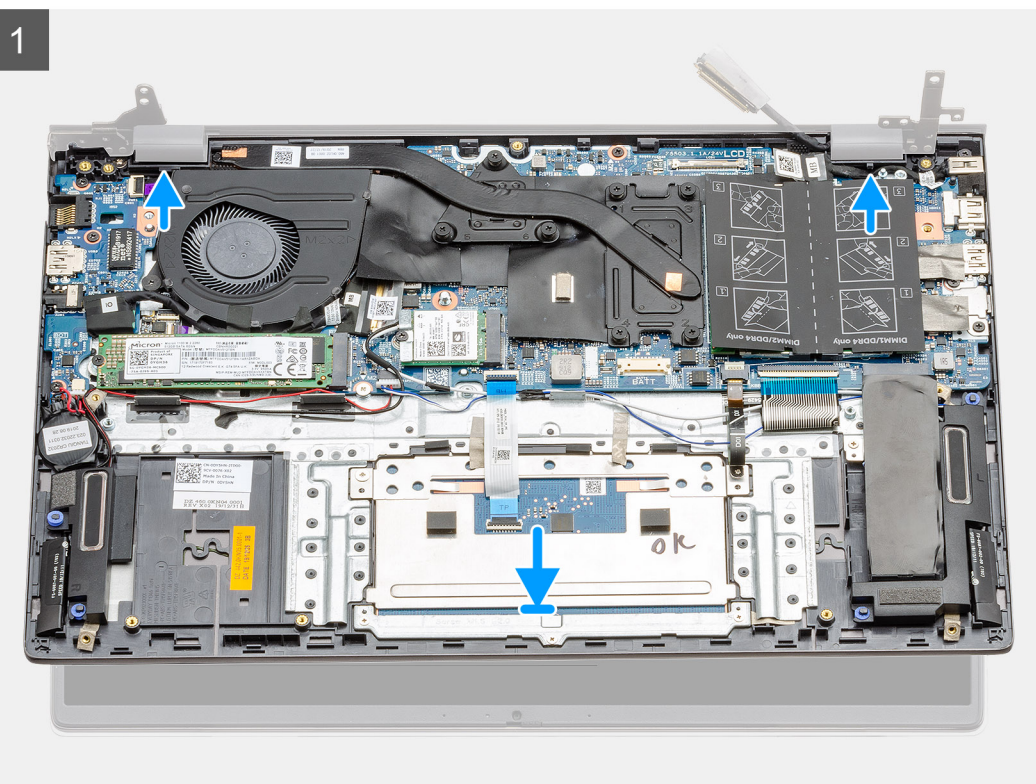

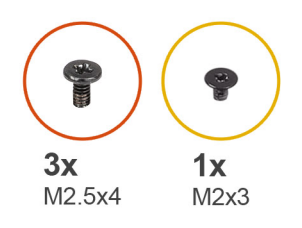

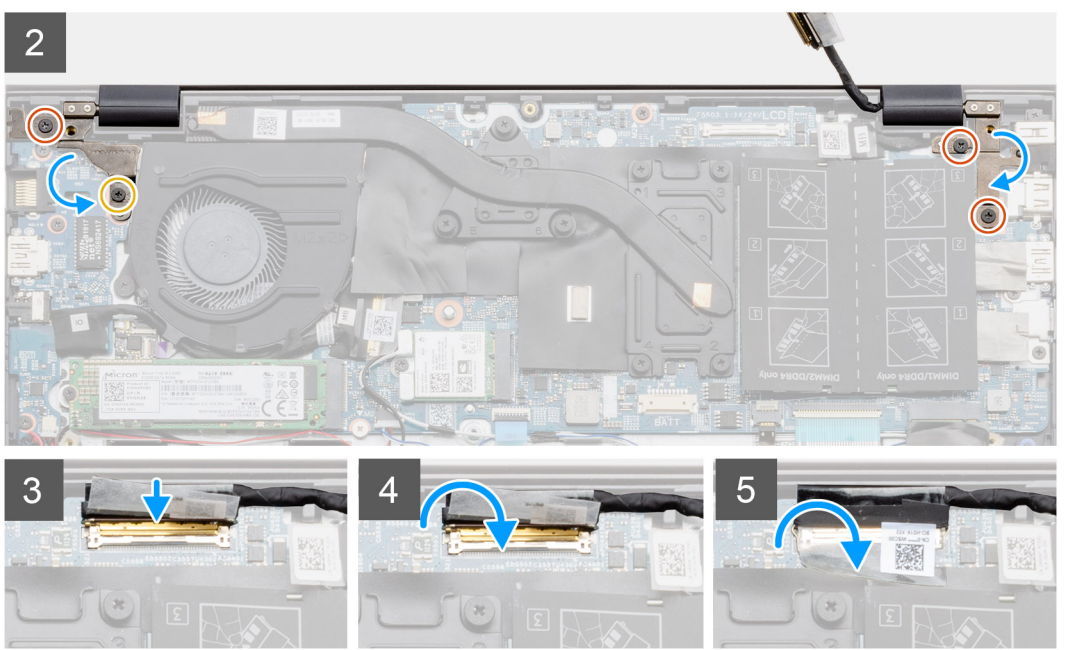

- 1. Položte sestavu displeje na čistý a rovný povrch.
- 2. Zarovnejte a položte sestavu opěrky pro dlaň a klávesnice na sestavy displeje.
- 3. Pomocí zarovnávacích výstupků zavřete závěsy displeje.
- 4. Zašroubujte dva šrouby (M2.5x4) a (M2x3), kterými je připevněn levý pant displeje k základní desce.
- 5. Zašroubujte dva šrouby (M2.5x4), kterými je připevněn pravý pant displeje k základní desce.
- 6. Připojte kabel displeje ke konektoru na základní desce a přilepte k desce pásku.

#### Další kroky

- 1. Nainstalujte kartu sítě WLAN.
- 2. Vložte 3článkovou nebo 4článkovou baterii.
- 3. Nasaďte spodní kryt.
- 4. Postupujte podle pokynů v části Po manipulaci uvnitř počítače.

# Základní deska

# Demontáž základní desky – UMA

#### Požadavky

- 1. Postupujte podle pokynů v části Před manipulací uvnitř počítače.
- 2. Sejměte spodní kryt.
- 3. Vyjměte baterii (3článkovou nebo 4článkovou).
- 4. Vyjměte knoflíkovou baterii.

- 5. Vyjměte disk SSD M.2 2280.
- 6. Vyjměte disk SSD M.2 2230.
- 7. Vyjměte kartu WLAN.
- 8. Vyjměte systémový ventilátor.
- 9. Vyjměte chladič.
- **10.** Vyjměte paměťový modul.
- **11.** Demontujte sestavu displeje.

### O této úloze

Obrázek znázorňuje umístění základní desky a vizuálně ukazuje postup demontáže.

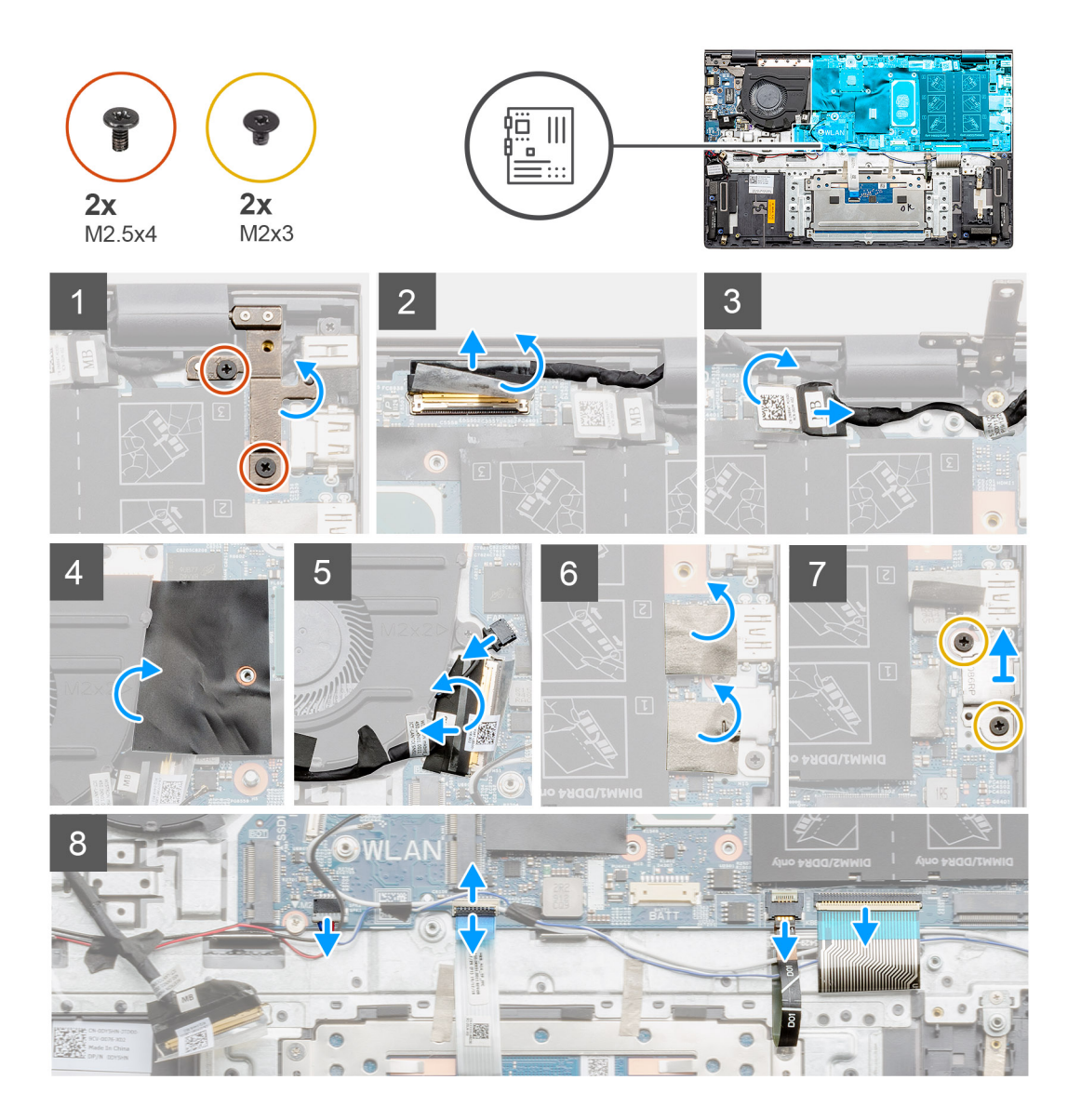

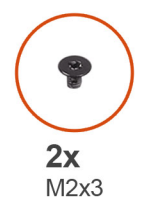

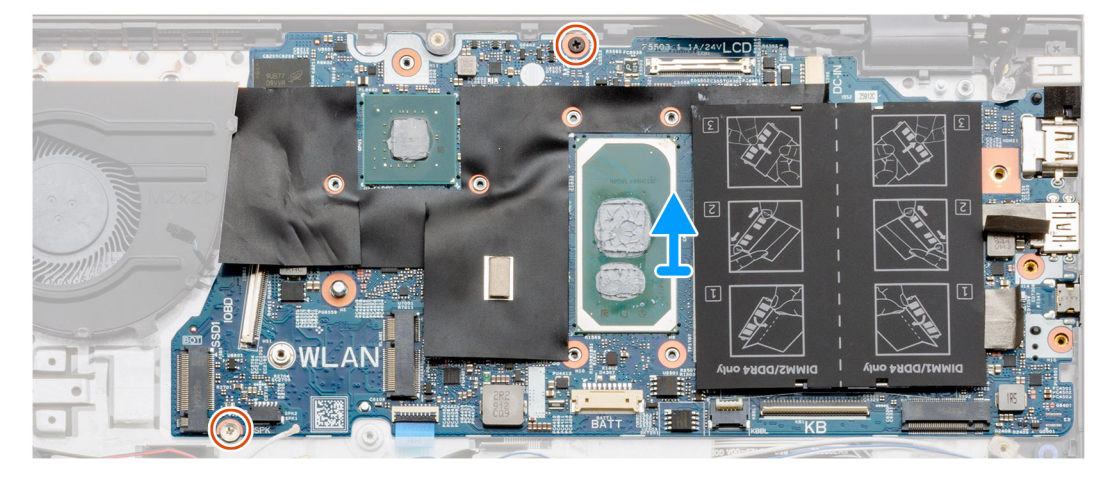

- 1. Vyšroubujte dva šrouby (M2.5x4) a zvedněte levý pant.
- 2. Odstraňte průhlednou nálepku, kterou je kabel displeje připevněn k základní desce.
- 3. Otevřete západku a odpojte kabel displeje od základní desky.
- 4. Odstraňte průhlednou nálepku, kterou je kabel napájecího portu připevněn k základní desce.
- 5. Odpojte kabel napájecího portu od základní desky.
- 6. Zvedněte mylarový kryt a odpojte kabel ventilátoru.
- 7. Odloupněte lepicí pásku, otevřete západku a odpojte kabel I/O od základní desky.
- 8. Odloupněte lepicí nálepky.
- 9. Vyšroubujte dva šrouby (M2x3), kterými je připevněn držák portu USB typu C k základní desce.
- 10. Odpojte kabel reproduktoru od základní desky.
- 11. Uvolněte západku a odpojte kabel dotykové podložky od základní desky.
- 12. Otevřete západku a odpojte kabel podsvícení klávesnice od základní desky.
- 13. Otevřete západku a odpojte kabel numerické klávesnice od základní desky.
- 14. Vyšroubujte dva šrouby (M2x3) ze základní desky.
- 15. Opatrně uvolněte porty na základní desce ze slotů na sestavě opěrky pro dlaň a klávesnice a zvedněte základní desku z této sestavy.

### Montáž základní desky – UMA

#### Požadavky

Jestliže nahrazujete určitou součástku, vyjměte před montáží stávající součástku.

### O této úloze

Obrázek znázorňuje umístění základní desky a vizuálně ukazuje postup montáže.

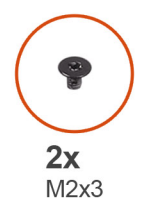

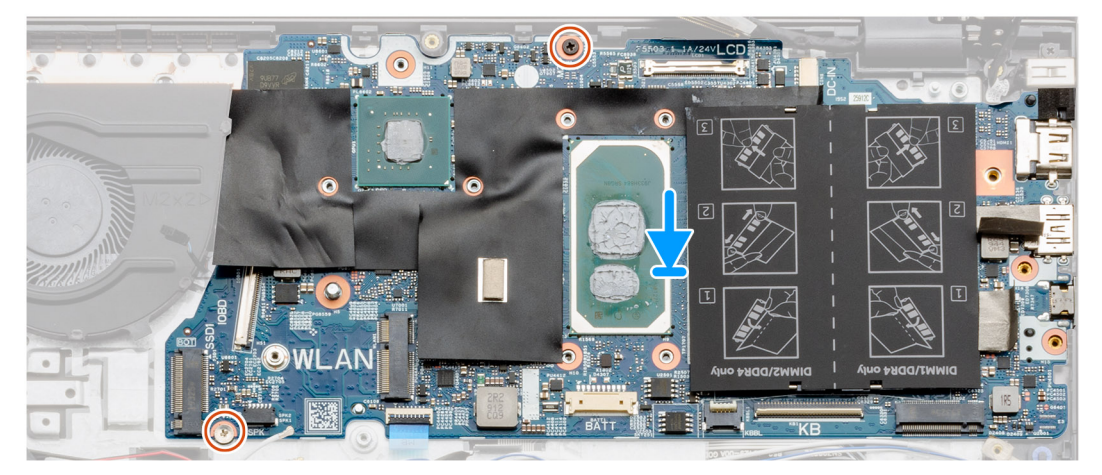

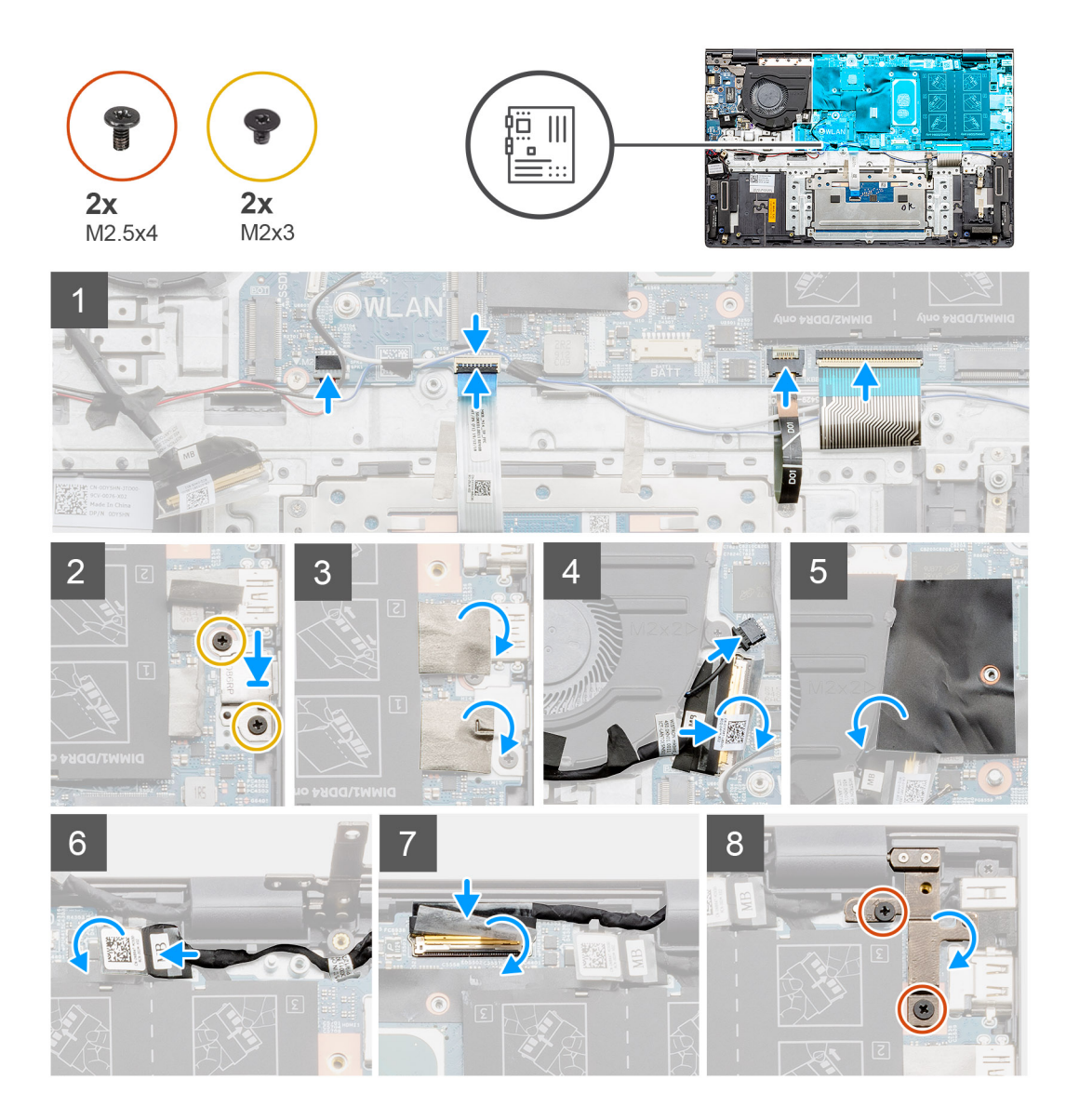

- 1. Zasuňte porty na základní desce do otvorů na sestavě opěrky pro dlaň a klávesnice a zarovnejte otvory pro šrouby na základní desce s otvory pro šrouby na sestavě opěrky pro dlaň a klávesnice.
- 2. Zašroubujte dva šrouby (M2x3), kterými je základní deska připevněna k sestavě opěrky pro dlaň a klávesnice.
- 3. Připojte kabel reproduktoru k základní desce.
- 4. Připojte kabel dotykové podložky k základní desce a zajistěte jej uzavřením západky.
- 5. Připojte kabel podsvícení klávesnice k základní desce a zajistěte jej uzavřením západky.
- 6. Připojte kabel klávesnice k základní desce a zajistěte jej uzavřením západky.
- 7. Zašroubujte dva šrouby (M2x3), kterými je připevněn držák portu USB typu C k základní desce.
- 8. Připevněte zpět nálepku.
- 9. Připojte kabel ventilátoru ke konektoru na základní desce a zavřete západku.
- 10. Přilepte průhlednou pásku.
- 11. Zavřete mylarovou klapku.
- 12. Připojte kabel I/O ke konektoru na základní desce a zavřete západku.
- 13. Nalepte pásku a průhlednou nálepku, kterou je kabel I/O připevněn k základní desce.
- 14. Připojte kabel displeje ke konektoru na základní desce a zavřete západku.
- 15. Nalepte pásku a průhlednou nálepku, kterou je kabel displeje připevněn k základní desce.
- 16. Spusťte pravý kovový pant a zašroubujte dva šrouby (M2.5x4).

#### Další kroky

- 1. Nainstalujte sestavu displeje.
- 2. Namontujte paměťový modul.
- 3. Namontujte chladič UMA (podle zvolené konfigurace).
- **4.** Nainstalujte systémový ventilátor.
- 5. Nainstalujte kartu sítě WLAN.
- 6. Nainstalujte kartu M.2 2230 SSD.
- 7. Nainstalujte kartu M.2 2280 SSD.
- 8. Nainstalujte baterii (3článkovou nebo 4článkovou) podle konfigurace.
- 9. Nasaď te spodní kryt.
- 10. Postupujte podle pokynů v části Po manipulaci uvnitř počítače.

### Demontáž základní desky – samostatné

#### Požadavky

- 1. Postupujte podle pokynů v části Před manipulací uvnitř počítače.
- 2. Sejměte spodní kryt.
- 3. Vyjměte baterii (3článkovou nebo 4článkovou).
- **4.** Vyjměte disk SSD M.2 2280.
- 5. Vyjměte disk SSD M.2 2230.
- 6. Vyjměte kartu WLAN.
- 7. Vyjměte systémový ventilátor.
- 8. Vyjměte chladič.
- 9. Vyjměte paměťový modul.
- 10. Demontujte sestavu displeje.

#### O této úloze

Obrázek znázorňuje umístění základní desky a vizuálně ukazuje postup demontáže.

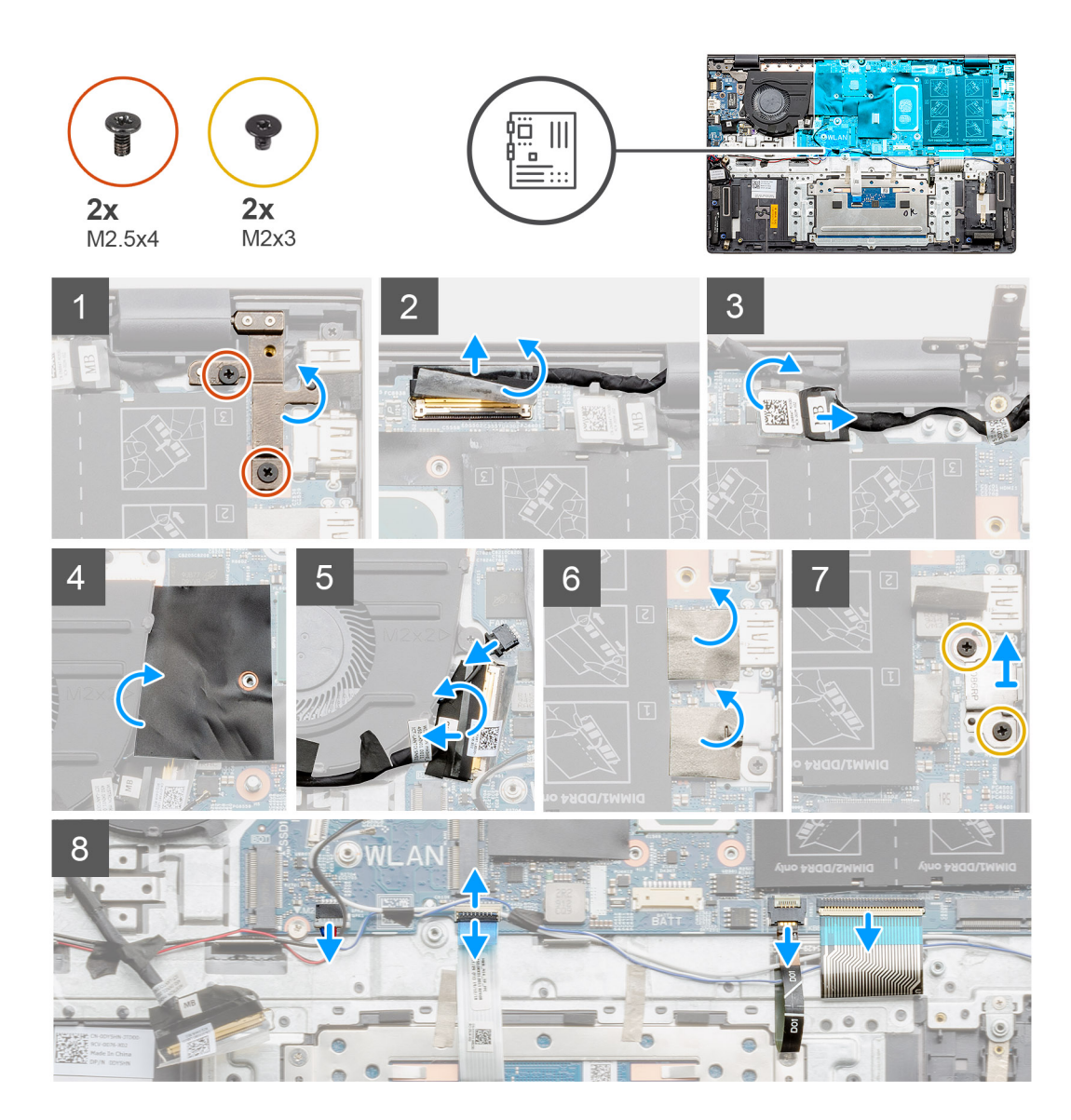

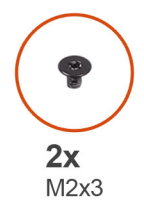

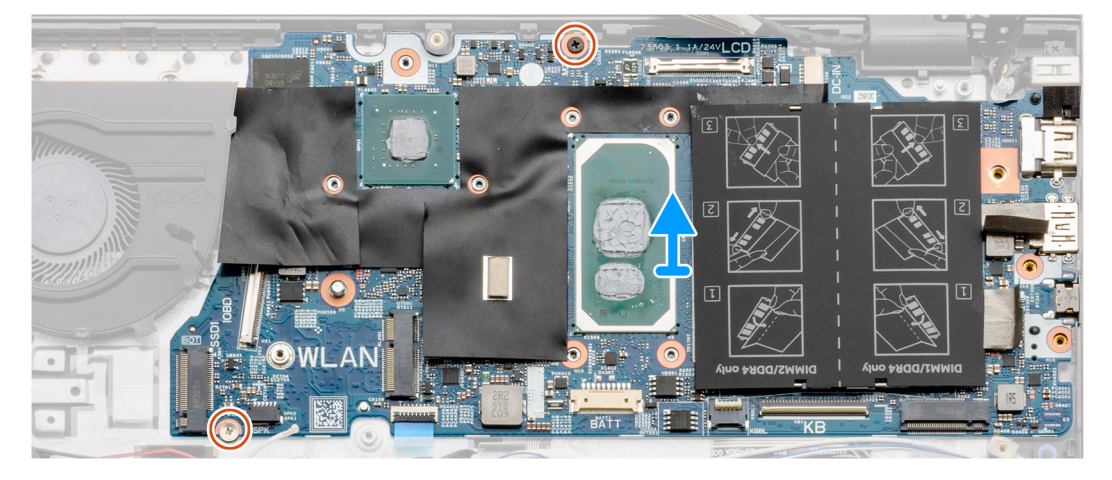

- 1. Vyšroubujte dva šrouby (M2.5x4) a zvedněte levý pant.
- 2. Odstraňte průhlednou nálepku, kterou je kabel displeje připevněn k základní desce.
- 3. Otevřete západku a odpojte kabel displeje od základní desky.
- 4. Odstraňte průhlednou nálepku, kterou je kabel napájecího portu připevněn k základní desce.
- 5. Odpojte kabel napájecího portu od základní desky.
- 6. Zvedněte mylarový kryt a odpojte kabel ventilátoru.
- 7. Odloupněte lepicí pásku, otevřete západku a odpojte kabel I/O od základní desky.
- 8. Odloupněte lepicí nálepky.
- 9. Vyšroubujte dva šrouby (M2x3), kterými je připevněn držák portu USB typu C k základní desce.
- 10. Odpojte kabel reproduktoru od základní desky.
- 11. Uvolněte západku a odpojte kabel dotykové podložky od základní desky.
- 12. Otevřete západku a odpojte kabel podsvícení klávesnice od základní desky.
- 13. Otevřete západku a odpojte kabel numerické klávesnice od základní desky.
- 14. Vyšroubujte dva šrouby (M2x3) ze základní desky.
- 15. Opatrně uvolněte porty na základní desce ze slotů na sestavě opěrky pro dlaň a klávesnice a zvedněte základní desku z této sestavy.

### Montáž základní desky – samostatné

#### Požadavky

Jestliže nahrazujete určitou součástku, vyjměte před montáží stávající součástku.

#### O této úloze

Obrázek znázorňuje umístění základní desky a vizuálně ukazuje postup montáže.

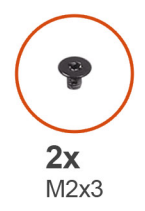

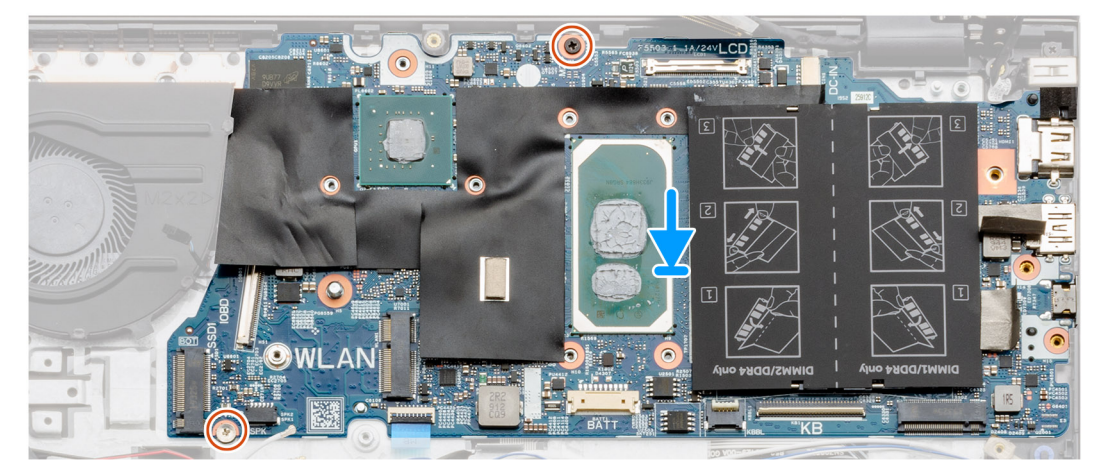

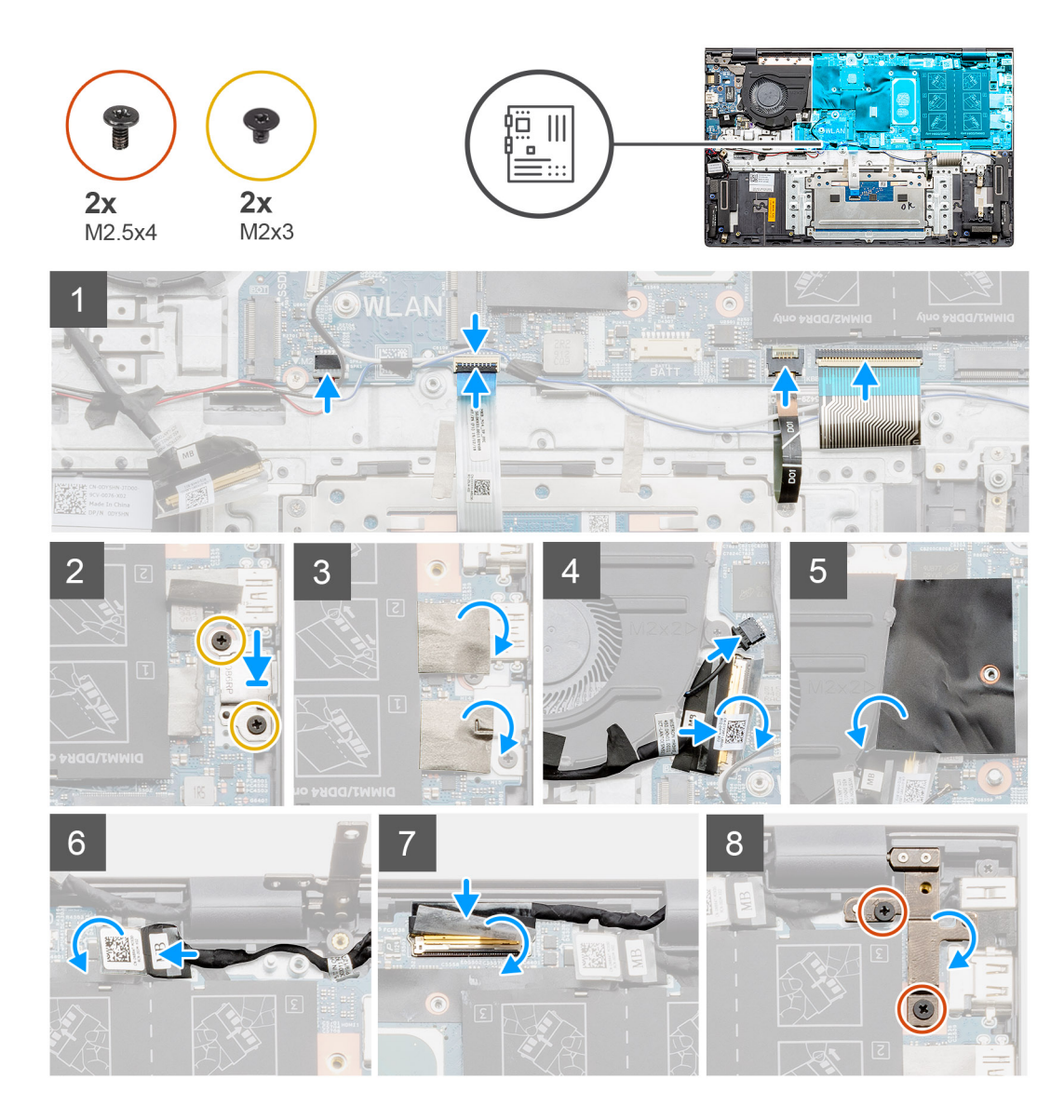

- 1. Zasuňte porty na základní desce do otvorů na sestavě opěrky pro dlaň a klávesnice a zarovnejte otvory pro šrouby na základní desce s otvory pro šrouby na sestavě opěrky pro dlaň a klávesnice.
- 2. Zašroubujte dva šrouby (M2x3), kterými je základní deska připevněna k sestavě opěrky pro dlaň a klávesnice.
- 3. Připojte kabel reproduktoru k základní desce.
- 4. Připojte kabel dotykové podložky k základní desce a zajistěte jej uzavřením západky.
- 5. Připojte kabel podsvícení klávesnice k základní desce a zajistěte jej uzavřením západky.
- 6. Připojte kabel klávesnice k základní desce a zajistěte jej uzavřením západky.
- 7. Zašroubujte dva šrouby (M2x3), kterými je připevněn držák portu USB typu C k základní desce.
- 8. Připevněte zpět nálepku.
- 9. Připojte kabel ventilátoru ke konektoru na základní desce.
- 10. Zavřete mylarovou klapku.
- 11. Připojte kabel I/O ke konektoru na základní desce a zavřete západku.
- 12. Nalepte pásku, kterou je kabel I/O připevněn k základní desce.
- 13. Připojte kabel displeje ke konektoru na základní desce a zavřete západku.
- 14. Přilepte pásku, kterou je kabel displeje připevněn k základní desce.
- 15. Spusťte pravý kovový pant a zašroubujte dva šrouby (M2.5x4).

#### Další kroky

- 1. Nainstalujte sestavu displeje.
- 2. Namontujte paměťové moduly.
- 3. Namontujte chladič samostatný nebo UMA (podle konfigurace).
- 4. Nainstalujte systémový ventilátor.
- 5. Nainstalujte kartu sítě WLAN.
- 6. Nainstalujte disk SSD M.2 2230.
- 7. Nainstalujte disk SSD M.2 2280.
- 8. Nainstalujte 4článkovou baterii nebo 3článkovou baterii, podle konfigurace.
- 9. Nasaďte spodní kryt.
- 10. Postupujte podle pokynů v části Po manipulaci uvnitř počítače.

# Sestava opěrky rukou a klávesnice

### Demontáž sestavy opěrky pro dlaň a klávesnice – UMA

#### Požadavky

- 1. Postupujte podle pokynů v části Před manipulací uvnitř počítače.
- 2. Sejměte spodní kryt.
- 3. Vyjměte baterii (3článkovou nebo 4článkovou).
- 4. Vyjměte kartu WLAN.
- 5. Vyjměte paměťový modul.
- 6. Vyjměte disk SSD M.2 2280.
- 7. Vyjměte disk SSD M.2 2230.
- 8. Vyjměte systémový ventilátor.
- 9. Vyjměte reproduktor (konfigurace s 3článkovou baterií nebo 4článkovou baterií).
- 10. Vyjměte chladič.
- 11. Vyjměte knoflíkovou baterii.
- 12. Demontujte desku I/O.
- 13. Demontujte vypínač se čtečkou otisků prstů.
- 14. Demontujte napájecí port.
- **15.** Demontujte dotykovou podložku.
- 16. Demontujte sestavu displeje.
- 17. Demontujte základní desku.

(i) POZNÁMKA: Základní desku lze vyjmout společně s chladičem.

#### O této úloze

Obrázek znázorňuje polohu sestavy opěrky pro dlaň a klávesnice a vizuálně ukazuje postup demontáže.

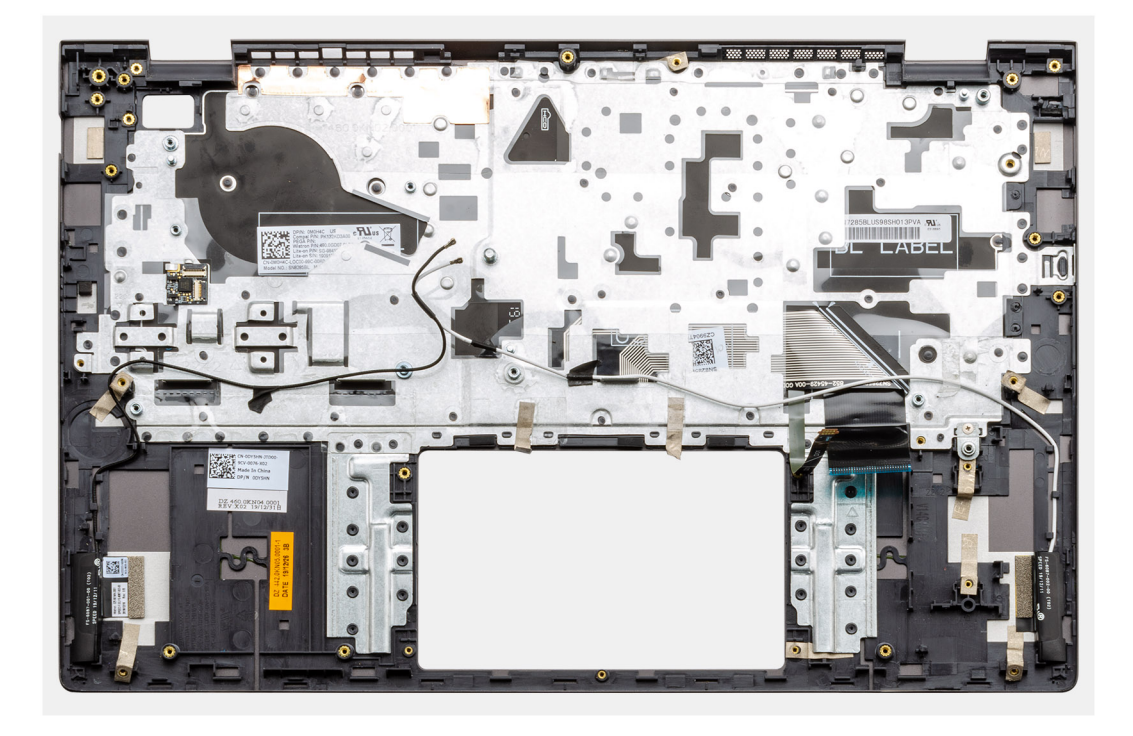

Po provedení přípravných kroků nám zbývá sestava opěrky pro dlaň a klávesnice.

# Montáž sestavy opěrky pro dlaň a klávesnice – UMA

#### Požadavky

Jestliže nahrazujete určitou součástku, vyjměte před montáží stávající součástku.

#### O této úloze

Obrázek znázorňuje polohu sestavy opěrky pro dlaň a klávesnice a vizuálně ukazuje postup montáže.

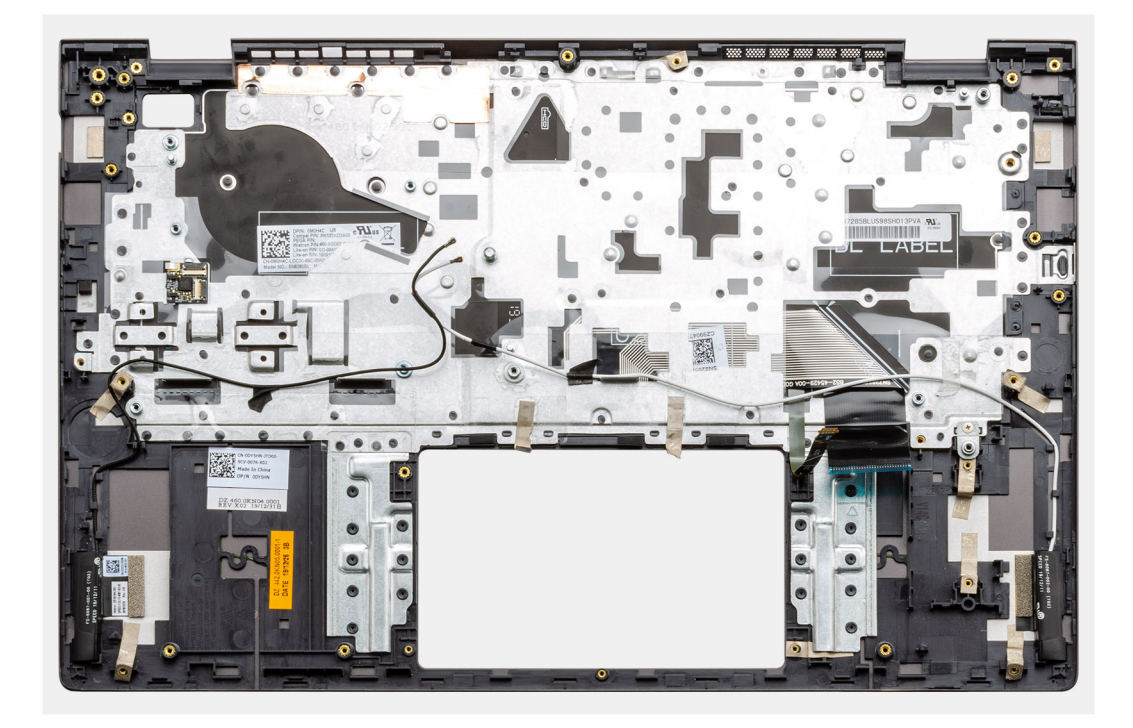

Položte sestavu opěrky pro dlaň a klávesnice na rovný povrch.

#### Další kroky

- 1. Nainstalujte základní desku.
- 2. Nainstalujte dotykovou podložku.
- 3. Namontujte napájecí port.
- 4. Nainstalujte vypínač se čtečkou otisků prstů.
- 5. Vložte knoflíkovou baterii.
- 6. Vložte chladič.
- 7. Namontujte paměťový modul.
- 8. Nainstalujte desku I/O.
- 9. Nainstalujte sestavu displeje.
- 10. Namontujte reproduktory (konfigurace s 3článkovou baterií nebo 4článkovou baterií).
- 11. Nainstalujte systémový ventilátor.
- 12. Nainstalujte kartu M.2 2230 SSD.
- 13. Nainstalujte kartu M.2 2280 SSD.
- 14. Nainstalujte kartu sítě WLAN.
- 15. Nainstalujte baterii (3článkovou nebo 4článkovou) podle konfigurace.
- 16. Nasaď te spodní kryt.
- 17. Postupujte podle pokynů v části Po manipulaci uvnitř počítače.

### Demontáž sestavy opěrky pro dlaň a klávesnice – samostatné

#### Požadavky

- 1. Postupujte podle pokynů v části Před manipulací uvnitř počítače.
- 2. Sejměte spodní kryt.
- 3. Vyjměte baterii (3článkovou nebo 4článkovou).
- 4. Vyjměte kartu WLAN.
- 5. Vyjměte paměťový modul.
- 6. Vyjměte disk SSD-1 (disk SSD M.2 2280 nebo disk SSD M.2 2230).
- 7. Vyjměte disk SSD-2.

- 8. Vyjměte systémový ventilátor.
- 9. Vyjměte samostatný chladič.
- 10. Vyjměte reproduktor (konfigurace s 3článkovou baterií nebo 4článkovou baterií).
- **11.** Vyjměte knoflíkovou baterii.
- 12. Demontujte desku I/O.
- 13. Demontujte vypínač se čtečkou otisků prstů.
- 14. Demontujte napájecí port.
- **15.** Demontujte dotykovou podložku.
- **16.** Demontujte sestavu displeje.
- 17. Demontujte základní desku.

(i) POZNÁMKA: Základní desku lze vyjmout společně s chladičem.

#### O této úloze

Obrázek znázorňuje polohu sestavy opěrky pro dlaň a klávesnice a vizuálně ukazuje postup demontáže.

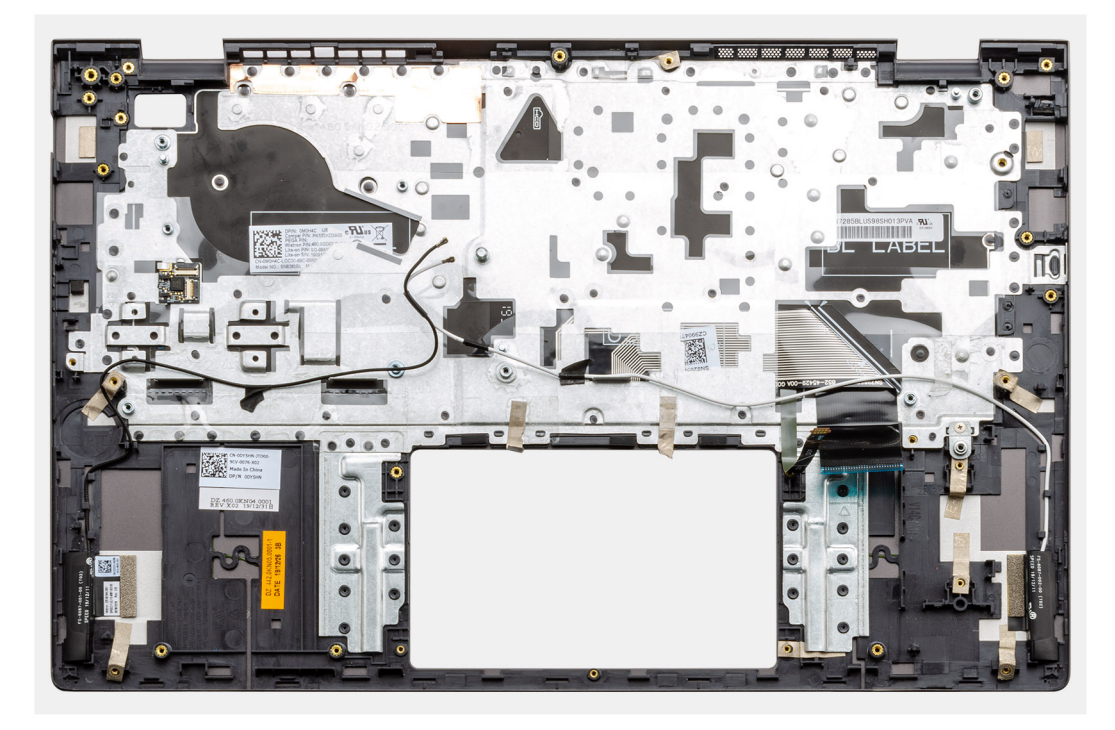

#### Kroky

Po provedení přípravných kroků nám zbývá sestava opěrky pro dlaň a klávesnice.

# Montáž sestavy opěrky pro dlaň a klávesnice – samostatné

#### Požadavky

Jestliže nahrazujete určitou součástku, vyjměte před montáží stávající součástku.

#### O této úloze

Obrázek znázorňuje polohu sestavy opěrky pro dlaň a klávesnice a vizuálně ukazuje postup montáže.

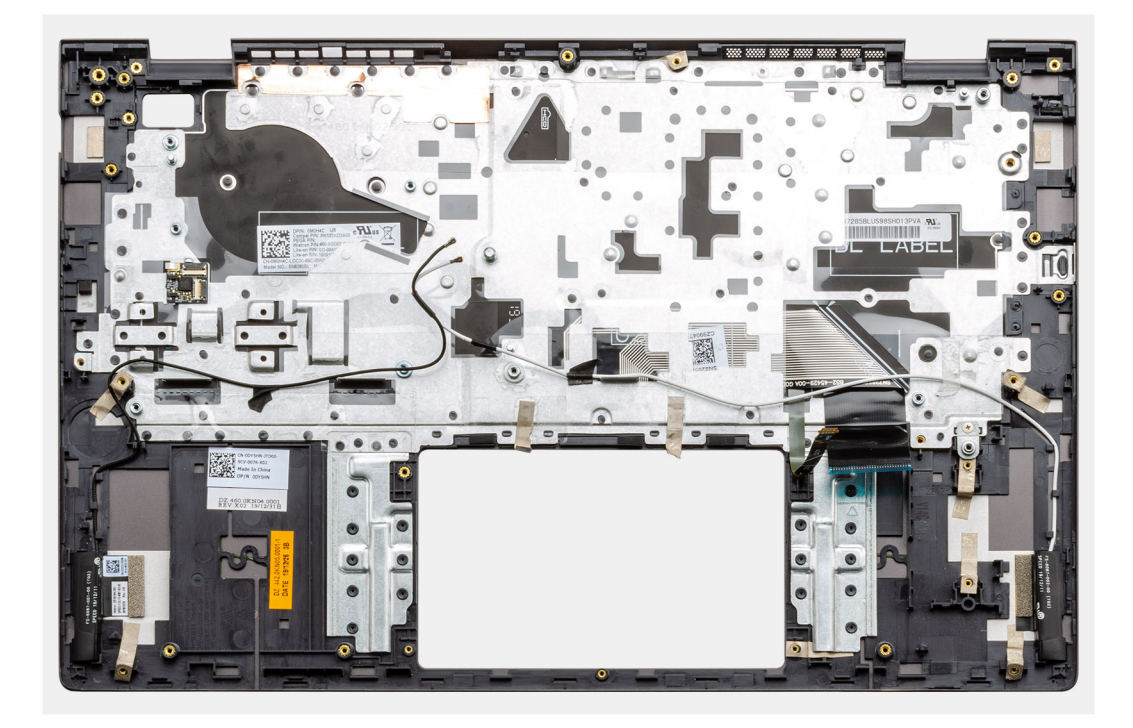

Položte sestavu opěrky pro dlaň a klávesnice na rovný povrch.

#### Další kroky

- 1. Nainstalujte základní desku.
- 2. Nainstalujte dotykovou podložku.
- **3.** Namontujte napájecí port.
- 4. Nainstalujte vypínač se čtečkou otisků prstů.
- 5. Nainstalujte desku I/O.
- 6. Vložte knoflíkovou baterii.
- 7. Vložte chladič.
- 8. Nainstalujte sestavu displeje.
- 9. Namontujte reproduktory (konfigurace s 3článkovou baterií nebo 4článkovou baterií).
- 10. Nainstalujte systémový ventilátor.
- 11. Nainstalujte disk SSD-1 (karta M.2 2230 SSD nebo karta M.2 2280 SSD).
- **12.** Nainstalujte disk SSD-2.
- 13. Namontujte paměťové moduly.
- 14. Nainstalujte kartu sítě WLAN.
- 15. Nainstalujte baterii (3článkovou nebo 4článkovou) podle konfigurace.
- 16. Nasaď te spodní kryt.
- 17. Postupujte podle pokynů v části Po manipulaci uvnitř počítače.

# Software

Tato kapitola uvádí podrobnosti o podporovaných operačních systémech, společně s pokyny pro instalaci ovladačů.

#### Témata:

• Stažení ovladačů systému Windows

# Stažení ovladačů systému Windows

#### Kroky

- 1. Zapněte notebook.
- 2. Přejděte na web Dell.com/support.
- Klikněte na možnost Product Support (Podpora k produktu), zadejte výrobní číslo notebooku a klikněte na možnost Submit (Odeslat).
  - () POZNÁMKA: Pokud výrobní číslo nemáte k dispozici, použijte funkci automatického rozpoznání nebo ručně vyhledejte model notebooku.
- 4. Klikněte na položku Ovladače a položky ke stažení.
- 5. Vyberte operační systém nainstalovaný v notebooku.
- 6. Přejděte na stránce dolů a vyberte ovladač, který chcete nainstalovat.
- 7. Klikněte na možnost Download File (Stáhnout soubor) a stáhněte ovladač pro váš notebook.
- 8. Po dokončení stahování přejděte do složky, do které jste uložili soubor ovladače.
- 9. Dvakrát klikněte na ikonu souboru ovladače a postupujte podle pokynů na obrazovce.

# Konfigurace systému

VÝSTRAHA: Pokud nejste odborným uživatelem počítače, nastavení konfiguračního programu BIOS neměňte. Některé změny by mohly způsobit nesprávnou funkci počítače.

**POZNÁMKA:** Než začnete používat konfigurační program systému BIOS, doporučuje se zapsat si informace z obrazovek tohoto programu pro pozdější potřebu.

Konfigurační program BIOS použijte, když chcete:

- získat informace o hardwaru nainstalovaném v počítači, například o množství paměti RAM a velikosti pevného disku,
- změnit informace o konfiguraci systému,
- nastavit nebo změnit uživatelské možnosti, například heslo uživatele, typ nainstalovaného pevného disku a zapnutí nebo vypnutí základních zařízení.

#### Témata:

- Spouštěcí nabídka
- Navigační klávesy
- Sekvence spuštění
- Nastavení systému BIOS
- · Aktualizace systému BIOS ve Windows
- · Systémové heslo a heslo konfigurace

# Spouštěcí nabídka

Během zobrazení loga Dell stiskněte klávesu <F12> a spusťte jednorázovou spouštěcí nabídku se seznamem spouštěcích zařízení pro tento systém. Tato nabídka obsahuje také diagnostiku a možnosti nastavení systému BIOS. Zařízení uvedená ve spouštěcí nabídce závisejí na spustitelných zařízeních v systému. Tato nabídka je užitečná pro spouštění do konkrétního zařízení nebo spuštění diagnostiky systému. Použití spouštěcí nabídky nemění pořadí spouštění uložené v systému BIOS.

Možnosti jsou následující:

- Spouštěcí zařízení UEFI:
  - Windows Boot Manager
  - Pevný disk UEFI
  - Vestavěná karta NIC (IPV4)
  - Vestavěná karta NIC (IPV6)

#### Úlohy před spuštěním:

- Nastavení systému BIOS
- Diagnostika
- Aktualizace systému BIOS
- o Obnovení operačního systému SupportAssist
- Aktualizace Flash systému BIOS vzdálená
- Konfigurace zařízení

# Navigační klávesy

i POZNÁMKA: V případě většiny možností nastavení systému se provedené změny zaznamenají, ale použijí se až po restartu počítače.

| Klávesy      | Navigace                                                                                                    |
|--------------|----------------------------------------------------------------------------------------------------|
| Šipka nahoru | Přechod na předchozí pole.                                                                                                    |
| Šipka dolů   | Přechod na další pole.                                                                                                    |
| Vstoupit     | Výběr hodnoty ve vybraném poli (je-li to možné) nebo přechod na odkaz v poli.                                                                                                    |
| Mezerník     | Rozbalení a sbalení rozevírací nabídky (je-li to možné).                                                                                                    |
| Karta        | Přechod na další specifickou oblast.                                                                                                    |
| Esc          | Přechod na předchozí stránku, dokud se nezobrazí hlavní obrazovka. Stisknutí klávesy Esc na hlavní obrazovce<br>zobrazí zprávu s požadavkem o uložení veškerých neuložených změn a restartuje systém. |

# Sekvence spuštění

Sekvence spuštění nabízí rychlý a pohodlný způsob, jak obejít pořadí spouštění definované v konfiguraci systému a spustit systém přímo z určitého zařízení (např. optická jednotka nebo pevný disk). Během testu POST (Power-on Self Test), jakmile se zobrazí logo Dell, můžete:

- Otevřít nabídku System Setup stisknutím klávesy F2.
- Otevřít jednorázovou nabídku spuštění systému stisknutím klávesy F12.

Jednorázová nabídka zavádění systému obsahuje zařízení, ze kterých můžete spustit počítač, a možnost diagnostiky. Možnosti nabídky zavádění jsou následující:

- Vyjímatelný disk (je-li k dispozici)
- Jednotka STXXXX

(i) POZNÁMKA: XXXX představuje číslo jednotky SATA.

- Optická jednotka (je-li k dispozici)
- Pevný disk SATA (je-li k dispozici)
- Diagnostika

(i) POZNÁMKA: Po výběru možnosti Diagnostika se zobrazí obrazovka Diagnostika SupportAssist.

Na obrazovce se sekvencí spuštění jsou k dispozici také možnosti přístupu na obrazovku nástroje Nastavení systému.

# Nastavení systému BIOS

(i) POZNÁMKA: V závislosti na notebooku a nainstalovaných zařízeních nemusí být některé z uvedených položek k dispozici.

# Přehled

#### Tabulka 2. Přehled

| Možnost             | Popis                                                                                                    |
|---------------------|----------------------------------------------------------------------------------------------------|
| Systémové informace | V této sekci jsou uvedeny primární funkce hardwaru počítače.                                                                                                    |
|                     | Možnosti jsou následující:                                                                                                    |
|                     | Systémové informace                                                                                                    |
|                     | <ul> <li>Verze systému BIOS</li> <li>Výrobní číslo</li> <li>Inventární štítek</li> <li>Datum výroby</li> <li>Datum nabytí vlastnictví</li> <li>Kód express service code</li> <li>Číslo vlastníka</li> </ul> |

### Tabulka 2. Přehled

| Možnost | Popis                                                                                                    |
|---------|----------------------------------------------------------------------------------------------------|
|         | <ul> <li>Podepsaná aktualizace firmwaru</li> <li>Baterie</li> </ul>                                                                                                    |
|         | <ul> <li>Primární</li> <li>Úroveň nabití baterie</li> <li>Stav baterie</li> <li>Stav</li> <li>Napájecí adaptér</li> </ul>                                                                                                    |
|         | Informace o procesoru                                                                                                    |
|         | <ul> <li>Typ procesoru</li> <li>Maximální taktovací rychlost</li> <li>Minimální taktovací rychlost</li> <li>Současná taktovací rychlost</li> <li>Současná taktovací rychlost</li> <li>Počet jader</li> <li>ID procesoru</li> <li>Cache L2 procesoru</li> <li>Cache L3 procesoru</li> <li>Cache L3 procesoru</li> <li>Verze mikrokódu</li> <li>Funkce Intel Hyper-Threading</li> <li>64bitová technologie</li> </ul> Konfigurace paměti <ul> <li>Nainstalovaná paměť</li> <li>Dostupná paměť</li> <li>Rychlost paměti</li> <li>Kanálový režim paměti</li> <li>Paměťová technologie</li> </ul> |
|         | <ul> <li>DIMM_Slot 1</li> </ul>                                                                                                    |
|         | <ul> <li>DIMM_Slot 2</li> <li>Informaço o zařízeních</li> </ul>                                                                                                    |
|         | <ul> <li>Tryp panelu</li> <li>Ovladač videa</li> <li>Paměť grafické karty</li> <li>Zařízení Wi-Fi</li> <li>Nativní rozlišení</li> <li>Videoverze systému BIOS</li> <li>Řadič zvuku</li> <li>Zařízení Bluetooth</li> <li>Adresa LOM MAC</li> <li>Ovladač videa dGPU</li> </ul>                                                                                                    |

# Konfigurace spouštění

### Tabulka 3. Konfigurace spouštění

| Možnost           | Popis                                                                                                    |
|-------------------|----------------------------------------------------------------------------------------------------|
| Sekvence spuštění | Umožňuje změnit pořadí, ve kterém se počítač snaží nalézt<br>operační systém.<br>Možnosti jsou následující: |
|                   | <ul> <li>Windows Boot Manager</li> <li>Pevný disk UEFI</li> </ul>                                           |

### Tabulka 3. Konfigurace spouštění (pokračování)

| Možnost                        | Popis                                                                                                    |
|--------------------------------|----------------------------------------------------------------------------------------------------|
|                                | <ul> <li>Vestavěná karta NIC (IPV4)</li> <li>Vestavěná karta NIC (IPV6)</li> </ul>                                                             |
|                                | POZNÁMKA: Režim staršího spouštění není na této platformě podporován.                                                                          |
| Bezpečné spuštění              | Zabezpečené spouštění pomáhá zajistit spouštění systému pouze<br>s použitím ověřeného spouštěcího softwaru.                                    |
|                                | Povolit zabezpečené spouštění – tato možnost je ve výchozím<br>nastavení zakázána.                                                             |
|                                | <ol> <li>POZNÁMKA: Systém musí být v režimu spouštění UEFI, aby<br/>bylo možné povolit možnost Povolit zabezpečené<br/>spouštění.</li> </ol>   |
| Režim funkce bezpečné spuštění | Změna do režimu Secure Boot (Zabezpečené spouštění) upravuje<br>chování zabezpečeného spouštění a povoluje ověřování podpisů<br>ovladače UEFI. |
|                                | Možnosti jsou následující:                                                                                                    |
|                                | <ul> <li>Režim nasazení – Tato možnost je ve výchozím nastavení povolena.</li> <li>Dažim ovdinu</li> </ul>                                     |
|                                |                                                                                                    |
| Expert Key Management          | Umožňuje aktivovat nebo deaktivovat správu klíčů Expert Key<br>Management.                                                                     |
|                                | <b>Povolit vlastní režim</b> – Tato možnost je ve výchozím nastavení<br>zakázána.                                                              |
|                                | Možnosti vlastního režimu správy klíčů:                                                                                                    |
|                                | <ul> <li>PK – tato možnost je ve výchozím nastavení povolena.</li> <li>KEK</li> <li>db</li> </ul>                                              |
|                                | • dbx                                                                                                    |

## Integrovaná zařízení

### Tabulka 4. Možnosti integrovaných zařízení

| Možnost     | Popis                                                                                                    |
|-------------|----------------------------------------------------------------------------------------------------|
| Datum a čas | Slouží ke změně data a času. Změna systémového data a času se<br>projeví okamžitě.                                                                  |
| Kamera      | Slouží k povolení či zakázání kamery.<br><b>Povolit kameru</b> – tato možnost je ve výchozím nastavení povolena.                                    |
| Zvuk        | Umožňuje vypnout všechen integrovaný zvuk. Ve výchozím nastavení<br>je vybrána možnost <b>Povolit zvuk</b> .                                        |
|             | Umožňuje samostatně povolit nebo zakázat integrovaný zvuk nebo<br>mikrofon a reproduktor. Ve výchozím nastavení je vybrána možnost<br>Povolit zvuk. |
|             | Možnosti jsou následující:                                                                                                    |
|             | <ul><li>Povolit mikrofon</li><li>Povolit interní reproduktor</li></ul>                                                                              |

### Tabulka 4. Možnosti integrovaných zařízení (pokračování)

| Možnost                      | Popis                                                                                           |
|------------------------------|-------------------------------------------------------------------------------------------------|
| Konfigurace USB              | Umožňuje zapnout nebo vypnout interní nebo integrovaný řadič USB.<br>Možnosti jsou následující: |
|                              | <ul> <li>Povolit podporu funkce spuštění USB</li> <li>Povolit externí porty USB</li> </ul>      |
|                              | Ve výchozím nastavení jsou povoleny všechny možnosti.                                           |
| Zakázat tunelování USB4 PCIE | Ve výchozím nastavení je možnost <b>Zakázat tunelování USB4 PCIE</b><br>zakázána.               |

# Skladovací

### Tabulka 5. Varianty úložišť

| Možnost             | Popis                                                                                                    |
|---------------------|----------------------------------------------------------------------------------------------------|
| Operace SATA/NVMe   | Umožňuje nastavit provozní režim integrovaného řadiče úložného<br>zařízení.                                                                                                    |
|                     | Možnosti jsou následující:                                                                                                    |
|                     | <ul> <li>Zakázáno</li> <li>AHCI/NVMe</li> <li>RAID On – ve výchozím nastavení je možnost Raid On povolena.</li> </ul>                                                                                                    |
| Rozhraní úložiště   | Umožňuje povolit nebo zakázat různé integrované jednotky.<br>Možnosti jsou následující:<br>• M.2 PCIe SSD-0<br>• M.2 PCIe SSD-1<br>Ve výchozím nastavení jsou povoleny všechny možnosti.                                                                                                    |
| SMART Reporting     | Tato funkce řídí, zda jsou chyby pevného disku týkající se<br>integrovaných jednotek hlášeny během spuštění systému. Tato<br>technologie je součástí specifikací SMART (Self-Monitoring Analysis<br>and Reporting Technology [technologie analýzy a hlášení<br>sebepozorování]). Možnost <b>Povolit hlášení SMART</b> je ve výchozím<br>nastavení zakázána. |
| Informace o discích | Obsahuje informace o typu disku a zařízení.                                                                                                    |

# Displej

### Tabulka 6. Možnosti displeje

| Možnost        | Popis                                                                                                    |
|----------------|----------------------------------------------------------------------------------------------------|
| Jas displeje   | Umožňuje nastavit jas obrazovky při provozu na baterii a s připojeným<br>síťovým adaptérem.                                                                               |
|                | Možnosti jsou následující:                                                                                                    |
|                | <ul> <li>Jas při provozu na baterii – ve výchozím stavu nastaveno na 50.</li> <li>Jas při provozu s připojeným napájením – ve výchozím stavu nastaveno na 100.</li> </ul> |
| Režim EcoPower | Režim <b>EcoPower</b> zvyšuje životnost baterie snížením jasu displeje ve vhodné situaci.                                                                                 |

#### Tabulka 6. Možnosti displeje (pokračování)

| Možnost                 | Popis                                                                           |
|-------------------------|---------------------------------------------------------------------------------|
|                         | Ve výchozím nastavení je možnost <b>Povolit režim EcoPower</b><br>povolena.     |
| Logo na celou obrazovku | Zobrazí logo na celou obrazovku, pokud obrázek odpovídá rozlišení<br>obrazovky. |
|                         | Ve výchozím nastavení jsou všechny možnosti zakázané.                           |

# Možnosti připojení

### Tabulka 7. Připojení

| Možnost                     | Popis                                                                                                    |
|-----------------------------|----------------------------------------------------------------------------------------------------|
| Integrovaná síťová karta    | Integrovaná karta ovládá vestavěný řadič LAN. Umožňuje síťovým<br>funkcím před spuštěním operačního systému a v jeho rané fázi<br>využívat veškeré povolené karty NIC, když jsou nainstalované<br>a dostupné síťové protokoly UEFI. |
|                             | Možnosti jsou následující:                                                                                                    |
|                             | <ul> <li>Zakázáno</li> <li>Povoleno</li> <li>Aktivní s PXE – tato možnost je ve výchozím nastavení povolena.</li> </ul>                                                                                                    |
| Povolit bezdrátové zařízení | Slouží k povolení či zakázání vnitřních bezdrátových zařízení:                                                                                                    |
|                             | Možnosti jsou následující:                                                                                                    |
|                             | • WLAN                                                                                                    |
|                             | Bluetooth                                                                                                    |
|                             | Obě možnosti jsou ve výchozím nastavení povoleny.                                                                                                    |
| Povolit UEFI Network Stack  | Umožňuje ovládat integrovaný řadič LAN. Umožňuje síťovým<br>funkcím před spuštěním operačního systému a v jeho rané fázi<br>využívat veškeré povolené karty NIC, když jsou nainstalované<br>a dostupné síťové protokoly UEFI.       |
|                             | Povolit síťové stohování rozhraní UEFI – tato možnost je ve výchozím nastavení povolena.                                                                                                    |

# Řízení spotřeby

### Tabulka 8. Řízení spotřeby

| Možnost             | Popis                                                                                                    |  |
|---------------------|----------------------------------------------------------------------------------------------------|--|
| Konfigurace baterie | Povolí provoz systému na baterie v době vysokého tarifu.                                                                                         |  |
|                     | Možnosti jsou následující:                                                                                                    |  |
|                     | <ul> <li>Adaptivní – výchozí nastavení</li> <li>Standardně</li> <li>ExpressCharge</li> <li>Primární použití napájení</li> <li>Vlastní</li> </ul> |  |
|                     | () POZNÁMKA: Pokud je zvolena možnost Vlastní nabíjení, lze také nakonfigurovat možnosti Spuštění vlastního nabíjení a Konec vlastního nabíjení. |  |

### Tabulka 8. Řízení spotřeby (pokračování)

| Možnost                                  | Popis                                                                                                    |  |
|------------------------------------------|----------------------------------------------------------------------------------------------------|--|
| Pokročilé konfigurace                    | Tato možnost umožňuje maximalizovat stav baterie.                                                                                                    |  |
|                                          | Možnost Povolit režim pokročilého nabíjení baterie je ve výchozím nastavení zakázána.                                                                                                    |  |
|                                          | (i) POZNÁMKA: Uživatel může nabíjet baterii pomocí funkce Začátek dne a Pracovní období.                                                                                                    |  |
|                                          | Ve výchozím nastavení je možnost <b>Pracovní období</b> zakázána.                                                                                                    |  |
|                                          | Pro zrychlené nabíjení baterie použijte funkci ExpressCharge.                                                                                                    |  |
| Energetická špička                       | Povolí provoz systému na baterie v době vysokého tarifu.                                                                                                    |  |
|                                          | Snížení odběru – tato možnost je ve výchozím nastavení zakázána.                                                                                                    |  |
|                                          | DOZNÁMKA: Uživatel může:                                                                                                    |  |
|                                          | <ul> <li>Nastavit hodnotu Práh baterie na Min = 15, Max = 100</li> </ul>                                                                                                    |  |
|                                          | <ul> <li>Zabránit napájení pomocí adaptéru v určitých časech během dne pomocí funkcí Začátek<br/>vysokého tarifu, Konec vysokého tarifu a Začátek nabíjení ve vysokém tarifu.</li> </ul>                                                         |  |
| Funkce Regulace teploty                  | Umožňuje správě ventilátorů chlazení a tepla procesoru nastavit výkon systému, hlučnost a teplotu.                                                                                                    |  |
|                                          | Možnosti jsou následující:                                                                                                    |  |
|                                          | Optimalizováno – ve výchozím nastavení povoleno.                                                                                                    |  |
|                                          | <ul> <li>Nizka</li> <li>Tichá</li> </ul>                                                                                                    |  |
|                                          | • Vysoký výkon                                                                                                    |  |
| Podpora probuzení<br>prostřednictvím USB | Probuzení na dokuUmožňuje probuzení systému z pohotovostního režimu při připojení doku DellUSB-C DellUSB-C.                                                                                                    |  |
|                                          | Ve výchozím nastavení je možnost Probuzení na doku USB-C Dell povolena.                                                                                                    |  |
|                                          | (j) <b>POZNÁMKA:</b> Tyto funkce pracují pouze v případě, je-li připojen napájecí adaptér. Jestliže před přechodem do pohotovostního režimu odpojíte napájecí adaptér, systém BIOS odpojí napájení všech portů USB kvůli úspoře energie baterie. |  |
| Blokovat režim spánku                    | Tato možnost slouží k blokování přechodu do režimu spánku (S3) v prostředí operačního systému.<br>Možnost <b>Blokování režimu spánku</b> je ve výchozím nastavení zakázána.                                                                      |  |
|                                          | () POZNÁMKA: Když je funkce Block Sleep povolena, systém nepřejde do režimu spánku. Funkce Intel<br>Rapid Start se automaticky zakáže a možnost napájení v operačním systému zůstane prázdná,<br>jestliže byla nastavena na režim spánku.        |  |
| Spínač víka                              | Umožňuje zakázat spínač víka.                                                                                                    |  |
|                                          | Možnosti jsou následující:                                                                                                    |  |
|                                          | <ul> <li>Povolit spínač víka – výchozí nastavení</li> <li>Spuštění při otevření víka – výchozí nastavení</li> </ul>                                                                                                    |  |
| Technologie Intel Speed<br>Shift         | Slouží k povolení či zakázání podpory technologie Intel Speed Shift. Ve výchozím nastavení je <b>technologie Intel Speed Shift</b> povolena. Při povolení může operační systém vybírat odpovídající výkon procesoru.                             |  |

# Zabezpečení

### Tabulka 9. Zabezpečení

| Možnost             | Popis                                                              |
|---------------------|--------------------------------------------------------------------|
| Zabezpečení TPM 2.0 | Slouží k povolení a zakázání modulu TPM (Trusted Platform Module). |

#### Tabulka 9. Zabezpečení (pokračování)

| Možnost                              | Popis                                                                                                    |  |
|--------------------------------------|----------------------------------------------------------------------------------------------------|--|
|                                      | <ul> <li>Možnosti jsou následující:</li> <li>Zabezpečení TPM 2.0 zapnuto – tato možnost je ve výchozím nastavení povolena.</li> <li>Obejití PPI pro povolovací příkazy</li> <li>Obejití PPI pro zakazovací příkazy</li> <li>Obejití PPI pro mazací příkaz</li> <li>Povolit funkci Attestation – tato možnost je ve výchozím nastavení povolena.</li> <li>Povolit funkci Key Storage – tato možnost je ve výchozím nastavení povolena</li> <li>SHA-256 – Tato možnost je ve výchozím nastavení povolena.</li> <li>Vyčistit</li> <li>Stav TPM – tato možnost je ve výchozím nastavení povolena.</li> </ul> |  |
| Omezení zabezpečení<br>SMM           | Umožňuje povolit nebo zakázat dodatečnou ochranu proti omezení zabezpečení UEFI SMM.<br><b>Omezení zabezpečení SMM</b> – tato možnost je ve výchozím nastavení povolena.                                                                                                    |  |
| Vymazat data při příštím<br>spuštění | Umožňuje systému BIOS nastavit cyklus mazání dat pro úložná zařízení připojená k základní desce na další<br>restart.<br>Spustit vymazání dat – tato možnost je ve výchozím nastavení zakázána.<br>() POZNÁMKA: Operace bezpečného vymazání dat smaže informace tak, že je nelze zrekonstruovat.                                                                                                    |  |
| Produkty Absolute                    | V tomto poli můžete povolit, zakázat nebo trvale zakázat rozhraní modulu BIOS v rámci volitelné služby<br>Absolute Persistence Module společnosti Absolute® Software.<br>Možnosti jsou následující:<br>• Povoleno – tato možnost je ve výchozím nastavení povolena.<br>• Zakázáno<br>• Trvale zakázat Absolute                                                                                                    |  |
| Zabezpečení UEFI Boot<br>Path        | <ul> <li>Určuje, zda systém během zavádění pomocí zařízení UEFI Boot Path z nabídky spouštění F12 vyzve uživatele k zadání hesla správce (je-li nastaveno).</li> <li>Možnosti jsou následující:</li> <li>Nikdy</li> <li>Vždy</li> <li>Vždy</li> <li>Vždy, kromě interního pevného disku – tato možnost je ve výchozím nastavení povolena.</li> <li>Vždy, kromě interního pevného disku a PXE</li> </ul>                                                                                                    |  |

### Heslo

### Tabulka 10. Zabezpečení

| Možnost       | Popis                                                                                                    |  |  |
|---------------|----------------------------------------------------------------------------------------------------|--|--|
| Heslo správce | Slouží k nastavení, změně a smazání hesla správce.                                                                                                    |  |  |
|               | Výzvy k nastavení hesla jsou:                                                                                                    |  |  |
|               | Zadat staré heslo:                                                                                                    |  |  |
|               | Zadat nové heslo:                                                                                                    |  |  |
|               | Po vložení nového hesla stiskněte klávesu <b>Enter</b> a poté stiskněte <b>Enter</b> ještě jednou a nové heslo<br>potvrďte.                                                                                                    |  |  |
|               | () POZNÁMKA: Při smazání hesla správce se smaže i heslo k systému (je-li nastaveno). Heslo správce lze rovněž použít ke smazání hesla k pevnému disku. Z tohoto důvodu nelze nastavit heslo správce, je-li nastaveno heslo k systému nebo heslo k pevnému disku. Heslo správce je proto potřeba nastavit |  |  |

#### Tabulka 10. Zabezpečení (pokračování)

| Možnost                                          | Popis                                                          |                                                                                                    |
|--------------------------------------------------|----------------------------------------------------------------|----------------------------------------------------------------------------------------------------|
|                                                  | jako první, pokuc<br>k pevnému disku                           | d se má toto heslo používat společně s heslem k systému, případně heslem<br>1.                                                                            |
| Systémové heslo                                  | Umožňuje nastavit, změnit či smazat systémové heslo.           |                                                                                                    |
|                                                  | Výzvy k nastavení he                                           | esla jsou:                                                                                                    |
|                                                  | • Zadat staré hes                                              | slo:                                                                                                    |
|                                                  | • Zadat nové hes                                               |                                                                                                    |
|                                                  | potvrďte.                                                      | esia stisknete klavesu <b>Enter</b> a pote stisknete <b>Enter</b> jeste jednou a nove hesio                                                               |
| Konfigurace hesla Umožňuje nakonfigurovat heslo. |                                                                | rovat heslo.                                                                                                    |
|                                                  | Velké písmeno                                                  | Je-li nastaveno, vyžaduje toto pole, že heslo musí obsahovat nejméně jedno velké<br>písmeno.                                                              |
|                                                  | Malé písmeno                                                   | Je-li nastaveno, vyžaduje toto pole, že heslo musí obsahovat nejméně jedno malé<br>písmeno.                                                               |
|                                                  | Číslice                                                        | Je-li nastaveno, vyžaduje toto pole, že heslo musí obsahovat nejméně<br>jednociferné číslo.                                                               |
|                                                  | Speciální znak                                                 | Je-li nastaveno, vyžaduje toto pole, že heslo musí obsahovat nejméně jeden<br>speciální znak                                                              |
|                                                  |                                                                | yto možnost jsou ve výchozím nastavení zakázány.                                                                                                    |
|                                                  | Minimální počet<br>znaků                                       | Udává povolený počet znaků v hesle. Min = 4                                                                                                    |
| Vynechání hesla                                  | Umožňuje obejít výzv<br>během restartu počí <sup>1</sup>       | vy k zadání systémového hesla a hesla interního pevného disku při jejich nastavení<br>tače.                                                               |
|                                                  | Možnosti jsou násled                                           | lující:                                                                                                    |
|                                                  | <ul> <li>Zakázáno – Tata</li> <li>Obejití při resta</li> </ul> | o možnost je ve výchozím nastavení povolena.<br>artu                                                                                                    |
| Změny hesla                                      | Umožňuje měnit hes                                             | lo k systému a heslo k pevnému disku, aniž by bylo nutné zadávat heslo správce.                                                                           |
|                                                  | Povolit změny hes                                              | la mimo správce – tato možnost je ve výchozím nastavení zakázána.                                                                                         |
| Zámek správcovského                              | Umožňuje správci ur                                            | čovat, jakým způsobem může uživatel přistupovat k nastavení systému BIOS.                                                                                 |
| nastavení                                        | Povolit správci uza                                            | amknutí nastavení – tato možnost je ve výchozím nastavení zakázána.                                                                                       |
|                                                  | (i) POZNÁMKA:                                                  |                                                                                                    |
|                                                  | • Je-li nastave                                                | no heslo správce a povolena funkce <b>Povolit správci uzamknutí nastavení</b> , nelze                                                                     |
|                                                  | zobrazit nast                                                  | taveni systému BIOS (pomoci kláves F2 nebo F12) bez hesla správce.<br>no heslo správce a zakázána funkce <b>Povolit správci uzamknutí nastavení</b> . Ize |
|                                                  | vstupovat do                                                   | o nastavení systému BIOS a položek, které se zobrazují v uzamknutém režimu.                                                                               |
| Zámek hlavního hesla                             | Umožňuje povolit ne                                            | bo zakázat podporu hlavního hesla.                                                                                                    |
|                                                  | Povolit uzamknutí                                              | hesla správce – tato možnost je ve výchozím nastavení zakázána.                                                                                           |
|                                                  | (i) <b>POZNÁMKA:</b> P                                         | ředtím, než lze změnit nastavení, je nutné vymazat heslo k pevnému disku.                                                                                 |
|                                                  | -                                                              |                                                                                                    |

# Aktualizace a obnovení

### Tabulka 11. Aktualizace a obnovení

| Možnost                                                   | Popis                                                                                                    |  |  |
|-----------------------------------------------------------|----------------------------------------------------------------------------------------------------|--|--|
| Aktualizace firmwaru                                      | Umožňuje aktualizovat systém BIOS prostřednictvím balíčků s aktualizací UEFI Capsule.                                                                                                    |  |  |
|                                                           | Povolit aktualizace firmwaru pomocí balíčků UEFI Capsule – tato možnost je ve výchozím<br>nastavení povolena.                                                                                                    |  |  |
| Obnova systému BIOS                                       | Umožňuje obnovit systém BIOS z primárního pevného disku nebo disku USB v případě závady.                                                                                                    |  |  |
| z pevneho disku                                           | Obnovení systému BIOS z pevného disku – tato možnost je ve výchozím nastavení povolena.                                                                                                    |  |  |
|                                                           | (i) POZNÁMKA: Obnovení systému BIOS z pevných disků není k dispozici pro samošifrovací disky<br>(SED).                                                                                                    |  |  |
| Downgrade systému BIOS                                    | Umožňuje řídit změnu systémového firmwaru (flash) na starší verze.                                                                                                    |  |  |
|                                                           | Povolit downgrade systému BIOS – tato možnost je ve výchozím nastavení povolena.                                                                                                    |  |  |
| Obnovení operačního<br>systému SupportAssist              | Umožňuje povolit či zakázat průběh zavádění pro nástroj SupportAssist OS Recovery v případě některých<br>chyb systému.                                                                                                    |  |  |
|                                                           | Obnovení operačního systému pomocí nástroje SupportAssist – tato možnost je ve výchozím<br>nastavení povolena.                                                                                                    |  |  |
|                                                           | (j) POZNÁMKA: Jestliže je možnost Obnovení operačního systému pomocí nástroje<br>SupportAssist vypnuta, bude automatický průběh spouštění pro nástroj SupportAssist OS Recovery<br>Tool zakázán.                                            |  |  |
| BIOSConnect                                               | Umožňuje obnovit cloudový operační systém, jestliže se nepodaří spustit hlavní operační systém nebo<br>místní operační systém a počet selhání je větší nebo roven nastavené prahové hodnotě pro automatické<br>obnovení operačního systému. |  |  |
|                                                           | BIOSConnect – tato možnost je ve výchozím nastavení povolena.                                                                                                    |  |  |
| Práh automatického<br>obnovení operačního<br>systému Dell | Možnost Prahu automatické obnovy operačního systému řídí automatický tok pro konzoli SupportAssist<br>System Resolution a pro nástroj Dell OS Recovery Tool.<br>Možnosti isou následující:                                                  |  |  |
|                                                           | <ul> <li>Vypnuto</li> <li>1</li> <li>2 – výchozí</li> <li>3</li> </ul>                                                                                                    |  |  |

# Správa systému

### Tabulka 12. Správa systému

| Možnost                           | Popis                                                                                                    |
|-----------------------------------|----------------------------------------------------------------------------------------------------|
| Výrobní číslo                     | Zobrazí výrobní číslo počítače.                                                                                                    |
| Inventární štítek                 | Inventární štítek je řetězec 64 znaků, který správce IT používá k jedinečné identifikaci konkrétního<br>systému. Po nastavení již nelze inventární štítek měnit. |
| Povolení automatického<br>zapnutí | Slouží k povolení či zakázání funkce automatického zapnutí počítače, pokud je připojen napájecí adaptér.                                                         |
|                                   | Zapnutí při obnovení napájení                                                                                                    |
|                                   | Tato možnost je ve výchozím nastavení zakázána.                                                                                                    |

### Tabulka 12. Správa systému (pokračování)

| Možnost                      | Popis                                                                            |  |
|------------------------------|----------------------------------------------------------------------------------|--|
| Čas automatického<br>zapnutí | Toto nastavení umožňuje automatické zapnutí systému v definovaných dnech a čase. |  |
|                              | Možnosti jsou následující:                                                       |  |
|                              | • Zakázáno – tato možnost je ve výchozím nastavení povolena.                     |  |
|                              | • Denně                                                                          |  |
|                              | Pracovní dny                                                                     |  |
|                              | Vybrat dny                                                                       |  |

### Klávesnice

### Tabulka 13. Klávesnice

| Možnost                                                       | Popis                                                                                                    |  |
|---------------------------------------------------------------|----------------------------------------------------------------------------------------------------|--|
| Povolení Numlock                                              | Slouží k povolení nebo zakázání funkce Numlock po spuštění systému.                                                                |  |
|                                                               | Povolit Numlock                                                                                                    |  |
|                                                               | Tato možnost je ve výchozím nastavení povolena.                                                                                    |  |
| Možnosti zamknutí<br>funkční klávosv                          | Slouží ke změně nastavení funkční klávesy.                                                                                         |  |
|                                                               | Režim zamknutí funkční klávesy                                                                                                    |  |
|                                                               | Tato možnost je ve výchozím nastavení povolena.                                                                                    |  |
|                                                               | Možnosti jsou následující:                                                                                                    |  |
|                                                               | <ul> <li>Standardní režim zámku</li> <li>Sekundární režim zámku – tato možnost je ve výchozím nastavení povolena.</li> </ul>       |  |
| Osvětlení klávesnice                                          | Umožňuje nastavit osvětlení klávesnice pomocí klávesové zkratky <fn>+<f5> za běžného provozu<br/>systému.</f5></fn>                |  |
|                                                               | Možnosti jsou následující:                                                                                                    |  |
|                                                               | • Zakázáno                                                                                                    |  |
|                                                               | <ul> <li>Tlumené</li> <li>Jasný – zato možnost je ve výchozím pastavení povolena</li> </ul>                                        |  |
|                                                               |                                                                                                    |  |
|                                                               |                                                                                                    |  |
| Časový limit podsvícení<br>klávesnice při napájení ze<br>sítě | Tato možnost určuje časový limit podsvícení klávesnice, když je do systému zapojen napájecí adaptér.<br>Možnosti jsou následující: |  |
|                                                               | • 5 sekund                                                                                                    |  |
|                                                               | • 10 sekund – tato možnost je ve výchozím nastavení povolena.                                                                      |  |
|                                                               | • 15 sekund                                                                                                    |  |
|                                                               | • 1 minuta                                                                                                    |  |
|                                                               | • 5 minut                                                                                                    |  |
|                                                               | • 15 minut                                                                                                    |  |
|                                                               |                                                                                                    |  |
|                                                               | (j) POZNAMKA: Je-II zvolena moznost NIKdy, zustava osvetleni neustale zapnute, pokud je pripojen<br>napájecí adaptér.              |  |
| Časový limit podsvícení                                       | Tato funkce určuje časový limit podsvícení klávesnice, když je systém napájen pouze z baterie.                                     |  |
| klavesnice při napájení<br>z baterie                          | Možnosti jsou následující:                                                                                                    |  |

#### Tabulka 13. Klávesnice (pokračování)

| Možnost | Popis                                                                                                    |  |
|---------|----------------------------------------------------------------------------------------------------|--|
|         | <ul> <li>5 sekund</li> <li>10 sekund – tato možnost je ve výchozím nastavení povolena.</li> <li>15 sekund</li> <li>30 sekund</li> <li>1 minuta</li> <li>5 minut</li> <li>15 minut</li> <li>Nikdy</li> <li>(i) POZNÁMKA: Je-li zvolena možnost Nikdy, zůstává osvětlení neustále zapnuté, pokud systém běží na baterii.</li> </ul> |  |

# Chování před spuštěním

### Tabulka 14. Chování před spuštěním

| Možnost                 | Popis                                                                                                    |
|-------------------------|----------------------------------------------------------------------------------------------------|
| Varování adaptéru       | Tato možnost zobrazuje varovné zprávy během spouštění, když dojde ke zjištění adaptérů<br>s nedostatečnou napájecí kapacitou.                                                                                                  |
|                         | • Povolit výstrahy adaptéru – ve výchozím nastavení povoleno.                                                                                                    |
| Varování a chyby        | Tato možnost umožňuje zajistit, aby se při zjištění varování a chyb proces zavádění namísto zastavení<br>pouze pozastavil, zobrazil výzvu a vyčkal na vstup uživatele. Tato funkce je užitečná při vzdálené správě<br>systému. |
|                         | Vyberte si jednu z následujících možností:                                                                                                    |
|                         | <ul> <li>Výzva při varování a chybách – ve výchozím nastavení povoleno.</li> <li>Pokračovat při varování</li> </ul>                                                                                                    |
|                         | Pokračovat při varování a chybách                                                                                                    |
|                         | <b>i POZNÁMKA:</b> Chyby považované za zásadní vzhledem k provozu hardwaru vždy zastaví systém.                                                                                                    |
| Varování USB-C          | Tato možnost povolí nebo zakáže varovné zprávy pro dok.                                                                                                    |
|                         | Povolit varovné zprávy pro dok – ve výchozím nastavení povoleno.                                                                                                    |
| Fastboot                | Tato možnost umožňuje nakonfigurovat rychlost procesů spouštění UEFI.                                                                                                    |
|                         | Vyberte si jednu z následujících možností:                                                                                                    |
|                         | Minimální                                                                                                    |
|                         | <ul> <li>Nejvyšší – ve výchozím nastavení povoleno</li> <li>Automatické</li> </ul>                                                                                                    |
| Prodloužit čas BIOS     | Tato možnost umožňuje nakonfigurovat čas načítání BIOS POST.                                                                                                    |
| POST                    | Vyberte si jednu z následujících možností:                                                                                                    |
|                         | • <b>0 sekund</b> – ve výchozím nastavení povoleno.                                                                                                    |
|                         | <ul> <li>5 sekund</li> <li>10 sekund</li> </ul>                                                                                                    |
| Myš / dotyková podložka | Tato možnost určuje, jak systém zpracovává vstup z myši a dotykové podložky.                                                                                                    |
|                         | Vyberte si jednu z následujících možností:                                                                                                    |
|                         | Sériová myš                                                                                                    |
|                         | • Myš PS/2                                                                                                    |
|                         | <ul> <li>Dotykova podlozka a mys PS/2 – ve vychozim nastaveni povoleno.</li> </ul>                                                                                                    |
### Podpora virtualizace

#### Tabulka 15. Podpora virtualizace

| Možnost                             | Popis                                                                                                    |
|-------------------------------------|----------------------------------------------------------------------------------------------------|
| Technologie Intel<br>Virtualization | Tato možnost určuje, zda systém může běžet na monitoru virtuálního počítače (VMM). Možnost <b>Povolit virtualizační technologii Intel VT</b> je ve výchozím nastavení povolena.                                                                                     |
| VT pro Direct I/O                   | Tato možnost určuje, zda systém může uskutečňovat virtualizační technologii pro přímý vstup<br>a výstup – virtualizační metoda Intel pro vstup-výstup mapy paměti. Možnost <b>Povolit technologii</b><br>Intel VT pro Direct I/O je ve výchozím nastavení povolena. |

### Výkon

#### Tabulka 16. Výkon

| Možnost                                                           | Popis                                                                                                    |
|-------------------------------------------------------------------|----------------------------------------------------------------------------------------------------|
| Podpora více jader                                                | <ul> <li>Toto pole určuje, zda proces může využít jedno jádro nebo všechna jádra. Výchozí hodnota je nastavena na maximální počet jader.</li> <li>Všechna jádra – Tato možnost je vybrána ve výchozím nastavení.</li> <li>1</li> <li>2</li> <li>3</li> </ul>                                                        |
| Intel SpeedStep                                                   | Tato funkce umožní systému dynamicky upravovat napětí<br>procesoru a frekvenci jádra, což snižuje průměrnou spotřebu<br>energie a tvorbu tepla.<br><b>Povolit technologii Intel SpeedStep</b><br>Tato možnost je ve výchozím nastavení povolena.                                                                    |
| Řízení stavů C                                                    | Tato funkce umožňuje povolit nebo zakázat procesoru možnost<br>vstupovat do režimů nízké spotřeby a ukončovat je.<br><b>Povolit funkci C-state Control</b><br>Tato možnost je ve výchozím nastavení povolena.                                                                                                    |
| Povolit funkci Adaptive C-states pro samostatné grafické<br>karty | Tato funkce umožňuje systému dynamicky zjišťovat vysokou<br>úroveň využití samostatné grafické karty a upravit během tohoto<br>období parametry systému vzhledem k vysokému výkonu.<br><b>Povolit funkci Adaptive C-states pro samostatné grafické<br/>karty</b><br>Tato možnost je ve výchozím nastavení povolena. |
| Technologie Intel Turbo Boost                                     | Tato možnost slouží k povolení či zakázání režimu procesoru Intel<br>TurboBoost.<br><b>Povolí technologii Intel Turbo Boost.</b><br>Tato možnost je ve výchozím nastavení povolena.                                                                                                    |
| Technologie Intel Hyper-Threading                                 | Tato možnost slouží k povolení či zakázání funkce HyperThreading<br>v procesoru.<br><b>Povolí technologii Intel Hyper-Threading.</b><br>Tato možnost je ve výchozím nastavení povolena.                                                                                                    |

### Systémové protokoly

#### Tabulka 17. Systémové protokoly

| Možnost                    | Popis                                                                                             |
|----------------------------|---------------------------------------------------------------------------------------------------|
| Protokol událostí BIOS     | Umožňuje uchovávat nebo vymazat protokol událostí systému BIOS.                                   |
|                            | Vymazat protokol událostí systému BIOS.                                                           |
|                            | Možnosti jsou následující:                                                                        |
|                            | <ul> <li>Uchovávat – tato možnost je ve výchozím nastavení povolena.</li> <li>Vyčistit</li> </ul> |
| Protokol tepelných         | Umožňuje uchovávat nebo vymazat protokol tepelných událostí.                                      |
| události                   | Vymaže protokol tepelných událostí.                                                               |
|                            | Možnosti jsou následující:                                                                        |
|                            | <ul> <li>Uchovávat – tato možnost je ve výchozím nastavení povolena.</li> <li>Vyčistit</li> </ul> |
| Protokol událostí napájení | Umožňuje uchovávat nebo vymazat protokol událostí napájení.                                       |
|                            | Vymaže protokol událostí napájení.                                                                |
|                            | Možnosti jsou následující:                                                                        |
|                            | <ul> <li>Uchovávat – tato možnost je ve výchozím nastavení povolena.</li> <li>Vyčistit</li> </ul> |

### Aktualizace systému BIOS ve Windows

#### Požadavky

Systém BIOS (Konfigurace systému) se doporučuje aktualizovat tehdy, když měníte základní desku nebo je k dispozici aktualizace. V případě notebooků zajistěte, aby před spuštěním aktualizace systému BIOS byla baterie plně nabitá a notebook byl připojen do elektrické sítě.

#### O této úloze

**POZNÁMKA:** Pokud je povolena funkce BitLocker, je zapotřebí ji před zahájením aktualizace systému BIOS pozastavit a po dokončení aktualizace systému BIOS opět povolit.

Další informace o tomto tématu zjistíte v článku ve znalostní databázi: Povolení nebo zakázání šifrování BitLocker s modulem TPM v systému Windows.

#### Kroky

- 1. Restartujte počítač.
- 2. Přejděte na web Dell.com/support.
  - Zadejte výrobní číslo nebo kód express service code a klikněte na tlačítko Odeslat.
  - Klikněte na možnost Rozpoznat produkt a postupujte podle instrukcí na obrazovce.
- 3. Pokud se vám nedaří rozpoznat nebo nalézt servisní štítek (výrobní číslo), klikněte na možnost Vybrat ze všech produktů.
- 4. Ze seznamu vyberte kategorii Produkty.

(i) POZNÁMKA: Vyberte příslušnou kategorii, která vás dovede na stránku produktu.

- 5. Vyberte model svého počítače. Zobrazí se stránka produktové podpory pro váš počítač.
- Klikněte na možnost Získat ovladače a poté na možnost Ovladače a soubory ke stažení.
   Zobrazí se část Ovladače a soubory ke stažení.
- 7. Klikněte na kartu Najdu to sám.

- 8. Klikněte na možnost BIOS, zobrazí se verze systému BIOS.
- 9. Vyhledejte nejnovější soubor se systémem BIOS a klikněte na odkaz Stáhnout.
- V okně Zvolte metodu stažení klikněte na tlačítko Stáhnout soubor. Zobrazí se okno Stažení souboru.
- 11. Kliknutím na tlačítko **Uložit** uložíte soubor do počítače.
- Kliknutím na tlačítko Spustit v počítači nainstalujete aktualizované nastavení systému BIOS. Postupujte podle pokynů na obrazovce.

### Aktualizace systému BIOS v systémech s povoleným softwarem BitLocker

VÝSTRAHA: Jestliže není technologie BitLocker před aktualizací systému BIOS pozastavena, při dalším restartu systém nerozezná klíč BitLocker. Budete vyzváni k vložení obnovovacího klíče a systém o něj bude žádat při každém restartu.
 Pokud obnovovací klíč není znám, může to vést ke ztrátě dat nebo ke zbytečné opakované instalaci operačního systému.
 Další informace o tomto tématu naleznete v článku Aktualizace systému BIOS v systémech Dell s povolenou funkcí BitLocker ve znalostní databázi.https://www.dell.com/support/article/sln153694

### Aktualizace systému Dell BIOS v prostředích systémů Linux a Ubuntu

Chcete-li aktualizovat systém BIOS v prostředí systému Linux, například v distribuci Ubuntu, přečtěte si článek Aktualizace systému Dell BIOS v prostředí Linux nebo Ubuntu.

### Aktualizace systému BIOS z jednorázové spouštěcí nabídky klávesy F12

Aktualizace systému BIOS pomocí souboru s příponou .exe s aktualizací systému BIOS, který byl zkopírován na disk USB se systémem souborů FAT32. Systém byl spuštěn z jednorázové spouštěcí nabídky klávesy F12.

#### O této úloze

#### Aktualizace systému BIOS

Soubor aktualizace systému BIOS můžete spustit ze systému Windows pomocí spustitelného disku USB nebo můžete systém BIOS v počítači aktualizovat z jednorázové spouštěcí nabídky klávesy F12.

Většina systémů Dell, které byly vyrobeny po roce 2012, zahrnuje tuto funkci. Funkci si můžete ověřit zavedením počítače do jednorázové spouštěcí nabídky klávesy F12, ve které je mezi možnostmi zavedení systému uvedena možnost **BIOS UPDATE**. Pokud je možnost uvedena, pak systém BIOS podporuje tento způsob aktualizace systému BIOS.

(i) POZNÁMKA: Tuto funkci mohou použít pouze systémy s možností BIOS Flash Update v jednorázové spouštěcí nabídce klávesy F12.

#### Aktualizace z jednorázové spouštěcí nabídky

Chcete-li aktualizovat systém BIOS z jednorázové spouštěcí nabídky klávesy F12, budete potřebovat:

- disk USB naformátovaný na systém souborů FAT32 (jednotka nemusí být spustitelná),
- spustitelný soubor systému BIOS, který jste stáhli z webových stránek podpory Dell a zkopírovali do kořenového adresáře disku USB,
- napájecí adaptér připojený k systému,
- funkční systémovou baterii umožňující aktualizaci systému BIOS.

Chcete-li spustit proces aktualizace systému BIOS z nabídky klávesy F12, vykonejte následující kroky:

#### 🛆 VÝSTRAHA: Nevypínejte systém v průběhu aktualizace systému BIOS. Vypnutí systému může znemožnit jeho spouštění.

- 1. Disk USB, na který jste zkopírovali aktualizaci, vložte do portu USB systému, který je ve vypnutém stavu.
- 2. Zapněte systém a stisknutím klávesy F12 přejděte do jednorázové spouštěcí nabídky.

3. Pomocí myši nebo šipek zvolte možnost Aktualizace systému BIOS a stiskněte klávesu Enter.

| Vostro 5402                                                                                                    |                                                                                |                                                           | SERVICE TAG BIOS REVISION<br>1234567 1.1.0                                              |
|----------------------------------------------------------------------------------------------------|--------------------------------------------------------------------------------|-----------------------------------------------------------|-----------------------------------------------------------------------------------------|
| Dne-Time Boot Settings<br>Control the boot flow for the SupportAssist OS Recovery Tool.                                                                             | Pre-Boot Tasks<br>Change important BIOS settings on your system, configure how | your device works and troubleshoot issues using this into | erface.                                                                                 |
| NOTE:<br>Once a system and/or admin password is set, the<br>system will always prompt for system and/or admin<br>password during boot.                              | BIOS SETUP<br>Configure BIOS options and control how your System functions.    | DIAGNOSTICS<br>Run system tests to identify any issues.   | BIOS UPDATE<br>Search for and install the latest BIOS updates<br>from various services. |
| UEFI Boot Devices                                                                                                    | SupportAssist OS Recovery                                                      | BIOS Flash Update - Remote                                | Device Configuration                                                                    |
| ANBOARD NIC (IPV4)     ONBOARD NIC (IPV6)     UEFI SanDisk Ultra USB 3.0     4c530001240929110445     UEFI RST CL1-3D128-Q11 NVMe LITEON     128GB 3CDKLOH009A20AUC | Analyze, repair and restore your system.                                       |                                                           |                                                                                         |
|                                                                                                    |                                                                                |                                                           | E                                                                                       |

Otevře se dialog Aktualizace systému BIOS.

4. Klikněte na možnost Flash from file.

| Flash BIOS              | 11122233333               |                                                    |
|-------------------------|---------------------------|----------------------------------------------------|
| System BIOS Information |                           |                                                    |
| System:                 | Vostro 5402               |                                                    |
| Revision:               | 1.1.0                     |                                                    |
| Vendor:                 | Dell                      |                                                    |
| Power Status:           | Okay                      |                                                    |
| Flash from file         |                           |                                                    |
| BIOS update file:       | <none selected=""></none> |                                                    |
| System:                 | <none selected=""></none> |                                                    |
| Revision:               | <none selected=""></none> |                                                    |
| Vendor:                 | <none selected=""></none> | 2. S. A. S. A. A. A. A. A. A. A. A. A. A. A. A. A. |
| Options:                |                           |                                                    |
| Cancel Update           |                           |                                                    |

- 5. Zvolte externí zařízení USB.
- 6. Po zvolení souboru dvakrát klikněte na cílový aktualizační soubor a poté klikněte na možnost Odeslat.

| OS Information                                          |
|---------------------------------------------------------|
| Vostro 5402                                             |
| 110                                                     |
| File Explorer                                           |
| File Explorer                                           |
|                                                         |
|                                                         |
| Norther Martin 5402 5402 5502 5502 5502 5502 110 272    |
| Inspiron_vostro_5402_5409_5502_5509_5402_5502_1.1.0.exe |
|                                                         |
|                                                         |
| Inspiron_Vostro_5402_5409_5502_5509_5402_5502_1.1.0.exe |
|                                                         |
| Submit 🔉 Exit                                           |
|                                                         |
|                                                         |
|                                                         |
|                                                         |

7. Klikněte na možnost Aktualizace systému BIOS. Systém se restartuje a provede aktualizaci systému BIOS.

| Flash BIOS          |                                                                                                    |
|---------------------|----------------------------------------------------------------------------------------------------|
| System BIOS Informa | ation                                                                                                    |
| System:             | Vostro 5402                                                                                                    |
| Revision:           | 1.1.0                                                                                                    |
| Vendor:             | Dell                                                                                                    |
| Power Status:       | Okay                                                                                                    |
| Flash from file     |                                                                                                    |
| BIOS update file:   | \BIOS\Inspiron_Vostro_5402_5409_5502_5509_5402_5502_1.1.0\EXE\Inspiron_Vostro_5402_5409_55<br>02_5509_5402_5502_1.1.0.exe |
| System:             | Vostro 5402                                                                                                    |
| Revision:           | 1.1.0                                                                                                    |
| Vendor:             | Dell Inc.                                                                                                    |
| Options:            |                                                                                                    |
|                     |                                                                                                    |
|                     |                                                                                                    |
| Undate BIOSI        |                                                                                                    |
| Opdate bios:        |                                                                                                    |
| Cancel Update       |                                                                                                    |
|                     |                                                                                                    |
|                     |                                                                                                    |
| 1114995             |                                                                                                    |
|                     |                                                                                                    |
| A REAL PROPERTY     |                                                                                                    |
|                     |                                                                                                    |

8. Klikněte na možnost Potvrdit aktualizaci systému BIOS.

| Flash BIOS                                                                     |                                           | and the second second |
|--------------------------------------------------------------------------------|-------------------------------------------|-----------------------|
| System BIOS Infor                                                              | mation                                    |                       |
| System:                                                                        | Vostro 5402                               |                       |
| Revision:                                                                      | 1.1.0                                     |                       |
| Vendor:                                                                        | Dell                                      |                       |
| Power Status:                                                                  | Okay                                      |                       |
| Confirm Flash BIO<br>You are going to upo<br>Confirm Update B<br>Cancel Update | Flash BIOS<br>s<br>date the BIOS!<br>IOS! |                       |
|                                                                                |                                           |                       |
| Cancel Update                                                                  |                                           |                       |

Po dokončení se systém restartuje a proces aktualizace systému BIOS je dokončen.

### Systémové heslo a heslo konfigurace

#### Tabulka 18. Systémové heslo a heslo konfigurace

| Typ hesla         | Popis                                                                                                    |
|-------------------|----------------------------------------------------------------------------------------------------|
| Heslo systému     | Heslo, které je třeba zadat před přihlášením se k počítači.                                                          |
| Heslo konfigurace | Heslo, které je třeba zadat před získáním přístupu a možností<br>provádění změn v nastavení systému BIOS v počítači. |

Můžete vytvořit systémové heslo a zabezpečit počítač heslem.

VÝSTRAHA: Heslo nabízí základní úroveň zabezpečení dat v počítači.

VÝSTRAHA: Pokud počítač nebude uzamčen nebo zůstane bez dozoru, k uloženým datům může získat přístup kdokoli.

(i) POZNÁMKA: Systémové heslo a heslo konfigurace je zakázáno.

### Přiřazení hesla konfigurace systému

#### Požadavky

Nové systémové heslo nebo heslo správce lze nastavit pouze v případě, že je stav Nenastaveno.

#### O této úloze

Nástroj Konfigurace systému otevřete stisknutím tlačítka F2 ihned po spuštění či restartu počítače.

#### Kroky

- Na obrazovce Systém BIOS nebo Konfigurace systému vyberte možnost Zabezpečení a stiskněte klávesu Enter. Otevře se obrazovka Zabezpečení.
- Zvolte možnost Systémové heslo / heslo správce a v poli Zadejte nové heslo vytvořte heslo.
   Nové heslo systému přiřad'te podle následujících pokynů:
  - Heslo smí obsahovat nejvýše 32 znaků.
  - Heslo smí obsahovat čísla od 0 do 9.
  - Povolena jsou pouze malá písmena (velká písmena jsou zakázána).
  - Povoleny jsou pouze následující zvláštní znaky: mezera, ("), (+), (,), (-), (.), (/), (;), ([), (\), (]), (`).
- 3. Vypište systémové heslo, které jste zadali dříve do pole Potvrdit nové heslo a klikněte na možnost OK.
- 4. Po stisknutí klávesy Esc se zobrazí zpráva s požadavkem na uložení změn.
- 5. Stisknutím klávesy Y změny uložíte. Počítač se restartuje.

### Odstranění nebo změna stávajícího hesla konfigurace systému

#### Požadavky

Před pokusem o odstranění nebo změnu stávajícího hesla k systému a/nebo konfiguraci ověřte, zda je možnost **Stav hesla** v programu Konfigurace systému nastavena na hodnotu Odemčeno. Pokud je možnost **Stav hesla** nastavena na hodnotu Zamčeno, stávající heslo k systému a/nebo konfiguraci nelze odstranit ani změnit.

#### O této úloze

Nástroj Konfigurace systému otevřete stisknutím tlačítka F2 ihned po spuštění či restartu počítače.

#### Kroky

- Na obrazovce Systém BIOS nebo Konfigurace systému vyberte možnost Zabezpečení systému a stiskněte klávesu Enter. Otevře se obrazovka Zabezpečení systému.
- 2. Na obrazovce Zabezpečení systému ověřte, zda je v nastavení Stav hesla vybrána možnost Odemčeno.
- 3. Po změně nebo odstranění stávajícího hesla systému vyberte možnost Heslo systému a stiskněte klávesu Enter nebo Tab.
- 4. Po změně nebo odstranění stávajícího hesla konfigurace vyberte možnost Heslo konfigurace a stiskněte klávesu Enter nebo Tab.

**POZNÁMKA:** Jestliže heslo k systému či konfiguraci měníte, vložte na vyžádání nové heslo. Pokud heslo k systému či konfiguraci mažete, potvrďte na vyžádání smazání hesla.

- 5. Po stisknutí klávesy Esc se zobrazí zpráva s požadavkem na uložení změn.
- Stisknutím klávesy Y uložíte změny a nástroj Konfigurace systému ukončíte. Počítač se restartuje.

# Řešení potíží

6

#### Témata:

- Automatický integrovaný test (BIST)
- Automatický integrovaný test (BIST) základní desky
- Vestavěný automatický test (L-BIST) napájecí větve obrazovky displeje
- Vestavěný automatický test obrazovky displeje (LCD-BIST)
- Výstup
- Diagnostika SupportAssist
- Spuštění diagnostiky SupportAssist
- Indikátory diagnostiky systému
- · Obnovení operačního systému
- Aktualizace systému BIOS
- Aktualizace systému BIOS (klíč USB)
- Možnosti záložních médií a obnovy
- Restart napájení sítě Wi-Fi
- Uvolnění ethernetového kabelu (RJ-45)

### Automatický integrovaný test (BIST)

#### O této úloze

Existují tři různé typy testů BIST, které kontrolují funkčnost displeje, napájecí větve a základní desky. Tyto testy jsou důležité, neboť určují, jestli je třeba vyměnit LCD displej nebo základní desku.

- M-BIST: M-BIST je automatický diagnostický test vestavěný do základní desky, jenž zlepšuje přesnost diagnostiky závad vestavěného řadiče (EC) základní desky. Test M-BIST je nutné ručně spustit před testem POST a je možné jej rovněž spustit na nefunkčním systému.
- 2. L-BIST: L-BIST představuje vylepšenou diagnostiku chybových kódů s jednou kontrolkou a automaticky se spouští během testu POST.
- **3.** LCD-BIST: Test LCD BIST je rozšířený diagnostický test, který se do starších systémů zavádí pomocí hodnocení PSA (Preboot System Assessment).

#### Tabulka 19. Funkce

|                 | M-Bist                                           | L-Bist                                                                                                    |
|-----------------|--------------------------------------------------|----------------------------------------------------------------------------------------------------|
| Účel            | Vyhodnocuje stav základní desky.                 | Ověřuje pomocí testu napájecí větve LCD,<br>zda základní deska dodává napájení do<br>displeje.                          |
| Spuštění        | Stiskněte klávesu <m> a vypínač.</m>             | Integrováno do diagnostiky pomocí<br>chybového kódu jednoho indikátoru.<br>Automaticky se spouští během testu POST.     |
| Indikace závady | Indikátor baterie svítí <b>trvale oranžově</b> . | Chybový kód závady baterie [2, 8]<br>znamená, že indikátor blikne 2x oranžově,<br>chvíli nesvítí a poté blikne 8x bíle. |
| Pokyny k opravě | Značí problém se základní deskou.                | Značí problém se základní deskou.                                                                                       |

### Automatický integrovaný test (BIST) základní desky

O této úloze

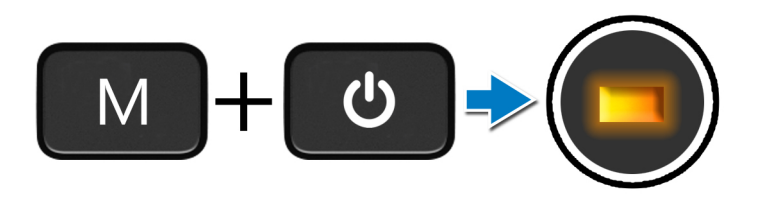

#### Kroky

- 1. Stiskněte a přidržte tlačítko **M** a **vypínačem** spusťte test M-BIST.
- 2. V případě závady základní desky se stavová kontrolka baterie rozbliká oranžově.
- 3. Závadu vyřešte výměnou základní desky.

(i) POZNÁMKA: Pokud základní deska funguje správně, stavová kontrolka baterie se nerozsvítí.

# Vestavěný automatický test (L-BIST) napájecí větve obrazovky displeje

O této úloze

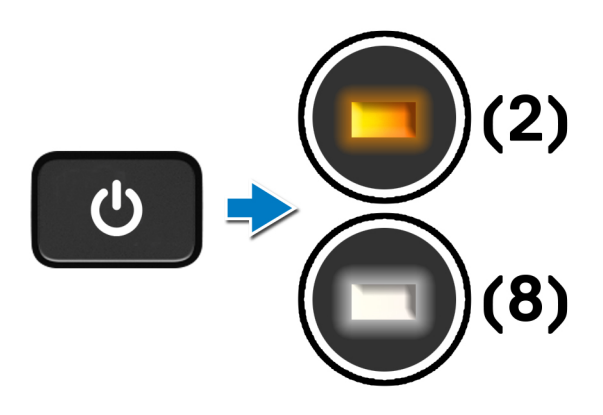

#### Další kroky

L-BIST (test napájecí větve LCD) představuje vylepšenou diagnostiku chybových kódů s jednou kontrolkou a **automaticky se spouští** během testu **POST**. L-BIST stanoví, zdali funguje napájení displeje LCD ze základní desky. L-BIST pomocí testu napájecí větve LCD ověřuje, zdali základní deska dodává napájení do displeje. Pokud napájení displeje LCD nefunguje, stavový indikátor bliká **s chybovým kódem [2, 8]**.

# Vestavěný automatický test (L-BIST) napájecí větve obrazovky displeje

O této úloze

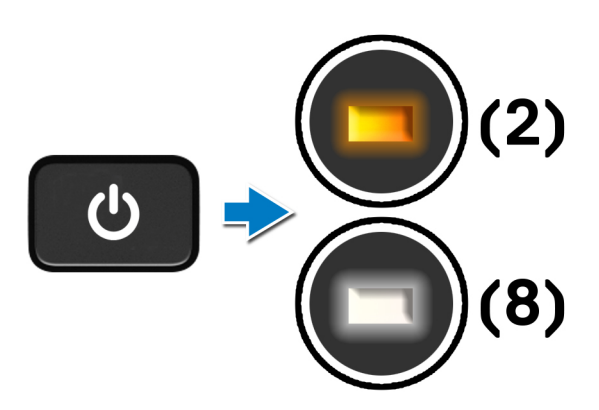

#### Další kroky

L-BIST (test napájecí větve LCD) představuje vylepšenou diagnostiku chybových kódů s jednou kontrolkou a **automaticky se spouští** během testu **POST**. L-BIST stanoví, zdali funguje napájení displeje LCD ze základní desky. L-BIST pomocí testu napájecí větve LCD ověřuje, zdali základní deska dodává napájení do displeje. Pokud napájení displeje LCD nefunguje, stavový indikátor bliká **s chybovým kódem [2, 8]**.

### Vestavěný automatický test obrazovky displeje (LCD-BIST)

O této úloze

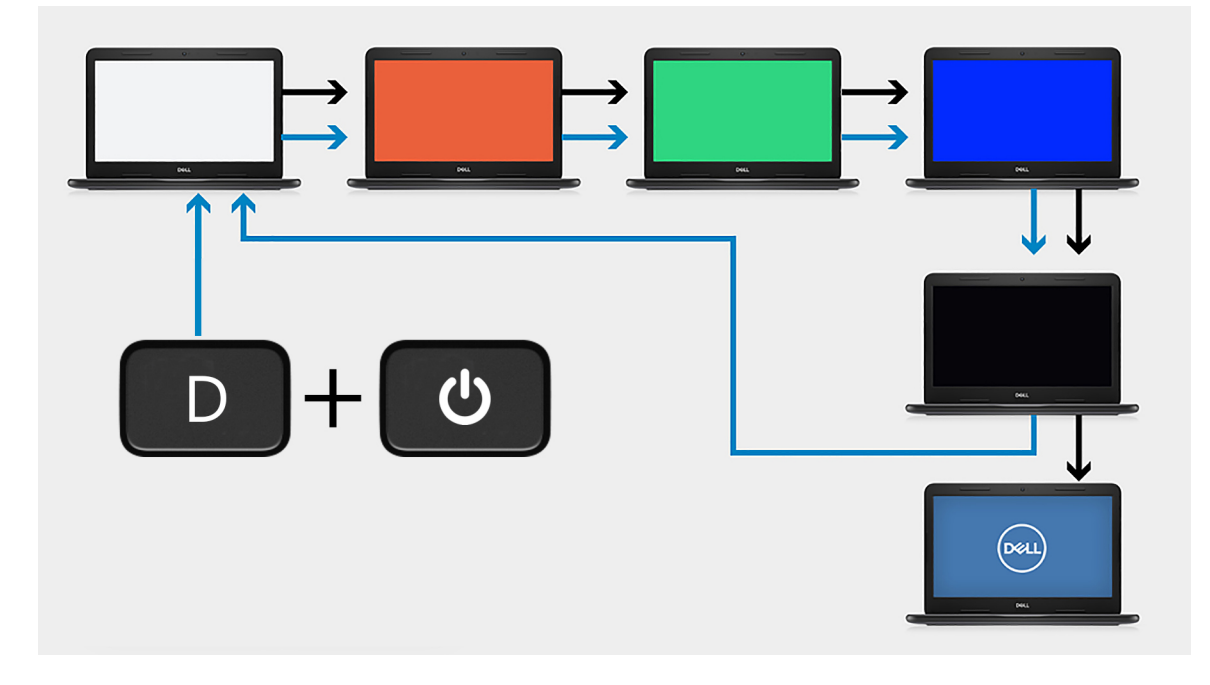

<sup>1.</sup> Stiskněte a přidržte klávesu **D** a stiskněte**vypínač**.

- 2. Jakmile počítač spustí test POST, uvolněte klávesu D i vypínač.
- 3. Obrazovka displeje začne zobrazovat určitou barvu, případně procházet různými barvami.
  - **POZNÁMKA:** Pořadí barev se může pro jednotlivé výrobce obrazovek displejů lišit. Uživatel musí pouze ověřit, že se barvy zobrazují správně, bez zkreslení nebo grafických anomálií.
- 4. Po zobrazení poslední barvy se počítač restartuje.

### Výstup

#### O této úloze

Následující tabulka obsahuje výstupy z různých typů testů BIST.

#### Tabulka 20. Výstup testu BIST

| M-BIST      |                                                |
|-------------|------------------------------------------------|
| Nesvítí     | Na základní desce nebyla nalezena žádná chyba. |
| Svítí žlutě | Značí problém se základní deskou.              |

### Diagnostika SupportAssist

#### O této úloze

Diagnostika SupportAssist (dříve známá jako diagnostika ePSA) provádí celkovou kontrolu hardwaru. Diagnostika SupportAssist je integrována do systému BIOS a je spouštěna interně tímto systémem. Diagnostika SupportAssist poskytuje sadu možností pro konkrétní zařízení nebo jejich skupiny. Umožňuje:

- Spouštět testy automaticky nebo v interaktivním režimu
- Opakovat testy
- Zobrazit nebo ukládat výsledky testů
- Procházet podrobné testy, zavádět dodatečné možnosti testů a zprostředkovávat dodatečné informace o zařízeních, u kterých test selhal.
- Prohlížet stavové zprávy s informacemi o úspěšném dokončení testu.
- Zobrazovat chybové zprávy, které indikují, zdali byly během testu zjištěny problémy.

POZNÁMKA: Některé testy jsou určeny pro konkrétní zařízení a vyžadují zásah uživatele. Při provádění diagnostických testů buďte vždy přítomni u počítače.

### Spuštění diagnostiky SupportAssist

#### Kroky

- 1. Zapněte počítač.
- 2. Během spouštění počítače vyčkejte na zobrazení loga Dell a stiskněte klávesu F12.
- 3. Na obrazovce se spouštěcí nabídkou vyberte možnost Diagnostics (Diagnostika).
- Klikněte na šipku v pravém dolním rohu a přejděte na výpis stránek. Zobrazí se detekované položky.
- 5. Zvolte zařízení z levého clusteru pro diagnostický test v konkrétním zařízení.
- V případě jakéhokoli problému se zobrazí chybové kódy. Chybový kód a ověřovací číslo si poznamenejte a obraťte se na společnost Dell.

### Indikátory diagnostiky systému

#### Indikátor stavu baterie

Označuje stav napájení a nabíjení baterie.

Svítí bíle – je připojen napájecí adaptér a baterie je nabitá alespoň na 5 %.

Oranžová – počítač je napájen z baterie, která je nabita na méně než 5 %.

#### Vypnuto

- Napájecí adaptér je připojen a baterie je plně nabita.
- Počítač je napájen z baterie, a ta je nabita na více než 5 %.
- Počítač je v režimu spánku, hibernace nebo je vypnutý.

Indikátor stavu napájení a baterie bliká oranžově a zároveň pípají kódy značící chyby.

Příklad: indikátor stavu napájení a baterie oranžově dvakrát zabliká, následuje pauza a potom zabliká třikrát bíle a následuje pauza. Tento vzor blikání 2, 3 pokračuje, dokud se počítač nevypne, což signalizuje, že nebyla detekována žádná paměť nebo RAM.

Následující tabulka ukazuje různé vzory signalizace indikátoru stavu napájení a baterie a související problémy.

#### Tabulka 21. Signály indikátoru LED

| Kódy diagnostických indikátorů | Popis problému                                                      |
|--------------------------------|---------------------------------------------------------------------|
| 1, 1                           | Selhání detekce modulu TPM                                          |
| 1, 2                           | Neobnovitelné selhání SPI Flash                                     |
| 1, 3                           | Krátce při převrácení kabelu pantu OCP1                             |
| 1, 4                           | Krátce při převrácení kabelu pantu OCP2                             |
| 1, 5                           | EC nemůže naprogramovat i-Fuse                                      |
| 1, 6                           | Obecný záchyt kvůli tvrdým chybám průběhu kódu EC                   |
| 1, 7                           | -                                                                   |
| 1, 8                           | -                                                                   |
| 1, 9                           | -                                                                   |
| 2, 1                           | Selhání procesoru                                                   |
| 2, 2                           | Základní deska, zahrnuje poškození systému BIOS nebo chybu ROM.     |
| 2, 3                           | Nebyla zjištěna žádná paměť/RAM.                                    |
| 2, 4                           | Závada paměti/RAM                                                   |
| 2, 5                           | Nainstalovaná neplatná paměť                                        |
| 2, 6                           | Závada základní desky / čipové sady                                 |
| 2, 7                           | Selhání displeje LCD – zpráva systému SBIOS                         |
| 2, 8                           | Selhání displeje LCD – detekce EC pro selhání napájecí větve        |
| 2,9                            | -                                                                   |
| 3, 1                           | porucha baterie CMOS                                                |
| 3, 2                           | Závada rozhraní PCI grafické karty / čipu                           |
| 3, 4                           | Bitová kopie pro obnovení systému byla nalezena, ale je neplatná.   |
| 3, 5                           | Sekvenční selhání napájení na mikrokontroléru EC                    |
| 3, 6                           | Systém SBIOS zjistil poškození paměti flash.                        |
| 3, 7                           | Překročení časového limitu při čekání na odpověď ME na zprávu HECI. |
| 3,8                            | -                                                                   |
| 3,9                            | -                                                                   |

Indikátor stavu kamery: Označuje, zda se používá kamera.

• Svítí bíle – kamera je používána.

- Nesvítí kamera není používána.
- Indikátor stavu klávesy Caps Lock: Označuje, zda je klávesa Caps Lock zapnutá, nebo vypnutá.
- Svítí bíle funkce Caps Lock je zapnuta.
- Nesvítí funkce Caps Lock je vypnuta.

### Obnovení operačního systému

Jestliže se počítač ani opakovaných pokusech nemůže spustit do operačního systému, automaticky se spustí nástroj Dell SupportAssist OS Recovery.

Dell SupportAssist OS Recovery je samostatný nástroj, který se do počítačů Dell instaluje společně s operačním systémem Windows 10. Obsahuje nástroje pro diagnostiku a odstraňování problémů, k nimž může dojít předtím, než se počítač spustí do operačního systému. Umožňuje zjistit problémy s hardwarem, opravit počítač, provést zálohování souborů nebo obnovit počítač do továrního nastavení.

Nástroj lze také stáhnout ze stránek podpory společnosti Dell a vyřešit problémy s počítačem v případě, že se jej nepodaří spustit do primárního operačního systému kvůli problémům se softwarem nebo hardwarem.

Více informací o nástroji Dell SupportAssist OS Recovery naleznete v příručce *Dell SupportAssist OS Recovery User's Guide* na stránkách www.dell.com/support.

### Aktualizace systému BIOS

#### O této úloze

Aktualizace systému BIOS se doporučuje v případě, že je k dispozici jeho nová verze, nebo v případě výměny základní desky. Aktualizace systému BIOS:

#### Kroky

- 1. Zapněte počítač.
- 2. Přejděte na web www.dell.com/support.
- Klikněte na možnost Product Support (Podpora k produktu), zadejte výrobní číslo počítače a klikněte na možnost Submit (Odeslat).

POZNÁMKA: Pokud výrobní číslo nemáte k dispozici, použijte funkci automatického rozpoznání nebo ručně vyhledejte model počítače.

- 4. Klikněte na možnost Drivers & downloads (Ovladače a stahování) > Find it myself (Najdu to sám).
- 5. Vyberte operační systém nainstalovaný v počítači.
- 6. Přejděte na stránce dolů a rozbalte možnost BIOS (Systém BIOS).
- 7. Klikněte na odkaz Download (Stáhnout) a stáhněte si nejnovější verzi systému BIOS pro váš počítač.
- 8. Po dokončení stahování přejděte do složky, kam jste soubor s aktualizací systému BIOS uložili.
- 9. Dvakrát klikněte na ikonu souboru s aktualizací systému BIOS a postupujte podle pokynů na obrazovce.

### Aktualizace systému BIOS (klíč USB)

- 1. Postupujte podle kroků 1 až 7 v části "Aktualizace systému BIOS" a stáhněte si nejnovější aktualizační soubor pro systém BIOS.
- 2. Vytvořte spustitelnou jednotku USB. Další informace najdete v článku znalostní databáze SLN143196 na adrese www.dell.com/support.
- **3.** Zkopírujte aktualizační soubor systému BIOS na spustitelnou jednotku USB.
- 4. Připojte spustitelnou jednotku USB k počítači, který potřebuje aktualizaci systému BIOS.
- 5. Restartujte počítač a během zobrazení loga Dell na obrazovce stiskněte klávesu F12.
- 6. Spusťte počítač z jednotky USB z nabídky One Time Boot Menu (Jednorázová nabídka spuštění).
- 7. Zadejte název aktualizačního souboru systému BIOS a stiskněte klávesu Enter.

8. Zobrazí se nástroj BIOS Update Utility (Nástroj pro aktualizaci systému BIOS). Aktualizaci systému BIOS dokončete podle pokynů na obrazovce.

### Možnosti záložních médií a obnovy

Doporučuje se vytvořit jednotku pro obnovení, s níž lze vyřešit potíže a problémy, které se mohou v systému Windows objevit. Společnost Dell nabízí několik možností obnovení operačního systému Windows v osobním počítači Dell. Další informace naleznete v části Možnosti záložních médií a obnovy systému Windows od společnosti Dell.

### Restart napájení sítě Wi-Fi

#### O této úloze

Pokud počítač nemůže přistupovat k internetu kvůli problému s konektivitou Wi-Fi, můžete provést restart napájení sítě Wi-Fi. Následující postup obsahuje kroky potřebné k provedení restartu napájení sítě Wi-Fi.

(j) POZNÁMKA: Někteří poskytovatelé internetového připojení poskytují kombinované zařízení modem-směrovač.

#### Kroky

- 1. Vypněte počítač.
- 2. Vypněte modem.
- 3. Vypněte bezdrátový směrovač.
- 4. Počkejte 30 sekund.
- 5. Zapněte bezdrátový směrovač.
- 6. Zapněte modem.
- 7. Zapněte počítač.

### Uvolnění ethernetového kabelu (RJ-45)

#### Požadavky

Při odpojování ethernetového kabelu (RJ-45) z portu RJ-45 postupujte podle tohoto návodu, aby nedošlo k poškození počítače.

#### Kroky

1. Stiskněte bezpečnostní pojistku, uvolněte ji z portu a vytáhněte zástrčku [1, 2].

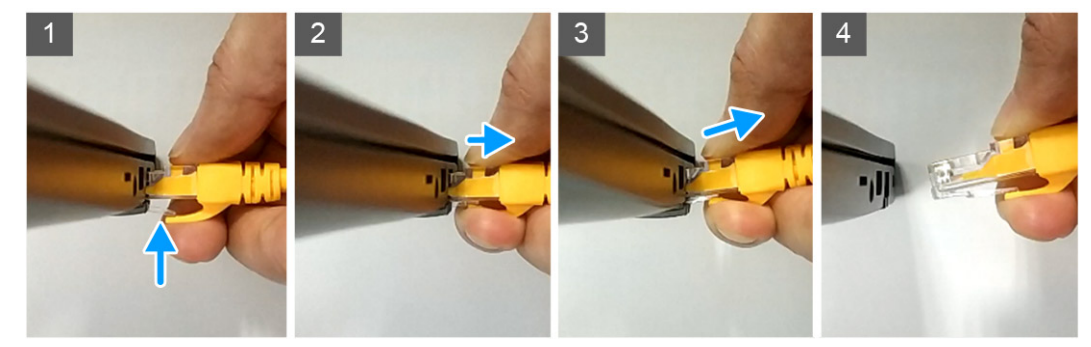

2. Při odpojování ethernetového kabelu z portu RJ-45 (ethernetového portu) [3, 4] kabel zešikma zvedněte.

## Získání pomoci

#### Témata:

· Kontaktování společnosti Dell

### Kontaktování společnosti Dell

#### Požadavky

(i) POZNÁMKA: Pokud nemáte aktivní internetové připojení, můžete najít kontaktní informace na nákupní faktuře, balicím seznamu, účtence nebo v katalogu produktů společnosti Dell.

#### O této úloze

Společnost Dell nabízí několik možností online a telefonické podpory a služeb. Jejich dostupnost závisí na zemi a produktu a některé služby nemusí být ve vaší oblasti k dispozici. Chcete-li kontaktovat společnost Dell se záležitostmi týkajícími se prodejů, technické podpory nebo zákaznického servisu:

- 1. Přejděte na web Dell.com/support.
- 2. Vyberte si kategorii podpory.
- 3. Ověřte svou zemi nebo region v rozbalovací nabídce Choose a Country/Region (Vyberte zemi/region) ve spodní části stránky.
- 4. Podle potřeby vyberte příslušné servisní služby nebo linku podpory.